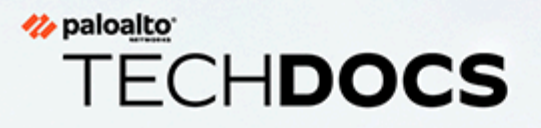

# Guide de mise à niveau de PAN-OS

Version 11.1 & later

docs.paloaltonetworks.com

#### **Contact Information**

Corporate Headquarters: Palo Alto Networks 3000 Tannery Way Santa Clara, CA 95054 www.paloaltonetworks.com/company/contact-support

#### About the Documentation

- For the most recent version of this guide or for access to related documentation, visit the Technical Documentation portal docs.paloaltonetworks.com.
- To search for a specific topic, go to our search page docs.paloaltonetworks.com/search.html.
- Have feedback or questions for us? Leave a comment on any page in the portal, or write to us at documentation@paloaltonetworks.com.

#### Copyright

Palo Alto Networks, Inc. www.paloaltonetworks.com

© 2023-2024 Palo Alto Networks, Inc. Palo Alto Networks is a registered trademark of Palo Alto Networks. A list of our trademarks can be found at www.paloaltonetworks.com/company/trademarks.html. All other marks mentioned herein may be trademarks of their respective companies.

#### Last Revised

May 22, 2024

# Table of Contents

| Mises à jour logicielles et de contenu                                                                                   | 7         |
|----------------------------------------------------------------------------------------------------|-----------|
| Mises à jour logicielles de PAN-OS                                                                                       | 8         |
| Mises à jour de contenu dynamiques                                                                                       | 9         |
| Installation des mises à jour de contenu                                                                                 | 12        |
| Mises à jour du contenu de menace et des applications                                                                    | 16        |
| Déploiement des mises à jour du contenu de menace et des                                                                 |           |
| applications                                                                                                    | 17        |
| Conseils relatifs aux mises à jour de contenu                                                                            | 18        |
| Meilleures pratiques pour les mises à jour du contenu de menace et des applications                                      | 20        |
| Meilleures pratiques pour les mises à jour de contenu : stratégiques                                                     | 20        |
| Meilleures pratiques pour les mises à jour de contenu : niveau de sécurité optimal                                       | 24        |
| Infrastructure réseau de distribution de contenu                                                                         | 28        |
| Mice à niveau de Danorama                                                                                                | 22        |
|                                                                                                    | , 33      |
| Installer les mises à jour de contenu et les mises à niveau logicielles pour<br>Panorama                                 | 34        |
| Mettre à niveau Panorama avec une connexion Internet                                                                     | 34        |
| Mettre à niveau Panorama sans connexion Internet                                                                         | 42        |
| Installer des mises à jour de contenu automatiques de Panorama sans                                                      |           |
| connexion Internet                                                                                                    | 50        |
| Mettre à niveau Panorama dans une configuration HA                                                                       | 57        |
| Installer un correctif logiciel PAN-OS                                                                                   | 59        |
| Migrer les journaux de Panorama vers le nouveau format de journal                                                        | 61        |
| Mise à niveau de Panorama pour la capacité de gestion accrue des<br>périphériques                                        | 63        |
| Mettre à niveau Panorama et les périphériques gérés en mode FIPS-CC                                                      | 64        |
| Rétrograder depuis Panorama 11.1                                                                                         | 65        |
| Résoudre les problèmes liés à votre mise à niveau Panorama                                                               | 72        |
| Déployer des mises à niveau vers des pare-feu, des collecteurs de journaux et de appareils WildFire à l'aide de Panorama | s<br>73   |
| Quelles mises à jour Panorama peut-il envoyer à d'autres appareils ?                                                     | 74        |
| Planifier une mise à jour de contenu à l'aide de Panorama                                                                | 74        |
| Compatibilité des versions de Panorama, des collecteurs de journaux, des                                                 |           |
| pare-feu et de WildFire                                                                                                  | 76        |
| Mettre à niveau les collecteurs de journaux lorsque Panorama est connect<br>Internet                                     | é à<br>77 |
| Mettre à niveau les collecteurs de journaux lorsque Panorama n'est pas<br>connecté à Internet                            | 82        |

| Mettre à niveau un cluster WildFire à partir de Panorama avec une conne><br>Internet | kion<br>88 |
|--------------------------------------------------------------------------------------|------------|
| Mettre à niveau un cluster WildFire à partir de Panorama sans connexion              | 00         |
| Internet                                                                             | 90         |
| Mettre à niveau les pare-feu lorsque Panorama est connecté à Internet                | 93         |
| Mettre à niveau les pare-feu lorsque Panorama n'est pas connecté à                   |            |
| Internet                                                                             | .104       |
| Mettre à niveau un pare-feu ZTP                                                      | 112        |
| Installer un correctif logiciel PAN-OS                                               | . 114      |
| Rétablir les mises à jour du contenu depuis Panorama                                 | .116       |
| Mise à niveau de PAN-OS                                                              | 119        |
| Liste de contrôle de mise à niveau de PAN-OS                                         | .120       |
| Considérations de mise à niveau/rétrogradation                                       | .122       |
| Mettre à niveau le pare-feu vers PAN-OS 11.1                                         | .134       |
| Déterminer le chemin de mise à niveau vers PAN-OS 11.1                               | . 134      |
| Mettre à niveau un pare-feu autonome                                                 | .138       |
| Mettre à niveau une paire de pare-feux haute disponibilité                           | .142       |
| Mettre à niveau le pare-feu vers PAN-OS 11.1 à partir de Panorama                    | .149       |
| Mettre à niveau les pare-feu lorsque Panorama est connecté à Internet                | . 149      |
| Mettre à niveau les pare-feu lorsque Panorama n'est pas connecté à<br>Internet       | .159       |
| Mettre à niveau un pare-feu ZTP                                                      | . 167      |
| Installer un correctif logiciel PAN-OS                                               | .170       |
| Rétrograder PAN-OS                                                                   | 172        |
| Rétrograder un pare-feu vers une version de maintenance précédente                   | .172       |
| Rétrograder un pare-feu vers une version de fonctionnalité précédente                | .173       |
| Rétrograder un agent Windows                                                         | 175        |
| Dépannez votre mise à niveau PAN-OS                                                  | .176       |
| Mise à niveau du pare-feu VM-Series                                                  | 179        |
| Mettre à niveau le logiciel PAN-OS de la série VM (autonome)                         | 180        |
| Mise à niveau du logiciel PAN-OS VM-Series (paire HA)                                | . 181      |
| Mise à niveau du logiciel VM-Series PAN-OS à l'aide de Panorama                      | . 182      |
| Mise à niveau de la version du logiciel PAN-OS (VM-Series pour NSX)                  | .183       |
| Mise à niveau de la VM-series pour le NSX durant une fenêtre de                      |            |
| maintenance                                                                          | .185       |
| Mise à niveau de la VM-series pour le NSX sans perturber le flux                     | .185       |
| Mise à niveau du modèle VM-Series                                                    | . 186      |
| Mise à niveau du modèle VM-Series d'une paire HA                                     | . 189      |
| Rétrograder un pare-feu VM-Series vers une version antérieure                        | .190       |

| Mettre à niveau les plugins Panorama191                                  |
|--------------------------------------------------------------------------|
| Considérations relatives à la mise à niveau/rétrogradation des plug-ins  |
| Panorama                                                                 |
| Mettre à niveau un plug-in Panorama195                                   |
| Mettre à niveau le plug-in Enterprise DLP196                             |
| Mettre à niveau le plugiciel (plug-in) Panorama Interconnect             |
| Installer/mettre à niveau le plug-in SD-WAN avec une version PAN-OS      |
| compatible199                                                            |
| Prérequis199                                                             |
| Chemins de mise à niveau et de rétrogradation pour le plug-in SD-WAN 202 |
| Installer le plug-in SD-WAN207                                           |
| Mettre à niveau la paire haute disponibilité Panorama (actif/passif) en  |
| exploitant le plug-in SD-WAN208                                          |
| Mettre à niveau le module d'extension SD-WAN autonome Panorama217        |
| Modifications à noter après la mise à niveau                             |
| Commandes CLI pour la mise à niveau225                                   |
| Utiliser les commandes CLI pour les tâches de mise à niveau              |
| API pour la mise à niveau                                                |
| Utiliser l'API pour les tâches de mise à niveau232                       |

# TECH**DOCS**

# Mises à jour logicielles et de contenu

PAN-OS est le logiciel qui exécute tous les pare-feu nouvelle génération de Palo Alto Networks. De plus, Palo Alto Networks publie fréquemment des mises à jour pour équiper le pare-feu des fonctions de sécurité les plus récentes. Le pare-feu peut appliquer la politique en fonction des signatures des applications et des menaces (et plus) qui les mises à jour de contenu fournissent, sans vous obliger à mettre à jour la configuration du pare-feu.

Après avoir téléchargé et installé avec succès une mise à jour du logiciel PAN-OS sur votre parefeu physique, la mise à jour de logiciel est validée après le redémarrage du pare-feu physique dans le cadre de la procédure d'installation du logiciel afin de garantir l'intégrité du logiciel PAN-OS. Cela permet de s'assurer que la nouvelle mise à jour du logiciel en cours d'exécution est bonne et que le pare-feu n'est pas compromis par une exploitation à distance ou physique.

- Mises à jour logicielles de PAN-OS
- Mises à jour de contenu dynamiques
- Installation des mises à jour de contenu
- Mises à jour du contenu de menace et des applications
- Meilleures pratiques pour les mises à jour du contenu de menace et des applications
- Infrastructure réseau de distribution de contenu

## Mises à jour logicielles de PAN-OS

PAN-OS est le logiciel qui exécute tous les pare-feu nouvelle génération de Palo Alto Networks. La version du logiciel PAN-OS qu'un pare-feu utilise s'affiche sur le **Dashboard (Tableau de bord)** du pare-feu.

Vous pouvez vérifier la présence de nouvelles versions de PAN-OS directement dans le parefeu ou sur le portail d'assistance de Palo Alto Networks. Pour mettre à niveau le pare-feu vers la dernière version de PAN-OS :

- **STEP 1** Passez en revue les dernières Notes de version PAN-OS pour prendre connaissance des nouveautés. Jetez également un coup d'œil à Considérations de mise à niveau/rétrogradation pour vous assurer que vous comprenez tous les changements potentiels que la version PAN-OS pourrait introduire.
- STEP 2 | Vérifiez la présence de nouvelles versions PAN-OS :
  - On the support portal (Sur le portail d'assistance) : accédez à support.paloaltonetworks.com et, sur la barre de menu de gauche, sélectionnez Updates (Mises à jour) > Software Updates (Mises à jour logicielles). Téléchargez et enregistrez la version que vous voulez utiliser pour mettre à niveau le pare-feu.
  - On the firewall (Sur le pare-feu) : sélectionnez Device (Périphérique) > Software (Logiciel) et Check Now (Vérifier maintenant) pour que le pare-feu vérifie auprès du serveur de mises à jour de Palo Alto Networks si des nouvelles versions de PAN-OS existent.
  - Vous rencontrez des difficultés pour vérifier les mises à jour logicielles ? Reportezvous à cet article pour obtenir des solutions à certains des problèmes de connectivité courants.
- **STEP 3** | Après avoir choisi la version souhaitée, suivez le workflow complet jusqu'à Mettre à niveau le pare-feu vers PAN-OS 11.1. Les étapes que vous prendrez peuvent dépendre de la version qui vous utilisez actuellement, si vous utilisez la HA et si vous utilisez ou non Panorama pour gérer les pare-feu.

# Mises à jour de contenu dynamiques

Palo Alto Networks publie fréquemment des mises à jour que le pare-feu peut utiliser pour appliquer la politique de sécurité, sans que vous deviez mettre à niveau le logiciel PAN-OS ou modifier la configuration du pare-feu. Ces mises à jour dotent le pare-feu des fonctions et de renseignements sur les menaces les plus à jour.

À l'exception des mises à jour des applications et de certaines mises à jour antivirus—que le parefeu continue de recevoir—les mises à jour de contenu dynamiques qui vous sont disponibles peuvent dépendant de vos subscriptions (abonnements). Vous pouvez établir un calendrier de mises à jour dynamiques pour chaque mise à jour de contenu dynamique afin de définir la fréquence à laquelle le pare-feu vérifie la présence de nouvelles mises à jour et, le cas échéant, les télécharge ou les installe (**Device [Périphérique] > Dynamic Updates [Mises à jour dynamiques]**).

| Mises à jour<br>de contenu<br>dynamiques | Que contient la trousse ?                                                                                                    |
|------------------------------------------|----------------------------------------------------------------------------------------------------|
| Antivirus                                | Les mises à jour antivirus sont publiées toutes les 24 heures et incluent:                                                                                                    |
|                                          | • les signatures WildFire pour les logiciels malveillants nouvellement<br>découverts. Pour obtenir ces mises à jour aux cinq minutes plutôt<br>qu'une fois par jour, vous aurez besoin d'un WildFire subscription<br>(abonnement WildFire).                                                                                                    |
|                                          | • (Exige la Threat Prevention) Les signatures de command-and-control<br>(commande et contrôle ; C2) générées automatiquement qui détectent<br>certains modèles dans le trafic C2. Ces signatures permettent au pare-<br>feu de détecter l'activité C2 même lorsque l'hôte C2 est inconnu ou<br>change rapidement.                                                                                                    |
|                                          | <ul> <li>(Exige la Threat Prevention) Les entrées de la liste nouvelles et<br/>mises à jour pour les listes dynamiques externes intégrées. Ces listes<br/>comprennent les adresses IP malveillantes, à risque élevé et fournies<br/>par un hôte à toute épreuve, et peuvent vous aider à vous protéger<br/>contre les hôtes malveillants.</li> </ul>                                                                                                    |
|                                          | • (Exige la Threat Prevention) Mises à jour apportées à l'ensemble<br>de signatures DNS local que le pare-feu utilise pour identifier les<br>domaines malveillants qui sont connus. Si vous avez défini la mise en<br>entonnoir DNS, le pare-feu peut identifier les hôtes sur votre réseau<br>qui tentent de se connecter à ces domaines. Pour permettre au pare-<br>feu de vérifier les domaines en les comparant à la base de données de<br>signatures DNS complètes, définissez la DNS Security (Sécurité DNS). |
| Applications                             | Les mises à jour des applications fournissent des signatures d'applications<br>nouvelles et modifiées ou des App-IDs. Cette mise à jour ne nécessite<br>aucun abonnement supplémentaire, mais requiert néanmoins un<br>contrat de maintenance/support valide. Les nouvelles mises à jour des<br>applications ne sont publiées que le troisième mardi de chaque mois, pour                                                                                                    |

| Mises à jour<br>de contenu<br>dynamiques | Que contient la trousse ?                                                                                                    |
|------------------------------------------|----------------------------------------------------------------------------------------------------|
|                                          | vous donner le temps de préparer à l'avance les mises à jour de politique<br>nécessaires.                                                                                                    |
|                                          | Dans de rares cas, la publication de la mise à jour contenant les nouveaux App-ID peut être retardée d'un ou deux jours.                                                                                                    |
|                                          | Les modifications apportées aux App-ID sont publiées plus fréquemment.<br>Tandis que les ID d'application nouveaux et modifiés permettent au<br>pare-feu de renforcer votre stratégie de sécurité avec une précision<br>toujours croissante, ce que entraîne des modifications de la politique de<br>sécurité qui peuvent affecter la disponibilité des applications. Pour tirer le<br>meilleur parti des mises à jour des applications, suivez nos conseils pour<br>Manage New and Modified App-IDs (gérer les ID d'application nouveaux<br>et modifiés).                                                                                                    |
| Applications et<br>menaces               | Inclut les nouvelles signatures d'applications et de menaces, ainsi que<br>celles mises à jour. Cette mise à jour est disponible si vous disposez d'un<br>abonnement Prévention des menaces (dans ce cas, vous l'obtenez à<br>la place de la mise à jour Applications). Les nouvelles mises à jour des<br>menaces sont publiées fréquemment, parfois plusieurs fois par semaine,<br>en même temps que les App-ID mises à jour. Les nouveaux App-ID ne<br>sont publiés que le troisième mardi de chaque mois.                                                                                                    |
|                                          | Dans de rares cas, la publication de la mise à jour contenant les<br>nouveaux App-ID peut être retardée d'un ou deux jours.                                                                                                    |
|                                          | Le pare-feu peut récupérer les dernières mises à jour des menaces et des applications en moins de 30 minutes de disponibilité.                                                                                                    |
|                                          | Pour obtenir des directives sur la meilleure façon d'activer les mises à jour des menaces et des applications pour garantir la disponibilité des applications et une protection contre les menaces les plus récentes, passez en revue la section Meilleures pratiques pour les mises à jour du contenu de menace et des applications.                                                                                                    |
| Dictionnaire des<br>appareils            | Le dictionnaire de périphériques est un fichier XML pour les pare-feu à utiliser dans les règles de stratégie de sécurité basées sur Device-ID (ID de l'appareil). Il contient des entrées pour divers attributs de périphérique et est complètement actualisé sur une base régulière et affiché comme un nouveau fichier sur le serveur de mise à jour. En cas de modification d'une entrée du dictionnaire, un fichier révisé sera affiché sur le serveur de mise à jour afin que Panorama et les pare-feu le téléchargent et l'installent automatiquement lors de la prochaine vérification du serveur de mise à jour, ce qu'ils font automatiquement toutes les deux heures. |

| Mises à jour<br>de contenu<br>dynamiques | Que contient la trousse ?                                                                                                    |
|------------------------------------------|----------------------------------------------------------------------------------------------------|
| Fichier de<br>données<br>GlobalProtect   | Contient les informations spécifiques au fournisseur pour la définition<br>et l'évaluation des données du profil d'informations sur l'hôte (HIP)<br>renvoyées par les applications GlobalProtect. Vous devez disposer d'un<br>abonnement de passerelle GlobalProtect pour pouvoir recevoir ces mises<br>à jour. De plus, vous devez créer un calendrier de téléchargement et<br>d'installation des mises à jour pour que GlobalProtect fonctionne.                                                                                                    |
| VPN sans client<br>GlobalProtect         | Contient les nouvelles signatures d'applications et celles mises à jour pour<br>permettre au VPN sans client d'accéder aux applications Web courantes<br>à partir du portail GlobalProtect. Vous devez disposer d'un abonnement<br>à GlobalProtect pour recevoir ces mises à jour. De plus, vous devez créer<br>un calendrier de téléchargement et d'installation des mises à jour pour<br>que le VPN sans client GlobalProtect fonctionne. Il est recommandé de<br>toujours installer les dernières mises à jour de contenu pour le VPN sans<br>client GlobalProtect.                                                                                 |
| WildFire                                 | Donne accès aux signatures de logiciels malveillants et d'antivirus<br>générées par le cloud public WildFire en temps réel. En option, vous<br>pouvez configurer PAN-OS pour qu'il récupère les packages de mise<br>à jour des signatures WildFire à la place. Vous pouvez configurer<br>le pare-feu pour qu'il vérifie la présence de nouvelles mises à jour<br>aux minutes pour veiller à ce que le pare-feu récupère les dernières<br>signatures WildFire dans la minute qui suit leur disponibilité. Sans<br>abonnement WildFire, vous devez attendre au moins 24 heures pour que<br>les signatures soient fournies dans la mise à jour antivirus. |
| WF Privé                                 | Fournit des signatures antivirus et de logiciels malveillants en temps<br>quasi réel, créées suite à l'analyse effectuée par un appareil WildFire.<br>Pour recevoir des mises à jour de contenu d'un appareil WildFire, le pare-<br>feu et l'appareil doivent tous deux exécuter PAN-OS 6.1 ou une version<br>ultérieure, et le pare-feu doit être configuré de manière à transférer les<br>fichiers et les liens contenus dans les e-mails au cloud WildFire privé.                                                                                                    |

## Installation des mises à jour de contenu

Afin d'être toujours protégé contre les dernières menaces (y compris celles qui n'ont pas encore été découvertes), vous devez vous assurer de garder vos pare-feu à jour avec les dernières mises à jour de contenu et logicielles publiées par Palo Alto Networks. La Mises à jour de contenu dynamiques à votre disposition dépend des subscriptions (abonnements) dont vous disposez.

Suivez ces étapes pour installer les mises à jour de contenu. Vous pouvez également établir un calendrier pour les mises à jour de contenu, pour définir la fréquence à laquelle le pare-feu récupère et installe les mises à jour.

Les mises à jour du contenu des menaces et des applications fonctionnent un peu différemment des autres types de mises à jour. Pour tirer le maximum des connaissances les plus récentes sur les applications et de la Threat Prevention, suivez les lignes directrices pour Déploiement des mises à jour du contenu de menace et des applications plutôt que les étapes décrites ici.

**STEP 1** Assurez-vous que le pare-feu a accès au serveur de mises à jour.

 Par défaut, le pare-feu accède au Update Server (serveur de mise à jour) sur updates.paloaltonetworks.com afin que le pare-feu reçoive les mises à jour de contenu du serveur dont il est le plus proche. Si votre pare-feu a un accès limité à Internet, il peut être nécessaire de configurer votre liste d'autorisation pour permettre l'accès aux serveurs impliqués dans les téléchargements de mises à jour. Pour plus d'informations sur les serveurs de mise à jour de contenu, reportez-vous à Content Delivery Network Infrastructure for Dynamic Updates (Infrastructure de réseau de livraison de contenu pour les mises à jour dynamiques). Si vous souhaitez des informations de référence supplémentaires ou rencontrez des problèmes de connectivité et de téléchargement de mise à jour, veuillez vous référer à https:// knowledgebase.paloaltonetworks.com/KCSArticleDetail?id=kA14u0000001UtRCAU.

Si votre appareil se trouve en Chine continentale, Palo Alto Networks recommande d'utiliser le serveur **updates . paloaltonetworks . cn** pour les téléchargements de mises à jour.

- 2. (Facultatif) Cliquez sur Vérifier l'identité du serveur de mises à jour pour obtenir un niveau de confirmation supplémentaire afin de permettre au pare-feu de vérifier que le certificat SSL du serveur est signé par une autorité de confiance. Cette option est activée par défaut.
- 3. (Facultatif) Si le pare-feu doit utiliser un serveur proxy pour accéder aux services de mises à jour Palo Alto Networks, à la fenêtre **Proxy Server (Serveur proxy)**, saisissez :
  - Serveur : adresse IP ou nom d'hôte du serveur proxy.
  - **Port** : port du serveur proxy. Plage entre 1 et 65535.
  - User (Utilisateur) : Le nom d'utilisateur qui permet d'accéder au serveur.
  - **Password (Mot de passe)** : Le mot de passe que l'utilisateur utilise pour accéder au serveur proxy. Saisissez à nouveau le mot de passe et **Confirmez le mot de passe**.
- 4. (Facultatif) Configurez jusqu'à trois tentatives de reconnexion en cas d'échec de la connexion. Utilisez **debug set-content-download-retry attempts** pour définir le nombre de tentatives de connexion. La valeur par défaut est 0.

**STEP 2** | Recherchez les dernières mises à jour de contenu.

Sélectionnez **Device (Périphérique) > Dynamic Updates (Mises à jour dynamiques)**, puis cliquez sur **Check Now (Vérifier maintenant)** (dans le coin inférieur gauche de la fenêtre) pour rechercher les dernières mises à jour. Le lien se trouvant dans la colonne **Action (Action)** indique si une mise à jour est disponible:

• **Download (Télécharger)** : indique qu'un nouveau fichier de mise à jour est disponible. Cliquez sur ce lien pour commencer à télécharger le fichier directement sur le pare-feu. Une fois le téléchargement terminé, le lien se trouvant dans la colonne **Action** passe de **Télécharger (Télécharger)** à **Install (Installer)**.

| ✓ WildFire    | Last checked: 2020/09/21 09:45:42 PDT Schedule: No | one             |      |                                                   |          |
|---------------|----------------------------------------------------|-----------------|------|---------------------------------------------------|----------|
| 515237-522316 | panupv3-all-wildfire-515237-522316.candidate       | PAN OS 10.0 And | Full | 8 MB 5a46cd783114c7627162 2020/09/21 09:45:03 PDT | Download |

Vous ne pouvez pas télécharger la mise à jour antivirus avant que vous n'ayez installé la mise à jour Applications et menaces.

• **Rétablir** : indique qu'une version précédemment installée de la version de contenu ou de logiciel est disponible. Vous pouvez choisir de rétablir la version précédemment installée.

**STEP 3** Installez les mises à jour de contenu.

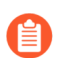

L'installation peut prendre jusqu'à 10 minutes sur un pare-feu PA-220 jusqu'à deux minutes sur un pare-feu PA-5200 Series, PA-7000 Series ou VM-Series.

Cliquez sur le lien **Installer** dans la colonne **Action**. Une fois l'installation terminée, une coche s'affiche dans la colonne **Currently Installed (Actuellement installé)**.

```
        V WildFire
        Last checket:
        2020/09/21 09:48:44 PDT
        Schedule:
        None

        515238-522317
        panupv3-all-wildfire-515238-522317.candidate
        PAN OS 10.0 And
other
        Full
        8 MB
        aed1502259d57604f288...
        2020/09/21 09:50:06 PDT
        Install
```

**STEP 4** | Planifiez chaque mise à jour de contenu.

Répétez cette étape pour chaque mise à jour que vous souhaitez planifier.

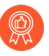

Échelonnez les calendriers de mises à jour car le pare-feu ne peut télécharger qu'une seule mise à jour à la fois. Si vous planifiez le téléchargement des mises à jour lors du même intervalle de temps, seul le premier téléchargement réussira.

1. Définissez le calendrier pour chaque type de mise à jour en cliquant sur le lien Aucun(e).

 WildFire
 Last checked:
 2020/09/21 09:48:44 PDT
 Schedule:
 None

 515238-522317
 panupv3-all-wildfire-515238-522317.candidate
 PA

2. Indiquez la fréquence de téléchargement et d'installation des mises jour en sélectionnant une valeur dans la liste déroulante Récurrence. Les valeurs disponibles peuvent varier selon le type de contenu (les mises à jour WildFire sont disponibles en Real-time (Temps réel), Every Minute (Toutes les minutes), Every 15 Minutes (Toutes les 15 minutes), Every 30 minutes (Toutes les 30 minutes) ou Every Hour (Toutes les heures) tandis que les mises à jour des applications et des menaces peuvent être planifiés pour la mise à jour Weekly (Toutes les semaines), Daily (Tous les jours), Hourly (Toutes les heures) ou Every 30 Minutes (Toutes les 30 minutes) et les mises à jour antivirus peuvent être

planifiées pour une mise à jour **Hourly (Toutes les heures)**, **Daily (Tous les jours)** ou **Weekly (Toutes les semaines)**).

Vous pouvez également sélectionner **Aucun (Manuel)** pour Applications et menaces ou pour les mises à jour antivirus. Cela signifie qu'il n'y a pas de calendrier récurrent pour cet élément et que vous devez installer manuellement les mises à jour. Pour supprimer complètement le nœud de planification, sélectionnez **Supprimer la planification**.

- 3. Indiquez l'**heure** et (ou, les minutes après l'heure dans le cas de WildFire), le cas échéant, selon la valeur de **Recurrence (récurrence)**sélectionnée, le **Day (jour)** de la semaine de téléchargement des mises à jour.
- 4. Indiquez si vous souhaitez que le système **Download Only (Télécharge uniquement)** la mise à jour (recommandé) ou qu'il la **Download And Install (télécharge et installe)**.
- 5. Dans le champ **Threshold (Hours) (Seuil (heures))**, indiquez le délai d'attente après une publication avant de procéder à l'installation d'une mise à jour de contenu. Dans de rares cas, il se peut que les mises à jour de contenu contiennent des erreurs. C'est pour cela que vous devez différer l'installation de nouvelles mises à jour quelques heures après leur publication.
  - Si vous possédez des applications stratégiques qui doivent être entièrement disponibles, indiquez un seuil applicable aux mises à jour d'applications ou aux mises à jour d'applications et de menaces minimal de 24 heures ou plus et suivez les Meilleures pratiques pour les mises à jour du contenu de menace et des applications. De plus, bien que l'établissement d'un calendrier des mises à jour de contenu soit une tâche ponctuelle, peu fréquente, vous devrez continuer à effectuer la Gestion des App-ID nouveaux et modifiés qui sont inclus dans les versions de contenu, puisque ces App-ID pourraient modifier l'application de la politique de sécurité.
- 6. (Facultatif) Saisissez les New App-ID Thresholds (Nouveaux seuils App-ID) en heures pour définir le temps d'attente du pare-feu avant d'installer les mises à jour de contenu qui contiennent les nouvelles App-ID.

| Applications and Thre                                                                                                | ats Update Schedule                                                               | ?      |
|----------------------------------------------------------------------------------------------------|-----------------------------------------------------------------------------------|--------|
| Recurrence                                                                                                    | Weekly                                                                            | ~      |
| Day                                                                                                    | wednesday                                                                         | $\sim$ |
| Time                                                                                                    | 01:02                                                                             | $\sim$ |
| Action                                                                                                    | download-and-install                                                              | $\sim$ |
|                                                                                                    | Disable new apps in content update                                                |        |
| Threshold (hours)                                                                                                    | 24                                                                                |        |
|                                                                                                    | A content update must be at least this many hours old for the action to be taken. |        |
| <ul> <li>Allow Extra Time to Review</li> <li>Set the amount of time the f<br/>new App-IDs. You can use th</li> </ul> | New App-IDs                                                                       | in     |
| based on the new App-IDs.                                                                                            |                                                                                   |        |

- 7. Cliquez sur **OK** pour enregistrer les paramètres de la planification.
- 8. Cliquez sur **Commit (Valider)** pour enregistrer les paramètres de la configuration active.

### **STEP 5** | Mettez PAN-OS à jour.

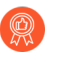

Mettez toujours le contenu à jour avant de mettre à jour PAN-OS. Chaque version PAN-OS possède une version de contenu minimum prise en charge.

- 1. Passez en revue les Notes de version.
- 2. Mettez à jour le logiciel PAN-OS.

## Mises à jour du contenu de menace et des applications

Les mises à jour du contenu de menace et des applications procurent les plus récentes signatures des applications et des menaces au pare-feu. La portion de la trousse qui concerne les applications comprend des App-ID nouveaux ou modifiés. Une licence n'est pas requise pour y accéder. La trousse complète du contenu des applications et des menaces, qui comprend également les signatures de menaces nouvelles et modifiées, exige une licence de prévention contre les menaces. Lorsque le pare-feu récupère et installe automatiquement les dernières signatures des applications et des menaces (selon vos paramètres personnalisés), il peut commencer à appliquer la politique de sécurité en fonction des derniers App-ID et de la plus récente protection contre les menaces sans que vous ayez à effectuer de configuration supplémentaire.

Les signatures de menaces nouvelles et modifiées, ainsi que les App-ID modifiés, sont lancées au moins une fois par semaine et bien souvent à une fréquence plus élevée. De nouveaux App-ID sont lancés le troisième mardi de chaque mois.

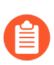

Dans de rares cas, la publication de la mise à jour contenant les nouveaux App-ID peut être retardée d'un ou deux jours.

Comme les nouveaux App-ID peuvent modifier la façon dont la politique de sécurité met le trafic en œuvre, ce lancement plus limité des nouveaux App-ID vise à fournir une fenêtre plus prévisible au cours de laquelle vous pouvez vous préparer et mettre à jour votre politique de sécurité. De même, les mises à jour de contenu sont cumulatives, ce qui signifie que la plus récente mise à jour de contenu inclut toujours les signatures des applications et des menaces lancées dans les versions précédentes.

Comme les signatures des applications et des menaces sont livrées dans une seule trousse (les mêmes décodeurs qui permettent aux signatures d'applications d'identifier les applications permettent également aux signatures des menaces d'inspecter le trafic), vous devez vous demander si vous souhaitez déployer les signatures ensemble ou séparément. La manière de déployer les mises à jour de contenu pour laquelle vous optez dépend des exigences en matière de disponibilité des applications et de sécurité du réseau de votre organisation. Pour commencer, déterminez que votre organisation jouit de l'une des positions suivantes (ou peut-être les deux, selon l'emplacement du pare-feu) :

- Une organisation disposant d'un niveau de sécurité optimal accorde la priorité à la protection à l'aide des plus récentes signatures de menaces plutôt qu'à la disponibilité des applications. Vous utilisez principalement le pare-feu pour ses fonctions de prévention des menaces. Toutes les modifications à App-ID qui influent sur la manière dont la politique de sécurité application le trafic des applications sont secondaires.
- Un réseau *stratégique* accorde la priorité à la disponibilité des applications plutôt qu'à la protection à l'aide des plus récentes signatures de menaces. Votre réseau ne tolère aucunement les temps d'interruption. Le pare-feu est déployé en ligne afin de mettre en œuvre la politique de sécurité. De plus, si vous utilisez App-ID dans la politique de sécurité, toute modification qu'une version de contenu introduit qui touche App-ID pourrait provoquer une interruption.

Vous pouvez adopter une approche axée sur la sécurité ou une approche stratégique en matière de déploiement des mises à jour de contenu. Vous pouvez également appliquer un mélange des deux approches pour répondre aux besoins de l'organisation. Passez en revue les Meilleures

pratiques pour les mises à jour du contenu de menace et des applications, et tenez-en compte, pour décider la manière de mettre en œuvre les mises à jour de menaces et d'applications. Ensuite :

- **Procédez au** Déploiement des mises à jour du contenu de menace et des applications.
- Suivez nos Conseils relatifs aux mises à jour de contenu.

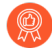

Bien que l'établissement d'un calendrier des mises à jour de contenu soit une tâche ponctuelle, peu fréquente, vous devrez continuer à effectuer la Gestion des App-ID nouveaux et modifiés qui sont inclus dans les versions de contenu, puisque ces App-ID pourraient modifier l'application de la politique de sécurité.

# Déploiement des mises à jour du contenu de menace et des applications

Avant de prendre les mesures nécessaires pour configurer les mises à jour du contenu des applications et des menaces, découvrez comment Mises à jour du contenu de menace et des applications fonctionne et décidez comment vous souhaitez mettre en œuvre Meilleures pratiques pour les mises à jour du contenu de menace et des applications.

De plus, Panorama vous permet de déployer rapidement et efficacement des mises à jour de contenu sur le pare-feu. Si vous utilisez Panorama pour gérer les pare-feu, suivez ces étapes pour déployer les mises à jour de contenu plutôt que celles ci-dessous.

**STEP 1** | Pour obtenir la trousse complète du contenu des applications et des menaces, obtenez une licence de prévention contre les menaces et <u>activez la licence</u> sur le pare-feu.

- 1. Sélectionnez Device (Périphérique) > Licenses (Licences).
- 2. Chargez manuellement la clé de licence ou récupérez-la du serveur de licence Palo Alto Networks.
- 3. Vérifiez que la licence de prévention contre les menaces est active.
- **STEP 2** | Définissez le calendrier d'obtention des mises à jour de contenu et de leur installation sur le pare-feu.

Lorsque vous effectuez les étapes suivantes, il est particulièrement important de tenir compte de l'approche adoptée par votre organisation, soit stratégique ou niveau de sécurité optimal (ou une combinaison des deux) et d'avoir passé en revue les Meilleures pratiques pour les mises à jour du contenu de menace et des applications.

- 1. Sélectionnez Device (Périphérique) > Dynamic Updates (Mises à jour dynamiques).
- 2. Sélectionnez le **Schedule (Calendrier)** des mises à jour du contenu des menaces et des applications.
- 3. Définissez la fréquence (la **Recurrence (Récurrence)**) à laquelle le pare-feu vérifie auprès du serveur de mises à jour Palo Alto Networks la présence de nouvelles versions de contenu des applications et des menaces, de même que le **Day (Jour)** et la **Time (Heure)**.
- 4. Définissez l'**Action** que le pare-feu doit prendre lorsqu'il trouve et obtient une nouvelle version de contenu.
- 5. Définissez un **Threshold (Seuil)** d'installation pour les mises à jour de contenu. Les versions de contenu doivent être disponibles sur le serveur de mises à jour Palo Alto

Networks au moins pendant cette durée de temps avant que le pare-feu puisse l'obtenir et effectuer l'action que vous avez configurée à l'étape précédente.

- 6. Si vous disposez d'un réseau stratégique, où vous n'avez aucune tolérance à l'égard de l'indisponibilité des applications (la disponibilité des applications est aussi importante que la plus récente prévention contre les menaces), vous pouvez définir un New App-ID Threshold (Seuil de téléchargement des nouveaux App-ID). Le pare-feu ne récupère les mises à jour de contenu qui contiennent de nouveaux App-ID que lorsqu'elles sont disponibles depuis cette durée de temps.
- 7. Cliquez sur **OK** pour enregistrer le calendrier des mises à jour de contenu des menaces et des applications, puis **Commit (Validez)**.
- **STEP 3** | Configurez le transfert de journaux pour envoyer des alertes de contenu stratégiques Palo Alto Networks aux services externes que vous utilisez pour surveiller l'activité du réseau et du pare-feu. Cela vous permet de vous assurer que le personnel concerné est informé des problèmes qui surviennent dans le contenu stratégique, afin qu'il puisse prendre les mesures nécessaires. Les alertes de mise à jour du contenu critiques sont également journalisées en tant qu'entrées du journal système sous le type dynamic-updates (mises à jour dynamiques) et l'événement palo-alto-networks-message.
- **STEP 4** | Bien que l'établissement d'un calendrier des mises à jour de contenu soit une tâche ponctuelle, peu fréquente, vous devrez continuer à effectuer la Gestion des App-ID nouveaux et modifiés qui sont inclus dans les versions de contenu, puisque ces App-ID pourraient modifier l'application de la politique de sécurité.

### Conseils relatifs aux mises à jour de contenu

Les versions de contenu des applications et des menaces de Palo Alto Networks sont soumises à des contrôles de la qualité et du rendement rigoureux. Cependant, puisqu'il existe de nombreuses variables possibles dans un environnement client, il arrive, dans de rares occasions, qu'une version de contenu ait une incidence inattendue sur un réseau. Suivez ces conseils pour atténuer ou résoudre un problème pouvant découler d'une version de contenu, et minimiser ainsi ses répercussions sur votre réseau.

**Given Service 1** Suivez les meilleures pratiques pour les mises à jour du contenu de menace et des applications

Passez en revue les Meilleures pratiques pour les mises à jour du contenu de menace et des applications et mettez-les en œuvre. La manière de déployer les mises à jour de contenu pour laquelle vous optez peut dépendre des exigences en matière de disponibilité des applications et de sécurité de votre réseau.

#### Assurez-vous d'utiliser le contenu le plus à jour.

Obtenez la plus récente mise à jour de contenu si vous n'avez pas configuré le pare-feu pour qu'il la télécharge et l'installe automatiquement.

Le pare-feu valide que les mises à jour de contenu téléchargées sont toujours recommandées par Palo Alto Networks au moment de leur installation. Cette vérification, que le pare-feu mène par défaut, s'avère utile dans les situations où les mises à jour de contenu sont téléchargées du serveur de mises à jour de Palo Alto Networks (manuellement ou selon un horaire établi) avant leur installation. Puisqu'il peut arriver dans des cas rares que Palo Alto Networks rende une mise à jour de contenu indisponible, cette option empêche le pare-feu d'installer une mise à jour de contenu que Palo Alto Networks a supprimée, même si le pare-feu l'a déjà téléchargée.

Si un message d'erreur vous indique que la mise à jour de contenu que vous tentez d'installer n'est plus valide, **Check Now (Vérifiez maintenant)** pour obtenir la plus récente mise à jour du contenu et installer celle-ci à la place (**Device (Périphérique)** > **Dynamic Updates (Mises à jour dynamiques)**).

#### Activez la télémétrie des renseignements sur les menaces.

Activez la télémétrie des renseignements sur les menaces que le pare-feu envoie à Palo Alto Networks. Nous utilisons les données télémétriques pour identifier et régler les problèmes touchant les mises à jour de contenu.

Les données télémétriques nous aident à rapidement reconnaître une mise à jour de contenu qui a une incidence inattendue sur le rendement du pare-feu ou sur l'application de la politique de sécurité à l'échelle de la clientèle de Palo Alto Networks. Le plus rapidement nous arrivons à identifier un problème, le plus rapidement nous pouvons faire en sorte d'éradiquer le problème ou d'atténuer son incidence sur votre réseau.

Pour permettre au pare-feu de recueillir les données télémétriques et de les transmettre à Palo Alto Networks :

- 1. Sélectionnez Device (Périphérique) > Setup (configuration) > Telemetry (Télémétrie).
- 2. Modifiez les paramètres de Telemetry (Télémétrie) et Select All (Sélectionnez tout).
- 3. Cliquez sur OK (OK) puis sur Commit (Valider) pour enregistrer vos modifications.

#### **I** Transmettez les alertes relatives aux mises à jour de contenu aux bonnes personnes.

Activez le transfert des journaux pour les alertes de contenu critique de Palo Alto Networks pour que les messages importants concernant les problèmes de mises à jour de contenu soient directement transmis au personnel approprié.

Palo Alto Networks peut désormais émettre des alertes concernant des problèmes de mise à jour du contenu directement à l'interface Web du pare-feu ou, si votre transfert des journaux est activé, au service externe que vous utilisez pour la surveillance. Les alertes de contenu critique décrivent le problème pour que vous puissiez comprendre l'incidence qu'il a sur vous et présentent les étapes à suivre pour prendre des mesures, au besoin.

Dans l'interface Web du pare-feu, les alertes critiques concernant les problèmes de contenu s'affichent d'une manière analogue au Message du jour. Lorsque Palo Alto Networks émet une alerte critique relativement à une mise à jour du contenu, l'alerte s'affiche par défaut lorsque vous vous connectez à l'interface Web du pare-feu. Si vous êtes déjà connecté à l'interface Web du pare-feu, vous remarquerez un point d'exclamation qui apparaît au-dessus de l'icône des messages dans la barre de menus située au bas de l'interface Web ; cliquez sur l'icône des messages pour afficher l'alerte.

Les alertes de mise à jour du contenu critiques sont également journalisées en tant qu'entrées du journal système sous le type **dynamic-updates** (mises à jour dynamiques) et l'événement **palo-alto-networks-message**. Utilisez le filtre suivant pour afficher ces entrées du journal : ( subtype eq dynamic-updates) et ( eventid eq palo-alto-networks-message).

#### **□** Au besoin, utilisez Panorama pour revenir à une version de contenu antérieure.

Après avoir été avisé d'un problème concernant une mise à jour du contenu, vous pouvez utiliser Panorama pour rétablir rapidement la version des mises à jour de contenu précédente sur les pare-feu gérés plutôt que de devoir le faire manuellement sur chaque pare-feu :Rétablir les mises à jour du contenu depuis Panorama.

# Meilleures pratiques pour les mises à jour du contenu de menace et des applications

Les meilleures pratiques pour déployer des mises à jour de contenu permettent d'assurer une application transparente des stratégies, car le pare-feu est continuellement équipé de nouvelles applications et signatures de menaces. Même si les signatures d'application et de menace sont livrées ensemble dans un seul paquet de mise à jour de contenu (en savoir plus sur les Mises à jour du contenu de menace et des applications), vous avez la flexibilité de les déployer différemment selon vos besoins de sécurité et de disponibilité :

- Une organisation disposant d'un niveau de sécurité *optimal* accorde la priorité à la protection à l'aide des plus récentes signatures de menaces plutôt qu'à la disponibilité des applications. Vous utilisez principalement le pare-feu pour ses fonctions de prévention des menaces.
- Un réseau *stratégique* accorde la priorité à la disponibilité des applications plutôt qu'à la protection à l'aide des plus récentes signatures de menaces. Votre réseau ne tolère aucunement les temps d'interruption. Le pare-feu est déployé en ligne afin de mettre en œuvre la politique de sécurité. De plus, si vous utilisez App-ID dans la politique de sécurité, toute modification du contenu qui touche App-ID pourrait provoquer une interruption.

Vous pouvez adopter une approche axée sur la sécurité ou une approche stratégique en matière de déploiement des mises à jour de contenu. Vous pouvez également appliquer un mélange des deux approches pour répondre aux besoins de l'organisation. Tenez compte de l'approche que vous souhaitez adopter lorsque vous appliquez les meilleures pratiques suivantes afin de tirer le meilleur parti des signatures des applications et des menaces nouvelles et modifiées :

- Meilleures pratiques pour les mises à jour de contenu : stratégiques
- Meilleures pratiques pour les mises à jour de contenu : niveau de sécurité optimal

## Meilleures pratiques pour les mises à jour de contenu : stratégiques

Les Meilleures pratiques pour les mises à jour du contenu de menace et des applications aident à procurer une application transparente des politiques au fur et à mesure que de nouvelles signatures d'applications et de menaces sont publiées. Suivez ces meilleures pratiques pour déployer des mises à jour de contenu dans un *réseau stratégique*, où la disponibilité des applications est la priorité absolue.

Passez toujours en revue les notes de version pour connaître la liste des signatures d'applications et de menaces nouvellement identifiées et modifiées que la version de contenu introduit. Les notes de version décrivent également l'incidence éventuelle de la mise à jour sur la mise en œuvre actuelle de la politique de sécurité et fournissent des recommandations sur les modifications possibles que vous pouvez apporter à votre politique de sécurité afin de tirer le meilleur profit des nouveautés.

Pour recevoir des avis lorsque de nouvelles mises à jour de contenu sont disponibles, rendezvous sur le portail d'assistance, modifiez vos **Preferences (Préférences)** et sélectionnez Subscribe to Content Update Emails (S'abonner à l'envoi de mises à jour de contenu par email).

| 🊧 paloalto                    | Custome              | er Support            |                                           | 1                              | 99+ 🕜 Yoav Naveh 🗸 |
|-------------------------------|----------------------|-----------------------|-------------------------------------------|--------------------------------|--------------------|
| Current Account: Palo Alto Ne | stworks <del>-</del> |                       |                                           |                                | mpersonate         |
| ≡ Quick Actions               |                      | Preferences           |                                           | ,                              | My Profile         |
| 备 Support Home                |                      |                       |                                           | ,                              | My Accounts        |
| Support Cases                 |                      |                       |                                           | F                              | Preferences        |
| III Account Management        | v                    | Receive Notifications |                                           | c                              | Change Password    |
| 🚑 Members                     | •                    |                       | Subscribe to Compliance Notifications, in | cluding information about sub- | Sign Out           |
| ₩ Assets                      | v                    |                       | Subscribe to Content Update Emails        |                                |                    |
| 📌 Tools                       | ×                    |                       |                                           |                                |                    |
|                               | v                    |                       | Subscribe to Product Security Advisories  |                                |                    |
| Lal AutoFocus                 |                      |                       | Subscribe to Software Update Emails       |                                |                    |
|                               | v                    |                       |                                           |                                |                    |

Vous pouvez également lire la section Notes de version des signatures d'applications et de menaces sur le portail d'assistance de Palo Alto Networks ou directement dans l'interface Web du pare-feu : sélectionnez Device (Périphérique) > Dynamic Updates (Mises à jour dynamiques) et ouvrez les Release Note (Notes de version) concernant une version de contenu donnée.

| <b>(</b> ) PA-3260                  | DASHBOARD                                  | ACC MONITOR POLICIES OBJ                       | ECTS NETWORK         |                | E           |                       |                         |              |                        |                                | Commit ~      | Èr ≞r Q |
|-------------------------------------|--------------------------------------------|------------------------------------------------|----------------------|----------------|-------------|-----------------------|-------------------------|--------------|------------------------|--------------------------------|---------------|---------|
| V Troublechaption                   | 0                                          |                                                |                      |                |             |                       |                         |              |                        |                                |               | 5 0     |
| Certificate Management              | VERSION A                                  | FILE NAME                                      | FEATURES             | ТҮРЕ           | SIZE        | SHA256                | RELEASE DATE            | DOWNLOADED   | CURRENTLY<br>INSTALLED | ACTION                         | DOCUMENTATION |         |
| 💭 Certificate Profile 🔹             | > Antivirus Last                           | t checked: 2020/09/21 09:45:41 PDT Schedule: N | one                  |                |             |                       |                         |              |                        |                                |               | -       |
| SSL/TLS Service Profile             | <ul> <li>Applications and Three</li> </ul> | Last checked: 2020/09/21 09:45:38 PDT          | Schedule: Every Wedn | esday at 01:02 | 2 (Download | l only)               |                         |              |                        |                                |               |         |
| SCEP                                | 8292-6181                                  | panupv2-all-apps-8292-6181                     | Apps                 | Full           | 47 MB       |                       | 2020/07/13 11:46:39 PDT | ✓ previously |                        | Revert                         | Release Notes |         |
| SSH Service Profile                 | 8317-6296                                  | panupv2-all-apps-8317-6296                     | Apps                 | Full           | 48 MB       |                       | 2020/09/08 17:55:10 PDT |              | ~                      | Review Policies<br>Review Apps | Release Notes |         |
| Response Pages                      | 8320-6303                                  | panupv2-all-contents-8320-6303                 | Apps, Threats        | Full           | 56 MB       | 84bec4d9ccecfd164e0ae | 2020/09/11 12:04:40 PDT |              |                        | Download                       | Release Notes |         |
| <ul> <li>Server Profiles</li> </ul> | 8320-6305                                  | panupv2-all-contents-8320-6305                 | Apps, Threats        | Full           | 56 MB       | 8a562c6d8472febfa0356 | 2020/09/11 16:36:04 PDT |              |                        | Download                       | Release Notes |         |
| SNMP Trap                           | 8320-6307                                  | panupv2-all-contents-8320-6307                 | Apps, Threats        | Full           | 57 MB       | 137eb5f763730f6cd8c1e | 2020/09/11 20:10:13 PDT |              |                        | Download                       | Release Notes |         |
| Syslog                              | 8320-6308                                  | panupv2-all-contents-8320-6308                 | Apps, Threats        | Full           | 57 MB       | 2ca4a4e1afc6292a1cd1b | 2020/09/14 17:27:56 PDT |              |                        | Download                       | Release Notes |         |
| 🖶 Email                             | 8320-6309                                  | panupv2-all-contents-8320-6309                 | Apps, Threats        | Full           | 56 MB       | 192cfd8c2ff0058c188d0 | 2020/09/14 18:13:54 PDT |              |                        | Download                       | Release Notes |         |
| HTTP                                | 8320-6310                                  | panupv2-all-contents-8320-6310                 | Apps, Threats        | Full           | 57 MB       | 2436f79a8f02aeef37b82 | 2020/09/15 10:19:15 PDT |              |                        | Download                       | Release Notes |         |
| "Netflow                            | 8321-6311                                  | panupv2-all-contents-8221_cont                 | Anns. Threats        | Full           | 56 MB       | d3ar74a954-00505010.0 | 0000/00/15 13:44:29 PDT |              |                        |                                | Deleace Notes |         |

La section Notes des Notes de version présente les mises à jour ultérieures qui, selon Palo Alto Networks, pourraient éventuellement avoir une incidence considérable sur la protection : par exemple, de nouveaux App-ID ou décodeurs. Soyez à l'affût de ces mises à jour ultérieures ; vous pourrez donc tenir compte de l'incidence qu'elles pourraient avoir sur votre politique avant leur lancement.

Créez une règle de politique de sécurité pour toujours autoriser certaines catégories de nouveaux App-IP, comme les applications d'authentification ou de développement logiciel sur lesquelles reposent les fonctions essentielles de l'entreprise. Cela signifie que lorsqu'une version de contenu introduit ou modifie la couverture d'une application d'entreprise importante, le pare-feu continue d'autoriser l'application de manière transparente sans que vous ayez besoin de mettre à jour votre politique de sécurité. Vous éliminez ainsi toute incidence éventuelle sur la disponibilité des App-ID dans les catégories stratégique et disposez de 30 jours (de nouveaux App-ID sont publiés mensuellement) pour ajuster votre stratégie de sécurité afin d'autoriser les App-ID stratégiques.

Pour ce faire, créez un filtre d'application pour les nouveaux App-ID des catégories stratégiques (Objects > Application Filters (Objets > Filtres d'application)) et ajoutez le filtre d'application à une règle de politique de sécurité.

| NAME                |                             | Apply | y to Ne | w App-I | Ds only | imes Clear Filters |   | 57 matching appl         | ication |
|---------------------|-----------------------------|-------|---------|---------|---------|--------------------|---|--------------------------|---------|
| CATEGORY ^          | SUBCATEGORY                 |       | RISK    | ^       | TAGS    | ^                  |   | CHARACTERISTIC ^         |         |
| 52 business-systems | 1 email                     | -     | 54      | 1       | 2       | Enterprise VolP    |   | 37 Data Breaches         |         |
| 9 collaboration     | 1 encrypted-tunnel          |       | 18      | 2       |         |                    | - | 635 Evasive              |         |
| 1 general-internet  | 1 gaming                    |       |         |         | 0       | G Suite            |   | 659 Excessive Bandwidth  |         |
| 1 media             | 14 general-business         |       | 1       | 3       | 0       | Palo Alto Networks |   | 46 FEDRAMP               |         |
| 11 networking       | 15 ics-protocols            |       | 1       | 4       |         |                    |   | 1 FINRA                  |         |
|                     | 1 infrastructure            |       |         |         | 27      | Web App            |   | 108 HIPAA                |         |
|                     | 3 instant-messaging         |       |         |         | 0       | Bandwidth-heavy    |   | 83 IP Based Restrictions |         |
|                     | E lateration for the second | . •   |         |         |         | ,                  | • | FOR NE CONSCIENCES       |         |

- Pour atténuer toute incidence sur l'application des politiques de sécurité associées à l'activation de nouvelles signatures d'applications et de menaces, échelonnez le déploiement du nouveau contenu. Fournissez le nouveau contenu aux emplacements qui présentent un risque moindre pour l'entreprise (moins d'utilisateurs dans les bureaux satellites) avant de les déployer dans les emplacements qui présentent un risque supérieur (comme les emplacements qui hébergent des applications critiques). En confinant les plus récentes mises à jour de contenu à certains pare-feu avant de les déployer dans l'ensemble de votre réseau, vous aurez également plus de facilité à résoudre les problèmes qui se présenteront. Vous pouvez utiliser Panorama pour qu'il transmette des planifications échelonnées et des seuils d'installation aux pare-feu et aux groupes de périphériques en fonction de l'organisation ou de l'emplacement (Utilisation de Panorama pour déployer des mises à jour sur les pare-feu).
- Planifiez des mises à jour de contenu afin qu'elles soient download-and-install (téléchargées et installées) automatiquement. Ensuite, définissez un Threshold (Seuil) qui détermine la période de temps pendant laquelle le pare-feu attend avant d'installer le contenu le plus récent. Dans un réseau critique, planifiez jusqu'à un seuil de 48 heures.

| Applications and Thre                                                                    | ats Update Schedule                                                                                                    | ?  |
|------------------------------------------------------------------------------------------|----------------------------------------------------------------------------------------------------|----|
| Recurrence<br>Minutes Past Half-Hour                                                     | Every 30 Minutes                                                                                                    | ~  |
| Action                                                                                   | download-and-install                                                                                                    | ~  |
|                                                                                          | Disable new apps in content update                                                                                      |    |
| Threshold (hours)                                                                        | 24<br>A content update must be at least this many hours old for the<br>action to be taken.                              |    |
| Allow Extra Time to Review                                                               | New App-IDs                                                                                                    |    |
| Set the amount of time the f<br>new App-IDs. You can use th<br>based on the new App-IDs. | rewall waits before installing content updates that contain<br>is wait period to assess and adjust your security policy | n  |
| New App-ID Threshold (hours                                                              | ;) [1 - 336]                                                                                                    |    |
| Delete Schedule                                                                          | OK Cance                                                                                                    | 21 |

Le délai d'installation garantit que le pare-feu installe uniquement le contenu disponible et fonctionnant dans les environnements clients pour la durée spécifiée. Pour schedule content updates (planifier les mises à jour de contenu), sélectionnez Device (Périphérique) > Dynamic Updates (Mises à jour dynamiques) > Schedule (Calendrier).

Accordez-vous plus de temps pour ajuster votre politique de sécurité en fonction des nouveaux App-ID avant de les installer. Pour ce faire, définissez un seuil d'installation qui s'applique uniquement aux mises à jour de contenu contenant de nouveaux App-ID. Les mises à jour du contenu contenant de nouveaux ID App-ID ne sont publiées qu'une fois par mois, et les seuils d'installation ne sont déclenchés qu'à ce moment-là. Planifiez des mises à jour de contenu pour configurer un New App-ID Threshold (Nouveau seuil d'App-ID) (Device (Périphérique) > Dynamic Updates (Mises à jour dynamiques) > Schedule (Calendrier)).

| Applications and Thre                                                                    | ats Update Schedule                                                                                                    | ?      |
|------------------------------------------------------------------------------------------|----------------------------------------------------------------------------------------------------|--------|
| Recurrence                                                                               | Every 30 Minutes                                                                                                    | $\sim$ |
| Minutes Past Half-Hour                                                                   | 5                                                                                                    |        |
| Action                                                                                   | download-and-install                                                                                                   | $\sim$ |
|                                                                                          | Disable new apps in content update                                                                                     |        |
| Threshold (hours)                                                                        | 24                                                                                                    |        |
|                                                                                          | A content update must be at least this many hours old for the action to be taken.                                      |        |
| Allow Extra Time to Review                                                               | New App-IDs                                                                                                    |        |
| Set the amount of time the f<br>new App-IDs. You can use th<br>based on the new App-IDs. | irewall waits before installing content updates that conta<br>is wait period to assess and adjust your security policy | in     |
| New App-ID Threshold (hours                                                              | 3) 48                                                                                                    |        |
| Delete Schedule                                                                          | OK Cance                                                                                                    | 2      |

Passez toujours en revue les App-ID nouveaux et modifiés introduits par une version de contenu, afin d'évaluer l'incidence des modifications sur votre politiques de sécurité. La rubrique suivante décrit les options que vous pouvez utiliser pour mettre à jour votre politique de sécurité avant et après l'installation de nouveaux App-ID : Gestion des App-ID nouveaux et modifiés.

| 829 | -6181           | panupv2-all-a            | pps-8292-618 | 1                               | Apps        | Full                                | 47 MB            |                   |           | 2020/07/      | 13 11:46:39 PDT | r         | ✓ nreviously   |           | Revert |   |
|-----|-----------------|--------------------------|--------------|---------------------------------|-------------|-------------------------------------|------------------|-------------------|-----------|---------------|-----------------|-----------|----------------|-----------|--------|---|
| /   | Review Policies | 8317-6296                |              | panupv2-all-apps-8317-          | 6296        | Apps                                |                  | Full              | 48 MB     |               |                 | 2020/09/0 | 8 17:55:10 PDT |           |        |   |
|     | Download        | New an                   | d Modifie    | d Applications sir              | ice last in | stalled content                     |                  |                   |           | 4bec4d9c      | cecfd164eOae    | 2020/09/1 | 1 12:04:40 PDT |           |        |   |
|     | Download        |                          |              | 25 items $\rightarrow$ $\times$ | <           | Namo                                |                  |                   |           | a562c6d8      | 472febfa0356    | 2020/09/1 | 1 16:36:04 PDT |           |        |   |
|     | Download        | Now An                   | ~            |                                 | a           | Standard Ports                      | apache-gua       | camole            |           | 137eb5f76     | 3730f6cd8c1e    | 2020/09/1 | 1 20:10:13 PDT |           |        |   |
|     | Download        | Custown                  |              |                                 |             | Depends on                          | tcp/6060         |                   |           | 2ca4a4e1a     | c6292a1cd1b     | 2020/09/1 | 4 17:27:56 PDT |           |        |   |
|     | Download        | R Content Ver            | sion: 8320   |                                 |             | Depends on                          | web-browsi       | ng, websocket     | 1         | 192cfd8c2f    | f0058c188dQ     | 2020/09/1 | 4 18:13:54 PDT |           |        |   |
|     | Download        | apacne-gu                | acamole      |                                 |             | Implicitly Uses                     |                  |                   |           | 2436f79a8     | f02aeef37b82    | 2020/09/1 | 5 10:19:15 PDT |           |        |   |
|     | Download        | assa-abioy               | -13          |                                 |             | Previously identified As            | web-browsi       | ng, websocket     |           | 3ac74a85      | 4c08527869cf    | 2020/09/1 | 5 13:44:29 PDT |           |        |   |
|     | Dov             | wnload R                 |              |                                 |             | Denv Action                         | dron-reset.      | the store surrous |           |               | 4275ee394b5     | d942c09e  | 2020/09/15 14: | 26:20 PDT |        | - |
| _   | Inst            | all 🛛 🖡                  |              | ng                              |             | Additiona                           | Information:     | Apache Guac       | amole Goo | gle Yahoo!    | 4dc1e2820bad    | 549555ae  | 2020/09/15 15: | 50:18 PDT |        | 1 |
|     | Rev<br>Rev      | iew Policies<br>iew Apps | creo-model   | -manager                        |             | <ul> <li>Characteristics</li> </ul> |                  |                   |           |               |                 |           |                |           |        |   |
| _   |                 |                          | ether-s-bus  |                                 |             |                                     | Evasive          | no no             | Tunnels C | Other Applica | 02111-00        |           |                | TOD DOT   |        |   |
|     |                 |                          | google-mes   | sages                           |             | Excessive E                         | andwidth Use     | no no             |           | Prone to N    | 12              |           |                |           |        |   |
|     |                 |                          | nihon-kohd   | en-patient-monitoring           |             | Us                                  | ed by Malware    | no 🕫              |           | Widely        | U               |           |                |           |        |   |
|     |                 |                          | paloalto-de  | vice-telemetry                  |             | Capable                             | of File Transfer | no no             |           | New A         | PR              |           |                |           |        |   |
|     |                 |                          | smtp-starttl | s                               |             | Has Known                           | Vulnerabilities  | i ves             |           |               | /               |           |                |           |        |   |
|     |                 |                          | stomp        |                                 |             |                                     |                  |                   |           |               |                 |           |                |           |        |   |
|     |                 |                          | streamyard   |                                 |             | Classification                      |                  |                   |           |               |                 |           |                |           |        |   |
|     |                 |                          | vmware-car   | bon-black                       |             |                                     | Category         | networking        |           |               | \               |           |                |           |        |   |
|     |                 |                          | wargaming.   | net                             |             |                                     | Subcategory      | remote-acci       | 155       |               |                 |           |                |           |        |   |
|     |                 |                          |              |                                 |             |                                     | Risk             | - 1               |           |               |                 |           |                |           |        |   |

Configurez le transfert de journaux pour envoyer des alertes de contenu stratégiques Palo Alto Networks aux services externes que vous utilisez pour surveiller l'activité du réseau et du parefeu. Cela vous permet de vous assurer que le personnel concerné est informé des problèmes qui surviennent dans le contenu stratégique, afin qu'il puisse prendre les mesures nécessaires. Les alertes de mise à jour du contenu critiques sont également journalisées en tant qu'entrées du journal système sous le type **dynamic-updates (mises à jour dynamiques) et l'événement palo-alto-networks-message**.

| <b>(</b> ) PA-3260                                        |         |           |             |                          |                    |                            |                                      |       |   |
|-----------------------------------------------------------|---------|-----------|-------------|--------------------------|--------------------|----------------------------|--------------------------------------|-------|---|
|                                                           |         |           |             |                          |                    |                            |                                      |       |   |
| Setup                                                     | •       | System    |             |                          |                    |                            |                                      |       |   |
| Config Audit                                              |         | Log Se    | ttings - Sy | stem                     |                    |                            |                                      |       | ? |
| Administrators                                            |         |           | Name C      | ritical Messages fr      | om Palo Alto Netw  | orks                       |                                      |       |   |
| 🕹 Admin Roles 🔐 Authentication Profile                    |         |           | Filter      | <u>subtype eq</u> dynami | ic-updates) and (g | <u>entid eq palo</u> -alto | <ul> <li>networks-message</li> </ul> | 2)    | Ň |
| Authentication Sequence                                   | e 🔹     | 5         | escription  |                          |                    |                            |                                      |       |   |
| Data Redistribution Device Quarantine                     |         | (+) Ar    | a Method —  |                          | Panorama           |                            |                                      |       |   |
| W Information Sources                                     | i0      | Confi S   | MP ^        |                          |                    |                            | EMAIL ^                              |       |   |
| Certificate Management                                    |         |           |             |                          |                    |                            |                                      |       |   |
| Certificates                                              | •       | (+) Ad    | d 😑 Delete  |                          |                    |                            | 🕀 Add 🖂 Da                           | elete |   |
| OCSP Responder     SSL/TLS Service Pro                    | ifile 4 | S.        | SLOG ^      |                          |                    |                            | HTTP ^                               |       |   |
| SCEP     SSL Decryption Exclusion     SSL Service Profile | usie    | (+) A(    |             |                          |                    |                            |                                      |       |   |
| Response Pages                                            | •       | User 🕀 Ad | d 😑 Delete  |                          |                    |                            | 🕂 Add 😑 De                           | elete |   |
| Log Jon Higs                                              |         |           |             |                          |                    |                            |                                      |       |   |

- Dans la version 8.1.2 de PAN-OS le type de journal pour les alertes de contenu critique est passé de **general** (général) à **dynamic-updates** (mises à jour dynamiques). Si vous utilisez PAN-OS 8.1.0 ou PAN-OS 8.1.1, le contenu critique est journalisé sous forme d'entrées du journal système comportant le Type et l'Événement suivants, et vous devriez configurer la transmission de ces alertes au moyen du filtre suivant : (subtype eq general) et (eventid eq palo-alto-networks-message).
- Examinez les nouvelles mises à jour de contenu des menaces et des applications dans un environnement de simulation avant de les activer dans votre environnement de production. La façon la plus simple de tester de nouvelles applications et menaces consiste à utiliser un pare-feu test pour exploiter le trafic de production. Installez la plus récente mise à jour de contenu sur le pare-feu test et surveillez le pare-feu lorsqu'il traite le trafic copié de votre environnement de production. Vous pouvez également vous servir de clients test et d'un parefeu ou de captures de paquets (PCAP) test pour simuler le trafic de production. L'utilisation de PCAP fonctionne bien pour simuler le trafic de divers déploiements lorsque la politique de sécurité du pare-feu varie d'un emplacement à l'autre.

# Meilleures pratiques pour les mises à jour de contenu : niveau de sécurité optimal

Les Meilleures pratiques pour les mises à jour du contenu de menace et des applications aident à procurer une application transparente des politiques au fur et à mesure que de nouvelles signatures d'applications et de menaces sont publiées. Suivez ces meilleures pratiques pour déployer des mises à jour de contenu dans *un doté d'un niveau de sécurité optimal*, où vous utilisez principalement le pare-feu pour ses fonctionnalités de prévention des menaces et que votre première priorité est la protection contre les attaques.

Passez toujours en revue les notes de version pour connaître la liste des signatures d'applications et de menaces nouvellement identifiées et modifiées que la version de contenu introduit. Les notes de version décrivent également l'incidence éventuelle de la mise à jour sur la mise en œuvre actuelle de la politique de sécurité et fournissent des recommandations sur les modifications possibles que vous pouvez apporter à votre politique de sécurité afin de tirer le meilleur profit des nouveautés.

Pour recevoir des avis lorsque de nouvelles mises à jour de contenu sont disponibles, rendezvous sur le portail d'assistance, modifiez vos **Preferences (Préférences)** et sélectionnez **Subscribe to Content Update Emails (S'abonner à l'envoi de mises à jour de contenu par email)**.

| 🊧 paloalto                    | Custor   | mer Support           |                                                                        | 9 Yoav Naveh 🗸  |
|-------------------------------|----------|-----------------------|------------------------------------------------------------------------|-----------------|
| Current Account: Palo Alto Ne | tworks 🚽 |                       |                                                                        | Impersonate     |
|                               |          | Preferences           |                                                                        | My Profile      |
| A Support Home                |          |                       |                                                                        | My Accounts     |
| Support Cases                 |          |                       |                                                                        | Preferences     |
| I Account Management          | v        | Receive Notifications |                                                                        | Change Password |
| & Members                     | ~        |                       | Subscribe to Compliance Notifications, including information about sut | Sign Out        |
| III Assets                    | ~        |                       | Subscribe to Content Update Emails                                     |                 |
| JE Tools                      | ~        |                       |                                                                        |                 |
| 🛃 WildFire                    | ~        |                       | Subscribe to Product Security Advisories                               |                 |
| Lini AutoFocus                | v        |                       | Subscribe to Software Update Emails                                    |                 |

Vous pouvez également lire la section Notes de version des signatures d'applications et de menaces sur le portail d'assistance de Palo Alto Networks ou directement dans l'interface Web du pare-feu : sélectionnez Device (Périphérique) > Dynamic Updates (Mises à jour dynamiques) et ouvrez les Release Note (Notes de version) concernant une version de contenu donnée.

| 🚺 PA-3260                                  | DASHBOARD                                  | ACC MONITOR POLICIES OBJE                     | CTS NETWORK           | DEVIC          | E         |                       |                         |              |           |                                | Commit ~      | ि ⊞• Q                          |
|--------------------------------------------|--------------------------------------------|-----------------------------------------------|-----------------------|----------------|-----------|-----------------------|-------------------------|--------------|-----------|--------------------------------|---------------|---------------------------------|
|                                            |                                            |                                               |                       |                |           |                       |                         |              |           |                                |               | G ()                            |
| 🔀 Troubleshooting 🔺                        | Q                                          |                                               |                       |                |           |                       |                         |              |           |                                |               | 22 items $\rightarrow$ $\times$ |
| V i Certificate Management                 |                                            |                                               |                       |                |           |                       |                         |              | CURRENTLY |                                |               |                                 |
| 💭 Certificates 🔹 🔹                         | VERSION A                                  | FILE NAME                                     | FEATURES              | TYPE           | SIZE      | SHA256                | RELEASE DATE            | DOWNLOADED   | INSTALLED | ACTION                         | DOCUMENTATION |                                 |
| 💭 Certificate Profile 🏾 🛛 💭 OCSP Responder | > Antivirus Last                           | checked: 2020/09/21 09:45:41 PDT Schedule: No | ne                    |                |           |                       |                         |              |           |                                |               | -                               |
| SSL/TLS Service Profile                    | <ul> <li>Applications and Three</li> </ul> | ats Last checked: 2020/09/21 09:45:38 PDT     | Schedule: Every Wedne | esday at 01:02 | (Download | I only)               |                         |              |           |                                |               |                                 |
| 법 SCEP<br>ਰੇ SSL Decryption Exclusion      | 8292-6181                                  | panupv2-all-apps-8292-6181                    | Apps                  | Full           | 47 MB     |                       | 2020/07/13 11:46:39 PDT | ✓ previously |           | Revert                         | Release Notes |                                 |
| SSH Service Profile                        | 8317-6296                                  | panupv2-all-apps-8317-6296                    | Apps                  | Full           | 48 MB     |                       | 2020/09/08 17:55:10 PDT |              | ~         | Review Policies<br>Review Apps | Release Notes |                                 |
| log Settings                               | 8320-6303                                  | panupv2-all-contents-8320-6303                | Apps, Threats         | Full           | 56 MB     | 84bec4d9ccecfd164e0ae | 2020/09/11 12:04:40 PDT |              |           | Download                       | Release Notes |                                 |
| <ul> <li>Server Profiles</li> </ul>        | 8320-6305                                  | panupv2-all-contents-8320-6305                | Apps, Threats         | Full           | 56 MB     | 8a562c6d8472febfa0356 | 2020/09/11 16:36:04 PDT |              |           | Download                       | Release Notes |                                 |
| SNMP Trap                                  | 8320-6307                                  | panupv2-all-contents-8320-6307                | Apps, Threats         | Full           | 57 MB     | 137eb5f763730f6cd8c1e | 2020/09/11 20:10:13 PDT |              |           | Download                       | Release Notes |                                 |
| Syslog                                     | 8320-6308                                  | panupv2-all-contents-8320-6308                | Apps, Threats         | Full           | 57 MB     | 2ca4a4e1afc6292a1cd1b | 2020/09/14 17:27:56 PDT |              |           | Download                       | Release Notes |                                 |
| 民 Email                                    | 8320-6309                                  | panupv2-all-contents-8320-6309                | Apps, Threats         | Full           | 56 MB     | 192cfd8c2ff0058c188d0 | 2020/09/14 18:13:54 PDT |              |           | Download                       | Release Notes |                                 |
| HTTP                                       | 8320-6310                                  | panupv2-all-contents-8320-6310                | Apps, Threats         | Full           | 57 MB     | 2436f79a8f02aeef37b82 | 2020/09/15 10:19:15 PDT |              |           | Download                       | Release Notes |                                 |
| UT Netflow                                 | 8321-6311                                  | panupv2-all-contents-8221_224                 | Anns. Threats         | Full           | 56 MB     | d3ac74a954-00505010.  | 0000/00/15 13:44:29 PDT |              |           | 0                              | Delence Notes |                                 |

La section Notes des Notes de version présente les mises à jour ultérieures qui, selon Palo Alto Networks, pourraient éventuellement avoir une incidence considérable sur la protection : par exemple, de nouveaux App-ID ou décodeurs. Soyez à l'affût de ces mises à jour ultérieures ; vous pourrez donc tenir compte de l'incidence qu'elles pourraient avoir sur votre politique avant leur lancement.

Pour atténuer toute incidence sur l'application des politiques de sécurité associées à l'activation de nouvelles signatures d'applications et de menaces, échelonnez le déploiement du nouveau contenu. Fournissez le nouveau contenu aux emplacements qui présentent un risque moindre pour l'entreprise (moins d'utilisateurs dans les bureaux satellites) avant de les déployer dans les emplacements qui présentent un risque supérieur (comme les emplacements qui hébergent des applications critiques). En confinant les plus récentes mises à jour de contenu à certains pare-feu avant de les déployer dans l'ensemble de votre réseau, vous aurez également plus de facilité à résoudre les problèmes qui se présenteront. Vous pouvez utiliser Panorama pour qu'il transmette des planifications échelonnées et des seuils d'installation aux pare-feu et aux groupes de périphériques en fonction de l'organisation ou de l'emplacement (Utilisation de Panorama pour déployer des mises à jour sur les pare-feu).

Planifiez des mises à jour de contenu afin qu'elles soient download-and-install (téléchargées et installées) automatiquement. Ensuite, définissez un Threshold (Seuil) qui détermine la période de temps pendant laquelle le pare-feu attend avant d'installer le contenu le plus récent. Dans un réseau doté d'un niveau de sécurité optimal, planifiez un seuil de six à douze heures.

| Applicat                         | Applications and Threats Update Schedule (                     |                                                                                                    |        |  |  |  |  |
|----------------------------------|----------------------------------------------------------------|----------------------------------------------------------------------------------------------------|--------|--|--|--|--|
|                                  | Recurrence                                                     | Every 30 Minutes                                                                                                    | $\sim$ |  |  |  |  |
| Minu                             | tes Past Half-Hour                                             | 5                                                                                                    |        |  |  |  |  |
|                                  | Action                                                         | download-and-install                                                                                                  | $\sim$ |  |  |  |  |
|                                  |                                                                | Disable new apps in content update                                                                                    |        |  |  |  |  |
|                                  | Threshold (hours)                                              | 6                                                                                                    |        |  |  |  |  |
|                                  |                                                                | A content update must be at least this many hours old for the action to be taken.                                     |        |  |  |  |  |
| Allow Ext                        | ra Time to Review                                              | New App-IDs                                                                                                    |        |  |  |  |  |
| Set the a<br>new App<br>based or | mount of time the t<br>I-IDs. You can use the the new App-IDs. | rewall waits before installing content updates that conta<br>is wait period to assess and adjust your security policy | in     |  |  |  |  |
| New App-                         | ID Threshold (hour                                             | s) [1 - 336]                                                                                                    |        |  |  |  |  |
| Delete S                         | chedule                                                        | OK Cance                                                                                                    | 2      |  |  |  |  |

Le délai d'installation garantit que le pare-feu installe uniquement le contenu disponible et fonctionnant dans les environnements clients pour la durée spécifiée. Pour planifier les mises à jour de contenu, sélectionnez Device (Périphérique) > Dynamic Updates (Mises à jour dynamiques) > Schedule (Calendrier).

- Ne planifiez pas de **New App-ID Threshold (Nouveau seuil d'App-ID)**. Ce seuil permet aux organisations stratégiques de disposer de plus de temps pour ajuster l'application de la politique de sécurité en fonction des nouveaux App-ID. Toutefois, étant donné que ce seuil retarde également la mise à jour des dernières mises à jour de prévention contre les menaces, il n'est pas recommandé pour les organisations dotées d'un niveau de sécurité optimal.
- Passez en revue les App-ID nouveaux et modifiés introduits par une version de contenu, afin d'évaluer l'incidence des modifications sur votre politique de sécurité. La rubrique suivante décrit les options que vous pouvez utiliser pour mettre à jour votre politique de sécurité avant et après l'installation de nouveaux App-ID : Gestion des App-ID nouveaux et modifiés.

| <ul> <li>Applications and</li> </ul> | Threats L                  | ast checked: 20 | 20/09/21 09:45:38 PDT           | Schedule:                             | Every Wednesday at 01:02  | (Download on    | (y)          |            |                    |           |                      |                      |        |
|--------------------------------------|----------------------------|-----------------|---------------------------------|---------------------------------------|---------------------------|-----------------|--------------|------------|--------------------|-----------|----------------------|----------------------|--------|
| 292-6181                             | panupv2-a                  | ll-apps-8292-61 | 81                              | Apps                                  | Full                      | 47 MB           |              |            | 2020/07/13 11:46:  | 9 PDT     | 1                    | nreviously           | Revert |
| Review Polici                        | ies 8317-629               | 6               | panupv2-all-apps-8317-62        | 96                                    | Apps                      |                 | Full         | 48 MB      |                    | 20        | 20/09/08 17:         | 55:10 PDT            |        |
| Download                             | New a                      | and Modifie     | d Applications since            | e last ir                             | nstalled content          |                 |              |            | 4bec4d9ccecfd164e  | Dae 20    | 20/09/11 12:         | 04:40 PDT            |        |
| Download                             |                            |                 | 25 items $\rightarrow$ $\times$ |                                       | Name                      | anacha guar     | amoto        |            | a562c6d8472febfa0  | 356 20    | 20/09/11 16:         | 36:04 PDT            |        |
| Download                             | New                        | 1006            | <b>A</b>                        |                                       | Standard Porte            | apache-guac     | amole        |            | 137eb5f763730f6cd8 | c1e 20    | 20/09/11 20:         | 10:13 PDT            |        |
| Download                             | Content                    | (orrigo: 9220   |                                 |                                       | Depends on:               | ush-browsir     | a websocket  | ]          | 2ca4a4e1afc6292a1c | d1b 20    | 20/09/14 17:         | 27:56 PDT            |        |
| Download                             | R                          | auacamole       |                                 |                                       | Implicitly Uses:          | neo bronai      | a, mensoener |            | 192cfd8c2ff0058c18 | 3dQ 20    | 20/09/14 18:         | 13:54 PDT            |        |
| Download                             | assa-abl                   |                 |                                 |                                       | Previously Identified As: | web-browsir     | vebsorket    |            | 2436f79a8f02aeef37 | 082 20    | 20/09/15 10:         | 19:15 PDT            |        |
| Download                             | comode                     | -itsm.          |                                 |                                       | Denv Action:              | . dron-reset    |              |            | 3ac74a854c085278   | 59cf 20   | 20/09/15 13:-        | 44:29 PDT            |        |
| Download R conx-meeting              |                            | ing             |                                 | Additional Information: Apache Guacam |                           |                 |              | gle Yahoo! | 394b5d94:          | 2c09e 202 | 20/09/15 14:26:20 PD | π                    |        |
|                                      | Install<br>Review Policies | creo-mode       | l-manager                       |                                       | Characteristics           |                 |              |            | 4dc1e28            | 20bad5495 | 555ae 202            | 20/09/15 15:50:18 PD | л      |
|                                      | Review Apps                | ether-s-bu      | s                               |                                       |                           | Evasive:        | no           | Tunnels C  | Other Applica      |           |                      | 50 DD                | т –    |
|                                      |                            | google-me       | ssages                          |                                       | Excessive B               | andwidth Use:   | no           |            | Prone to Mi        |           |                      |                      |        |
|                                      |                            | nihon-koh       | den-patient-monitoring          |                                       | Use                       | d by Malware:   | no           |            | Widely U           |           |                      |                      |        |
|                                      |                            | paloalto-d      | evice-telemetry                 |                                       | Capable o                 | File Transfer:  | no           |            | New App            |           |                      |                      |        |
|                                      |                            | smtp-start      | tls                             |                                       | Has Known \               | ulnerabilities: | yes          |            | /                  |           |                      |                      |        |
|                                      |                            | stomp           |                                 |                                       | Classification            |                 |              |            |                    |           |                      |                      |        |
|                                      |                            | streamyard      | 1                               |                                       | Classification            | Category        | networking   |            |                    |           |                      |                      |        |
|                                      |                            | vmware-ca       | irbon-black                     |                                       |                           | Subcategory.    | networking   |            |                    |           |                      |                      |        |
|                                      |                            | wargaming       | inet                            |                                       | •                         | Diele           | remote-acce  | 55         |                    |           |                      |                      |        |
|                                      |                            | Content Ve      | rsion: 8321-6313                |                                       | × .                       | RISK.           | 12           |            |                    |           |                      |                      |        |

Configurez le transfert de journaux pour envoyer des alertes de contenu stratégiques Palo Alto Networks aux services externes que vous utilisez pour surveiller l'activité du réseau et du parefeu. Cela vous permet de vous assurer que le personnel concerné est informé des problèmes qui surviennent dans le contenu stratégique, afin qu'il puisse prendre les mesures nécessaires. Les alertes de mise à jour du contenu critiques sont également journalisées en tant qu'entrées du journal système sous le type dynamic-updates (mises à jour dynamiques) et l'événement palo-alto-networks-message.

|                            | DASHBOARD ACC MONITOR POLICIES OBJECTS NETWORK DEVI                             |   |
|----------------------------|---------------------------------------------------------------------------------|---|
| 🕅 Setup 🔹 🌰                | System                                                                          |   |
| High Availability          | Log Settings - System                                                           | ( |
| Administrators             | Name Critical Messages from Palo Alto Networks                                  |   |
| Admin Roles                | Filter (subtype eg dynamic-updates) and (eventid eg palg-alto-networks-message) | ~ |
| Authentication Sequence    | Description                                                                     |   |
| ab Data Redistribution     | Al     Porward Medica     Panorama                                              |   |
| W Information Sources      |                                                                                 |   |
| X Troubleshooting          |                                                                                 |   |
| Certificate Management     |                                                                                 |   |
| Certificates               |                                                                                 |   |
| OCSP Responder             | + Add Delete                                                                    |   |
| SSL/TLS Service Profile    | SYSLOG A                                                                        |   |
| Can SCEP                   |                                                                                 |   |
| 👌 SSL Decryption Exclusion | (+) Au                                                                          |   |
| SSH Service Profile        |                                                                                 |   |
| Response Pages             |                                                                                 |   |
| Log Settings               |                                                                                 |   |

Dans la version 8.1.2 de PAN-OS le type de journal pour les alertes de contenu critique est passé de **general** (général) à **dynamic-updates** (mises à jour dynamiques). Si vous utilisez PAN-OS 8.1.0 ou PAN-OS 8.1.1, le contenu critique est journalisé sous forme d'entrées du journal système comportant le Type et l'Événement suivants, et vous devriez configurer la transmission de ces alertes au moyen du filtre suivant : (subtype eq general) et (eventid eq palo-altonetworks-message).

# Infrastructure réseau de distribution de contenu

Palo Alto Networks gère une infrastructure Content Delivery Network (réseau de distribution de contenu - CDN) pour fournir des mises à jour du contenu aux pare-feu Palo Alto Networks. Les pare-feu accèdent aux ressources Web dans le CDN pour exécuter différentes fonctions d'identification de contenu et d'application.

Le tableau suivant répertorie les ressources Web auxquelles accède le pare-feu pour une fonctionnalité ou une application :

| Ressource                                    | URL                                                                                                    | Adresses statiques (si<br>un serveur statique<br>est requis)                                                                     |
|----------------------------------------------|----------------------------------------------------------------------------------------------------|----------------------------------------------------------------------------------------------------|
| Base de données<br>d'une application         | <ul> <li>updates.paloaltonetworks.com<br/>(Global, hors Chine continentale)<br/>updates.paloaltonetworks.cn (Chine</li> </ul>                                                                            | us-<br>static.updates.paloaltonetworks.co                                                                                        |
| Base de données<br>des menaces/<br>antivirus | <ul> <li>continentale uniquement)</li> <li>Ajoutez les URL suivantes à votre liste<br/>d'autorisation de pare-feu si votre pare-feu<br/>dispose d'un accès limité à Internet :</li> </ul>                | Ajoutez les jeux<br>d'adresses de serveur<br>statiques IPv4 ou<br>IPv6 suivants à votre<br>liste d'autorisation de<br>pare-feu : |
|                                              | <ul> <li>downloads.paloaltonetworks.com:443</li> <li>proditpdownloads.paloaltonetworks.com:443</li> </ul>                                                                                                | • IPv4–<br>35.186.202.45:443<br>et<br>34.120.74.244:443                                                                          |
|                                              | à jour sur updates.paloaltonetworks.com. Cela<br>permet au pare-feu Palo Alto Networks de<br>recevoir des mises à jour de contenu du serveur<br>le plus proche de celui-ci dans l'infrastructure<br>CDN. | • IPv6–<br>[2600:1901:0:669::]:443<br>et<br>[2600:1901:0:5162::]:443                                                             |

| Ressource                                            | URL                                                                                                    | Adresses statiques (si<br>un serveur statique<br>est requis)                                                                                                    |
|------------------------------------------------------|----------------------------------------------------------------------------------------------------|----------------------------------------------------------------------------------------------------|
|                                                      | <ul> <li>Si vous souhaitez obtenir des<br/>informations de référence<br/>supplémentaires ou si vous<br/>rencontrez des problèmes<br/>de connectivité et de<br/>téléchargement des mises à<br/>jour, reportez-vous à : https://<br/>knowledgebase.paloaltonetworks.com/<br/>KCSArticleDetail?<br/>id=kA14u000001UtRCAU</li> <li>La base de données Palo Alto Networks<br/>ThreatVault contient des informations sur<br/>les vulnérabilités, les exploits, les virus et les<br/>menaces de logiciels espions. Les fonctionnalités<br/>de pare-feu, y compris la sécurité DNS et le<br/>profil antivirus, utilisent la ressource suivante<br/>pour récupérer les informations d'identification<br/>de la menace afin de créer des exceptions :</li> <li>data.threatvault.paloaltonetworks.com</li> </ul> | Les<br>deux<br>adresses<br>IP<br>fournies<br>pour un<br>type de<br>protocole<br>donné<br>doivent<br>être<br>ajoutées<br>à la liste<br>d'autorisation<br>pour<br>une<br>fonctionnalité<br>appropriée.   |
| Filtrage d'URL<br>PAND-DB   Filtrage<br>d'URL avancé | <ul> <li>*.urlcloud.paloaltonetworks.com</li> <li>Résout l'URL principale</li> <li>s0000.urlcloud.paloaltonetworks.com qui est</li> <li>ensuite redirigée vers le serveur régional le plus</li> <li>proche :</li> <li>s0100.urlcloud.paloaltonetworks.com</li> <li>s0200.urlcloud.paloaltonetworks.com</li> <li>s0300.urlcloud.paloaltonetworks.com</li> <li>s0500.urlcloud.paloaltonetworks.com</li> </ul>                                                                                                    | Les adresses IP<br>statiques ne sont<br>pas possibles.<br>Vous pouvez<br>toutefois résoudre<br>manuellement une<br>URL en adresse IP<br>et autoriser l'accès<br>à l'adresse IP du<br>serveur régional. |
| Services Cloud                                       | <ul> <li>Résout en hawkeye.services-<br/>edge.paloaltonetworks.com puis est redirigé<br/>vers le serveur régional le plus proche :</li> <li>États-Unis-us.hawkeye.services-<br/>edge.paloaltonetworks.com</li> <li>Europe-eu.hawkeye.services-<br/>edge.paloaltonetworks.com</li> <li>Royaume-Uni-uk.hawkeye.services-<br/>edge.paloaltonetworks.com</li> </ul>                                                                                                    | Les adresses IP<br>statiques ne sont pas<br>possibles.                                                                                                    |

| Ressource                                                                                                    | URL                                                                                                    | Adresses statiques (si<br>un serveur statique<br>est requis) |
|----------------------------------------------------------------------------------------------------|----------------------------------------------------------------------------------------------------|--------------------------------------------------------------|
|                                                                                                    | <ul> <li>APAC-apac.hawkeye.services-<br/>edge.paloaltonetworks.com</li> </ul>                                                                                                    |                                                              |
| Sécurité DNS                                                                                                    | <ul> <li>Cloud—<br/>dns.service.paloaltonetworks.com:443</li> <li>Télémétrie—<br/>io.dns.service.paloaltonetworks.com:443</li> <li>Lors du téléchargement d'une liste verte,<br/>dns.service.paloaltonetworks.com est résolu sur<br/>le serveur suivant :</li> <li>static.dns.service.paloaltonetworks.com:443</li> <li>data.threatvault.paloaltonetworks.com<br/>(utilisé pour créer des exceptions DNS)</li> </ul>                                                                                                    | Les adresses IP<br>statiques ne sont pas<br>possibles.       |
| <ul> <li>ML en ligne basé<br/>sur un pare-feu :</li> <li>URL Filtering<br/>Inline ML</li> <li>WildFire Inline<br/>ML</li> </ul> | • ml.service.paloaltonetworks.com:443                                                                                                    | Les adresses IP<br>statiques ne sont pas<br>possibles.       |
| WildFire                                                                                                    | <ul> <li>Cloud (récupération de rapports) :<br/>wildfire.paloaltonetworks.com:443</li> <li>Régions du cloud WildFire :</li> <li>Global—wildfire.paloaltonetworks.com</li> <li>Union européenne—<br/>eu.wildfire.paloaltonetworks.com</li> <li>Japon—jp.wildfire.paloaltonetworks.com</li> <li>Singapour—sg.wildfire.paloaltonetworks.com</li> <li>Royaume-Uni—<br/>uk.wildfire.paloaltonetworks.com</li> <li>Canada—ca.wildfire.paloaltonetworks.com</li> <li>Australie—au.wildfire.paloaltonetworks.com</li> <li>Allemagne—<br/>de.wildfire.paloaltonetworks.com</li> <li>Inde—in.wildfire.paloaltonetworks.com</li> <li>Suisse : ch.wildfire.paloaltonetworks.com</li> </ul> | Les adresses IP<br>statiques ne sont pas<br>possibles.       |

| Ressource | URL                                                                        | Adresses statiques (si<br>un serveur statique<br>est requis) |
|-----------|----------------------------------------------------------------------------|--------------------------------------------------------------|
|           | Pologne : pl.wildfire.paloaltonetworks.com                                 |                                                              |
|           | Indonésie : id.wildfire.paloaltonetworks.com                               |                                                              |
|           | Taïwan : tw.wildfire.paloaltonetworks.com                                  |                                                              |
|           | France : fr.wildfire.paloaltonetworks.com                                  |                                                              |
|           | Qatar : qatar.wildfire.paloaltonetworks.com                                |                                                              |
|           | <ul> <li>Corée du Sud :<br/>krv.wildfire.paloaltonetworks.com</li> </ul>   |                                                              |
|           | Israël : il.wildfire.paloaltonetworks.com                                  |                                                              |
|           | <ul> <li>Arabie Saoudite :<br/>sa.wildfire.paloaltonetworks.com</li> </ul> |                                                              |
|           | Espagne : es.wildfire.paloaltonetworks.com                                 |                                                              |

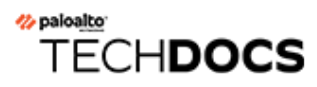

# Mise à niveau de Panorama

- Installer les mises à jour de contenu et les mises à niveau logicielles pour Panorama
- Résoudre les problèmes liés à votre mise à niveau Panorama
- Déployer des mises à niveau vers des pare-feu, des collecteurs de journaux et des appareils WildFire à l'aide de Panorama

# Installer les mises à jour de contenu et les mises à niveau logicielles pour Panorama

Un abonnement de support valide permet d'accéder à l'image du logiciel et aux notes de version Panorama. Pour profiter des dernières corrections et améliorations de la sécurité, passez à la dernière mise à jour de logiciel et de contenu que votre revendeur ou un ingénieur système de Palo Alto Networks<sup>®</sup> recommande pour votre déploiement. La procédure d'installation des mises à jour de logiciel et de contenu dépend de si Panorama dispose d'une connexion directe à Internet et d'une configuration haute disponibilité (HD).

- Mettre à niveau Panorama avec une connexion Internet
- Mettre à niveau Panorama sans connexion Internet
- Installer des mises à jour de contenu automatiques de Panorama sans connexion Internet
- Mettre à niveau Panorama dans une configuration HA
- Installer un correctif logiciel PAN-OS
- Migrer les journaux de Panorama vers le nouveau format de journal
- Mise à niveau de Panorama pour la capacité de gestion accrue des périphériques
- Mettre à niveau Panorama et les périphériques gérés en mode FIPS-CC
- Rétrograder depuis Panorama 11.1

### Mettre à niveau Panorama avec une connexion Internet

Si Panorama<sup>™</sup> dispose d'une connexion directe à Internet, suivez les étapes suivantes pour installer les mises à jour du logiciel Panorama et du contenu au besoin. Si Panorama s'exécute dans une configuration haute disponibilité (HA), mettez à niveau le logiciel Panorama sur chaque homologue (voir Mettre à niveau Panorama dans une configuration HA). Si vous mettez à niveau Panorama et les périphériques gérés en mode FIPS-CC vers PAN-OS<sup>®</sup> 11.1 à partir de PAN-OS 10.2 ou une version antérieure, vous devez effectuer les étapes supplémentaires de réinitialisation de l'état de connexion sécurisée des périphériques en mode FIPS-CC s'ils sont ajoutés à la gestion de Panorama lors de l'exécution d'une version de PAN-OS<sup>®</sup> 10.2. Pour plus de détails sur la mise à niveau des périphériques Panorama et FIPS-CC en mode FIPS-CC, reportezvous à la section Mettre à niveau Panorama et les périphériques gérés en mode FIPS-CC.

La mise à niveau du logiciel sur l'appareil virtuel Panorama ne modifie pas le mode du système ; le passage en mode Panorama ou en mode de Gestion est une tâche manuelle qui nécessite des paramètres supplémentaires tels que décrits lorsque vous Set Up the Panorama Virtual Appliance with a Local Log Collector (configurez l'appareil virtuel Panorama avec le collecteur de journaux local).

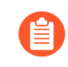

Palo Alto Networks a introduit de nouveaux formats de données de journal à différents points de votre chemin de mise à niveau en fonction de la version de PAN-OS à partir de laquelle vous effectuez la mise à niveau.

- Upgrade from PAN-OS 8.1 to PAN-OS 9.0 (mise à niveau à partir de PAN-OS 8.1 vers PAN-OS 9.0) : PAN-OS 9.0 a introduit un nouveau format de données de journal pour les collecteurs de journaux locaux et dédiés. Lorsque vous passez à PAN-OS 11.1, les données de journaux existantes sont automatiquement converties au nouveau format lors de la mise à niveau de PAN-OS 8.1 vers PAN-OS 9.0.
- Upgrade from PAN-OS 10.0 to PAN-OS 10.1 (Mise à niveau à partir de PAN-OS 10.0 vers PAN OS 10.1) : PAN-OS 10.1 a introduit un nouveau format de données de journal pour les collecteurs de journaux locaux et dédiés. Sur votre chemin de mise à niveau vers PAN-OS 11.1, les journaux générés dans PAN-OS 8.1 ou une version antérieure ne sont plus disponibles. Cela inclut les journaux migrés dans le cadre de la mise à niveau vers PAN-OS 9.0. Après la mise à niveau vers PAN-OS 10.1, vous avez la possibilité de récupérer et de migrer ces journaux au format de journal PAN-OS 10.1.

Vous devez mettre à niveau tous les collecteurs de journaux d'un groupe de collecteurs en même temps afin d'éviter de perdre des données de journal. Aucun transfert de journaux ou collecte de journaux ne se produit si les collecteurs de journaux d'un groupe de collecteurs n'utilisent pas tous la même version de PAN-OS. De plus, les données des journaux des collecteurs de journaux du groupe de collecteur ne sont pas visibles dans les onglets **ACC** ou **Monitor (Surveillance)** jusqu'à ce que tous les collecteurs de journaux exécutent la même version PAN-OS. Par exemple, si vous disposez de trois collecteurs de journaux dans un groupe de collecteurs et que vous mettez à niveau deux d'entre eux, aucun journal n'est alors transmis aux collecteurs de journaux du groupe de collecteurs.

Avant de mettre à jour Panorama, reportez-vous aux notes de version pour la version de contenu minimum requise pour PAN-OS 11.1.

**STEP 1** Vérifiez que les mises à jour que vous prévoyez d'installer sont appropriées pour votre déploiement Panorama.

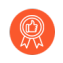

Palo Alto Networks recommande fortement que Panorama, les collecteurs de journaux et tous les pare-feu gérés exécutent la même version de contenu.

- Consultez les Notes de version pour la version de contenu minimum requise pour une version de logiciel Panorama. Si vous souhaitez mettre à niveau des pare-feu et des collecteurs de journaux vers une version particulière, vous devez d'abord mettre à niveau Panorama à cette version (ou à une version ultérieure).
- Pour un appareil virtuel Panorama qui fonctionne sur un hyperviseur, assurez-vous que l'instance respecte la configuration prérequise pour l'appareil virtuel Panorama.

#### **STEP 2** | Déterminer le chemin de mise à niveau vers PAN-OS 11.1..

Vous ne pouvez pas ignorer l'installation de versions de fonctions dans le chemin de la version PAN-OS en cours vers PAN-OS 11.1.

Consultez Liste de contrôle de mise à niveau de PAN-OS, les problèmes connus et les modifications apportées au comportement par défaut dans les Release Notes (notes de version) et Considérations de mise à niveau/rétrogradation pour chaque version par laquelle vous passez dans le cadre de votre chemin de mise à niveau.

**STEP 3** | (Plug-in Panorama Interconnect uniquement) Synchronisez le nœud Panorama avec le contrôleur Panorama.

Avant de commencer la mise à niveau d'un nœud Panorama, vous devez synchroniser le contrôleur Panorama et la configuration du nœud Panorama. Ceci est nécessaire pour réussir à transmettre la configuration du contrôleur Panorama courant à votre nœud Panorama après une mise à niveau réussie.

**STEP 4** | Enregistrez une sauvegarde du fichier de configuration Panorama en cours que vous pouvez utiliser pour restaurer la configuration si vous rencontrez des problèmes avec la mise à niveau.

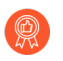

Bien que Panorama crée automatiquement une sauvegarde de la configuration, l'idéal consiste à créer et à stocker à l'extérieur une sauvegarde avant la mise à niveau.

- 1. Connectez-vous à l'interface Web Panorama.
- Cliquez sur Save named Panorama configuration snapshot (Enregistrer un instantané de configuration nommé Panorama) (Panorama > Setup (Configuration) > Operations (Opérations)), entrez un Name (Nom) pour la configuration et cliquez sur OK.
- 3. Cliquez sur **Export named Panorama configuration snapshot (Exporter l'instantané de configuration nommé Panorama)**, sélectionnez le **Name (Nom)** de la configuration que vous venez d'enregistrer, cliquez sur **OK**, et enregistrez le fichier exporté à un emplacement qui est externe à Panorama.

**STEP 5** | (Best Practices (Meilleures pratiques)) Si vous utilisez Cortex Data Lake (CDL), install the Panorama device certificate (installez le certificat de périphérique Panorama).

Panorama passe automatiquement à l'utilisation du certificat de périphérique pour l'authentification avec l'ingestion de CDL et les points de terminaison de requête lors de la mise à niveau vers PAN-OS 11.1.

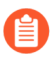

Si vous n'installez pas le certificat de périphérique avant la mise à niveau vers PAN-OS 11.1, Panorama continue d'utiliser le certificat de service de journalisation existant pour l'authentification.
**STEP 6** Activez les ports TCP suivants sur votre réseau.

Ces ports TCP doivent être activés sur votre réseau pour permettre la communication au sein du collecteur de journaux.

- TCP/9300
- TCP/9301
- TCP/9302

**STEP 7** Installez les dernières mises à jour de contenu.

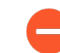

Si Panorama n'exécute pas les versions de contenu minimum requises pour la version Panorama vers laquelle vous souhaitez effectuer la mise à niveau, vous devez mettre à jour les versions de contenu vers les versions minimales (ou ultérieures) avant d'installer les mises à jour logicielles. Consultez les Notes de version pour la version de contenu minimale pour une version de Panorama.

Palo Alto Networks<sup>®</sup> recommande fortement que Panorama, les collecteurs de journaux et tous les pare-feu gérés exécutent la même version de contenu. De plus, nous vous recommandons de planifier des mises à jour automatiques et récurrentes afin que vous exécutiez toujours les dernières versions de contenu (reportez-vous à 18).

1. Sélectionnez Panorama > Dynamic Updates (Mises à jour dynamiques) et Check Now (Vérifiez maintenant) pour obtenir les dernières mises à jour. Si la valeur dans la colonne Action est Download (Télécharger), une mise à jour est disponible.

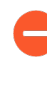

Assurez-vous que Panorama exécute la même version de contenu, mais pas une version ultérieure à celle exécutée sur les pare-feu gérés et les collecteurs de journaux.

2. Avant de mettre à jour la version du contenu sur Panorama, assurez-vous de Mettre à niveau le pare-feu vers PAN-OS 11.1 à partir de Panorama puis les collecteurs de journaux (voir Upgrade Log Collectors When Panorama Is Internet-Connected (Mettre à niveau les collecteurs de journaux lorsque Panorama est connecté à Internet) à la même version de contenu (ou une version ultérieure).

Si vous n'avez pas besoin d'installer de mises à jour de contenu pour le moment, passez directement à la prochaine étape.

- 3. Installez les mises à jour de contenu restantes en fonction des besoins. Lorsque l'installation est terminée, la colonne Currently Installed (Actuellement installé) affiche une coche.
  - 1. Download (Téléchargez) et Install (installez) les applications ou les applications et mises à jour des menaces. Indépendamment de votre abonnement, Panorama installe et n'a besoin que de la mise à jour de contenu des applications, et non du contenu des menaces. Pour plus d'informations, consultez la section Compatibilité des versions de Panorama, des collecteurs de journaux, des pare-feu et de WildFire.
  - 2. Download (Téléchargez) et Install (Installez) toutes les autres mises à jour (antivirus, WildFire<sup>®</sup> ou filtrage d'URL) une à la fois, dans n'importe quel ordre.

**STEP 8** | Sélectionnez **Panorama** > **Plugins (Plug-ins)** et cliquez sur **Download (Télécharger)** pour la version du plug-in prise en charge sur PAN-OS 11.1 pour tous les plug-ins actuellement installés sur Panorama.

Consultez la matrice de compatibilité pour la version du plug-in Panorama prise en charge pour votre version PAN-OS 11.1 cible.

Cela est nécessaire pour réussir la mise à niveau de Panorama depuis PAN-OS 11.0 vers PAN-OS 11.1. La mise à niveau vers PAN-OS 11.1 est bloquée si la version du plug-in prise en charge n'est pas téléchargée.

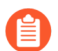

Les plug-ins téléchargés requis pour effectuer la mise à niveau vers PAN-OS 11.1 s'installent automatiquement après la mise à niveau réussie de Panorama vers PAN-OS 11.1. Si un plug-in téléchargé ne s'installe pas automatiquement, vous devez installer manuellement le plug-in concerné après la mise à niveau vers PAN-OS 11.1.

**STEP 9** | Mettez à niveau Panorama vers les versions PAN-OS le long de votre chemin de mise à niveau vers PAN-OS 11.1.

- 1. Upgrade Panorama with an Internet Connection (Mettez à niveau Panorama avec une connexion Internet) vers PAN-OS 9.1.
- 2. Upgrade Panorama with an Internet Connection (Mettez à niveau Panorama avec une connexion Internet) vers PAN-OS 10.0.
  - (Panorama in Legacy mode only (Panorama en mode hérité uniquement)) Download (Téléchargez) PAN-OS 10.0.0, puis Download (téléchargez) et Installe (installez) PAN-OS 10.0.8 ou version ultérieure avant de poursuivre votre chemin de mise à niveau.

Ceci est nécessaire pour conserver tous les journaux stockés sur la partition de stockage NFS. Certains journaux stockés sur la partition de stockage NFS d'un Panorama en mode hérité sont supprimés si vous installez PAN-OS 10.0.7 ou une version antérieure de PAN-OS 10.0.

3. Upgrade Panorama with an Internet Connection (Mettez à niveau Panorama avec une connexion Internet) vers PAN-OS 10.1.

PAN-OS 10.1 introduit un nouveau format de journal. Lors de la mise à niveau de PAN-OS 10.0 vers PAN-OS 10.1, vous pouvez choisir de migrer les journaux générés dans PAN-OS 8.1 ou une version antérieure. Sinon, ces journaux sont automatiquement supprimés lors de la mise à niveau réussie vers PAN-OS 10.1. Lors de la migration, les données des journaux ne sont pas visibles dans les onglets ACC ou Monitor (Surveillance). Pendant la migration, les données de journal continuent d'être transmises au collecteur de journaux approprié, mais vous pouvez avoir un impact sur les performances.

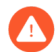

(Panorama in Legacy mode only (Panorama en mode hérité uniquement))

**Download (Téléchargez)** PAN-OS 10.1.0, puis **Download (téléchargez)** et **Install** (installez) PAN-OS 10.1.3 ou version ultérieure.

Ceci est nécessaire pour conserver tous les journaux stockés sur la partition de stockage NFS. Certains journaux stockés sur la partition de stockage NFS d'un panorama en mode hérité sont supprimés si vous installez PAN-OS 10.1.2 ou une version antérieure de PAN-OS 10.1.

- 4. Upgrade Panorama with an Internet Connection (Mettez à niveau Panorama avec une connexion Internet) vers PAN-OS 10.2.
- 5. Mettez à niveau Panorama avec une connexion Internet vers PAN-OS 11.0.

## **STEP 10** | Mettez à niveau Panorama vers PAN-OS 11.1.

1. Cliquez sur Check Now (Vérifier maintenant) (Panorama > Software (Logiciel)) pour obtenir les dernières versions.

(PAN-OS 11.1.3 et versions ultérieures) Par défaut, les versions préférées et les versions de base correspondantes sont affichées. Pour afficher les versions préférées uniquement, désactivez (décochez) la case **Base Releases (Versions de base)**. De même, pour afficher uniquement les versions de base, désactivez (décochez) la case **Preferred Releases (Versions préférées)**.

- Recherchez l'image PAN-OS 11.1.0 et cliquez sur Download (Télécharger) pour la télécharger. Après un téléchargement réussi, la colonne Action passe de Download (Télécharger) à Install (Installer) pour l'image téléchargée.
- 3. (Mode Panorama uniquement) Une notification s'affiche si vous disposez d'un collecteur de journaux local contenant les journaux générés dans PAN-OS 10.0 ou des versions antérieures.

Cette notification s'affiche la première fois que vous cliquez sur **Install (Installer)** pour PAN-OS 11.1.2 ou la version 11.1 ultérieure et ne s'affiche pas une deuxième fois après la fermeture de la notification. Elle vous avertit que les journaux générés par Panorama ou les périphériques gérés lors de l'exécution de PAN-OS 10.0 ou d'une version antérieure sont détectés et seront supprimés lors de la mise à niveau. Cela signifie que les journaux touchés ne sont pas visibles ou consultables après une mise à niveau réussie.

Cependant, vous pouvez récupérer ces journaux touchés après la mise à niveau. La notification vous fournit également les informations suivantes :

- Types de journaux touchés.
- Délais touchés pour chaque type de journal.

• Chaque commande debug logdb migrate-lc requise pour récupérer les journaux touchés pour chaque type de journal.

Copiez la commande debug logdb migrate-lc répertoriée avant de **Close** (Fermer) la notification.

Cliquez sur Close (Fermer) pour fermer la notification.

- 4. Cliquez sur Install (Installer) pour installer l'image téléchargée, puis redémarrez.
  - 1. Installez l'image.
  - 2. Une fois l'installation terminée, redémarrez en utilisant l'une des méthodes suivantes :
    - Si vous êtes invité à redémarrer, cliquez sur **Yes (Oui)**. Si une invite CMS Login s'affiche, appuyez sur Entrée sans saisir de nom d'utilisateur ou de mot de passe. Lorsque l'invite de connexion Panorama s'affiche, saisissez le nom d'utilisateur et le mot de passe que vous avez spécifiés lors de la configuration initiale.
    - Si vous n'êtes pas invité à redémarrer, cliquez sur Reboot Panorama (Redémarrer Panorama) dans la section Device Operations (Opérations de périphérique) (Panorama > Setup (Configuration) > Operations (Opérations)).

Passez à l'étape suivante après le redémarrage réussi de Panorama.

STEP 11 | (PAN-OS 11.1.2 et versions ultérieures ; mode Panorama uniquement) Connectez-vous à la CLI de Panorama et récupérez les journaux concernés à l'aide des commandes debug logdb migrate-lc répertoriées à l'étape précédente.

Ces commandes doivent être exécutées de manière séquentielle et ne peuvent pas être exécutées simultanément. Si vous n'avez pas copié les commandes debug logdb migratelc à partir de la fenêtre de notification, cliquez sur **Tasks (Tâches)** et affichez les détails de la tâche Install (Installation) ayant échoué.

STEP 12 | Vérifiez que les versions de votre plug-in Panorama sont prises en charge par PAN-OS 11.1.

Vous devez vérifier et installer la version du plug-in Panorama prise en charge sur PAN-OS 11.1 après avoir correctement mis à niveau Panorama. Consultez la matrice de compatibilité pour plus d'informations sur les plug-ins Panorama pris en charge sur PAN-OS 11.1.

1. Connectez-vous à l'interface Web de Panorama et consultez le widget d'informations générales sur le **Dashboard (Tableau de bord)** pour vérifier que les versions du plug-in compatibles PAN-OS 11.1 ont été correctement installées.

Vous pouvez également vous connecter à l'interface de ligne de commande Panorama et entrer la commande show plugins installed (afficher les plugins installés) pour afficher la liste des plugins actuellement installés.

- 2. Sélectionnez **Panorama > Plugins (Plug-ins)** et recherchez le plug-in qui n'a pas été installé.
- 3. Cliquez sur Install (Installer) pour la version du plug-in prise en charge sur PAN-OS 11.1.
- 4. Répétez les étapes ci-dessus jusqu'à ce que tous les plug-ins installés sur Panorama exécutent la version prise en charge sur PAN-OS 11.1.

- **STEP 13 | (Si le collecteur de journaux locaux dans un groupe de collecteurs uniquement)** Mettez à niveau les collecteurs de journaux restants dans le groupe de collecteurs.
  - Mettre à niveau les collecteurs de journaux lorsque Panorama est connecté à Internet
  - Mettre à niveau les collecteurs de journaux lorsque Panorama n'est pas connecté à Internet

# STEP 14 | (Panorama and managed devices in FIPS-CC mode (Panorama et périphériques gérés en mode FIPS-CC)) Mettre à niveau Panorama et les périphériques gérés en mode FIPS-CC.

La mise à niveau de Panorama et des périphériques gérés en mode FIPS-CC nécessite que vous réinitialisiez l'état de connexion sécurisée des périphériques en mode FIPS-CC s'ils sont ajoutés à la gestion de Panorama lors de l'exécution d'une version de PAN-OS 11.1. Vous devez réintégrer les appareils gérés suivants à la gestion Panorama :

- Appareils gérés en mode FIPS-CC ajoutés à Panorama à l'aide de la clé d'authentification d'enregistrement de périphérique.
- Appareils gérés en mode de fonctionnement normal ajoutés à Panorama à l'aide de la clé

d'authentification d'enregistrement de périphérique Vous n'avez pas besoin de réintégrer les appareils gérés ajoutés à la gestion Panorama lorsque l'appareil géré exécutait un PAN-OS 10.0 ou une version antérieure.

STEP 15 | Régénérez ou réimportez tous les certificats pour respecter le niveau de sécurité OpenSSL 2.

Cette étape est requise si vous effectuez une mise à niveau de PAN-OS 10.1 ou une version antérieure vers PAN-OS 11.1. Ignorez cette étape si vous effectuez une mise à niveau à partir de PAN-OS 10.2 et que vous avez déjà régénéré ou réimporté vos certificats.

Tous les certificats doivent satisfaire aux exigences minimales suivantes :

- RSA 2048 bits ou supérieur, ou ECDSA 256 bits ou supérieur
- Digest de SHA256 ou supérieur

Consultez le Guide de l'administrateur PAN-OS ou le Guide de l'administrateur de Panorama pour plus d'informations sur la régénération ou la réimportation de vos certificats.

## **STEP 16 | (Recommended for Panorama mode (Recommandé pour le mode Panorama) Augmentez la** mémoire de l'appareil virtuel Panorama à 64 Go.

Après avoir correctement mis à niveau l'appareil virtuel Panorama en mode Panorama vers PAN-OS 11.1, Palo Alto Networks recommande d'augmenter la mémoire de l'appareil virtuel Panorama à 64 Go pour répondre aux exigences accrues en matière de configuration système afin d'éviter tout problème de journalisation, de gestion et de performances opérationnelles lié à un appareil virtuel Panorama sous-provisionné.

## STEP 17 | Sélectionnez Commit (Valider) > Commit and Push (Valider et appliquer), puis cliquez sur Commit and Push (Valider et appliquer) pour la configuration gérée Panorama sur tous les appareils gérés.

Après avoir mis à niveau avec succès Panorama et les appareils gérés vers PAN-OS 11.1, une validation et une diffusion complètes de la configuration gérée par Panorama sont requises avant de pouvoir appliquer une configuration sélective à vos appareils gérés et tirer parti de la gestion améliorée des objets de configuration partagée pour les pare-feu multi-vsys gérés par Panorama.

### **STEP 18** | (Recommandé) Programmez les mises à jour automatiques de contenu.

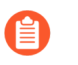

Panorama ne synchronise pas les calendriers de mise à jour de contenu dans les paires HD. Vous devez effectuer cette tâche à la fois sur le panorama actif et passif.

Dans la ligne d'en-tête pour chaque type (**Panorama > Dynamic Updates (Mises à jour dynamiques)**), le **Schedule (Calendrier)** est initialement défini sur **None (Aucune)**. Effectuez les étapes suivantes pour chaque type de journal.

- 1. Cliquez sur **None (Aucune)** et sélectionnez la fréquence de mise à jour (**Recurrence** (récurrence)). Les options de fréquence disponibles dépendent du type de la mise à jour.
- 2. Sélectionnez l'action de planification :
  - **Download And Install (Téléchargez et installez) (**recommandé) : Panorama installe automatiquement les mises à jour après les avoir téléchargées.

**Download Only (Télécharger uniquement)** : vous devez installer manuellement les mises à jour après que panorama les télécharge.

- 3. En fonction des meilleures pratiques pour la posture de sécurité de votre organisation, configurez un délai (**Threshold (Seuil**)) après qu'une mise à jour devient disponible avant que Panorama ne télécharge la mise à jour.
- 4. Cliquez sur **OK** pour enregistrer vos modifications.
- 5. Sélectionnez Commit (Valider) > Commit to Panorama (Valider sur Panorama) et Commit (Validez) vos changements.

## Mettre à niveau Panorama sans connexion Internet

Si Panorama<sup>™</sup> ne dispose pas d'une connexion directe à Internet, suivez les étapes suivantes pour installer le logiciel Panorama et les mises à jour logicielles et de contenu au besoin. Si Panorama est déployé dans une configuration haute disponibilité (HA), vous devez mettre à niveau chaque homologue (voir Mettre à niveau Panorama dans une configuration HA). Si vous mettez à niveau Panorama et les périphériques gérés en mode FIPS-CC vers PAN-OS 11.1 à partir de PAN-OS 10.2 ou une version antérieure, vous devez effectuer les étapes supplémentaires de réinitialisation de l'état de connexion sécurisée des périphériques en mode FIPS-CC s'ils sont ajoutés à la gestion de Panorama lors de l'exécution d'une version de PAN-OS 10.2. Pour plus de détails sur la mise à niveau des périphériques Panorama et FIPS-CC en mode FIPS-CC, reportezvous à la section Mettre à niveau Panorama et les périphériques gérés en mode FIPS-CC.

La mise à niveau du logiciel sur l'appareil virtuel Panorama ne modifie pas le mode du système ; le passage en mode Panorama ou en mode de Gestion est une tâche manuelle qui nécessite des paramètres supplémentaires tels que décrits lorsque vous Set Up the Panorama Virtual Appliance with a Local Log Collector (configurez l'appareil virtuel Panorama avec le collecteur de journaux local).

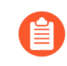

Palo Alto Networks a introduit de nouveaux formats de données de journal à différents points de votre chemin de mise à niveau en fonction de la version de PAN-OS à partir de laquelle vous effectuez la mise à niveau.

- Upgrade from PAN-OS 8.1 to PAN-OS 9.0 (mise à niveau à partir de PAN-OS 8.1 vers PAN-OS 9.0) : PAN-OS 9.0 a introduit un nouveau format de données de journal pour les collecteurs de journaux locaux et dédiés. Lorsque vous passez à PAN-OS 11.1, les données de journaux existantes sont automatiquement converties au nouveau format lors de la mise à niveau de PAN-OS 8.1 vers PAN-OS 9.0.
- Upgrade from PAN-OS 10.0 to PAN-OS 10.1 (Mise à niveau à partir de PAN-OS 10.0 vers PAN OS 10.1) : PAN-OS 10.1 a introduit un nouveau format de données de journal pour les collecteurs de journaux locaux et dédiés. Sur votre chemin de mise à niveau vers PAN-OS 11.1, les journaux générés dans PAN-OS 8.1 ou une version antérieure ne sont plus disponibles. Cela inclut les journaux migrés dans le cadre de la mise à niveau vers PAN-OS 9.0. Après la mise à niveau vers PAN-OS 10.1, vous avez la possibilité de récupérer et de migrer ces journaux au format de journal PAN-OS 10.1.

Vous devez mettre à niveau tous les collecteurs de journaux d'un groupe de collecteurs en même temps afin d'éviter de perdre des données de journal. Aucun transfert de journaux ou collecte de journaux ne se produit si les collecteurs de journaux d'un groupe de collecteurs n'utilisent pas tous la même version de PAN-OS. De plus, les données des journaux des collecteurs de journaux du groupe de collecteur ne sont pas visibles dans les onglets **ACC** ou **Monitor (Surveillance)** jusqu'à ce que tous les collecteurs de journaux exécutent la même version PAN-OS. Par exemple, si vous disposez de trois collecteurs de journaux dans un groupe de collecteurs et que vous mettez à niveau deux d'entre eux, aucun journal n'est alors transmis aux collecteurs de journaux du groupe de collecteurs.

Avant de mettre à jour Panorama, reportez-vous aux notes de version pour la version de contenu minimum requise pour PAN-OS<sup>®</sup> 11.1.

**STEP 1** Vérifiez que les mises à jour que vous prévoyez d'installer sont appropriées pour votre déploiement Panorama.

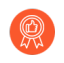

Palo Alto Networks recommande fortement que Panorama, les collecteurs de journaux et tous les pare-feu gérés exécutent la même version de contenu.

- Consultez les Notes de version pour la version minimale du contenu que vous devez installer pour une version de Panorama. Si vous souhaitez mettre à niveau des pare-feu et des collecteurs de journaux vers une version particulière, vous devez d'abord mettre à niveau Panorama à cette version (ou à une version ultérieure).
- Pour un appareil virtuel Panorama, assurez-vous que l'instance respecte la configuration prérequise pour l'appareil virtuel Panorama.

### **STEP 2** | Déterminer le chemin de mise à niveau vers PAN-OS 11.1.

Vous ne pouvez pas ignorer l'installation de versions de fonctions dans le chemin de la version PAN-OS en cours vers PAN-OS 11.1.

Consultez Liste de contrôle de mise à niveau de PAN-OS, les problèmes connus et les modifications apportées au comportement par défaut dans les Release Notes (notes de version) et Considérations de mise à niveau/rétrogradation pour chaque version par laquelle vous passez dans le cadre de votre chemin de mise à niveau.

**STEP 3** | (Plug-in Panorama Interconnect uniquement) Synchronisez le nœud Panorama avec le contrôleur Panorama.

Avant de commencer la mise à niveau d'un nœud Panorama, vous devez synchroniser le contrôleur Panorama et la configuration du nœud Panorama. Ceci est nécessaire pour réussir à transmettre la configuration du contrôleur Panorama courant à votre nœud Panorama après une mise à niveau réussie.

**STEP 4** | Enregistrez une sauvegarde du fichier de configuration Panorama en cours que vous pouvez utiliser pour restaurer la configuration si vous rencontrez des problèmes avec la mise à niveau.

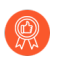

Bien que Panorama crée automatiquement une sauvegarde de la configuration, l'idéal consiste à créer et à stocker à l'extérieur une sauvegarde avant la mise à niveau.

- 1. Connectez-vous à l'interface Web Panorama.
- Cliquez sur Save named Panorama configuration snapshot (Enregistrer un instantané de configuration nommé Panorama) (Panorama > Setup (Configuration) > Operations (Opérations)), entrez un Name (Nom) pour la configuration et cliquez sur OK.
- 3. Cliquez sur **Export named Panorama configuration snapshot (Exporter l'instantané de configuration nommé Panorama)**, sélectionnez le **Name (Nom)** de la configuration que vous venez d'enregistrer, cliquez sur **OK**, et enregistrez le fichier exporté à un emplacement qui est externe à Panorama.

**STEP 5** | Téléchargez des mises à jour de contenu vers un hôte qui peut se connecter et chargez le contenu sur Panorama via SCP ou HTTPS.

Si vous n'avez pas besoin d'installer de mises à jour de contenu pour le moment, passez directement à l'étape 6.

- 1. Utilisez un hôte qui dispose d'un accès à Internet pour ouvrir une session sur le site Web d'assistance client de Palo Alto Networks.
- 2. Téléchargez les mises à jour de contenu au besoin :
  - 1. Cliquez sur Updates (Mises à jour) > Dynamic Updates (Mises à jour dynamiques) dans la section Ressources.
  - 2. Download (Téléchargez) les mises à jour de contenu appropriées et enregistrez les fichiers sur l'hôte. Effectuez cette étape pour chaque type de contenu que vous devez mettre à jour.

**STEP 6** | Activez les ports TCP suivants sur votre réseau.

Ces ports TCP doivent être activés sur votre réseau pour permettre la communication au sein du collecteur de journaux.

- TCP/9300
- TCP/9301
- TCP/9302

**STEP 7** Installez les dernières mises à jour de contenu.

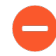

Vous devez installer les mises à jour de contenu et vous devez premièrement Mettre à niveau le pare-feu vers PAN-OS 11.1 à partir de Panorama et ensuite Mettre à jour les collecteurs de journaux avant de les installer sur le serveur de gestion Panorama.

Installez d'abord les mises à jour des applications ou des applications et menaces, puis installez toutes les autres mises à jour (Antivirus, WildFire<sup>®</sup> ou Filtrage d'URL) une à la fois dans n'importe quel ordre.

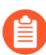

Peu importe si votre abonnement comprend le contenu Applications et Menaces, Panorama installe et n'a besoin que du contenu Applications. Pour plus d'informations, consultez la section Compatibilité des versions de Panorama, des collecteurs de journaux, des pare-feu et de WildFire.

Log in to the Panorama web interface (Connectez-vous à l'interface Web Panorama) et effectuez les étapes suivantes pour chaque type de contenu :

- 1. Sélectionnez Panorama > Dynamic Updates (Mises à jour dynamiques).
- 2. Cliquez sur **Download (Télécharger)**, sélectionnez le **Type** de contenu, **Browse** (**Recherchez**) l'emplacement sur l'hôte sur lequel vous avez téléchargé la mise à jour, sélectionnez la mise à jour, puis cliquez sur **OK**.
- 3. Cliquez sur Install From File (Installer depuis le fichier), sélectionnez le Package Type (Type de package) et cliquez OK.

**STEP 8** | Téléchargez la version du plug-in prise en charge sur PAN-OS 11.1 pour tous les plug-ins actuellement installés sur Panorama.

Consultez la matrice de compatibilité pour la version du plug-in Panorama prise en charge pour votre version PAN-OS 11.1 cible.

Cela est nécessaire pour réussir la mise à niveau de Panorama depuis PAN-OS 11.0 vers PAN-OS 11.1. La mise à niveau vers PAN-OS 11.1 est bloquée si la version du plug-in prise en charge n'est pas téléchargée.

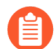

Les plug-ins téléchargés requis pour effectuer la mise à niveau vers PAN-OS 11.1 s'installent automatiquement après la mise à niveau réussie de Panorama vers PAN-OS 11.1. Si un plug-in téléchargé ne s'installe pas automatiquement, vous devez installer manuellement le plug-in concerné après la mise à niveau vers PAN-OS 11.1

- 1. Téléchargez la version du plug-in prise en charge sur PAN-OS 11.1.
  - 1. Connectez-vous au portail de support de Palo Alto Networks.
  - 2. Sélectionnez Updates (Mises à jour) > Software Updates (Mises à jour logicielles) et sélectionnez le plug-in dans le menu déroulant.
  - 3. Download (Téléchargez) la version du plugin prise en charge sur PAN-OS 10.2.
  - 4. Répétez cette étape pour tous les plug-ins actuellement installés sur Panorama.
- 2. Se connecter à l'interface Web Panorama
- 3. Sélectionnez **Panorama > Plugins** et **Upload (Téléchargez)** la version du plugin que vous avez téléchargée à l'étape précédente.

Répétez cette étape pour tous les plug-ins actuellement installés sur Panorama.

- **STEP 9** Mettez à niveau Panorama vers les versions PAN-OS le long de votre chemin de mise à niveau vers PAN-OS 11.1.
  - 1. Upgrade Panorama When Not Internet Connected (Mettez à niveau Panorama lorsque vous n'êtes pas connecté à Internet) vers PAN-OS 9.1.
  - 2. Upgrade Panorama When Not Internet Connected (Mettez à niveau Panorama lorsque vous n'êtes pas connecté à Internet) vers PAN-OS 10.0.

(Panorama in Legacy mode only (Panorama en mode hérité uniquement)) Download (Téléchargez) PAN-OS 10.0.0, puis Download (téléchargez) et Installe (installez) PAN-OS 10.0.8 ou version ultérieure avant de poursuivre votre chemin de mise à niveau.

Ceci est nécessaire pour conserver tous les journaux stockés sur la partition de stockage NFS. Certains journaux stockés sur la partition de stockage NFS d'un Panorama en mode hérité sont supprimés si vous installez PAN-OS 10.0.7 ou une version antérieure de PAN-OS 10.0.

3. Upgrade Panorama When Not Internet Connected (Mettez à niveau Panorama lorsque vous n'êtes pas connecté à Internet) vers PAN-OS 10.1.

PAN-OS 10.1 introduit un nouveau format de journal. Lors de la mise à niveau de PAN-OS 10.0 vers PAN-OS 10.1, vous pouvez choisir de migrer les journaux générés dans PAN-OS 8.1 ou une version antérieure. Sinon, ces journaux sont automatiquement supprimés lors de la mise à niveau réussie vers PAN-OS 10.1. Lors de la migration, les données des journaux ne sont pas visibles dans les onglets ACC ou Monitor (Surveillance). Pendant la migration, les données de journal continuent d'être transmises au collecteur de journaux approprié, mais vous pouvez avoir un impact sur les performances.

(Panorama in Legacy mode only (Panorama en mode hérité uniquement)) Download (Téléchargez) PAN-OS 10.1.0, puis Download (téléchargez) et Install (installez) PAN-OS 10.1.3 ou version ultérieure.

Ceci est nécessaire pour conserver tous les journaux stockés sur la partition de stockage NFS. Certains journaux stockés sur la partition de stockage NFS d'un panorama en mode hérité sont supprimés si vous installez PAN-OS 10.1.2 ou une version antérieure de PAN-OS 10.1.

- 4. Upgrade Panorama When Not Internet Connected (Mettez à niveau Panorama lorsque vous n'êtes pas connecté à Internet) vers PAN-OS 10.2.
- 5. Mettez à niveau Panorama lorsque vous n'êtes pas connecté à Internet vers PAN-OS 11.0.
- STEP 10 | Téléchargez la dernière image de la version PAN-OS 11.1 sur un hôte qui peut se connecter et charger du contenu vers Panorama via SCP ou HTTPS.
  - 1. Utilisez un hôte avec accès à Internet pour ouvrir une session sur le site Web d'assistance client de Palo Alto Networks.
  - 2. Télécharger les mises à jour logicielles :
    - 1. Sur la page principale du site d'assistance client de Palo Alto Networks, cliquez sur Updates (Mises à jour) > Software Updates (Mises à jour logicielles).
    - 2. Recherchez le modèle spécifique à la dernière image de la version PAN-OS 11.1. Par exemple, pour mettre à niveau un appareil de série M vers Panorama 11.1.0, téléchargez l'image Panorama\_m-11.1.0. Pour mettre à niveau un appareil virtuel Panorama vers Panorama 11.1.0, téléchargez l'image Panorama\_pc-11.1.0.

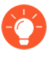

Vous pouvez localiser rapidement les images Panorama en sélectionnant **Panorama M Images (Images Panorama M)** (appareils de série M) ou **Panorama Updates (Mises à jour de Panorama)** (appareils virtuels) dans la liste déroulante **Content By (Contenu par)**.

(PAN-OS 11.1.3 et versions ultérieures) Par défaut, les résultats affichent les versions préférées. Dans le champ **Release Type (Type de version)**, cliquez sur **Other (Autre)** pour afficher les autres versions disponibles.

**3.** Cliquez sur le nom du fichier et enregistrez le fichier sur l'hôte.

### **STEP 11** | Mettez à niveau Panorama vers PAN-OS 11.1.

- 1. Connectez-vous à l'interface Web Panorama.
- 2. Sélectionnez **Panorama > Software (logiciel)** et cliquez sur **Upload (charger)** pour l'image PAN-OS 11.1 que vous avez téléchargée à l'étape précédente.
- 3. **Browse (Naviguez)** vers l'emplacement de l'hôte sur lequel vous avez téléchargé la mise à jour, sélectionnez la mise à jour, **Sync to peer (Synchronisez avec l'homologue)** si Panorama est dans une configuration HD (pour appliquer l'image du logicielle à l'homologue secondaire), puis cliquez sur **OK**.
- 4. (Mode Panorama uniquement) Une notification s'affiche si vous disposez d'un collecteur de journaux local contenant les journaux générés dans PAN-OS 10.0 ou des versions antérieures.

Cette notification s'affiche la première fois que vous cliquez sur **Install (Installer)** pour PAN-OS 11.1.2 ou la version 11.1 ultérieure et ne s'affiche pas une deuxième fois après la fermeture de la notification. Elle vous avertit que les journaux générés par Panorama ou les périphériques gérés lors de l'exécution de PAN-OS 10.0 ou d'une version antérieure sont détectés et seront supprimés lors de la mise à niveau. Cela signifie que les journaux touchés ne sont pas visibles ou consultables après une mise à niveau réussie.

Cependant, vous pouvez récupérer ces journaux touchés après la mise à niveau. La notification vous fournit également les informations suivantes :

- Types de journaux touchés.
- Délais touchés pour chaque type de journal.
- Chaque commande debug logdb migrate-lc requise pour récupérer les journaux touchés pour chaque type de journal.

Copiez la commande debug logdb migrate-lc répertoriée avant de Close (Fermer) la notification.

Cliquez sur Close (Fermer) pour fermer la notification.

5. Installez l'image du logiciel et redémarrez.

Pour une configuration HA, Mettre à niveau Panorama dans une configuration HA ; sinon :

- 1. Install (Installez) l'image téléchargée.
- **2.** Après avoir terminé l'installation avec succès, redémarrez en utilisant l'une des méthodes suivantes :
  - Si vous êtes invité à redémarrer, cliquez sur **Yes (Oui)**. Si une invite CMS Login s'affiche, appuyez sur Entrée sans saisir de nom d'utilisateur ou de mot de passe. Lorsque l'invite de connexion Panorama s'affiche, saisissez le nom d'utilisateur et le mot de passe que vous avez spécifiés lors de la configuration initiale.
  - Si vous n'êtes pas invité à redémarrer, cliquez sur Reboot Panorama (Redémarrer Panorama) dans la section Device Operations (Opérations de périphérique) (Panorama > Setup (Configuration) > Operations (Opérations)).

Passez à l'étape suivante après le redémarrage réussi de Panorama.

STEP 12 | (PAN-OS 11.1.2 et versions ultérieures ; mode Panorama uniquement) Connectez-vous à la CLI de Panorama et récupérez les journaux concernés à l'aide des commandes debug logdb migrate-lc répertoriées à l'étape précédente.

Ces commandes doivent être exécutées de manière séquentielle et ne peuvent pas être exécutées simultanément. Si vous n'avez pas copié les commandes debug logdb migratelc à partir de la fenêtre de notification, cliquez sur **Tasks (Tâches)** et affichez les détails de la tâche Install (Installation) ayant échoué.

STEP 13 | Vérifiez que les versions de votre plug-in Panorama sont prises en charge par PAN-OS 11.1.

Vous devez vérifier et installer la version du plug-in Panorama prise en charge sur PAN-OS 11.1 après avoir correctement mis à niveau Panorama. Consultez la matrice de compatibilité pour plus d'informations sur les plug-ins Panorama pris en charge sur PAN-OS 11.1.

1. Connectez-vous à l'interface Web de Panorama et consultez le widget d'informations générales sur le **Dashboard (Tableau de bord)** pour vérifier que les versions du plug-in compatibles PAN-OS 11.1 ont été correctement installées.

Vous pouvez également vous connecter à l'interface de ligne de commande Panorama et entrer la commande show plugins installed (afficher les plugins installés) pour afficher la liste des plugins actuellement installés.

- 2. Sélectionnez **Panorama > Plugins (Plug-ins)** et recherchez le plug-in qui n'a pas été installé.
- 3. Cliquez sur Install (Installer) pour la version du plug-in prise en charge sur PAN-OS 11.1.
- 4. Répétez les étapes ci-dessus jusqu'à ce que tous les plug-ins installés sur Panorama exécutent la version prise en charge sur PAN-OS 11.1.
- **STEP 14** | (Si le collecteur de journaux locaux dans un groupe de collecteurs uniquement) Mettez à niveau les collecteurs de journaux restants dans le groupe de collecteurs.
- **STEP 15 | (**Recommended for Panorama mode (Recommandé pour le mode Panorama) Augmentez la mémoire de l'appareil virtuel Panorama à 64 Go.

Après avoir correctement mis à niveau l'appareil virtuel Panorama en mode Panorama vers PAN-OS 11.1, Palo Alto Networks recommande d'augmenter la mémoire de l'appareil virtuel Panorama à 64 Go pour répondre aux <u>exigences accrues en matière de configuration système</u> afin d'éviter tout problème de journalisation, de gestion et de performances opérationnelles lié à un appareil virtuel Panorama sous-provisionné.

# **STEP 16** | (Panorama and managed devices in FIPS-CC mode (Panorama et périphériques gérés en mode FIPS-CC)) Mettre à niveau Panorama et les périphériques gérés en mode FIPS-CC.

La mise à niveau de Panorama et des périphériques gérés en mode FIPS-CC nécessite que vous réinitialisiez l'état de connexion sécurisée des périphériques en mode FIPS-CC s'ils sont

ajoutés à la gestion de Panorama lors de l'exécution d'une version de PAN-OS 11.1. Vous devez réintégrer les appareils gérés suivants à la gestion Panorama :

- Appareils gérés en mode FIPS-CC ajoutés à Panorama à l'aide de la clé d'authentification d'enregistrement de l'appareil.
- Appareils gérés en mode de fonctionnement normal ajoutés à Panorama à l'aide de la clé d'authentification d'enregistrement de périphérique

Vous n'avez pas besoin de réintégrer les appareils gérés ajoutés à la gestion Panorama lorsque l'appareil géré exécutait PAN-OS 10.0 ou une version antérieure.

**STEP 17 | (PAN-OS 10.2 et versions ultérieures)** Régénérez ou réimportez tous les certificats pour respecter le niveau de sécurité OpenSSL 2.

Cette étape est requise si vous effectuez une mise à niveau de PAN-OS 10.1 ou une version antérieure vers PAN-OS 11.1. Ignorez cette étape si vous effectuez une mise à niveau à partir de PAN-OS 10.2 et que vous avez déjà régénéré ou réimporté vos certificats.

Tous les certificats doivent satisfaire aux exigences minimales suivantes :

- RSA 2048 bits ou supérieur, ou ECDSA 256 bits ou supérieur
- Digest de SHA256 ou supérieur

Consultez le Guide de l'administrateur PAN-OS ou le Guide de l'administrateur de Panorama pour plus d'informations sur la régénération ou la réimportation de vos certificats.

STEP 18 | Sélectionnez Commit (Valider) > Commit and Push (Valider et appliquer), puis cliquez sur Commit and Push (Valider et appliquer) pour la configuration gérée Panorama sur tous les appareils gérés.

Après avoir mis à niveau avec succès Panorama et les appareils gérés vers PAN-OS 11.1, une validation et une diffusion complètes de la configuration gérée par Panorama sont requises avant de pouvoir appliquer une configuration sélective à vos appareils gérés et tirer parti de la gestion améliorée des objets de configuration partagée pour les pare-feu multi-vsys gérés par Panorama.

## Installer des mises à jour de contenu automatiques de Panorama sans connexion Internet

Téléchargez automatiquement des mises à jour de contenu vers les pare-feux, les Collecteurs de journaux et les appareil WildFire® sur les réseaux à air gap lorsque le serveur de gestion Panorama<sup>™</sup>, les pare-feux gérés, les Collecteurs de journaux et les appareils WildFire ne sont pas connectés à Internet. Afin de faire cela, vous devez déployer un Panorama supplémentaire avec un accès internet et un serveur SCP. Après avoir déployé le Panorama avec un accès internet, vous configurez le Panorama connecté à internet afin qu'il télécharge automatiquement les mises à jour de contenu sur le serveur SCP. Depuis le serveur SCP, la Panorama à air gap est configuré afin de télécharger et installer automatiquement les mises à jour de contenu selon votre programme de mises à jour de contenu. Panorama génère un journal système lorsque le Panorama avec un accès à internet télécharge des mises à jour de contenu sur le serveur SCP ou lorsque le Panorama à air gap télécharge et installe les mises à jour de contenu depuis le serveur SCP.

Seuls les programmes de mises à jour de contenu suivants depuis un Panorama connecté à internet vers un Panorama sans connexion internet sont possibles :

Ne manipulez pas et ne modifiez pas le nom du fichier de mise à jour de contenu après l'avoir téléchargé sur le serveur SCP. Panorama ne peut pas télécharger et installer des mises à jour de contenu ayant des noms de fichiers modifiés. Par ailleurs, pour que la mise à jour de contenu réussisse, vous devez vous assurer qu'il y a assez d'espace disque sur le serveur SCP, que le serveur SCP fonctionne lorsqu'un téléchargement est sur le point de commencer et que les deux Panoramas sont alimentés et non au milieu d'un redémarrage.

Le présent exemple montre comment configurer les mises à jour de contenu automatiques pour les mises à jour de contenu des Applications et des Menaces.

STEP 1 | Déployer un serveur SCP.

Les mises à jour de contenu pare-feux gérés, Collecteurs de journaux et appareils WildFire sont téléchargées depuis le Panorama connecté à internet. Le Panorama air gap télécharge les mises à jour de contenu depuis le serveur SCP et les installe sur les pare-feux gérés, les appareils WildFire et les Collecteurs de journaux.

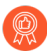

Lorsque vous créez le répertoire de dossiers pour des mises à jour de contenu, les bonnes pratiques consistent à créer un dossier pour chaque type de mise à jour de contenu. C'est l'inconvénient de gérer un gros volume de mises à jour de contenu et cela réduit la possibilité de supprimer des mises à jour de contenu qui ne devraient pas être supprimées du serveur SCP.

### STEP 2 | Déployez le Panorama connecté à internet.

Ce Panorama communique avec le serveur de mises à jour Palo Alto Networks et télécharge les mises à jour de contenu sur le serveur SCP.

- 1. Configurez le serveur de gestion Panorama.
  - Configuration de l'appareil de série M
  - Configuration de l'appareil virtuel Panorama
- 2. Appliquez la configuration Panorama initiale.
  - Effectuer la configuration initiale de l'appareil de série M
  - Effectuer la configuration initiale de l'appareil virtuel Panorama

**STEP 3** Installez le Panorama sans connexion Internet.

Ce Panorama communique avec le serveur SCP pour télécharger et installer les mises à jour de contenu sur les pare-feux gérés, les Collecteurs de journaux et les appareils WildFire.

- 1. Configurez le serveur de gestion Panorama.
  - Configuration de l'appareil de série M
  - Configuration de l'appareil virtuel Panorama
- 2. Appliquez la configuration Panorama initiale.
  - Effectuer la configuration initiale de l'appareil de série M
  - Effectuer la configuration initiale de l'appareil virtuel Panorama
- 3. Ajoutez vos pare-feux gérés, Collecteurs de journaux et appareils WildFire.
  - Ajouter un pare-feu en tant que périphérique géré
  - Configurer un collecteur géré
  - Add a Standalone Wildfire Appliance to Manage with Panorama (Ajouter des appareils WildFire autonomes à gérer avec Panorama)

- **STEP 4** | Configurez le Panorama connecté à internet pour télécharger les mises à jour de contenu sur votre serveur SCP.
  - 1. Connectez-vous à l'interface Web Panorama.
  - 2. Créez un profil de serveur SCP.
    - 1. Sélectionnez Panorama > Server Profiles (Profils de serveur) > SCP et Add (Ajoutez) un nouveau profil de serveur SCP.
    - 2. Saisissez un Name (Nom) descriptif pour le profil de serveur SCP.
    - 3. Saisissez l'adresse IP du Server (serveur) SCP.
    - 4. Saisissez le Port.
    - 5. Saisissez leUser Name (Nom d'utilisateur) du serveur SCP.
    - 6. Saisissez le Password (Mot de passe) du serveur SCP et Confirm Password (Confirmez le mot de passe).
    - 7. Cliquez sur OK pour enregistrer vos modifications.

| SCP Server Profile (7) |           |  |
|------------------------|-----------|--|
| Name                   | SCP21     |  |
| Server                 |           |  |
| Port                   | 22        |  |
| User Name              | admin     |  |
| Password               | •••••     |  |
| Confirm Password       | •••••     |  |
|                        |           |  |
|                        | OK Cancel |  |

3. Créez un calendrier de mises à jour de contenu pour télécharger régulièrement les mises à jour de contenu sur le serveur SCP.

Vous devez créer un programme pour chaque type de mise à jour de contenu que vous avez l'intention de télécharger et installer sur vos pare-feux gérés, Collecteurs de journaux et appareils WildFire.

- 1. Sélectionnez Panorama > Device Deployment (Déploiement de périphériques) > Dynamic Updates (Mises à jour dynamiques), sélectionnez Schedules (Programmes) et Add (Ajoutez) un programme de mise à jour de contenu.
- 2. Saisissez un Name (Nom) descriptif pour le programme de mises à jour de contenu.
- 3. Pour la Download Source (Source de téléchargement), sélectionnezUpdate Server (Serveur de mise à jour).
- 4. Sélectionnez le Type de mise à jour de contenu.
- Sélectionnez la Recurrence (Récurrence) pour définir l'intervalle selon lequel Panorama recherchera de nouvelles mises à jour de contenu sur le serveur de mises à jour Palo Alto Networks.

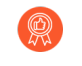

Pour configurer un programme de récurrence plus précis, saisissez le nombre de minutes à côté de l'intervalle de récurrence sélectionné. Si vous avez plusieurs mises à jour de contenu programmées pour un téléchargement en utilisant le même intervalle de récurrence, échelonnez les afin d'éviter de surcharger le Panorama et le serveur SCP.

- 6. Pour l'Action, sélectionnez Télécharger et SCP.
- 7. Sélectionnez le SCP Profile (Profil SCP) que vous avez configuré au cours des étapes antérieures.
- 8. Entrez le SCP Path (chemin SCP) pour le type de mises à jour de contenu.
- **9.** (Optional (Facultatif)) saisissez le **Threshold (Seuil)**, en heures, pour les mises à jour de contenu. Panorama ne télécharge que les mises à jour de contenu qui existent depuis le nombre d'heures indiqué (ou plus anciennes)

10.Cliquez sur OK pour enregistrer vos modifications.

| Name                                                   | Pano29-APT-Download-SCP                                                                                                    |     |
|--------------------------------------------------------|----------------------------------------------------------------------------------------------------|-----|
|                                                        | Disabled                                                                                                    |     |
| Download Source                                        | O Update Server ○ SCP                                                                                                    |     |
| Туре                                                   | App and Threat                                                                                                    |     |
| Recurrence                                             | Every 30 Mins                                                                                                    |     |
| Minutes Past Half-Hour                                 | 2                                                                                                    |     |
|                                                        | Disable new applications after installation                                                                                                   |     |
| Action                                                 | Download And SCP                                                                                                    |     |
| SCP Profile                                            | SCP21                                                                                                    |     |
| SCP Path                                               | ~/APT                                                                                                    |     |
| Threshold (hours)                                      | 3                                                                                                    |     |
|                                                        | Content must be at least this many hours old for any action to be taken                                                                       |     |
| Allow Extra Time to Review                             | New App-IDs                                                                                                    |     |
| Set the amount of time the period to assess and adjust | firewall waits before installing content updates that contain new App-IDs. You can use this<br>your security policy based on the new App-IDs. | wai |
| New App-ID Th                                          | reshold (hours) [1 - 336]                                                                                                    |     |

4. Commit (Validez) vos modifications.

- STEP 5 | Configurez le Panorama air gap pour qu'il télécharge les mises à jour de contenu depuis le serveur SCP et les installe sur les pare-feux gérés, les Collecteurs de journaux et les appareils WildFire.
  - 1. Connectez-vous à l'interface Web Panorama.
  - 2. Créez un profil de serveur SCP.
    - 1. Sélectionnez Panorama > Server Profiles (Profils de serveur) > SCP et Add (Ajoutez) un nouveau profil de serveur SCP.
    - 2. Saisissez un Name (Nom) descriptif pour le profil de serveur SCP.
    - 3. Saisissez l'adresse IP du Server (serveur) SCP.
    - 4. Saisissez le Port.
    - 5. Saisissez leUser Name (Nom d'utilisateur) du serveur SCP.
    - 6. Saisissez le Password (Mot de passe) du serveur SCP et Confirm Password (Confirmez le mot de passe).
    - 7. Cliquez sur OK pour enregistrer vos modifications.

| SCP Server Pi    | rofile    |
|------------------|-----------|
| Name             | SCP21     |
| Server           |           |
| Port             | 22        |
| User Name        | admin     |
| Password         | •••••     |
| Confirm Password | •••••     |
|                  |           |
|                  | OK Cancel |

3. Créez un programme de mises à jour de contenu afin de télécharger et d'installer régulièrement des mises à jour de contenu depuis le serveur SCP.

Vous devez créer un programme pour chaque type de mise à jour de contenu que vous avez l'intention de télécharger et installer sur vos pare-feux gérés, Collecteurs de journaux et appareils WildFire.

- 1. Sélectionnez Panorama > Device Deployment (Déploiement de périphériques) > Dynamic Updates (Mises à jour dynamiques), sélectionnez Schedules (Programmes) et Add (Ajoutez) un programme de mise à jour de contenu.
- 2. Saisissez un Name (Nom) descriptif pour le programme de mises à jour de contenu.
- 3. Pour la Download Source (Source de téléchargement), sélectionnezSCP.
- 4. Sélectionnez le SCP Profile (Profil SCP) que vous avez configuré au cours des étapes antérieures.
- 5. Entrez le SCP Path (chemin SCP) pour le type de mises à jour de contenu.
- 6. Sélectionnez le Type de mise à jour de contenu.
- 7. Sélectionnez la **Recurrence (Récurrence)** pour définir l'intervalle selon lequel Panorama recherchera de nouvelles mises à jour de contenu sur le serveur de mises à jour Palo Alto Networks.

- Pour configurer un programme de récurrence plus précis, saisissez le nombre de minutes à côté de l'intervalle de récurrence sélectionné. Si vous avez plusieurs mises à jour de contenu programmées pour un téléchargement en utilisant le même intervalle de récurrence, échelonnez les afin d'éviter de surcharger le Panorama et le serveur SCP.
- 8. Pour Action, sélectionnezDownload (Télécharger) ou Download And Install (télécharger et installer).
  - Seuls Download (Télécharger) et Download and Install (télécharger et installer) sont possibles lorsque la Download Source (Source de téléchargement) est SCP.

Si vous sélectionnez **Download (Télécharger)**, vous devez lancer manuellement l'installation de la mise à jour de contenu sur vos pare-feux gérés.

- 9. Sélectionnez les **Devices (Périphériques)** sur lesquels installer les mises à jour de contenu.
- **10.**(Optional (Facultatif)) saisissez le **Threshold (Seuil)**, en heures, pour les mises à jour de contenu. Panorama ne télécharge que les mises à jour de contenu qui existent depuis le nombre d'heures indiqué (ou plus anciennes)

| Schedule          |                                        |                                      |
|-------------------|----------------------------------------|--------------------------------------|
| Name              | SCP21-PRA-APT                          |                                      |
|                   | Disabled                               |                                      |
| Download Source   | O Update Server O SCP                  |                                      |
| SCP Profile       | SCP21                                  |                                      |
| SCP Path          | ~/APT                                  |                                      |
| Туре              | App and Threat                         |                                      |
| Recurrence        | Hourly                                 |                                      |
| Minutes Past Hour | 25                                     |                                      |
|                   | Disable new applications after install | lation                               |
| Action            | Download And Install                   |                                      |
| Devices           | FILTERS                                | Q 7 items $\rightarrow \times$       |
|                   | Platforms                              | PA-850-8                             |
|                   | PA-850 (1)                             | PA-3250-5                            |
|                   | PA-3250 (1)                            | PA-VM-6                              |
|                   | PA-VM (5)                              | PA-VM-73                             |
|                   | Device Groups                          | ► PA-VM-92                           |
|                   | DG2vsys (2)                            | ✓ □□PA-VM-95                         |
|                   | DGvsys3 (1)                            |                                      |
|                   | Tags                                   | Select All Deselect All Group HA Pee |
| Threshold (hours) | [1 - 336]                              |                                      |
| The Shora (noars) | [1 000]                                |                                      |

**11**.Cliquez sur **OK** pour enregistrer vos modifications.

4. Commit (Validez) vos modifications.

## Mettre à niveau Panorama dans une configuration HA

Pour assurer un basculement transparent lorsque vous mettez à jour le logiciel Panorama dans une configuration haute disponibilité (HD), les homologues Panorama actifs et passifs doivent exécuter la même version Panorama avec la même version de la base de données Applications. L'exemple suivant décrit comment mettre à jour une paire HD (l'homologue actif est nommé Primaire\_A et l'homologue passif est nommé Secondaire\_B).

Si vous mettez à niveau Panorama et les périphériques gérés en mode FIPS-CC vers PAN-OS 11.1 à partir de PAN-OS 10.2 ou une version antérieure, vous devez effectuer les étapes supplémentaires de réinitialisation de l'état de connexion sécurisée des périphériques en mode FIPS-CC s'ils sont ajoutés à la gestion de Panorama lors de l'exécution d'une version de PAN-OS 10.2. Pour plus de détails sur la mise à niveau des périphériques Panorama et FIPS-CC en mode FIPS-CC, reportez-vous à la section Mettre à niveau Panorama et les périphériques gérés en mode FIPS-CC.

Avant de mettre à jour Panorama, reportez-vous aux Notes de version pour la version de contenu minimum requise pour PAN-OS 11.0.

**STEP 1** Mettez à niveau le logiciel Panorama sur l'homologue Secondaire\_B (passif).

Effectuez l'une des tâches suivantes sur l'homologue Secondaire\_B :

- Mettre à niveau Panorama avec une connexion Internet
- Mettre à niveau Panorama sans connexion Internet

Après la mise à niveau, ce Panorama passera à un état non fonctionnel car les homologues n'exécutent plus la même version de logiciel.

## **STEP 2** | (Plug-in Panorama Interconnect uniquement) Synchronisez le nœud Panorama avec le contrôleur Panorama.

Avant de commencer la mise à niveau d'un nœud Panorama, vous devez synchroniser le contrôleur Panorama et la configuration du nœud Panorama. Ceci est nécessaire pour réussir à transmettre la configuration du contrôleur Panorama courant à votre nœud Panorama après une mise à niveau réussie.

# **STEP 3** | (Best Practices (Meilleures pratiques)) Si vous utilisez Cortex Data Lake (CDL), install the Panorama device certificate (installez le certificat de périphérique Panorama) sur chaque homologue Panorama HA.

Panorama passe automatiquement à l'utilisation du certificat de périphérique pour l'authentification avec l'ingestion de CDL et les points de terminaison de requête lors de la mise à niveau vers PAN-OS 11.0.

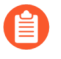

Si vous n'installez pas le certificat de périphérique avant la mise à niveau vers PAN-OS 11.0, Panorama continue d'utiliser les certificats de service de journalisation existants pour l'authentification.

## **STEP 4** | Suspendez l'homologue Primaire\_A pour forcer un basculement.

Sur l'homologue Primaire\_A :

- Dans la section Operational Commands (Commandes opérationnelles) (Panorama > High Availability (Haute disponibilité)), cliquez sur le lien Suspend local Panorama (Suspendre le Panorama local).
- 2. Vérifiez que l'état est suspended (suspendu) (affiché dans le coin inférieur droit de l'interface Web).

Le basculement qui en résulte devrait provoquer la transition de l'homologue Secondaire\_B vers l'état active (actif).

**STEP 5** | Mettez à niveau le logiciel Panorama sur l'homologue Primaire\_A (actuellement passif).

Effectuez l'une des tâches suivantes sur l'homologue Primaire\_A :

- Mettre à niveau Panorama avec une connexion Internet
- Mettre à niveau Panorama sans connexion Internet

Après le redémarrage, l'homologue Primaire\_A est initialement toujours à l'état passif. Ensuite, si la préemption est activée (par défaut), l'homologue Primaire\_A passe automatiquement à l'état actif et l'homologue Secondaire\_B revient à l'état passif.

Si vous désactivez la préemption, restaurez manuellement le panorama principal à l'état actif.

**STEP 6** | Vérifiez que les deux homologues exécutent maintenant les versions de mise à jour de contenu nouvellement installées et la version Panorama nouvellement installée.

Sur le **Dashboard (Tableau de bord)** de chaque homologue Panorama, vérifiez la version du logiciel Panorama et la version de l'application, et confirmez qu'elles sont identiques sur les deux homologues et que la configuration en cours est synchronisée.

- **STEP 7** | (Collecteurs de journaux locaux dans un groupe de collecteurs uniquement) Mettez à niveau les collecteurs de journaux restants dans le groupe de collecteurs.
  - Mettre à niveau les collecteurs de journaux lorsque Panorama est connecté à Internet
  - Mettre à niveau les collecteurs de journaux lorsque Panorama n'est pas connecté à Internet
- **STEP 8** | (Recommended for Panorama mode (Recommandé pour le mode Panorama) Augmentez la mémoire de l'appareil virtuel Panorama à 64 Go.

Après avoir correctement mis à niveau l'appareil virtuel Panorama en mode Panorama vers PAN-OS 11.1, Palo Alto Networks recommande d'augmenter la mémoire de l'appareil virtuel Panorama à 64 Go pour répondre aux exigences accrues en matière de configuration système afin d'éviter tout problème de journalisation, de gestion et de performances opérationnelles lié à un appareil virtuel Panorama sous-provisionné.

**STEP 9** | Sélectionnez **Commit (Valider) > Commit and Push (Valider et appliquer)**, puis cliquez sur **Commit and Push (Valider et appliquer)** pour la configuration gérée Panorama sur tous les appareils gérés.

Après avoir mis à niveau avec succès Panorama et les appareils gérés vers PAN-OS 11.1, une validation et une diffusion complètes de la configuration gérée par Panorama sont requises avant de pouvoir appliquer une configuration sélective à vos appareils gérés et tirer parti de la

gestion améliorée des objets de configuration partagée pour les pare-feu multi-vsys gérés par Panorama.

# **STEP 10** | (Panorama and managed devices in FIPS-CC mode (Panorama et périphériques gérés en mode FIPS-CC)) Mettre à niveau Panorama et les périphériques gérés en mode FIPS-CC.

La mise à niveau de Panorama et des périphériques gérés en mode FIPS-CC nécessite que vous réinitialisiez l'état de connexion sécurisée des périphériques en mode FIPS-CC s'ils sont ajoutés à la gestion de Panorama lors de l'exécution d'une version de PAN-OS 11.1. Vous devez réintégrer les appareils gérés suivants à la gestion Panorama :

- Appareils gérés en mode FIPS-CC ajoutés à Panorama à l'aide de la clé d'authentification d'enregistrement de l'appareil.
- Appareils gérés en mode de fonctionnement normal ajoutés à Panorama à l'aide de la clé d'authentification d'enregistrement de périphérique

Vous n'avez pas besoin de réintégrer les appareils gérés ajoutés à la gestion Panorama lorsque l'appareil géré exécutait PAN-OS 10.0 ou une version antérieure.

STEP 11 | Régénérez ou réimportez tous les certificats pour respecter le niveau de sécurité OpenSSL 2.

Cette étape est requise si vous effectuez une mise à niveau de PAN-OS 10.1 ou une version antérieure vers PAN-OS 11.1. Ignorez cette étape si vous effectuez une mise à niveau à partir de PAN-OS 10.2 et que vous avez déjà régénéré ou réimporté vos certificats.

Tous les certificats doivent satisfaire aux exigences minimales suivantes :

- RSA 2048 bits ou supérieur, ou ECDSA 256 bits ou supérieur
- Digest de SHA256 ou supérieur

Consultez le Guide de l'administrateur PAN-OS ou le Guide de l'administrateur de Panorama pour plus d'informations sur la régénération ou la réimportation de vos certificats.

## Installer un correctif logiciel PAN-OS

| Où puis-je l'utiliser ?             | De quoi ai-je besoin ?                   |
|-------------------------------------|------------------------------------------|
| Panorama exécutant PAN-OS 11.1.3 ou | Licence de gestion du périphérique       |
| versions ultérieures                | Licence d'assistance                     |
|                                     | PAN-OS 11.1.3 ou version 11.1 ultérieure |
|                                     | Accès Internet sortant                   |

Consultez les notes de version de PAN-OS 11.1, puis utilisez la procédure suivante pour installer un correctif logiciel PAN-OS afin de résoudre les bugs et les vulnérabilités et expositions communes (CVE) dans la version PAN-OS en cours d'exécution sur votre serveur de gestion Panorama<sup>™</sup>. L'installation d'un correctif logiciel PAN-OS applique des correctifs aux bugs et aux CVE sans qu'il soit nécessaire de planifier une maintenance prolongée et vous permet de renforcer immédiatement votre posture de sécurité sans introduire de nouveaux problèmes connus ni de modifications des comportements par défaut pouvant accompagner l'installation d'une nouvelle version de PAN-OS. De plus, vous pouvez restaurer le correctif logiciel actuellement installé pour désinstaller les correctifs de bugs et de CVE appliqués lors de l'installation du correctif logiciel.

Un journal système est généré (**Monitor (Surveiller**) > **Logs (Journaux)** > **System (Système)**) lorsqu'un correctif logiciel PAN-OS est installé ou annulé. Une connexion Internet sortante est requise pour télécharger le correctif logiciel PAN-OS à partir du portail de support client de Palo Alto Networks.

- Installer
- Rétablir

Installer

- **STEP 1** | Connectez-vous à l'interface Web Panorama.
- **STEP 2** | Sélectionnez **Panorama > Software (Logiciel)**, puis cliquez sur **Check Now (Vérifier maintenant)** pour récupérer les derniers correctifs logiciels PAN-OS à partir du serveur de mises à jour Palo Alto Networks.
- **STEP 3** Cochez (activez) **Include Patch (Inclure le correctif)** pour afficher tous les correctifs logiciels PAN-OS disponibles.
- **STEP 4** Localisez le correctif logiciel pour la version PAN-OS actuellement installée sur Panorama.

Un correctif logiciel est signalé par une étiquette Patch (Correctif) affichée à côté du nom de la Version.

- **STEP 5** Affichez **More Info (Plus d'informations)** pour examiner les détails des correctifs logiciels tels que les correctifs de bugs critiques et de CVE et vérifier si le pare-feu nouvelle génération doit être redémarré pour que les correctifs s'appliquent.
- **STEP 6** | Cliquez sur **Download (Télécharger)** pour télécharger le correctif logiciel.

(HA uniquement) Cochez (activez) la synchronisation à l'homologue HA et cliquez sur **Continue Download (Continuer le téléchargement)** pour télécharger le correctif logiciel PAN-OS.

Cliquez sur Close (Fermer) une fois le correctif logiciel téléchargé avec succès.

**STEP 7** | Cliquez sur **Install (Installer)** pour installer le correctif logiciel.

Une fois le correctif logiciel installé avec succès, cliquez sur Close (Fermer).

**STEP 8** | Cliquez sur **Apply (Appliquer)** pour appliquer le correctif logiciel.

Cliquez sur **Apply (Appliquer)** lorsque vous êtes invité à confirmer que vous souhaitez appliquer le correctif logiciel PAN-OS installé sur Panorama.

Une barre d'état s'affiche et indique la progression actuelle de l'application du correctif logiciel PAN-OS. Cliquez sur **Close (Fermer)** une fois le correctif appliqué avec succès.

À ce stade, Panorama redémarre automatiquement si un redémarrage est nécessaire pour terminer l'application du correctif logiciel PAN-OS sur Panorama.

- **STEP 9** (HA uniquement) Installez le correctif logiciel PAN-OS sur l'homologue HA de Panorama.
  - 1. Connectez-vous à l'interface Web Panorama de l'homologue HA.
  - 2. Sélectionnez **Panorama > Software (Logiciel)** et cliquez sur **Check Now (Vérifier maintenant)**.
  - 3. Cliquez sur Install (Installer) pour installer le correctif logiciel.
  - 4. Redémarrez Panorama si nécessaire.

## Rétablir

- **STEP 1** | Connectez-vous à l'interface Web Panorama.
- **STEP 2** | Sélectionnez **Panorama > Software (Logiciel)** et localisez le correctif logiciel PAN-OS que vous souhaitez restaurer.
- **STEP 3** | Cliquez sur **Revert (Rétablir)** pour le correctif logiciel.

Cliquez sur **Revert (Rétablir)** lorsque vous êtes invité à confirmer que vous souhaitez restaurer le correctif logiciel PAN-OS installé sur Panorama.

Une barre d'état s'affiche et indique la progression actuelle de l'application du correctif logiciel PAN-OS. Cliquez sur **Close (Fermer)** une fois le correctif appliqué avec succès.

À ce stade, le pare-feu redémarre automatiquement si un redémarrage est nécessaire pour terminer l'application du correctif logiciel PAN-OS à Panorama.

# Migrer les journaux de Panorama vers le nouveau format de journal

Après la mise à niveau vers une version Panorama 8.0 (ou ultérieure), le collecteur de journaux de Panorama utilise un nouveau format de stockage de journaux. Panorama ne pouvant pas générer de rapports ou de données ACC à partir de journaux dans le format de journal antérieur à la version 8.0, vous devez migrer les journaux existants dès la mise à niveau de Panorama et de ses collecteurs de journaux de puis une version de PAN-OS<sup>®</sup> 7.1 ou antérieure vers une version PAN-OS 8.0 ou ultérieure, et vous devez le faire avant de mettre à niveau vos pare-feu gérés. Panorama continuera à collecter les journaux des périphériques gérés pendant la migration des journaux, mais stockera les journaux entrants dans le nouveau format de journal après la mise à niveau vers PAN-OS 8.0 ou une version ultérieure. Pour cette raison, vous ne verrez que des données partielles dans l'ACC et dans les rapports tant que Panorama n'a pas terminé le processus de migration des journaux.

La migration du journal vers le nouveau format est une tâche ponctuelle que vous devez effectuer lorsque vous effectuez une mise à niveau vers la version PAN-OS 8.0 ou une version ultérieure (ou lorsque vous effectuez une mise à niveau vers la version PAN-OS 8.0 dans le cadre de votre chemin de mise à niveau) ; vous n'avez plus besoin d'effectuer cette migration lorsque vous effectuez une mise à niveau vers une version ultérieure de PAN-OS.

Le temps nécessaire à Panorama pour terminer le processus de migration des journaux dépend du volume des nouveaux journaux écrits dans Panorama et de la taille de la base de données de journaux que vous migrez. Étant donné que la migration de journaux est un processus gourmand en ressources processeur, commencez la migration à un moment où le taux de journalisation est inférieur. Vous pouvez toujours arrêter la migration pendant les périodes de pointe si vous remarquez que les taux d'utilisation du processeur sont élevés et reprendre la migration lorsque le débit de journalisation entrant est inférieur.

Après la Installer les mises à jour de contenu et de logiciel pour Panorama et pour la mise à niveau des collecteurs de journaux, migrez les journaux comme suit :

• Affichez le taux de journalisation entrant.

Pour de meilleurs résultats, démarrez la migration des journaux lorsque le taux de journalisation entrant est faible. Pour vérifier le débit, exécutez la commande suivante depuis la CLI du collecteur de journaux :

```
admin@FC-M500-1> debug log-collector log-collection-stats show
incoming-logs
```

Une utilisation élevée du processeur (proche de 100 %) pendant la migration des journaux est attendue et les opérations continueront à fonctionner normalement. La migration des journaux est limitée en faveur des journaux entrants et d'autres processus en cas de conflit de ressources.

• Commencez à migrer les journaux sur chaque collecteur de journaux au nouveau format.

Pour commencer la migration, entrez la commande suivante depuis la CLI de chaque collecteur de journaux :

admin@FC-M500-1> request logdb migrate lc serial-number <ser\_num>
 start

 Consultez l'état de la migration des journaux pour estimer le temps nécessaire à la migration de tous les journaux existants vers le nouveau format.

```
admin@FC-M500-1> request logdb migrate lc serial-number <ser_num>
  status Slot: all Migration State: En cours Pourcentage
  d'achèvement : 0,04 Temps restant estimé : 451 heure(s), 47
  min(s)
```

• Arrêtez le processus de migration des journaux.

Pour arrêter temporairement le processus de migration des journaux, entrez la commande suivante depuis la CLI du collecteur de journaux :

admin@FC-M500-1 request logdb migrate lc serial-number <ser\_num>
 stop

# Mise à niveau de Panorama pour la capacité de gestion accrue des périphériques

Procédez à la mise à niveau vers PAN-OS 9.1 ou une version ultérieure pour utiliser votre licence de gestion de périphériques existante sur votre appareil M-600 et gérer jusqu'à 5 000 pare-feux ou sur votre appareil virtuel Panorama<sup>™</sup> pour gérer jusqu'à 2 500 pare-feux.

**STEP 1** Increase CPUs and Memory for the Panorama Virtual Appliance Augmentez les processeurs et la mémoire du périphérique virtuel Panorama si le dispositif virtuel Panorama ne répond pas déjà aux besoins minimaux en ressources pour une gestion accrue des périphériques.

Passez en revue la configuration requise pour augmenter la capacité de gestion des périphériques pour vérifier si votre périphérique virtuel Panorama existante répond à la configuration minimale requise avant la mise à niveau.

- **STEP 2** | Connectez-vous à l'CLI de Panorama.
- **STEP 3** | Faites passer le serveur de gestion Panorama au mode Gestion uniquement si Panorama n'est pas encore défini sur ce mode.
  - (M-600 appliances only (Appareils M-600 uniquement)) Commencez à l'étape 5 pour Set Up an M-Series Appliance in Management Only Mode (configurer un appareil M-Series en mode gestion uniquement).

ou

- Set Up a Panorama Virtual Appliance in Management Only Mode (Configurer un appareil virtuel Panorama en mode de Gestion seulement).
- **STEP 4** | Connectez-vous à l'interface Web Panorama.
- **STEP 5** Mettez à niveau le serveur de gestion Panorama.
  - Mettre à niveau Panorama avec une connexion Internet.
  - Mettre à niveau Panorama sans connexion Internet.
  - Mettre à niveau Panorama dans une configuration HA.
- **STEP 6** | Sélectionnez **Panorama > Licenses (Licences)** et vérifiez que la licence de gestion des périphériques est activée avec succès.

 Device Management License

 Date Issued
 January 22, 2020

 Date Expires
 Never

 Description
 Device management license to manage up to 1000 devices

Si vous avez activé votre licence de gestion des périphériques, puis que vous avez procédé à la mise à niveau vers PAN-OS 9.1 ou une version ultérieure, vous pouvez gérer un maximum de 5 000 pare-feux avec un appareil M-600, ou jusqu'à 2 500 pare-feux avec un appareil virtuel Panorama, mais la description suivante s'affiche Device management license to manage up to 1000 devices.

## Mettre à niveau Panorama et les périphériques gérés en mode FIPS-CC

Une fois la mise à niveau réussie vers PAN-OS 11.1, tous les périphériques gérés en mode FIPS-CC et tout périphérique géré ajouté à Panorama lorsque le périphérique exécutait une version de PAN-OS 10.0 ou antérieures doivent être réintégrés à la gestion Panorama. Pour ce faire, vous devez réinitialiser l'état de la connexion sécurisée pour Panorama en mode FIPS-CC et pour tous les périphériques gérés en mode FIPS-CC. Après avoir réinitialisé l'état de la connexion sécurisée, vous devez ajouter le pare-feu, Log Collector et l'appareil WildFire ajoutés à Panorama à l'aide de la clé d'authentification d'enregistrement de périphérique à la gestion Panorama. Cette procédure n'est pas requise et n'a pas d'impact sur les périphériques gérés ajoutés à Panorama lors de l'exécution de PAN-OS 10.0 ou d'une version antérieure. Ceci est requis pour tous les Panorama models (modèles Panorama) pris en charge, Next-Generation firewall hardware and VM-Series models (le matériel de pare-feu de nouvelle génération et les modèles VM-Series) en mode FIPS-CC.

- **STEP 1** Créez une liste de vos périphériques gérés en mode FIPS-CC et de tout périphérique géré ajouté à Panorama à l'aide de la clé d'authentification d'enregistrement de périphérique. Cela vous aidera plus tard à concentrer vos efforts lorsque vous réintégrerez vos appareils gérés à la gestion Panorama.
- **STEP 2** Mettez à niveau Panorama et les périphériques gérés vers PAN-OS 11.1.
  - Mettre à niveau Panorama avec une connexion Internet
  - Mettre à niveau Panorama sans connexion Internet
  - Mettre à niveau Panorama dans une configuration HA
- **STEP 3** | Après la mise à niveau vers PAN-OS 11.1, consultez les journaux système sur Panorama pour identifier les périphériques gérés en mode FIPS-CC qui ne peuvent pas se connecter à Panorama.
- **STEP 4** | Réinitialisez l'état de connexion sécurisée sur Panorama.

Cette étape réinitialise la connectivité pour tout périphérique géré ajouté à la gestion Panorama lors de l'exécution d'une version PAN-OS 11.1 et elle est irréversible. Cette étape n'a aucun impact sur l'état de connectivité des pare-feu ajoutés lors de l'exécution de PAN-OS 10.0 ou d'une version antérieure qui sont mis à niveau vers PAN-OS 11.1.

- 1. Connectez-vous à l'CLI de Panorama.
- 2. Réinitialisez l'état de la connexion sécurisée.

```
admin> request sc3 reset
```

3. Redémarrez le serveur d'administration sur Panorama.

#### admin> debug software restart process management-server

4. (HA uniquement (HA uniquement)) Répétez cette étape pour chaque homologue dans la configuration haute disponibilité (HA).

## **STEP 5** | Réinitialisez l'état de connexion sécurisée sur le périphérique géré en mode FIPS-CC.

Cette étape réinitialise la connexion du dispositif géré et est irréversible.

- 1. Connectez-vous à l'interface de ligne de commande du périphérique géré.
  - Connectez-vous à l'ILC du pare-feu.
  - Log in to the Log Collector CLI (Connectez-vous à l'interface de ligne de commande du collecteur de journaux).
  - Log in to the WildFire appliance CLI (Connectez-vous à l'interface de ligne de commande de l'appareil WildFire).
- 2. Réinitialisez l'état de la connexion sécurisée.

```
admin> request sc3 reset
```

3. Redémarrez le serveur d'administration sur le périphérique géré.

```
admin> debug software restart process management-server
```

- **STEP 6** | Ajoutez les appareils gérés concernés à Panorama.
  - Ajouter un pare-feu en tant que périphérique géré
  - Configurer un collecteur géré
  - Ajouter des appareils WildFire autonomes à gérer avec Panorama
- STEP 7 | Régénérez ou réimportez tous les certificats pour respecter le niveau de sécurité OpenSSL 2. Lors de la mise à niveau vers PAN-OS 11.1, tous les certificats doivent répondre aux exigences minimales suivantes :
  - RSA 2048 bits ou supérieur, ou ECDSA 256 bits ou supérieur
  - Digest de SHA256 ou supérieur

Consultez le Guide de l'administrateur PAN-OS ou le Guide de l'administrateur de Panorama pour plus d'informations sur la régénération ou la réimportation de vos certificats.

## Rétrograder depuis Panorama 11.1

PAN-OS<sup>®</sup> 11.1 introduit la prise en charge avancée de la prévention des menaces pour la prévention des exploitations zero-day qui tire parti du deep learning en ligne, de la mise à niveau logicielle simplifiée et de la rétrogradation pour Panorama et les appareils gérés afin de réduire la charge opérationnelle liée à la mise à niveau des appareils gérés sur plusieurs versions de PAN-OS<sup>®</sup>, de l'évaluation proactive des meilleures pratiques (BPA) utilisant AIOps pour éliminer davantage l'exposition d'une posture de sécurité compromise, un proxy Web local pour faciliter la transition vers le cloud sans sacrifier la sécurité ou l'efficacité, la prise en charge du pare-feu pour un client DHCPv6 avec état afin d'obtenir des adresses IPv6, une visibilité accrue du contexte utilisateur pour Cloud Identity Engine (CIE), la prise en charge TLSv1.3 pour l'accès de gestion et des recommandations de règles de stratégie de sécurité IOT améliorées pour faciliter la mise à l'échelle et la gestion des recommandations de règles de politique. Utilisez le flux de travail suivant pour rétrograder les pare-feu avant de rétrograder les collecteurs de journaux et Panorama exécutant une version Panorama 11.1 dans une version antérieure. Cette procédure fonctionne à

la fois pour Panorama qui gère un collecteur de journaux local et pour Panorama qui gère un ou de plusieurs collecteurs de journaux dédiés.

- Pour passer de PAN-OS 11.1 à une version antérieure de PAN-OS, vous devez télécharger et installer la version PAN-OS 11.0 préférée ou ultérieure de PAN-OS 11.0 préférée avant de pouvoir poursuivre votre mise à niveau vers votre version PAN-OS cible. La rétrogradation à partir de PAN-OS 11.0 échoue si vous tentez de rétrograder vers PAN-OS 10.2 ou une version antérieure de PAN-OS.
- Consultez la Matrice de compatibilité de Palo Alto Networks pour confirmer que les pare-feu et les appareils que vous avez l'intention de rétrograder sont compatibles avec la version de PAN-OS que vous voulez rétrograder. Pour les pare-feu et les appareils que vous pouvez rétrograder, vous devez également consulter les Considérations de mise à niveau/rétrogradation pour vous assurer que vous tenez compte de toutes les fonctionnalités et paramètres de configuration qui seront différents ou indisponibles après la rétrogradation.
  - Les journaux générés lors de l'exécution de PAN-OS 11.1 ne sont pas compatibles avec PAN-OS 11.0 et les versions antérieures et sont supprimés lors de la rétrogradation. Pour préserver les journaux générés lors de l'exécution de PAN-OS 11.1.1 ou de PAN-OS 11.1.0, vous devez d'abord effectuer la mise à niveau vers PAN-OS 11.1.2 avant de commencer la mise à niveau vers votre version PAN-OS cible. Ceci est nécessaire pour récupérer avec succès les journaux générés dans PAN-OS 11.1 après la mise à niveau.

## **STEP 1** | Connectez-vous à l'interface Web Panorama.

- **STEP 2** | Enregistrez une sauvegarde des fichiers de configuration de Panorama et des périphériques gérés.
  - 1. Export Panorama and device configuration snapshot (Exporter un instantané de la configuration de l'appareil et de Panorama) (Panorama > Setup (Configuration) > Operations (Opérations)).
  - 2. Enregistrez le fichier .tgz exporté dans un emplacement externe à Panorama, aux collecteurs de journaux ou aux pare-feu. Vous pouvez utiliser cette sauvegarde pour restaurer la configuration en cas de problème qui vous forcerait à recommencer la procédure.
- **STEP 3** | Si vous avez configured authentication for a Dedicated Log Collector (configuré une authentification pour un Collecteur de journaux dédié) et avez supprimé l'utilisateur admin, configurez et validez un nouvel utilisateuradmin pour vos collecteurs de journaux dédiés.

Les Collecteurs de journaux dédiés doivent avoir l'utilisateur admin configuré afin de downgrader vers PAN-OS 9.1 et les versions antérieures.

**STEP 4** | Sélectionnez **Panorama** > **Plugins (Plugiciels)**, puis **Download (Télécharger)** afin de télécharger la version du plug-in prise en charge sur PAN-OS 11.0 pour tous les plug-ins actuellement installés sur Panorama.

Consultez la matrice de compatibilité des plug-ins Panorama pour connaître la version du plugin Panorama prise en charge sur PAN-OS 11.0 et les versions antérieures.

Cela est nécessaire pour rétrograder Panorama depuis PAN-OS 11.1 vers PAN-OS 11.0 et des versions antérieures. La version téléchargée du plug-in est automatiquement installée lors de la rétrogradation vers PAN-OS 11.0. La rétrogradation vers PAN-OS 11.0 est bloquée si la version du plug-in prise en charge n'est pas téléchargée.

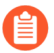

(Plug-in ZTP uniquement) Pour réussir la rétrogradation de Panorama vers PAN-OS 11.0, vous devez désinstaller le plug-in ZTP avant de commencer le processus de rétrogradation. Après avoir réussi la rétrogradation vers PAN-OS 11.0, vous devez réinstaller le plug-in ZTP sur Panorama.

**STEP 5** Rétrogradez chaque pare-feu exécutant une version de PAN-OS 11.1.

La rétrogradation de PAN-OS 11.1 vers une version de fonctionnalité antérieure nécessite une rétrogradation au préalable vers la version préférée de PAN-OS 11.0 ou d'une version ultérieure de PAN-OS 11.0. Après avoir réussi la rétrogradation vers la version préférée de PAN-OS 11.0 ou ultérieure de PAN-OS 11.0, vous pouvez continuer la rétrogradation vers votre version PAN-OS cible.

Si vous rétrogradez plus d'un pare-feu, rationalisez le processus en transférant chaque image PAN-OS 11.0 spécifique à un pare-feu vers Panorama avant de commencer la rétrogradation. Par exemple, pour rétrograder les pare-feu PA-220 vers PAN-OS 11.0, téléchargez les images PanOS\_220-11.0.0 ou PanOS\_3000-11.0.0.

Panorama exige que tous les pare-feu exécutent la même version ou une version antérieure de PAN-OS. Ainsi, avant de rétrograder Panorama, utilisez et répétez les tâches appropriées cidessous en fonction de votre environnement pour rétrograder tous les pare-feu gérés :

1. Check Now (Vérifier maintenant) les images disponibles (Panorama > Device Deployment (Déploiement de périphériques) > Software (Logiciel)).

(PAN-OS 11.1.3 et versions ultérieures) Par défaut, les versions préférées et les versions de base correspondantes sont affichées. Pour afficher les versions préférées uniquement, désactivez (décochez) la case **Base Releases (Versions de base)**. De même,

pour afficher uniquement les versions de base, désactivez (décochez) la case **Preferred Releases (Versions préférées)**.

2. Localisez l'image PAN-OS 11.0 pour chaque modèle ou série de pare-feu que vous souhaitez rétrograder. Si l'image n'est pas déjà téléchargée, cliquez sur **Download** (**Télécharger**) pour la télécharger.

## Pare-feu sans Haute Disponibilité / HD (High Availability / HA)

Cliquez sur **Install (Installer)** dans la colonne Action de la version de PAN-OS 11.0, sélectionnez tous les pare-feu que vous souhaitez rétrograder, sélectionnez **Reboot device** after install (Redémarrer le périphérique après l'installation) et cliquez sur OK.

### Pare-feu HD actifs / actifs

- Cliquez sur Install (Installer), désactivez Group HA Peers (Regrouper les homologues HD), sélectionnez un des homologues HD, sélectionnez Reboot device after install (Redémarrer le périphérique après l'installation), puis cliquez sur OK. Attendez que le pare-feu termine le redémarrage avant de poursuivre.
- Cliquez sur Install (Installer), désactivez Group HA Peers (Regrouper les homologues HD), sélectionnez l'homologue HD que vous n'avez pas mis à jour à l'étape précédente, sélectionnez Reboot device after install (Redémarrer le périphérique après l'installation), puis cliquez sur OK.

## Pare-feu HD actifs / passifs

Dans cet exemple, le pare-feu actif est appelé fw1 et le pare-feu passif fw2 :

- 1. Cliquez sur **Installer** dans la colonne Action de la mise à jour appropriée, désactivez **Group HA Peers (Regrouper les homologues HD)**, sélectionnez fw2, **Reboot device after install (Redémarrer le périphérique après l'installation)** et cliquez sur **OK**.
- 2. Après le redémarrage de fw2, vérifiez sur fw1 (widget **Dashboard (Tableau de bord)** > **High Availability (Haute disponibilité)**) que fw2 est toujours l'homologue passif (l'état du pare-feu local est active et l'homologue fw2 est passive).
- 3. Accédez à fw1 et Suspend local device (Suspendre le périphérique local) (Device (Périphérique) > High Availability (Haute disponibilité) > Operational Commands (Commandes opérationnelles)).
- 4. Accédez à fw2 (Dashboard (Tableau de bord) > High Availability (Haute disponibilité)) et vérifiez que l'état du pare-feu local est active et que l'homologue est suspended.
- Accédez à Panorama, sélectionnez Panorama > Device Deployment (Déploiement de périphériques) > Software (Logiciel), cliquez sur Install (Installer) dans la colonne Action de la mise à jour appropriée, désactivez Group HA Peers (Regrouper les homologues HD), sélectionnez fw1, Reboot device after install (Redémarrer le périphérique après l'installation), puis cliquez sur OK. Attendez que fw1 termine le redémarrage avant de poursuivre.
- Accédez à fw1 (widget Dashboard (Tableau de bord) > High Availability (Haute disponibilité)) et vérifiez que l'état du pare-feu local est passive et que l'homologue (fw2) est active.

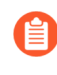

Si vous avez activé la préemption dans les paramètres d'élection (**Device** (**Périphérique**) > **High Availability (Haute disponibilité)** > **General (Général)**), alors fw1 sera rétabli en tant qu'homologue actif après le redémarrage.

### **STEP 6** | Downgradez chaque collecteur de journaux exécutant Panorama 11.0.

- La rétrogradation de PAN-OS 11.1 vers une version de fonctionnalité précédente nécessite une rétrogradation vers la version préférée de PAN-OS 11.0 ou ultérieure de PAN-OS 11.0. Après avoir réussi la rétrogradation vers la version préférée de PAN-OS 11.0 ou ultérieure de PAN-OS 11.0, vous pouvez continuer la rétrogradation vers votre version PAN-OS cible.
- 1. Connectez-vous à la CLI du collecteur de journaux et supprimez tous les répertoires esdata.

## admin> debug elasticsearch erase data

Répétez cette étape pour tous les collecteurs de journaux du groupe de collecteurs que vous rétrogradez.

2. Check Now (Vérifier maintenant) les images disponibles (Panorama > Device Deployment (Déploiement de périphériques) > Software (Logiciel)).

(PAN-OS 11.1.3 et versions ultérieures) Par défaut, les versions préférées et les versions de base correspondantes sont affichées. Pour afficher les versions préférées uniquement, désactivez (décochez) la case **Base Releases (Versions de base)**. De même, pour afficher uniquement les versions de base, désactivez (décochez) la case **Preferred Releases (Versions préférées)**.

- 3. Recherchez l'image PAN-OS 11.0. Si l'image n'est pas déjà téléchargée, alors cliquez sur **Download (Télécharger)** pour la télécharger (colonne Action).
- 4. Une fois le téléchargement terminé, cliquez sur **Install (Installer)** pour installer l'image sur chaque collecteur de journaux exécutant Panorama 11.1. Sélectionnez **Reboot device after install (Redémarrer le périphérique après l'installation)** pour redémarrer automatiquement le périphérique lorsque la mise à niveau est terminée.

#### **STEP 7** | Rétrogradez Panorama.

- La rétrogradation de PAN-OS 11.1 vers une version de fonctionnalité précédente nécessite une rétrogradation vers la version préférée de PAN-OS 11.0 ou ultérieure de PAN-OS 11.0. Après avoir réussi la rétrogradation vers la version préférée de PAN-OS 11.0 ou ultérieure de PAN-OS 11.0, vous pouvez continuer la rétrogradation vers votre version PAN-OS cible.
- 1. (Mode Panorama uniquement) Connectez-vous à la CLI de Panorama et supprimez tous les répertoires esdata.

## admin> debug elasticsearch erase data

 Connectez-vous à l'interface Web Panorama et sélectionnez Panorama > Software (Logiciel) et cliquez sur Check Now (Vérifier maintenant) pour vérifier les images disponibles.

(PAN-OS 11.1.3 et versions ultérieures) Par défaut, les versions préférées et les versions de base correspondantes sont affichées. Pour afficher les versions préférées uniquement, désactivez (décochez) la case **Base Releases (Versions de base)**. De même,

pour afficher uniquement les versions de base, désactivez (décochez) la case **Preferred Releases (Versions préférées)**.

- 3. Localisez l'image PAN-OS cible. Si l'image n'est pas déjà téléchargée, cliquez sur **Download (Télécharger)** pour la télécharger.
- 4. Une fois le téléchargement terminé, Install (Installer) l'image sur Panorama.
- 5. Rédémarrez Panorama comme suit :
  - Si vous êtes invité à redémarrer, cliquez sur **Yes (Oui)**. Si une invite **CMS Login** (**Connexion CMS**) s'affiche, appuyez sur Entrée sans saisir de nom d'utilisateur ou de mot de passe. Lorsque l'invite de connexion Panorama s'affiche, saisissez le nom d'utilisateur/mot de passe définis lors de la configuration initiale.
  - Si vous n'êtes pas invité à redémarrer, sélectionnez Panorama (Panorama) > Setup (Configuration) > Operations (Opérations) et cliquez sur Reboot Panorama (Redémarrer Panorama) dans la section des opérations de périphérique.

## **STEP 8** (plug-in ZTP uniquement) Réinstallez le plug-in ZTP.

- 1. Connectez-vous à l'interface Web Panorama.
- 2. Installez le plug-in ZTP.
- 3. Sélectionnez Panorama > Zero Touch Provisioning et cochez (activer) ZTP.
- **STEP 9** (Enterprise DLP only (Enterprise DLP uniquement)) Edit the Enterprise DLP data filtering settings (Modifiez les paramètres de filtrage des données Enterprise DLP) pour réduire la Max File Size (taille maximale du fichier) à 20 Mo ou moins.

Ceci est nécessaire lors de la mise à niveau à partir du plug-in Panorama pour Enterprise DLP 4.0.1 ou une version ultérieure. L'inspection des fichiers volumineux est prise en charge sur Enterprise DLP 4.0.1 et les versions ultérieures. **STEP 10 | (Entreprise DLP uniquement)** Synchronisez les profils de filtrage de données Enterprise DLP sur Panorama avec le service cloud DLP.

Ceci est nécessaire lors de la rétrogradation de Panorama depuis PAN-OS 11.0.2 et le plugin Enterprise DLP 4.0.1 vers PAN-OS 11.0.1 ou une version 11.1 antérieure et le plug-in Enterprise DLP 4.0.0.

- 1. Connectez-vous à la CLI Panorama.
- 2. Poussez la configuration Enterprise DLP de Panorama vers le service cloud DLP.

```
admin> request plugins dlp push-dlp-config
```

3. Réinitialiser le plug-in Enterprise DLP.

```
admin> request plugins dlp reset
```

- 4. Validez sur Panorama et transmettez vers des pare-feu gérés à l'aide de Enterprise DLP.
  - **1.** Connectez-vous à l'interface Web Panorama.
  - 2. Sélectionnez Commit (Valider) > Commit to Panorama (Valider sur Panorama) et cliquez sur Commit (Valider).
  - 3. Sélectionnez Commit (Valider) > Push to Devices (Appliquer aux périphériques) et cliquez sur Edit Selections (Modifier les sélections).
  - 4. Sélectionnez Device Groups (Groupe de périphériques) et Inclure les modèles de périphérique et de réseau.
  - 5. Cliquez sur OK.
  - **6.** Cliquez sur **Commit (Valider)** pour appliquer les modifications de configuration à vos pare-feu gérés qui utilisent Enterprise DLP.

STEP 11 | Connectez-vous à la CLI de Panorama et récupérez les journaux générés dans PAN-OS 11.1.

admin> debug logdb migrate-lc start log-type all

Pour afficher l'état de migration du journal :

admin> debug logdb migration-lc status

## Résoudre les problèmes liés à votre mise à niveau Panorama

Pour dépanner votre mise à niveau de Panorama, utilisez le tableau suivant pour passer en revue les problèmes possibles et la façon de les résoudre.

| Symptôme                                                                                                    | Résolution                                                                                                    |  |
|----------------------------------------------------------------------------------------------------|----------------------------------------------------------------------------------------------------|--|
| La licence de garantie du logiciel a expiré.                                                                                                    | À partir de la CLI, supprimez la clé de licence<br>expirée :                                                                                                    |  |
|                                                                                                    | <ol> <li>Entrez delete licence key<br/>(supprimer la clé de<br/>licence)<software key="" license="">.</software></li> </ol>                                                                                                    |  |
|                                                                                                    | 2. Entrez delete license key<br>Software_Warranty <expiredate>.key.</expiredate>                                                                                                    |  |
| Les dernières versions du logiciel PAN-OS<br>n'étaient pas disponibles.                                                                                    | Vous ne pouvez voir que les versions logicielles<br>qui sont une version de fonctionnalité avant la<br>version installée actuelle. Par exemple, si une<br>version 8.1 est installée, seules les versions 9.0<br>seront disponibles. Pour voir les versions 9.1,<br>vous devez d'abord effectuer une mise à niveau<br>vers la version 9.0. |  |
| (Dispositif virtuel Panorama en mode hérité<br>uniquement) La version de mise à niveau n'a<br>pas pu être préchargée dans le gestionnaire<br>de logiciels. | Ce problème se produit lorsqu'il n'y a pas<br>suffisamment de ressources disponibles. Vous<br>pouvez augmenter la capacité de la machine<br>virtuelle ou migrer du mode Hérité vers le mode<br>Panorama.                                                                                                    |  |
### Déployer des mises à niveau vers des pare-feu, des collecteurs de journaux et des appareils WildFire à l'aide de Panorama

Vous pouvez utiliser Panorama<sup>™</sup> pour qualifier des mises à jour logicielles et de contenu en les déployant sur un sous-ensemble de pare-feu, de collecteurs de journaux dédiés ou d'appareils et et de clusters d'appareils WildFire<sup>®</sup> avant d'installer les mises à jour sur le reste de vos appareils gérés. Si vous souhaitez planifier des mises à jour de contenu régulières, Panorama nécessite une connexion directe à Internet. Pour déployer des mises à jour du logiciel ou du contenu sur demande (non programmée), la procédure diffère selon que Panorama est connecté à Internet. Panorama affiche un avertissement si vous déployez manuellement une mise à jour de contenu lorsqu'un processus de mise à jour planifiée a commencé ou commencera dans les cinq minutes.

Lors du déploiement de mises à jour, Panorama notifie les appareils gérées (pare-feu, collecteurs de journaux et appareils WildFire) que des mises à jour sont disponibles et les appareils récupèrent ensuite les packages de mise à jour depuis Panorama. Par défaut, les appareils gérés récupèrent les mises à jour via l'interface de gestion (MGT) sur Panorama. Toutefois, si vous souhaitez réduire la charge de trafic sur l'interface MGT en utilisant une autre interface pour les appareils pour récupérer les mises à jour, vous pouvez Configurer Panorama pour utiliser plusieurs interfaces.

Vous pouvez rapidement rétablir une version de contenu pour un ou plusieurs pare-feu à la version de contenu précédemment installée en utilisant Panorama. Après l'installation d'une nouvelle version de contenu sur le pare-feu, vous pouvez revenir à la version précédemment installée si la version de contenu nouvellement installée déstabilise ou perturbe autrement vos opérations réseau.

- Par défaut, vous pouvez télécharger les logiciels ou les mises à jour de chaque type sur Panorama. Lorsque vous commencez n'importe quel téléchargement au-delà de ce plafond, Panorama supprime la plus ancienne mise à jour du type sélectionné. Pour modifier le maximum, consultez Gestion du stockage de Panorama pour les mises à jour logicielles et de contenu.
- Quelles mises à jour Panorama peut-il envoyer à d'autres appareils ?
- Compatibilité des versions de Panorama, des collecteurs de journaux, des pare-feu et de WildFire
- Planifier une mise à jour de contenu à l'aide de Panorama
- Mettre à niveau les pare-feu lorsque Panorama est connecté à Internet
- Mettre à niveau les pare-feu lorsque Panorama n'est pas connecté à Internet
- Mettre à niveau les collecteurs de journaux lorsque Panorama est connecté à Internet
- Mettre à niveau les collecteurs de journaux lorsque Panorama n'est pas connecté à Internet
- Mettre à niveau un cluster WildFire à partir de Panorama avec une connexion Internet
- Mettre à niveau un cluster WildFire à partir de Panorama sans connexion Internet
- Mettre à niveau un pare-feu ZTP

- Installer un correctif logiciel PAN-OS
- Rétablir les mises à jour du contenu depuis Panorama

# Quelles mises à jour Panorama peut-il envoyer à d'autres appareils ?

Les mises à jour logicielles et de contenu que vous pouvez installer dépendent des abonnements actifs sur chaque pare-feu, collecteur de journaux et appareil et cluster d'appareils WildFire<sup>®</sup> :

| Type d'appareil        | Mises à jour logicielles                                                 | Mises à jour du contenu                                                                                                    |  |  |  |
|------------------------|--------------------------------------------------------------------------|----------------------------------------------------------------------------------------------------|--|--|--|
| Collecteur de journaux | Panorama <sup>™</sup>                                                    | Applications (les collecteurs<br>de journaux n'ont pas besoin<br>de signatures de menaces)<br>Antivirus<br>WildFire <sup>®</sup> |  |  |  |
| Pare-feu               | PAN-OS <sup>®</sup><br>Agent / application<br>GlobalProtect <sup>™</sup> | Applications<br>Applications et menaces<br>Antivirus<br>WildFire                                                                 |  |  |  |
| WildFire               | PAN-OS<br>Images VM                                                      | WildFire                                                                                                    |  |  |  |

### Planifier une mise à jour de contenu à l'aide de Panorama

Panorama<sup>™</sup> nécessite une connexion Internet directe pour la planification des mises à jour prises en charge sur les pare-feu, les collecteurs de journaux et les appareils et clusters d'appareils WildFire<sup>®</sup>. Sinon, vous pouvez effectuer uniquement les mises à jour sur demande. (Pour planifier des mises à jour Antivirus, WildFire ou URL BrightCloud pour les collecteurs de journaux, doivent exécuter Panorama 7.0.3 ou une version ultérieure.) Chaque pare-feu, collecteur de journaux ou appareil et cluster d'appareils WildFire recevant une mise à jour génère un journal pour indiquer que l'installation a réussi (un journal de configuration) ou échoué (un journal système). Pour planifier des mises à jour sur le serveur de gestion Panorama, consultez Installer des mises à jour pour Panorama avec une connexion Internet. Avant de déployer des mises à jour, reportez-vous à Compatibilité des versions de Panorama, des collecteurs de journaux, des pare-feu et de WildFire pour des détails importants sur la compatibilité des versions de contenu. Consultez les Notes de version pour la version de contenu minimale que vous devez installer pour une version de Panorama.

Panorama ne peut télécharger qu'une seule mise à jour à la fois pour les mises à jour du même type. Si vous planifiez le téléchargement simultané de plusieurs mises à jour du même type de récurrence, seul le premier téléchargement réussit.

Si vos pare-feu se connectent directement au serveur de mise à jour de Palo Alto Networks<sup>®</sup>, vous pouvez également utiliser des modèles Panorama (**Device (Périphérique)** > **Dynamic Updates (Mises à jour dynamiques)**) pour appliquer des horaires de mise à jour de contenu sur les pare-feux. Si vous souhaitez retarder l'installation des mises à jour pour une période après leur publication, vous devez déployer des calendriers à l'aide de modèles. Dans de rares cas, une mise à jour inclura des erreurs, ce qui spécifie qu'un délai augmente la probabilité que Palo Alto Networks identifie et supprime cette mise à jour du serveur de mise à jour avant que vos pare-feu ne les installent.

Procédez comme suit pour chaque type de mise à jour que vous souhaitez planifier.

- **STEP 1** Sélectionnez Panorama > Device Deployment (Déploiement de périphériques) > Dynamic Updates (Mises à jour dynamiques), cliquez sur Schedules (Horaires) et Add (Ajoutez) un horaire.
- **STEP 2** | Spécifiez un **Name (Nom)** pour identifier l'horaire, le **Type** de la mise à jour et la fréquence de mise à jour (**Recurrence (Récurrence)**). Les options de fréquence disponibles dépendent du **Type** de la mise à jour.

PAN-OS<sup>®</sup> utilise le fuseau horaire de Panorama pour la planification des mises à jour.

Si vous définissez le **Type** sur **App and Threat (Applications et menaces)**, les collecteurs de journaux l'installent et n'ont besoin que du contenu des applications, pas du contenu des menaces. Les pare-feux utilisent et les applications et le contenu des menaces. Pour plus d'informations, consultez la section Compatibilité des versions de Panorama, des collecteurs de journaux, des pare-feu et de WildFire.

- **STEP 3** | Sélectionnez l'une des actions de planification suivantes, puis sélectionnez les pare-feux ou les collecteurs de journaux :
  - Download And Install (Télécharger et installer) (Recommandé) : sélectionnez Devices (Périphériques) (pare-feu), Log Collectors (Collecteurs de journaux), ou WildFire Appliances and Clusters (Appareils et clusters WildFire).
  - **Download Only (Télécharger uniquement)** : Panorama télécharge la mise à jour mais ne l'installe pas.

**STEP 4** | Cliquez sur **OK**.

**STEP 5** | Sélectionnez **Commit (Valider) > Commit to Panorama (Valider sur Panorama)**, puis **Commit (Validez)** vos changements.

# Compatibilité des versions de Panorama, des collecteurs de journaux, des pare-feu et de WildFire

Pour de meilleurs résultats, respectez les consignes de compatibilité Panorama<sup>™</sup> suivantes :

- Installez la même version de Panorama sur le serveur de gestion Panorama et sur les collecteurs de journaux dédiés.
- Panorama doit exécuter la même version ou une version ultérieure de PAN-OS que du parefeu qu'il gère. Voir Panorama Management Compatibility (Compatibilité de la gestion de Panorama) pour plus d'informations.

Avant de mettre à niveau les pare-feux vers PAN-OS 11.0, vous devez d'abord mettre à niveau Panorama vers la version 11.0.

- Les collecteurs de journaux dédiés doivent exécuter la même version PAN-OS ou une version ultérieure que les journaux de transfert des pare-feu gérés.
- Panorama exécutant PAN-OS 11.1 peut gérer les appareils et les clusters d'appareils WildFire<sup>®</sup> qui exécutent la même version ou une version antérieure de PAN-OS. Voir Panorama Management Compatibility (Compatibilité de la gestion de Panorama) pour plus d'informations.

Il est recommandé que le serveur de gestion Panorama, les appareils WildFire et les clusters d'appareils WildFire exécutent la même version de PAN-OS.

La version de contenu sur le serveur de gestion Panorama doit être identique (ou antérieure) à celle des collecteurs de journaux dédiés ou des pare-feu gérés. Voir Panorama Management Compatibility (Compatibilité de la gestion de Panorama) pour plus d'informations.

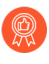

Palo Alto Networks<sup>®</sup> vous recommande d'installer la même version de la base de données des applications sur Panorama que celle des collecteurs de journaux dédiés et ses pare-feu.

Indépendamment de si vos abonnements incluent la base de données des applications ou des applications et des menaces, Panorama n'installe que la base de données des applications. Panorama et les collecteurs de journaux dédiés n'appliquent pas les règles de stratégie et n'ont donc pas besoin des signatures de menaces de la base de données des menaces. La base de données des applications contient des métadonnées de menace (telles que les ID de menace et les noms) que vous utilisez sur Panorama et les collecteurs de journaux dédiés lors de la définition des règles de stratégie pour insérer vers les pare-feu gérés et lors de l'interprétation des informations de menace dans les journaux et les rapports. Cependant, les pare-feu requièrent la base de données complète des applications et des menaces pour faire correspondre les identifiants enregistrés dans les journaux avec les noms de menace, d'URL, ou d'application correspondants. Consultez les Notes de publication pour la version de contenu minimale que vous devez installer pour une version de Panorama.

# Mettre à niveau les collecteurs de journaux lorsque Panorama est connecté à Internet

Pour obtenir la liste des logiciels et le contenu des mises à jour, vous pouvez installer sur collecteurs de journaux, voir Mises à jour prises en charge.

Si vous effectuez une mise à niveau à partir de PAN-OS 8.1, PAN-OS 9.0 a introduit un nouveau format de données de journal pour les collecteurs de journaux locaux et dédiés. Lorsque vous passez à PAN-OS 10.1, les données de journaux existantes sont automatiquement converties au nouveau format lors de la mise à niveau de PAN-OS 8.1 vers PAN-OS 9.0.

Vous devez mettre à niveau tous les collecteurs de journaux d'un groupe de collecteurs en même temps afin d'éviter de perdre des données de journal. Aucun transfert de journaux ou collecte de journaux ne se produit si les collecteurs de journaux d'un groupe de collecteurs n'utilisent pas tous la même version de PAN-OS. De plus, les données des journaux des collecteurs de journaux du groupe de collecteur ne sont pas visibles dans les onglets **ACC** ou **Monitor (Surveillance)** jusqu'à ce que tous les collecteurs de journaux exécutent la même version PAN-OS. Par exemple, si vous disposez de trois collecteurs de journaux dans un groupe de collecteurs et que vous mettez à niveau deux d'entre eux, aucun journal n'est alors transmis aux collecteurs de journaux du groupe de collecteurs.

Palo Alto Networks vous recommande de mettre à niveau les collecteurs de journaux lors d'une fenêtre de maintenance. En raison de la migration du format des journaux, la procédure de mise à niveau complète prend un nombre supplémentaire d'heures, selon la quantité de données de journaux sur les collecteur de journaux dédiés et locaux.

- STEP 1 | Avant de mettre à niveau les collecteurs de journaux, vérifiez que vous exécutez la version du logiciel Panorama<sup>™</sup> appropriée sur le serveur de gestion Panorama.
  - Palo Alto Networks<sup>®</sup> recommande vivement que Panorama et les Collecteurs de journaux exécutent la même version du logiciel Panorama et que Panorama, les Collecteurs de journaux et tous les pare-x gérés exécutent la même version de contenu. Pour les détails de compatibilité de logiciels et de contenus importants, voir Compatibilité des versions de Panorama, des collecteurs de journaux, des parefeu et de WildFire.

Panorama doit exécuter la même version de logiciel (ou une version ultérieure) que le Collecteur de journaux, mais doit avoir la même version ou une version antérieure :

- Software release version (Version du logiciel) : si votre serveur de gestion Panorama n'exécute pas déjà la même version de logiciel ou une version ultérieure que la version à laquelle vous souhaitez mettre à jour les Collecteurs de journaux, vous devez installer la même version ou une version ultérieure sur Panorama (voir Installer les mises à jour de contenu et les mises à niveau logicielles pour Panorama) avant de mettre à jour les Collecteurs de journaux.
- Version du contenu : pour les versions de publication de contenu, vous devez vous assurer que tous les collecteurs de journaux exécutent la dernière version de contenu ou, au minimum, une version ultérieure à celle de Panorama. Sinon, commencez par Mettre à niveau le pare-feu vers PAN-OS 11.1 à partir de Panorama, puis mettez à jour

les collecteurs de journaux avant de mettre à jour la version de contenu sur le serveur de gestion Panorama.

Pour vérifier les versions de logiciel et de contenu :

- Serveur de gestion Panorama : pour déterminer quelles versions de logiciel et de contenu sont en cours d'exécution sur le serveur de gestion Panorama, connectez-vous à l'interface Web Panorama et accédez aux paramètres informations générales (Dashboard (Tableau de bord)).
- **Collecteurs de journaux** : pour déterminer quelles versions de logiciel et de contenu sont en cours d'exécution sur les collecteurs de journaux, connectez-vous à la CLI de chaque collecteur de journaux et exécutez la commande **show system info**

**STEP 2** Activez les ports TCP suivants sur votre réseau.

Ces ports TCP doivent être activés sur votre réseau pour permettre la communication au sein du collecteur de journaux.

- TCP/9300
- TCP/9301
- TCP/9302

#### **STEP 3** Déterminer le chemin de mise à niveau vers PAN-OS 11.1.

Vous ne pouvez pas ignorer l'installation de versions majeures dans le chemin de mise à jour depuis la version PAN-OS actuelle vers PAN-OS 11.1.0.

Consultez Liste de contrôle de mise à niveau de PAN-OS, les problèmes connus et les modifications apportées au comportement par défaut dans les Release Notes (notes de version) et Considérations de mise à niveau/rétrogradation pour chaque version par laquelle vous passez dans le cadre de votre chemin de mise à niveau.

**STEP 4** Installez les dernières mises à jour de contenu.

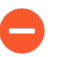

Consultez les Notes de version pour les versions de contenu minimum requises pour une version de logiciel Panorama.

- 1. Connectez-vous à l'interface Web Panorama.
- 2. Sélectionnez Panorama > Device Deployment (Déploiement de périphériques) > Dynamic Updates (Mises à jour dynamiques) et Check Now (Vérifiez maintenant) pour

obtenir les dernières mises à jour. Si une mise à jour est disponible, la colonne Action affiche un lien **Download (Télécharger)**.

- 3. Si elles ne sont pas déjà installées, **Download (Téléchargez)** les mises à jour de contenu appropriées. Une fois le téléchargement terminé, le lien se trouvant dans la colonne Action passe de **Download (Télécharger)** à **Install (Installer)**.
- 4. **Install (Installez)** la mise à jour de contenu (mise à jour des applications ou des applications et menaces) avant toute autre.

Si votre abonnement inclut à la fois du contenu Applications et Menaces, installez d'abord le contenu Apps (Applications). Cela installe automatiquement le contenu Application et Menaces.

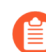

Peu importe si votre abonnement comprend le contenu Applications et Menaces, Panorama installe et n'a besoin que du contenu Applications. Pour plus d'informations, consultez la section Compatibilité des versions de Panorama, des collecteurs de journaux, des pare-feu et de WildFire.

- 5. Répétez les sous-étapes pour toutes les autres mises à jour (Antivirus, WildFire ou Filtrage d'URL) au besoin, une à la fois et dans n'importe quel ordre.
- **STEP 5** | Mettez à niveau le collecteur de journaux vers les versions PAN-OS le long de votre chemin de mise à niveau vers PAN-OS 11.1.

Si vous mettez à niveau plusieurs collecteurs de journaux, rationalisez le processus en déterminant les chemins de mise à niveau pour tous les collecteurs de journaux que vous avez l'intention de mettre à niveau avant de commencer à télécharger des images.

- 1. Upgrade Log Collectors When Panorama is Internet-Connected (Mettre à niveau les collecteurs de journaux lorsque Panorama est connecté à Internet) vers PAN-OS 9.1.
- 2. Upgrade Log Collectors When Panorama is Internet-Connected (Mettre à niveau les collecteurs de journaux lorsque Panorama est connecté à Internet) vers PAN-OS 10.0.
- 3. Upgrade Log Collectors When Panorama is Internet-Connected (Mettre à niveau les collecteurs de journaux lorsque Panorama est connecté à Internet) vers PAN-OS 10.1.

PAN-OS 11.1 introduit un nouveau format de journal. Lors de la mise à niveau de PAN-OS 11.1 vers PAN-OS 10.1, vous pouvez choisir de migrer les journaux générés dans PAN-OS 8.1 ou une version antérieure. Sinon, ces journaux sont automatiquement supprimés lors de la mise à niveau réussie vers PAN-OS 10.1. Lors de la migration, les données des journaux ne sont pas visibles dans les onglets ACC ou Monitor (Surveillance). Pendant la migration, les données de journal continuent d'être transmises au collecteur de journaux approprié, mais vous pouvez avoir un impact sur les performances.

- 4. Upgrade Log Collectors When Panorama is Internet-Connected (Mettre à niveau les collecteurs de journaux lorsque Panorama est connecté à Internet) vers PAN-OS 10.2.
- 5. Mettre à niveau les collecteurs de journaux lorsque Panorama est connecté à Internet vers PAN-OS 11.0.

- **STEP 6** Mettez à niveau le collecteur de journaux vers PAN-OS 11.1.
  - Sur Panorama, consultez l'option Check Now (Vérifier maintenant) (Panorama > Device Deployment (Déploiement du périphériques) > Software (Logiciel)) pour obtenir les dernières mises à jour. Si une mise à jour est disponible, la colonne Action affiche un lien Download (Télécharger).
  - 2. Cliquez sur **Download (Télécharger)** pour télécharger le fichier spécifique au modèle pour la version finale de PAN-OS 11.1. Par exemple, pour mettre à niveau un appareil de série M vers Panorama 11.1.0, téléchargez l'image Panorama\_m-11.1.0.

Après un téléchargement réussi, la colonne Action passe de **Download (Télécharger)** à **Install (Installer)** pour cette image.

- 3. Sélectionnez **Install (Installer)** pour installer PAN-OS 11.1, puis sélectionnez les collecteurs de journaux appropriés.
- 4. Une notification s'affiche si un ou plusieurs collecteurs de journaux sélectionnés contiennent des journaux générés dans PAN-OS 10.0 ou des versions antérieures.

Cette notification s'affiche la première fois que vous cliquez sur **Install (Installer)** pour PAN-OS 11.1.2 ou la version 11.1 ultérieure et ne s'affiche pas une deuxième fois après la fermeture de la notification. Elle vous avertit que les journaux générés par Panorama ou les périphériques gérés lors de l'exécution de PAN-OS 10.0 ou d'une version antérieure sont détectés et seront supprimés lors de la mise à niveau. Cela signifie que les journaux touchés ne sont pas visibles ou consultables après une mise à niveau réussie.

Cependant, vous pouvez récupérer ces journaux touchés après la mise à niveau. La notification vous fournit également les informations suivantes. Si plusieurs collecteurs de journaux sont sélectionnés, cliquez sur **Tasks (Tâches)** et affichez les détails de la tâche Install (Installer) non réussie pour chaque collecteur de journaux afin d'afficher et de copier les commandes de migration requises.

- Types de journaux touchés.
- Délais touchés pour chaque type de journal.
- Chaque commande debug logdb migrate-lc requise pour récupérer les journaux touchés pour chaque type de journal.

Copiez la commande debug logdb migrate-lc répertoriée avant de **Close** (Fermer) la notification.

Cliquez sur Close (Fermer) pour fermer la notification.

- 5. Sélectionnez l'une des options suivantes en fonction de votre plate-forme :
  - Upload only to device (do not install) (Charger sur le périphérique uniquement (ne pas Installer)).
  - Reboot device after install (Redémarrer le périphérique après l'installation).
- 6. Cliquez sur **OK** pour démarrer le chargement ou l'installation.

Passez à l'étape suivante après le redémarrage réussi des collecteurs de journaux sélectionnés.

**STEP 7** | Vérifiez le logiciel et/ou les versions de mise à jour de contenu qui sont installées sur le collecteur de journaux.

Saisissez la commande opérationnelle **show system info**. Le résultat sera semblable à cidessous :

Version du logiciel : 11.1.0 app-version : 8750-8261 app-releasedate : 2023/08/31 03:57:2

**STEP 8** | (PAN-OS 11.1.2 et versions ultérieures ; mode Panorama uniquement) Connectez-vous à la CLI du collecteur de journaux de chaque collecteur de journaux touché et récupérez les journaux touchés à l'aide des commandes debug logdb migrate-lc répertoriées à l'étape précédente.

Ces commandes doivent être exécutées de manière séquentielle et ne peuvent pas être exécutées simultanément. Si vous n'avez pas copié les commandes debug logdb migration-lc depuis la fenêtre de notification, cliquez sur **Tasks (Tâches)** et affichez les détails de la tâche Install (Installation) échouée pour le collecteur de journaux particulier.

## **STEP 9** (mode FIPS-CC uniquement) Mettre à niveau Panorama et les périphériques gérés en mode FIPS-CC.

La mise à niveau d'un collecteur de journaux dédié en mode FIPS-CC nécessite que vous réinitialisiez l'état de la connexion sécurisée si vous avez ajouté le collecteur de journaux dédié à la gestion de Panorama alors que le collecteur de journaux dédié exécutait une version de PAN-OS 11.1.

Vous n'avez pas besoin de réintégrer le collecteur de journaux dédié ajouté à la gestion de Panorama lorsque le collecteur de journaux dédié exécutait une version 10.0 ou antérieure de PAN-OS.

STEP 10 | Régénérez ou réimportez tous les certificats pour respecter le niveau de sécurité OpenSSL 2.

Cette étape est requise si vous effectuez une mise à niveau de PAN-OS 10.1 ou version antérieure vers PAN-OS 11.0. Ignorez cette étape si vous effectuez une mise à niveau à partir de PAN-OS 10.2 et que vous avez déjà régénéré ou réimporté vos certificats.

Tous les certificats doivent satisfaire aux exigences minimales suivantes :

- RSA 2048 bits ou supérieur, ou ECDSA 256 bits ou supérieur
- Digest de SHA256 ou supérieur

Consultez le Guide de l'administrateur PAN-OS ou le Guide de l'administrateur de Panorama pour plus d'informations sur la régénération ou la réimportation de vos certificats.

### STEP 11 | (Recommended for Panorama virtual appliance (Recommandé pour l'appareil virtuel Panorama) )Augmentez la mémoire de l'appareil virtuel Panorama à 64 Go.

Après avoir correctement mis à niveau l'appareil virtuel Panorama en mode Collecteur de journaux vers PAN-OS 11.1, Palo Alto Networks recommande d'augmenter la mémoire de l'appareil virtuel Panorama à 64 Go pour répondre à la configuration système requise accrue afin d'éviter tout problème de journalisation, de gestion et de performances opérationnelles lié à un appareil virtuel Panorama sous-provisionné.

### Mettre à niveau les collecteurs de journaux lorsque Panorama n'est pas connecté à Internet

Pour obtenir la liste des logiciels et le contenu des mises à jour, vous pouvez installer sur collecteurs de journaux, voir Mises à jour prises en charge.

Si vous effectuez une mise à niveau à partir de PAN-OS 8.1, PAN-OS 9.0 a introduit un nouveau format de données de journal pour les collecteurs de journaux locaux et dédiés. Lorsque vous passez à PAN-OS 10.1, les données de journaux existantes sont automatiquement converties au nouveau format lors de la mise à niveau de PAN-OS 8.1 vers PAN-OS 9.0.

Vous devez mettre à niveau tous les collecteurs de journaux d'un groupe de collecteurs en même temps afin d'éviter de perdre des données de journal. Aucun transfert de journaux ou collecte de journaux ne se produit si les collecteurs de journaux d'un groupe de collecteurs n'utilisent pas tous la même version de PAN-OS. De plus, les données des journaux des collecteurs de journaux du groupe de collecteur ne sont pas visibles dans les onglets **ACC** ou **Monitor (Surveillance)** jusqu'à ce que tous les collecteurs de journaux exécutent la même version PAN-OS. Par exemple, si vous disposez de trois collecteurs de journaux dans un groupe de collecteurs et que vous mettez à niveau deux d'entre eux, aucun journal n'est alors transmis aux collecteurs de journaux du groupe de collecteurs.

Palo Alto Networks vous recommande de mettre à niveau les collecteurs de journaux lors d'une fenêtre de maintenance. En raison de la migration du format des journaux, la procédure de mise à niveau complète prend un nombre supplémentaire d'heures, selon la quantité de données de journaux sur les collecteur de journaux dédiés et locaux.

- STEP 1 | Avant de mettre à niveau les collecteurs de journaux, vérifiez que vous exécutez la version du logiciel Panorama<sup>™</sup> appropriée sur le serveur de gestion Panorama.
  - Palo Alto Networks<sup>®</sup> recommande vivement que Panorama et les Collecteurs de journaux exécutent la même version du logiciel Panorama et que Panorama, les Collecteurs de journaux et tous les pare-x gérés exécutent la même version de contenu. Pour les détails de compatibilité de logiciels et de contenus importants, voir Compatibilité des versions de Panorama, des collecteurs de journaux, des parefeu et de WildFire.

Panorama doit exécuter la même version de logiciel (ou une version ultérieure) que le Collecteur de journaux, mais doit avoir la même version ou une version antérieure :

- Version du logiciel : si votre serveur de gestion Panorama n'exécute pas déjà la même version de logiciel ou une version ultérieure que la version à laquelle vous souhaitez mettre à jour les collecteurs de journaux, vous devez installer la même version ou une version ultérieure sur Panorama (voir Installer les mises à jour de contenu et logicielles pour Panorama) avant de mettre à jour les collecteurs de journaux.
- Content release version (Version du contenu) : pour les versions de publication de contenu, vous devez vous assurer que tous les collecteurs de journaux exécutent la dernière version de contenu ou, au minimum, une version ultérieure à celle de Panorama. Sinon, commencez par Mettre à niveau le pare-feu vers PAN-OS 11.1 à partir de Panorama, puis mettez à jour les collecteurs de journaux avant de mettre à jour la version de contenu sur le serveur

de gestion Panorama (voir Mettre à niveau le pare-feu vers PAN-OS 11.1 à partir de Panorama).

Pour vérifier les versions de logiciel et de contenu :

- Serveur de gestion Panorama : pour déterminer quelles versions de logiciel et de contenu sont en cours d'exécution sur le serveur de gestion Panorama, connectez-vous à l'interface Web Panorama et accédez aux paramètres informations générales (Dashboard (Tableau de bord)).
- **Collecteurs de journaux** : pour déterminer quelles versions de logiciel et de contenu sont en cours d'exécution sur les collecteurs de journaux, connectez-vous à la CLI de chaque collecteur de journaux et exécutez la commande **show system info**

### STEP 2 | Déterminer le chemin de mise à niveau vers PAN-OS 11.1.

Consultez Liste de contrôle de mise à niveau de PAN-OS, les problèmes connus et les modifications apportées au comportement par défaut dans les Release Notes (notes de version) et Considérations de mise à niveau/rétrogradation pour chaque version par laquelle vous passez dans le cadre de votre chemin de mise à niveau.

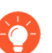

Si vous mettez à niveau plusieurs collecteurs de journaux, rationalisez le processus en déterminant les chemins de mise à niveau pour tous les collecteurs de journaux que vous avez l'intention de mettre à niveau avant de commencer à télécharger des images.

#### **STEP 3** Activez les ports TCP suivants sur votre réseau.

Ces ports TCP doivent être activés sur votre réseau pour permettre la communication au sein du collecteur de journaux.

- TCP/9300
- TCP/9301
- TCP/9302

**STEP 4** | Téléchargez les mises à jour de contenu et logicielles sur un hôte qui peut se connecter et charger les fichiers sur Panorama via SCP ou HTTPS.

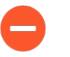

Consultez les Notes de version pour les versions de contenu minimum requises pour une version de logiciel Panorama.

- 1. Utilisez un hôte avec accès à Internet pour ouvrir une session sur le site Web d'assistance client de Palo Alto Networks.
- 2. Téléchargez la dernière mise à jour du contenu :
  - 1. Cliquez Dynamic Updates (Mises à jour dynamique) dans la section Ressources.
  - **2. Download (Téléchargez)** les dernières mises à jour de contenu et enregistrez les fichiers sur l'hôte. Effectuez cette étape pour chaque type de contenu que vous allez mettre à jour.
- 3. Téléchargez les mises à jour logicielles :
  - **1.** Retournez à la page principale du site d'assistance client de Palo Alto Networks et cliquez sur **Software Updates (Mises à jour logicielles)** dans la section Ressources.
  - 2. Consultez la colonne Télécharger pour déterminer la version à installer. Les noms de fichiers de package de mise à jour pour les appareils de série M commencent par « Panorama\_m » suivi du numéro de version. Par exemple, pour mettre à niveau un appareil de série M vers Panorama 11.1.0, téléchargez l'image Panorama\_m-11.1.0.

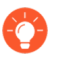

Vous pouvez rapidement localiser les images de Panorama en sélectionnant **Panorama M Images (Images M Panorama)** (pour les appareils de série M) depuis le menu déroulant **Filter By (Filtrer par)**.

4. Cliquez sur le nom du fichier approprié et enregistrez le fichier sur l'hôte.

- **STEP 5** Installez les dernières mises à jour de contenu.
  - Si vous devez installer des mises à jour de contenu, vous devez le faire avant d'installer les mises à jour logicielles. En outre, installez d'abord les mises à jour de contenu sur les pare-feu, puis sur les collecteurs de journaux avant de mettre à jour la version de contenu sur Panorama.

Installez d'abord les mises à jour des applications ou des applications et menaces, puis installez toutes les autres mises à jour (Antivirus, WildFire<sup>®</sup> ou Filtrage d'URL) au besoin, une à la fois et dans n'importe quel ordre.

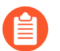

Peu importe si votre abonnement comprend le contenu Applications et Menaces, Panorama installe et n'a besoin que du contenu Applications. Pour plus d'informations, consultez la section Compatibilité des versions de Panorama, des collecteurs de journaux, des pare-feu et de WildFire.

- 1. Connectez-vous à l'interface Web Panorama.
- 2. Sélectionnez Panorama (Panorama) > Device Deployment (Déploiement du périphérique) > Dynamic Updates (Mises à jour dynamiques).
- 3. Cliquez sur **Upload (Charger)**, sélectionnez le **Type** de mise à jour, **Browse (Rechercher)** le fichier de mise à jour de contenu approprié sur l'hôte, puis cliquez sur **OK**.
- 4. Cliquez sur Install From File (Installer depuis le fichier), sélectionnez le Type de mise à jour et sélectionnez le File Name (Nom du fichier) de la mise à jour que vous venez de charger.
- 5. Sélectionnez les collecteurs de journaux.
- 6. Cliquez sur **OK** pour démarrer l'installation.
- 7. Répétez ces étapes pour chaque mise à jour de contenu.
- **STEP 6** | Mettez à niveau le collecteur de journaux vers les versions PAN-OS le long de votre chemin de mise à niveau vers PAN-OS 11.1.
  - Upgrade Log Collectors When Panorama is Not Internet-Connected (Mettre à niveau les collecteurs de journaux lorsque Panorama n'est pas connecté à Internet) vers PAN-OS 9.1.
  - Upgrade Log Collectors When Panorama is Not Internet-Connected (Mettre à niveau les collecteurs de journaux lorsque Panorama n'est pas connecté à Internet) vers PAN-OS 10.0.
  - Upgrade Log Collectors When Panorama is Not Internet-Connected (Mettre à niveau les collecteurs de journaux lorsque Panorama n'est pas connecté à Internet) vers PAN-OS 10.1.

PAN-OS 10.0 introduit un nouveau format de journal. Lors de la mise à niveau de PAN-OS 10.0 vers PAN-OS 10.1, vous pouvez choisir de migrer les journaux générés dans PAN-OS 8.1 ou une version antérieure. Sinon, ces journaux sont automatiquement supprimés lors de la mise à niveau réussie vers PAN-OS 10.1. Lors de la migration, les données des journaux ne sont pas visibles dans les onglets ACC ou Monitor (Surveillance). Pendant la migration, les données de journal continuent d'être transmises au collecteur de journaux approprié, mais vous pouvez avoir un impact sur les performances.

- Upgrade Log Collectors When Panorama is Not Internet-Connected (Mettre à niveau les collecteurs de journaux lorsque Panorama n'est pas connecté à Internet) vers PAN-OS 10.2.
- 5. Mettre à niveau les collecteurs de journaux lorsque Panorama n'est pas connecté à Internet vers PAN-OS 11.0.
- **STEP 7** Mettez à niveau le collecteur de journaux vers PAN-OS 11.1.
  - 1. Sélectionnez Panorama > Device Deployment (Déploiement du périphérique) > Software (Logiciel).
  - 2. Cliquez sur **Upload (Charger)**, **Browse (Rechercher)** le fichier de mise à jour logicielle approprié sur l'hôte, puis cliquez sur **OK**.
  - 3. Cliquez sur **Install (Installer)** dans la colonne Action pour la version que vous venez de charger.
  - 4. Sélectionnez **Install (Installer)** pour installer PAN-OS 11.1, puis sélectionnez les collecteurs de journaux appropriés.
  - 5. Une notification s'affiche si un ou plusieurs collecteurs de journaux sélectionnés contiennent des journaux générés dans PAN-OS 10.0 ou des versions antérieures.

Cette notification s'affiche la première fois que vous cliquez sur **Install (Installer)** pour PAN-OS 11.1.2 ou la version 11.1 ultérieure et ne s'affiche pas une deuxième fois après la fermeture de la notification. Elle vous avertit que les journaux générés par Panorama ou les périphériques gérés lors de l'exécution de PAN-OS 10.0 ou d'une version antérieure sont détectés et seront supprimés lors de la mise à niveau. Cela signifie que les journaux touchés ne sont pas visibles ou consultables après une mise à niveau réussie.

Cependant, vous pouvez récupérer ces journaux touchés après la mise à niveau. La notification vous fournit également les informations suivantes. Si plusieurs collecteurs de journaux sont sélectionnés, cliquez sur **Tasks (Tâches)** et affichez les détails de la tâche Install (Installer) non réussie pour chaque collecteur de journaux afin d'afficher et de copier les commandes de migration requises.

- Types de journaux touchés.
- Délais touchés pour chaque type de journal.
- Chaque commande debug logdb migrate-lc requise pour récupérer les journaux touchés pour chaque type de journal.

Copiez la commande debug logdb migrate-lc répertoriée avant de Close (Fermer) la notification.

Cliquez sur Close (Fermer) pour fermer la notification.

- 6. Sélectionnez l'une des options suivantes en fonction de votre plate-forme :
  - Upload only to device (do not install) (Charger sur le périphérique uniquement (ne pas Installer)).
  - Reboot device after install (Redémarrer le périphérique après l'installation).
- 7. Cliquez sur **OK** pour démarrer le chargement ou l'installation.

Passez à l'étape suivante après le redémarrage réussi des collecteurs de journaux sélectionnés.

**STEP 8** | Vérifiez que le logiciel et/ou les versions de mise à jour de contenu sont installées sur le collecteur de journaux.

Ouvrez une session ILC du Collecteur de Journaux et rendez la commande **montrer les informations système** opérationnelle. Le résultat sera semblable à ci-dessous :

Version du logiciel : 11.1.0 app-version : 8750-8261 app-releasedate : 2023/08/31 03:57:2

**STEP 9** (PAN-OS 11.1.2 et versions ultérieures ; mode Panorama uniquement) Connectez-vous à la CLI du collecteur de journaux de chaque collecteur de journaux touché et récupérez les journaux touchés à l'aide des commandes debug logdb migrate-lc répertoriées à l'étape précédente.

Ces commandes doivent être exécutées de manière séquentielle et ne peuvent pas être exécutées simultanément. Si vous n'avez pas copié les commandes debug logdb migration-lc depuis la fenêtre de notification, cliquez sur **Tasks (Tâches)** et affichez les détails de la tâche Install (Installation) échouée pour le collecteur de journaux particulier.

## **STEP 10 | (mode FIPS-CC uniquement)** Mettre à niveau Panorama et les périphériques gérés en mode FIPS-CC.

La mise à niveau d'un collecteur de journaux dédié en mode FIPS-CC nécessite que vous réinitialisiez l'état de la connexion sécurisée si vous avez ajouté le collecteur de journaux dédié à la gestion de Panorama alors que le collecteur de journaux dédié exécutait une version de PAN-OS 11.1.

Vous n'avez pas besoin de réintégrer le collecteur de journaux dédié ajouté à la gestion de Panorama lorsque le collecteur de journaux dédié exécutait une version 10.0 ou antérieure de PAN-OS.

STEP 11 | (PAN-OS 10.2 et versions ultérieures) Régénérez ou réimportez tous les certificats pour respecter le niveau de sécurité OpenSSL 2.

Cette étape est requise si vous effectuez une mise à niveau de PAN-OS 10.1 ou version antérieure vers PAN-OS 11.0. Ignorez cette étape si vous effectuez une mise à niveau à partir de PAN-OS 10.2 et que vous avez déjà régénéré ou réimporté vos certificats.

Tous les certificats doivent satisfaire aux exigences minimales suivantes :

- RSA 2048 bits ou supérieur, ou ECDSA 256 bits ou supérieur
- Digest de SHA256 ou supérieur

Consultez le Guide de l'administrateur PAN-OS ou le Guide de l'administrateur de Panorama pour plus d'informations sur la régénération ou la réimportation de vos certificats.

## **STEP 12** | (Recommended for Panorama virtual appliance (Recommandé pour l'appareil virtuel Panorama) )Augmentez la mémoire de l'appareil virtuel Panorama à 64 Go.

Après avoir correctement mis à niveau l'appareil virtuel Panorama en mode Collecteur de journaux vers PAN-OS 11.1, Palo Alto Networks recommande d'augmenter la mémoire de l'appareil virtuel Panorama à 64 Go pour répondre à la configuration système requise accrue

afin d'éviter tout problème de journalisation, de gestion et de performances opérationnelles lié à un appareil virtuel Panorama sous-provisionné.

## Mettre à niveau un cluster WildFire à partir de Panorama avec une connexion Internet

Les appareils WildFire d'un cluster peuvent être mis à niveau parallèlement lorsqu'ils sont gérés par Panorama. Si Panorama dispose d'une connexion directe à l'Internet, vous pouvez vérifier l'existence de nouvelles versions et les télécharger directement de Panorama.

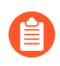

Panorama peut gérer les appareils WildFire et les clusters d'appareils exécutant la même version du logiciel PAN-OS ou une version antérieure.

**STEP 1** | Faites passer Panorama à une version équivalente ou ultérieure que la version logicielle que vous souhaitez installer sur le cluster WildFire.

Pour plus de renseignements sur la mise à jour de Panorama, reportez-vous à la section Installer les mises à jour de contenu et logicielles pour Panorama.

**STEP 2** Suspendez temporairement les analyses des échantillons.

- 1. Cessez le transfert, par les pare-feu, des nouveaux échantillons vers l'appareil WildFire.
  - 1. Connectez-vous à l'interface Web du pare-feu.
  - 2. Sélectionnez Device > Setup > WildFire (Périphérique > Configuration > WildFire) et modifiez les General Settings (Paramètres généraux).
  - 3. Décochez le champ WildFire Private Cloud (Cloud WildFire privé).
  - 4. Cliquez sur OK, puis sur Commit (Valider).
- 2. Confirmez que l'analyse des échantillons que le pare-feu a déjà soumis à l'appareil est terminée :
  - 1. Connectez-vous à l'interface Web Panorama.
  - Sélectionnez Panorama (Panorama) > Managed WildFire Clusters (Clusters WildFire gérés) et View (Afficher) l'Utilization (Utilisation) de l'environnement d'analyse des clusters.
  - **3.** Vérifiez qu'aucune analyse d'échantillons n'est en cours dans la **Virtual Machine Usage (Utilisation de la machine virtuelle)**.

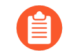

Si vous ne voulez pas attendre que l'appareil WildFire termine d'analyser les échantillons récemment envoyés, vous pouvez passer à l'étape suivante. Sachez toutefois que l'appareil WildFire abandonnera alors les échantillons en attente dans la file d'attente pour analyse. **STEP 3** Installez la dernière mise à jour de contenu pour l'appareil WildFire.

Grâce à ces mises à jour, l'appareil dispose des renseignements sur les menaces les plus récentes, ce qui lui permet de bien détecter les logiciels malveillants.

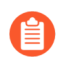

Vous devez installer les mises à jour de contenu avant d'installer les mises à jour logicielles. Consultez les Notes de version pour la version de contenu minimale que vous devez installer pour une version de Panorama.

- 1. Téléchargez la mise à jour du contenu pour WildFire :
  - 1. Sélectionnez Panorama (Panorama) > Device Deployment (Déploiement du périphérique) > Dynamic Updates (Mises à jour dynamiques).
  - 2. Sélectionnez un module de mise à jour du contenu WildFire, puis cliquez sur Download (Télécharger).
- 2. Cliquez sur Install (Installer).
- **3.** Sélectionnez le ou les clusters d'appareils WildFire ou les appareils individuels que vous souhaitez mettre à niveau.
- 4. Cliquez sur OK pour démarrer l'installation.

**STEP 4** Téléchargez la version PAN-OS du logiciel sur l'appareil WildFire.

Lorsque vous mettez à jour l'appareil WildFire, vous ne pouvez sauter de versions principales. Par exemple, si vous souhaitez passer de la PAN-OS 9.1 à PAN-OS 11.0, vous devez d'abord télécharger et PAN-OS 10.0, PAN-OS 10.1 et PAN-OS 10.2.

- 1. Téléchargez la mise à niveau logicielle pour WildFire :
  - 1. Sélectionnez Panorama > Device Deployment > Software (Panorama > Déploiement de périphérique > Logiciel).
  - 2. Cliquez sur Check Now (Vérifier maintenant) pour récupérer une liste à jour des versions.
  - **3.** Sélectionnez la version de WildFire que vous souhaitez installer et cliquez sur **Download (Télécharger)**.
  - 4. Cliquez sur Close (Fermer) pour sortir de la fenêtre Download Software (Télécharger le logiciel).
- 2. Cliquez sur Install (Installer).
- 3. Sélectionnez le ou les clusters d'appareils WildFire que vous souhaitez mettre à niveau.
- 4. Sélectionnez Redémarrer le périphérique après l'installation :
- 5. Cliquez sur **OK** pour démarrer l'installation.
- 6. (Facultatif) Surveillez la progression de l'installation sur Panorama.

**STEP 5 | (Optional (Facultatif) )** Affichez l'état des tâches de redémarrage du nœud de contrôle WildFire.

Sur le contrôleur du cluster WildFire, exécutez la commande suivante et consultez le type de tâche **Install** et l'état **FIN** :

admin@WF-500(active-controller)> afficher les tâches en attente du cluster

- **STEP 6** Vérifiez que l'appareil WildFire est prêt à reprendre l'analyse des échantillons.
  - 1. Vérifiez que le champ sw-version indique 11.0.0:

admin@WF-500 (contrôleur passif)> afficher les informations système | correspondre à la version logiciel

2. Confirmez que tous les processus fonctionnent :

admin@WF-500(passive-controller)> show system software status

3. Confirmez que la tâche d'auto-validation(AutoCom) est terminée :

admin@WF-500 (contrôleur passif)> afficher tous les travaux

# Mettre à niveau un cluster WildFire à partir de Panorama sans connexion Internet

Les appareils WildFire d'un cluster peuvent être mis à niveau parallèlement lorsqu'ils sont gérés par Panorama. Si Panorama ne dispose pas d'une connexion directe à l'Internet, vous devez télécharger les mises à jour de contenu et logicielles sur le site de support Palo Alto Networks et les héberger sur un serveur interne avant qu'elles ne puissent être distribuées par Panorama.

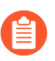

Panorama peut gérer les appareils WildFire et les clusters d'appareils exécutant la même version du logiciel PAN-OS ou une version antérieure.

**STEP 1** | Faites passer Panorama à une version équivalente ou ultérieure que la version logicielle que vous souhaitez installer sur le cluster WildFire.

Pour plus de renseignements sur la mise à jour de Panorama, reportez-vous à la section Installer les mises à jour de contenu et logicielles pour Panorama.

- **STEP 2** | Suspendez temporairement les analyses des échantillons.
  - 1. Cessez le transfert, par les pare-feu, des nouveaux échantillons vers l'appareil WildFire.
    - **1.** Connectez-vous à l'interface Web du pare-feu.
    - 2. Sélectionnez Device > Setup > WildFire (Périphérique > Configuration > WildFire) et modifiez les General Settings (Paramètres généraux).
    - 3. Décochez le champ WildFire Private Cloud (Cloud WildFire privé).
    - 4. Cliquez sur OK, puis sur Commit (Valider).
  - 2. Confirmez que l'analyse des échantillons que le pare-feu a déjà soumis à l'appareil est terminée :
    - 1. Connectez-vous à l'interface Web Panorama.
    - Sélectionnez Panorama (Panorama) > Managed WildFire Clusters (Clusters WildFire gérés) et View (Afficher) l'Utilization (Utilisation) de l'environnement d'analyse des clusters.
    - **3.** Vérifiez qu'aucune analyse d'échantillons n'est en cours dans la **Virtual Machine Usage (Utilisation de la machine virtuelle)**.
    - Si vous ne voulez pas attendre que l'appareil WildFire termine d'analyser les échantillons récemment envoyés, vous pouvez passer à l'étape suivante. Sachez toutefois que l'appareil WildFire abandonnera alors les échantillons en attente dans la file d'attente pour analyse.
- **STEP 3** | Téléchargez les mises à jour de contenu et logicielles de WildFire sur un hôte avec un accès Internet. Panorama doit avoir accès à l'hôte.
  - 1. Utilisez un hôte avec accès à Internet pour ouvrir une session sur le site Web d'assistance client de Palo Alto Networks.
  - 2. Téléchargez les mises à jour de contenu :
    - 1. Cliquez sur Dynamic Updates (Mises à jour dynamique) dans la section Tools (Outils).
    - **2. Download (Téléchargez)** le contenu souhaité et enregistrez le fichier sur l'hôte. Effectuez cette étape pour chaque type de contenu que vous allez mettre à jour.
  - 3. Télécharger les mises à jour logicielles :
    - **1.** Revenez à la page principale du site de Support Clients de Palo Alto Networks et cliquez sur **Software Updates (Mises à jour de logiciel)** dans la section Tools (Outils).
    - Consultez la colonne Télécharger pour déterminer la version à installer. Le nom de fichier du module de mise à jour indique le modèle et la version de la mise à niveau : WildFire\_<release>.
    - 3. Cliquez sur le nom du fichier et enregistrez le fichier sur l'hôte.

**STEP 4** Installez la dernière mise à jour de contenu pour l'appareil WildFire.

Grâce à ces mises à jour, l'appareil dispose des renseignements sur les menaces les plus récentes, ce qui lui permet de bien détecter les logiciels malveillants.

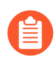

Vous devez installer les mises à jour de contenu avant d'installer les mises à jour logicielles. Consultez les Notes de version pour la version de contenu minimale que vous devez installer pour une version de Panorama.

- 1. Téléchargez la mise à jour du contenu pour WildFire :
  - 1. Sélectionnez Panorama (Panorama) > Device Deployment (Déploiement du périphérique) > Dynamic Updates (Mises à jour dynamiques).
  - 2. Cliquez sur Upload (Télécharger), sélectionnez le Type (Type) de contenu, Browse (Recherchez) le fichier de mise à jour de contenu WildFire, puis cliquez sur OK (OK).
  - **3.** Cliquez sur **Install From File (Installer depuis le fichier)**, sélectionnez le **Type (Type)** de module, le **File Name (Nom de fichier)** et les appareils WildFire du cluster que vous souhaitez mettre à niveau, puis cliquez sur **OK (OK)**.
- 2. Cliquez sur OK pour démarrer l'installation.

**STEP 5** | Téléchargez la version PAN-OS du logiciel sur l'appareil WildFire.

Lorsque vous mettez à jour l'appareil WildFire, vous ne pouvez sauter de versions principales. Par exemple, si vous souhaitez passer de la PAN-OS 9.1 à PAN-OS 11.0, vous devez d'abord télécharger et PAN-OS 10.0, PAN-OS 10.1 et PAN-OS 10.2.

- 1. Téléchargez la mise à niveau logicielle pour WildFire :
  - 1. Sélectionnez Panorama > Device Deployment > Software (Panorama > Déploiement de périphérique > Logiciel).
  - 2. Cliquez sur Check Now (Vérifier maintenant) pour récupérer une liste à jour des versions.
  - **3.** Sélectionnez la version de WildFire que vous souhaitez installer et cliquez sur **Download (Télécharger)**.
  - 4. Cliquez sur Close (Fermer) pour sortir de la fenêtre Download Software (Télécharger le logiciel).
- 2. Cliquez sur Install (Installer).
- 3. Sélectionnez le ou les clusters d'appareils WildFire que vous souhaitez mettre à niveau.
- 4. Sélectionnez Redémarrer le périphérique après l'installation :
- 5. Cliquez sur OK pour démarrer l'installation.
- 6. (Facultatif) Surveillez la progression de l'installation sur Panorama.

**STEP 6 | (Optional (Facultatif) )** Affichez l'état des tâches de redémarrage du nœud de contrôle WildFire.

Sur le contrôleur du cluster WildFire, exécutez la commande suivante et consultez le type de tâche **Install** et l'état **FIN** :

admin@WF-500(active-controller)> afficher les tâches en attente du cluster

- **STEP 7** | Vérifiez que l'appareil WildFire est prêt à reprendre l'analyse des échantillons.
  - 1. Vérifiez que le champ sw-version indique 11.0.0:

admin@WF-500 (contrôleur passif)> afficher les informations système | correspondre à la version logiciel

- Confirmez que tous les processus fonctionnent : admin@WF-500(passive-controller)> show system software status
- 3. Confirmez que la tâche d'auto-validation(AutoCom) est terminée :

admin@WF-500 (contrôleur passif)> afficher tous les travaux

### Mettre à niveau les pare-feu lorsque Panorama est connecté à Internet

Passez en revue les notes de publication de PAN-OS 11.1, puis utilisez la procédure suivante pour mettre à niveau les pare-feu que vous gérez avec Panorama. Cette procédure s'applique aux pare-feu autonomes et aux pare-feu déployés dans une configuration à haute disponibilité (HA).

Lorsque vous mettez à niveau des pare-feu HA sur plusieurs versions PAN-OS de fonctionnalités, vous devez mettre à niveau chaque pair HA vers la même version PAN-OS de fonctionnalités sur votre chemin de mise à niveau avant de continuer. Par exemple, vous mettez à niveau les homologues HA de PAN-OS 10.2 vers PAN-OS 11.1. Vous devez mettre à niveau les deux homologues HA vers PAN-OS 11.0 avant de pouvoir continuer la mise à niveau vers la version PAN-OS 11.1 cible. Lorsque les pairs HA sont espacés de deux versions de fonctionnalités ou plus, le pare-feu avec l'ancienne version installée entre dans un état suspended (suspendu) avec le message Peer version too old (Peer version trop ancienne).

Si Panorama ne parvient pas à se connecter directement au serveur de mises à jour, suivez la procédure Mettre à niveau les pare-feu lorsque Panorama n'est pas connecté à Internet afin de pouvoir télécharger manuellement des images dans Panorama, puis les distribuer les images sur le pare-feu.

La nouvelle fonctionnalité Ignorer la mise à niveau des versions logicielles vous permet d'ignorer jusqu'à trois versions lors du déploiement de mises à niveau des appareils Panorama sur PAN-OS 11.1 vers des pare-feu sur PAN-OS 10.1 ou versions ultérieures.

Avant de faire la mise-à-jour du pare-feu sur Panorama, vous devez :

Assurez-vous que Panorama exécute la même version ou une version ultérieure de PAN-OS que celle utilisée pour la mise à niveau. Vous devez mettre à niveau Panorama et ses collecteurs de journaux vers la version 11.1 avant de mettre à niveau les pare-feu gérés vers cette version. Lorsque vous mettez à niveau les collecteurs de journaux vers la version 11.1, vous devez mettre à niveau tous les collecteurs de journaux en même temps en raison des modifications de l'infrastructure de journalisation.

Assurez-vous que les pare-feu sont branchés à une source d'alimentation fiable. La perte de courant au cours d'une mise à niveau peut rendre les pare-feu inutilisables.

Décidez si vous souhaitez rester en mode hérité si l'appareil virtuel Panorama est en mode hérité lors de la mise à niveau vers PAN-OS 11.1. Le mode hérité n'est pas pris en charge pour un nouveau déploiement de périphérique virtuel Panorama exécutant PAN-OS 9.1 ou une version ultérieure. Si vous mettez à niveau l'appareil virtuel Panorama depuis PAN-OS 9.0 ou depuis une version antérieure vers PAN-OS 11.1, Palo Alto Networks recommande de revoir les conditions préalables à la configuration du périphérique virtuel Panorama et de passer en mode Panorama ou en mode Gestion uniquement en fonction de vos besoins.

Si vous souhaitez conserver l'appareil virtuel Panorama en mode hérité, augmentez les processeurs et la mémoire alloués au périphérique virtuel Panorama à un minimum de 16 processeurs et 32 Go de mémoire pour réussir la mise à niveau vers PAN-OS 11.1. Consultez les Setup Prerequisites for the Panorama Virtual Appliance (conditions préalables à l'installation du périphérique virtuel Panorama) pour plus d'informations.

(Recommandé pour les pare-feu gérés par des systèmes multi-vsys) Transition de tous les vsys d'un pare-feu géré par des systèmes multi-vsys vers Panorama.

Ceci est recommandé pour éviter les problèmes de validation sur le pare-feu géré par des systèmes multi-vsys et vous permet de profiter des poussées d'objets partagés optimisés de Panorama.

Cela s'applique aux pare-feu multi-vsys mis à niveau depuis PAN-OS 10.1 vers PAN-OS 11.1 uniquement à l'aide de la fonction Ignorer la mise à niveau des versions logicielles.

 (Pare-feu gérés par des systèmes multi-vsys) Supprimez ou renommez tout objet Shared (Partagé) configuré localement qui a un nom identique à un objet dans la configuration Shared (Partagée) de Panorama. Sinon, les poussées de configuration depuis Panorama échouent après la mise à niveau et affichent l'erreur <object-name> is already in use (est déjà en cours d'utilisation).

Cela s'applique aux pare-feu multi-vsys mis à niveau depuis PAN-OS 10.1 vers PAN-OS 11.1 uniquement à l'aide de la fonction Ignorer la mise à niveau des versions logicielles.

**STEP 1** Connectez-vous à l'interface Web Panorama.

### **STEP 2** Modifiez votre règle de politique de sécurité pour autoriser le trafic des applications **SS**.

## Cela s'applique aux pare-feu mis à niveau depuis PAN-OS 10.1 vers PAN-OS 11.1 uniquement à l'aide de la fonction Ignorer la mise à niveau des versions logicielles.

Ceci est nécessaire pour empêcher la déconnexion des appareils gérés de Panorama après la mise à niveau vers PAN-OS 11.1 si le trafic entre Panorama et les appareils gérés est contrôlé à l'aide de l'App-ID panorama. Les appareils gérés se déconnecteront de Panorama si l'application *ssl* n'est pas autorisée avant la mise à niveau.

PAN-OS 11.1 utilise TLS version 1.3 pour chiffrer le certificat de service et les messages de communication entre Panorama et les pare-feu gérés. Par conséquent, l'App-ID pour le trafic des pare-feu gérés vers Panorama est reclassé de panorama vers ssl. Pour poursuivre la communication entre Panorama et les appareils gérés, vous devez modifier la règle de

politique de sécurité qui contrôle le trafic entre Panorama et les appareils gérés afin d'autoriser également l'application ssl.

Ignorez cette étape si la règle de politique de sécurité qui contrôle le trafic entre Panorama et les appareils gérés autorise **Any (Toute)** application ou si vous avez déjà modifié votre règle de politique de sécurité contrôlant le trafic entre Panorama et les appareils gérés.

- 1. Sélectionnez Policies (Politiques) > Security (Sécurité) > Pre Rules (Pré-règles).
- 2. Sélectionnez le **Device Group (Groupe d'appareils)** contenant la règle de politique de sécurité qui contrôle le trafic entre Panorama et les pare-feu gérés.
- 3. Sélectionnez la règle de politique de sécurité.
- 4. Sélectionnez Application et Add (Ajouter) l'application ssl.

Ne supprimez pas l'application panorama. Cela provoquera la déconnexion de tous les pare-feu gérés de Panorama après avoir apporté les modifications.

| ecurity Policy Rule                                                           |                                          |  |  |  |  |  |  |
|-------------------------------------------------------------------------------|------------------------------------------|--|--|--|--|--|--|
| General   Source   Destination   Application   Service/URL Category   Actions | Target                                   |  |  |  |  |  |  |
| Any                                                                           | $Q(1 \text{ item}) \rightarrow X$        |  |  |  |  |  |  |
| APPLICATIONS A                                                                | DEPENDS ON A                             |  |  |  |  |  |  |
| 🔲 🗐 panorama                                                                  |                                          |  |  |  |  |  |  |
|                                                                               |                                          |  |  |  |  |  |  |
|                                                                               |                                          |  |  |  |  |  |  |
|                                                                               |                                          |  |  |  |  |  |  |
|                                                                               |                                          |  |  |  |  |  |  |
|                                                                               |                                          |  |  |  |  |  |  |
| ⊕ Add      ⊖ Delete                                                           | Add To Current Rule Add To Existing Rule |  |  |  |  |  |  |
|                                                                               |                                          |  |  |  |  |  |  |

- 5. Cliquez sur OK.
- Sélectionnez Commit (Valider) > Commit and Push (Valider et appliquer), puis cliquez sur Commit and Push (Valider et appliquer) pour valider et appliquer vos modifications de configuration.
- **STEP 3** | Effectuez une copie de sauvegarde du fichier de configuration actuel sur chaque pare-feu géré que vous envisagez de mettre à niveau.

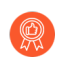

Bien que le pare-feu crée automatiquement une sauvegarde de la configuration, il est recommandé de créer et de stocker une sauvegarde externe avant de procéder à la mise à niveau.

1. Sélectionnez Panorama > Setup (Configuration) > Operations (Opérations) et cliquez surExport Panorama and devices config bundle (Exporter la solution de configuration de Cancel

**Panorama et des périphériques)** pour générer et exporter la dernière la sauvegarde de configuration de Panorama et celle de chaque appareil géré.

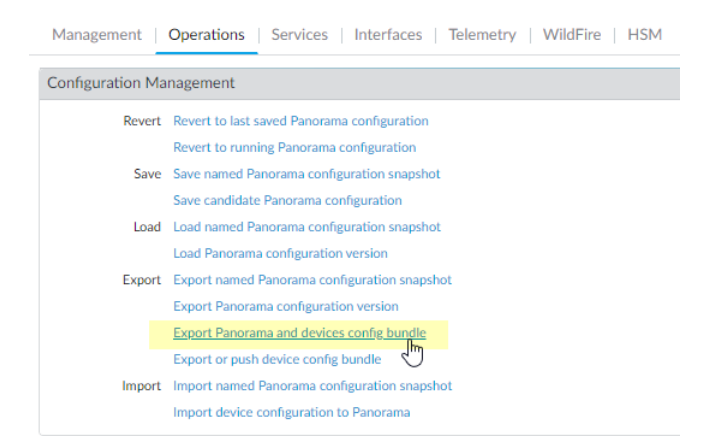

- 2. Enregistrez le fichier exporté dans un emplacement externe au pare-feu. Vous pouvez utiliser cette sauvegarde pour restaurer la configuration en cas de problème pendant la mise à niveau.
- **STEP 4** Installez la dernière mise à jour de contenu.

Consultez les notes de publication pour la version de contenu minimale que vous devez installer pour PAN-OS 11.1. Assurez-vous de suivre les Meilleures pratiques pour les mises à jour du contenu de menace et des applications lors du déploiement des mises à jour de contenu sur Panorama et les pare-feu gérés.

1. Sélectionnez Panorama > Device Deployment (Déploiement de périphériques) > Dynamic Updates (Mises à jour dynamiques) et Check Now (Vérifiez maintenant) pour

obtenir les dernières mises à jour. Si une mise à jour est disponible, la colonne Action affiche un lien **Download (Télécharger)**.

| 🚺 PANORAMA                                                                                                    | DASHBOARD                                                                                                    | ACC MONITOR F                                                                                                    | C Device Groups C<br>POLICIES OBJECTS                                                                                                    | r Templa<br>NETWORK                                                                                                    | DEVICE                                                                                                    | PANORAMA           |                                                                                                    |            | (                                                                                                    | , Commit ∽                    |
|----------------------------------------------------------------------------------------------------|----------------------------------------------------------------------------------------------------|----------------------------------------------------------------------------------------------------|----------------------------------------------------------------------------------------------------|----------------------------------------------------------------------------------------------------|----------------------------------------------------------------------------------------------------|--------------------|----------------------------------------------------------------------------------------------------|------------|----------------------------------------------------------------------------------------------------|-------------------------------|
| PANORAMA Panorama Collector Groups Certificate Management Certificate Profile SCEP SSLTLS Service Profile SCEP SSH Service Profile Cog Settings Certificates SNMP Trap Server Profiles Sind SNMP Trap Server Profiles Sind State Sind State S | DASHBOARD           Q           VERSION ∧           Q           287-6151           8287-6151           8287-6152           8287-6152           8287-6153           8287-6153           8287-6153           8287-6154           8287-6155           8287-6155           8287-6155           8287-6155           8287-6157           8288-6157 | ACC MONITOR F                                                                                                    | Pecific Groups<br>OBJECTS<br>OBJECTS<br>OBJECTS<br>OBJECTS<br>OBJECTS<br>OBJECTS<br>OBJECTS<br>FEATURES<br>Contents<br>OBJECTS<br>OBJECTS<br>OBJEC | Full           Full           Full | Size           56 MB           48 MB           56 MB           48 MB           56 MB           47 MB           56 MB           47 MB           56 MB           47 MB           56 MB           47 MB           56 MB           47 MB           56 MB           47 MB           56 MB           47 MB | PANORAMA<br>SHA256 | RELEASE DATE           2020/06/26 17:34:56 PDT           2020/06/26 17:35:11 PDT           2020/06/29 17:35:41 PDT           2020/06/29 11:55:47 PDT           2020/06/29 17:15:31 PDT           2020/06/29 17:15:51 PDT           2020/06/30 16:14:19 PDT           2020/06/30 16:14:37 PDT           2020/06/30 19:09:11 PDT           2020/06/30 19:09:28 PDT           2020/07/01 17:00:41 PDT           2020/07/01 17:00:30 PDT | DOWNLOADED | ACTION<br>Download<br>Download<br>Download<br>Download<br>Download<br>Download<br>Download<br>Download<br>Download<br>Download<br>Download | Commit >                      |
| Image: Control of the second second seco                            | 8288-6158<br>8288-6158<br>8288-6159<br>G Check Now                                                                                                    | panupv2-all-contents-8288-6158<br>panupv2-all-apps-8288-6158<br>panupv2-all-contents-8288-6159<br>b Upload D Install From File File | Contents<br>Apps<br>Contents<br>Revert Content ~ 🐼 Sched                                                                                                    | Full<br>Full<br>ules                                                                                                    | 56 MB<br>47 MB<br>56 MB                                                                                                    |                    | 2020/07/01 18:15:46 PDT<br>2020/07/01 18:15:33 PDT<br>2020/07/02 11:55:30 PDT                                                                                                    |            | Download<br>Download<br>Download                                                                                                    | Release<br>Release<br>Release |
| laralyn   Logout   Last Login Time                                                                                                    | : 07/06/2020 15:26:2                                                                                                    | 22   Session Expire Time: 08/06/20                                                                                                  | 020 17:37:04                                                                                                    |                                                                                                    |                                                                                                    |                    |                                                                                                    | 🖂   Non Fu | nctional   3∋                                                                                                    |                               |

- 2. Cliquez sur **Install (Installer)** et sélectionnez les pare-feux sur lesquels vous voulez installer la mise à jour. Si vous mettez à niveau des pare-feu HA, vous devez mettre à jour le contenu des deux homologues.
- 3. Cliquez sur OK.

#### **STEP 5** | Déterminer le chemin de mise à niveau vers PAN-OS 11.1.

Passez en revue la PAN-OS Upgrade Checklist (liste de vérification de mise à jour PAN-OS), les problèmes connus et les modifications du comportement par défaut dans les Release Notes (Notes de version) et les upgrade/downgrade considerations (considérations de mise à niveau vers une version supérieure ou antérieure) pour chaque version à travers laquelle vous passez dans le cadre de votre chemin de mise à niveau.

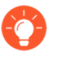

Si vous mettez à niveau plusieurs pare-feu, rationalisez le processus en déterminant les chemins de mise à niveau de tous les pare-feu avant de commencer à télécharger des images.

## **STEP 6** | (Best Practices (Meilleures pratiques)) Si vous utilisez Cortex Data Lake (CDL), install the device certificate (installez le certificat du périphérique).

Le pare-feu passe automatiquement à l'utilisation du certificat du périphérique pour l'authentification avec l'ingestion de CDL et les points de terminaison d'interrogation lors de la mise à niveau vers PAN-OS 11.1.

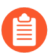

Si vous n'installez pas le certificat de périphérique avant la mise à niveau vers PAN-OS 11.1, le pare-feu continue d'utiliser les certificats de service de journalisation existants pour l'authentification.

- **STEP 7** (HA firewall upgrades only) Si vous mettez à niveau des pare-feu faisant partie d'une paire haute disponibilité, désactivez la préemption. Vous devez uniquement désactiver ce paramètre sur un pare-feu dans chaque paire haute disponibilité.
  - 1. Sélectionnez Device (Périphérique) > High Availability (Haute disponibilité) et modifiez les Election Settings (Paramètres de sélection).
  - 2. si cette option est activée, désactivez (effacez) le **Preemptive (paramètre préemptif)** et cliquez sur **OK**.

| Election Settings | 0                |
|-------------------|------------------|
| Device Priority   | None v           |
|                   | Preemptive       |
|                   | Heartbeat Backup |
| HA Timer Settings | Recommended V    |
|                   |                  |
|                   | OK Cancel        |

3. **Commit (Validez)** la modification. Assurez que la validation est un succès avant de procéder à la mise-à-jour.

**STEP 8** | (HA firewall upgrades only (Mises à niveau du pare-feu HA uniquement)) Suspendez l'homologue HA principal pour forcer un basculement.

(Pare-feux actifs/passifs) Pour les pare-feux dans une configuration HA active/passive, suspendez et mettez à niveau le pair HA actif en premier.

(Pare-feux actifs/actifs) Pour les pare-feux dans une configuration HA active/active, suspendez et mettez à niveau d'abord le pair HA actif-primaire.

- 1. Log in to the firewall web interface (Connectez-vous à l'interface Web du pare-feu) principal actif de l'homologue HA du pare-feu.
- Sélectionnez Device (Équipement) > High Availability (Haute disponibilité) > Operational Commands (Commandes opérationnelles), puis cliquez sur le lien Suspend local device (Suspendre le périphérique local).

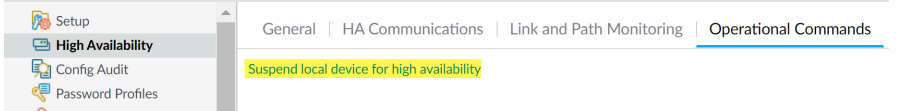

3. Dans le coin inférieur droit, vérifiez que l'état est suspended (suspendu).

Le basculement qui en résulte doit entraîner la transition de l'homologue HA passif secondaire vers l'état actif.

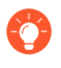

Le basculement résultant vérifie que le basculement HA fonctionne correctement avant la mise à niveau.

### **STEP 9** (Facultatif) Mettez à niveau vos pare-feu gérés vers PAN-OS 10.1.

La fonctionnalité de mise à niveau de version logicielle ignore prend en charge les pare-feu gérés exécutant PAN-OS 10.1 ou versions ultérieures. Si vos pare-feu gérés sont sur PAN-OS 10.0 ou une version antérieure, commencez par effectuer une mise à niveau vers PAN-OS 10.1 ou une version ultérieure.

**STEP 10 | (Optional (Facultatif)) Export (Exportez)** le fichier vers un serveur SCP configuré.

Dans PAN-OS 11.1, les serveurs SCP sont disponibles en tant que source de téléchargement lors du déploiement de mises à niveau vers des pare-feu gérés. Exportez le fichier avant de télécharger le logiciel et les images de contenu à l'étape suivante.

STEP 11 | Validez et téléchargez les versions logicielles et de contenu requises pour la version cible.

Dans cette étape, vous pouvez afficher et télécharger les images logicielles et de contenu intermédiaires requises pour effectuer la mise à niveau vers PAN-OS 11.1.

Le téléchargement de logiciels et d'images de contenu à l'aide du téléchargement multi-images est facultatif. Vous pouvez toujours télécharger des images une à la fois.

- 1. Cliquez sur Panorama > Device Deployment > Software > Action > Validate.
- 2. Affichez les versions intermédiaires du logiciel et du contenu que vous devez télécharger.
- 3. Sélectionnez les pare-feux que vous souhaitez mettre à niveau et cliquez sur **Deploy** (Déployer).
- 4. Sélectionnez une source de téléchargement et cliquez sur Télécharger.

#### STEP 12 | Installez PAN-OS 11.1.0 sur les pare-feu.

- (SD-WAN uniquement) Pour conserver un état précis de vos liens SD-WAN, vous devez mettre à niveau vos pare-feu du hub vers PAN-OS 11.1 avant de mettre à niveau vos pare-feu de la branche. La mise à niveau des pare-feu de la branche avant les pare-feu du hub peut entraîner une mauvaise surveillance des données (Panorama > SD-WAN > Monitoring (Surveillance)) et les liens SD-WAN peuvent s'afficher comme étant down (en panne) de façon erronée.
- 1. Cliquez sur **Install (Installer)** dans la colonne Action correspondant aux modèles de pare-feu que vous souhaitez mettre à niveau. Par exemple, si vous souhaitez mettre à niveau vos pare-feu PA-440, cliquez sur **Install (installer)** dans la ligne correspondant à PanOS\_440-11.1.0.
- 2. Dans la boîte de dialogue Déployer le fichier logiciel, sélectionnez tous les pare-feu que vous souhaitez mettre à niveau.

(HA firewall upgrades only (Mises à niveau du pare-feu HA uniquement)) Pour réduire les temps d'arrêt, sélectionnez un seul homologue dans chaque paire HA. Pour les paires actives / passives, sélectionnez l'homologue passif; pour les paires actives / actives, sélectionnez l'homologue actif-secondaire.

- 3. (Mises à niveau des pare-feu HA uniquement) Assurez-vous que le Group HA Peers (Groupe de paire HA) n'est pas sélectionné.
- 4. Sélectionnez **Reboot device after install (Redémarrer le périphérique après** *l'installation).*
- 5. Pour débuter la mise à jour, cliquez sur **OK**.
- 6. Une fois l'installation terminée, redémarrez en utilisant l'une des méthodes suivantes :
  - Si vous êtes invité à redémarrer, cliquez sur Yes (Oui).
  - Si vous n'êtes pas invité à redémarrer, sélectionnez Device (Périphérique) > Setup (Configuration) > Operations (Opérations) et cliquez sur Reboot Device (Redémarrer le périphérique).
- 7. Après que le pare-feu a terminé le redémarrage, sélectionnez **Panorama > Managed Devices (Périphériques gérés)** et vérifiez que la version du logiciel est 11.1.0 pour les pare-feu que vous avez mis à niveau. Vérifiez également que le statut HA de tous les pare-feu passifs mis à niveau est toujours passif.

**STEP 13 | (HA firewall upgrades only (Mises à niveau du pare-feu HA uniquement))** Restaurez la fonctionnalité HA sur l'homologue HA principal.

- 1. Log in to the firewall web interface (Connectez-vous à l'interface Web) du pare-feu principal suspendu de l'homologue HA du pare-feu.
- 2. SélectionnezDevice (Appareil) > High Availability (Haute disponibilité) > Operational Commands (Commandes opérationnelles) et Make local device functional for high availability (Activez le périphérique local pour la haute disponibilité).
- 3. Dans le coin inférieur droit, vérifiez que l'état est Passive (Passif). Pour les parefeu dans une configuration active/active, vérifiez que l'état est Active (Actif).
- Attendez que la configuration de l'homologue HA en cours se synchronise.
   Dans Dashboard (tableau de bord), surveillez l'état de la configuration d'exécution dans le widget Haute disponibilité.

**STEP 14 | (HA firewall upgrades only (Mises à niveau du pare-feu HA uniquement))** Suspendez l'homologue HA secondaire pour forcer un basculement vers l'homologue HA principal.

- 1. Log in to the firewall web interface (Connectez-vous à l'interface Web) du pare-feu secondaire actif de l'homologue HA du pare-feu.
- Sélectionnez Device (Équipement) > High Availability (Haute disponibilité) > Operational Commands (Commandes opérationnelles), puis cliquez sur le lien Suspend local device (Suspendre le périphérique local).
- 3. Dans le coin inférieur droit, vérifiez que l'état est suspended (suspendu).

Le basculement qui en résulte doit entraîner la transition de l'homologue HA passif principal vers l'état actif.

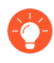

Le basculement résultant vérifie que le basculement HA fonctionne correctement avant la mise à niveau.

- STEP 15 | (Mise à niveau des pare-feu HA uniquement) Mettez à niveau le deuxième pair HA dans chaque paire HA.
  - 1. Dans l'interface Web de Panorama, sélectionnez Logiciel > de déploiement de > périphériques Panorama.
  - 2. Cliquez sur **Install (Installer)** dans la colonne Action correspondant aux modèles de HA que vous souhaitez mettre à niveau.
  - 3. Dans la boîte de dialogue Déployer le fichier logiciel, sélectionnez tous les pare-feu que vous souhaitez mettre à niveau. Cette fois, sélectionnez uniquement les homologues des pare-feu HA que vous venez de mettre à jour.
  - 4. Assurez-vous que le Group HA Peers (Groupe de paire HA) n'est pas sélectionné.
  - 5. Sélectionnez **Reboot device after install (Redémarrer le périphérique après** l'installation).
  - 6. Pour débuter la mise à jour, cliquez sur OK.
  - 7. Une fois l'installation terminée, redémarrez en utilisant l'une des méthodes suivantes :
    - Si vous êtes invité à redémarrer, cliquez sur Yes (Oui).
    - Si vous n'êtes pas invité à redémarrer, sélectionnez Device (Périphérique) > Configuration > Operations (Opérations) et Reboot Device (Redémarrez le périphérique).

**STEP 16 | (HA firewall upgrades only (Mises à niveau du pare-feu HA uniquement)** Restaurez la fonctionnalité HA sur l'homologue HA secondaire.

- 1. Log in to the firewall web interface (Connectez-vous à l'interface Web) du pare-feu de l'homologue HA du pare-feu secondaire suspendu.
- 2. SélectionnezDevice (Appareil) > High Availability (Haute disponibilité) > Operational Commands (Commandes opérationnelles) et Make local device functional for high availability (Activez le périphérique local pour la haute disponibilité).
- 3. Dans le coin inférieur droit, vérifiez que l'état est Passive (Passif). Pour les parefeu dans une configuration active/active, vérifiez que l'état est Active (Actif).
- Attendez que la configuration de l'homologue HA en cours se synchronise.
   Dans Dashboard (tableau de bord), surveillez l'état de la configuration d'exécution dans le widget Haute disponibilité.

## **STEP 17 | (mode FIPS-CC uniquement)** Mettre à niveau Panorama et les périphériques gérés en mode FIPS-CC.

La mise à niveau d'un pare-feu géré en mode FIPS-CC nécessite la réinitialisation de l'état de la connexion sécurisée si vous avez ajouté le collecteur de journaux dédié à la gestion Panorama alors que le pare-feu géré exécutait une version de PAN-OS 11.1.

Vous n'avez pas besoin de réintégrer le pare-feu géré ajouté à la gestion Panorama lorsque le pare-feu géré exécutait PAN-OS 10.0 ou une version antérieure.

STEP 18 | Vérifiez la version du logiciel et du contenu qui s'exécute sur chaque pare-feu géré.

- 1. Sur Panorama, sélectionnez Panorama > Managed Devices (Périphériques gérés).
- 2. Localisez les pare-feu et examinez les versions de contenu et logicielles dans le tableau.

Pour les pare-feu HA, vous pouvez également vérifier que l'état HA de chaque homologue est conforme aux attentes.

|                                                   |             |       | IP Address |              | Status          |                            |             |             |                     |                    |           |
|---------------------------------------------------|-------------|-------|------------|--------------|-----------------|----------------------------|-------------|-------------|---------------------|--------------------|-----------|
|                                                   | DEVICE NAME | MODEL | IPV4       | TEMPLATE     | DEVICE<br>STATE | HA STATUS                  | CERTIFICATE | L<br>M<br>D | SOFTWARE<br>VERSION | APPS AND<br>THREAT | ANTIVIRUS |
| ✓ ☐ DG-VM (5/5 Devices Connected): Shared > DG-VM |             |       |            |              |                 |                            |             |             |                     |                    |           |
|                                                   | PA-VM-6     | PA-VM |            | Stack-VM     | Connected       |                            | pre-defined |             | 8.1.0               | 8320-6307          | 3881-4345 |
|                                                   | PA-VM-73    | PA-VM |            | Stack-Test73 | Connected       |                            | pre-defined | R           | 9.1.3               | 8320-6307          | 3873-4337 |
|                                                   | PA-VM-95    | PA-VM |            | Stack-VM     | Connected       |                            | pre-defined | 噑           | 10.0.0              | 8320-6307          | 3881-4345 |
|                                                   | PA-VM-96    | PA-VM |            | Stack-VM     | Connected       | Passive                    | pre-defined | 駒           | 10.0.0              | 8299-6216          | 3881-4345 |
| •                                                 | ∟ PA-VM     |       |            | Stack-Test92 | Connected       | <ul> <li>Active</li> </ul> | pre-defined | 鳧           | 10.0.0              | 8299-6216          | 3881-4345 |

- STEP 19 | (Mises à niveau des pare-feu HA uniquement)Si vous avez désactivé la préemption sur l'un de vos pare-feu haute disponibilité avant de procéder à la mise à niveau, modifiez les Election Settings (Paramètres d'élection) (Device (Périphérique) > High Availability (Haute disponibilité)) et réactivez le paramètre Preemptive (Préemptif) pour ce pare-feu, puis Commit (Validez) le changement.
- STEP 20 | Sur Panorama web interface (interface Web de Panorama), transférez l'ensemble de la configuration gérée de Panorama vers vos pare-feu gérés.

Cette étape est nécessaire pour activer la validation sélective et la diffusion des modifications de configuration des groupes de périphériques et des piles de modèles de Panorama vers vos pare-feu gérés.

Cela est nécessaire pour appliquer avec succès les modifications de configuration aux pare-feu multi-vsys gérés par Panorama après une mise à niveau réussie vers PAN-OS 11.1 à partir de PAN-OS 10.1 ou d'une version antérieure. Pour plus d'informations, consultez la modification du comportement par défaut des objets de configuration partagés pour les pare-feu multi-vsys gérés par Panorama.

- 1. Sélectionnez Commit (valider) > Push to Devices (Appliquer aux périphériques).
- 2. Push (Appliquer).

STEP 21 | Régénérez ou réimportez tous les certificats pour respecter le niveau de sécurité OpenSSL 2.

Lors de la mise à niveau vers PAN-OS 11.1 ou version ultérieure, tous les certificats doivent répondre aux exigences minimales suivantes. Ignorez cette étape si vous effectuez une mise à niveau à partir de PAN-OS 10.2 et que vous avez déjà régénéré ou réimporté vos certificats.

- RSA 2048 bits ou supérieur, ou ECDSA 256 bits ou supérieur
- Digest de SHA256 ou supérieur

Consultez le Guide de l'administrateur PAN-OS ou le Guide de l'administrateur de Panorama pour plus d'informations sur la régénération ou la réimportation de vos certificats.

**STEP 22** | Affichez l'historique des mises à niveau logicielles du pare-feu.

- 1. Connectez-vous à l'interface Panorama.
- 2. Accédez à Panorama > Managed Devices (appareils gérés) > Summary (Résumé) et cliquez sur Device History (Historique des appareils).

### Mettre à niveau les pare-feu lorsque Panorama n'est pas connecté à Internet

Pour une liste des mises à jour de logiciels et de contenu que vous pouvez installer sur des parefeu, voir Mises à jour prises en charge.

La nouvelle fonctionnalité Ignorer la mise à niveau des versions logicielles vous permet d'ignorer jusqu'à trois versions lors du déploiement de mises à niveau des appareils Panorama sur PAN-OS 11.1 vers des pare-feu sur PAN-OS 10.1 ou versions ultérieures.

Avant de faire la mise-à-jour du pare-feu sur Panorama, vous devez :

- Assurez-vous que Panorama exécute la même version ou une version ultérieure de PAN-OS que celle utilisée pour la mise à niveau. Vous devez mettre à niveau Panorama et ses collecteurs de journaux vers la version 11.1 avant de mettre à niveau les pare-feu gérés vers cette version. Lorsque vous mettez à niveau les collecteurs de journaux vers la version 11.1, vous devez mettre à niveau tous les collecteurs de journaux en même temps en raison des modifications de l'infrastructure de journalisation.
- Assurez-vous que les pare-feu sont branchés à une source d'alimentation fiable. La perte de courant au cours d'une mise à niveau peut rendre les pare-feu inutilisables.
- Décidez si vous souhaitez rester en mode hérité si l'appareil virtuel Panorama est en mode hérité lors de la mise à niveau vers PAN-OS 11.1. Le mode hérité n'est pas pris en charge pour un nouveau déploiement de périphérique virtuel Panorama exécutant PAN-OS 9.1 ou une version ultérieure. Si vous mettez à niveau l'appareil virtuel Panorama depuis PAN-OS 9.0 ou depuis une version antérieure vers PAN-OS 11.1, Palo Alto Networks recommande de revoir les conditions préalables à la configuration du périphérique virtuel Panorama et de passer en mode Panorama ou en mode Gestion uniquement en fonction de vos besoins.

Si vous souhaitez conserver l'appareil virtuel Panorama en mode hérité, augmentez les processeurs et la mémoire alloués au périphérique virtuel Panorama à un minimum de 16 processeurs et 32 Go de mémoire pour réussir la mise à niveau vers PAN-OS 11.1. Consultez les Setup Prerequisites for the Panorama Virtual Appliance (conditions préalables à l'installation du périphérique virtuel Panorama) pour plus d'informations.

(Recommandé pour les pare-feu gérés par des systèmes multi-vsys) Transition de tous les vsys d'un pare-feu géré par des systèmes multi-vsys vers Panorama.

Ceci est recommandé pour éviter les problèmes de validation sur le pare-feu géré par des systèmes multi-vsys et vous permet de profiter des poussées d'objets partagés optimisés de Panorama.

Cela s'applique aux pare-feu multi-vsys mis à niveau depuis PAN-OS 10.1 vers PAN-OS 11.1 uniquement à l'aide de la fonction Ignorer la mise à niveau des versions logicielles.

 (Pare-feu gérés par des systèmes multi-vsys) Supprimez ou renommez tout objet Shared (Partagé) configuré localement qui a un nom identique à un objet dans la configuration Shared (Partagée) de Panorama. Sinon, les poussées de configuration depuis Panorama échouent après la mise à niveau et affichent l'erreur <object-name> is already in use (est déjà en cours d'utilisation).

Cela s'applique aux pare-feu multi-vsys mis à niveau depuis PAN-OS 10.1 vers PAN-OS 11.1 uniquement à l'aide de la fonction Ignorer la mise à niveau des versions logicielles.

- **STEP 1** | Connectez-vous à l'interface Web Panorama.
- **STEP 2** | Modifiez votre règle de politique de sécurité pour autoriser le trafic des applications **SS**.

Cela s'applique aux pare-feu mis à niveau depuis PAN-OS 10.1 vers PAN-OS 11.1 uniquement à l'aide de la fonction Ignorer la mise à niveau des versions logicielles.

Ceci est nécessaire pour empêcher la déconnexion des appareils gérés de Panorama après la mise à niveau vers PAN-OS 11.1 si le trafic entre Panorama et les appareils gérés est contrôlé à l'aide de l'App-ID panorama. Les appareils gérés se déconnecteront de Panorama si l'application *ssl* n'est pas autorisée avant la mise à niveau.

PAN-OS 11.1 utilise TLS version 1.3 pour chiffrer le certificat de service et les messages de communication entre Panorama et les pare-feu gérés. Par conséquent, l'App-ID pour le trafic des pare-feu gérés vers Panorama est reclassé de panorama vers ssl. Pour poursuivre la communication entre Panorama et les appareils gérés, vous devez modifier la règle de

politique de sécurité qui contrôle le trafic entre Panorama et les appareils gérés afin d'autoriser également l'application ssl.

Ignorez cette étape si la règle de politique de sécurité qui contrôle le trafic entre Panorama et les appareils gérés autorise **Any (Toute)** application ou si vous avez déjà modifié votre règle de politique de sécurité contrôlant le trafic entre Panorama et les appareils gérés.

- 1. Sélectionnez Policies (Politiques) > Security (Sécurité) > Pre Rules (Pré-règles).
- 2. Sélectionnez le **Device Group (Groupe d'appareils)** contenant la règle de politique de sécurité qui contrôle le trafic entre Panorama et les pare-feu gérés.
- 3. Sélectionnez la règle de politique de sécurité.
- 4. Sélectionnez Application et Add (Ajouter) l'application ssl.

Ne supprimez pas l'application panorama. Cela provoquera la déconnexion de tous les pare-feu gérés de Panorama après avoir apporté les modifications.

| Security Policy Rule                                                          |                                          |  |  |  |  |  |
|-------------------------------------------------------------------------------|------------------------------------------|--|--|--|--|--|
| General   Source   Destination   Application   Service/URL Category   Actions | Target                                   |  |  |  |  |  |
| Any                                                                           | $Q(1) \rightarrow X$                     |  |  |  |  |  |
| APPLICATIONS A                                                                | DEPENDS ON A                             |  |  |  |  |  |
| D panorama                                                                    |                                          |  |  |  |  |  |
| SSI SSI                                                                       |                                          |  |  |  |  |  |
|                                                                               |                                          |  |  |  |  |  |
|                                                                               |                                          |  |  |  |  |  |
|                                                                               |                                          |  |  |  |  |  |
|                                                                               |                                          |  |  |  |  |  |
| ↔ Add ⊖ Delete                                                                | Add To Current Rule Add To Existing Rule |  |  |  |  |  |
|                                                                               |                                          |  |  |  |  |  |

- 5. Cliquez sur OK.
- 6. Sélectionnez Commit (Valider) > Commit and Push (Valider et appliquer), puis cliquez sur Commit and Push (Valider et appliquer) pour valider et appliquer vos modifications de configuration.
- **STEP 3** | Effectuez une copie de sauvegarde du fichier de configuration actuel sur chaque pare-feu géré que vous envisagez de mettre à niveau.
  - Bien que le pare-feu crée automatiquement une sauvegarde de la configuration, il est recommandé de créer et de stocker une sauvegarde externe avant de procéder à la mise à niveau.
  - Export Panorama and devices config bundle (Exporter la solution de configuration des périphériques et de Panorama) (Panorama > Setup (Configuration) > Operations (Opérations)) pour générer et exporter la dernière la sauvegarde de configuration de Panorama et celle de chaque appareil géré.
  - 2. Enregistrez le fichier exporté dans un emplacement externe au pare-feu. Vous pouvez utiliser cette sauvegarde pour restaurer la configuration en cas de problème pendant la mise à niveau.

Cancel

**STEP 4** | Déterminez les mises à jour de contenu à installer. Consultez les Notes de version pour la version de contenu minimale que vous devez installer pour une version de PAN-OS<sup>®</sup>.

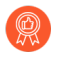

Palo Alto Networks recommande fortement que Panorama, les collecteurs de journaux et tous les pare-feu gérés exécutent la même version de contenu.

Pour chaque mise à jour de contenu, déterminez si vous avez besoin de mises à jour et quelles mises à jour de contenu doivent être téléchargées à la prochaine étape.

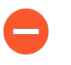

Assurez-vous que Panorama exécute la même version de contenu, mais pas une version ultérieure à celle exécutée sur les pare-feu gérés et les collecteurs de journaux.

**STEP 5** | Déterminez le chemin de mise à niveau logicielle pour les pare-feu que vous avez l'intention de mettre à jour vers Panorama 11.1.

Connectez-vous à Panorama, sélectionnez **Panorama > Managed Collectors (Collecteurs gérés)**, et notez la version du logiciel actuel des pare-feu que vous souhaitez mettre à niveau.

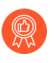

Consultez Liste de contrôle de mise à niveau de PAN-OS, les problèmes connus et les modifications apportées au comportement par défaut dans les Release Notes (notes de version) et Considérations de mise à niveau/rétrogradation pour chaque version par laquelle vous passez dans le cadre de votre chemin de mise à niveau.

### **STEP 6** | (Facultatif) Mettez à niveau vos pare-feu gérés vers PAN-OS 10.1.

La fonctionnalité de mise à niveau de version logicielle ignore prend en charge les pare-feu gérés exécutant PAN-OS 10.1 ou versions ultérieures. Si vos pare-feu gérés sont sur PAN-OS 10.0 ou une version antérieure, commencez par effectuer une mise à niveau vers PAN-OS 10.1 ou une version ultérieure.

**STEP 7** Effectuez un contrôle de validation de la version.

Dans cette étape, vous pouvez afficher les images logicielles et de contenu intermédiaires requises pour effectuer la mise à niveau vers la version 11.1.

- 1. Sélectionnez Panorama > Device Deployment (Déploiement de périphérique) > Software (Logiciel) > Action > Validate (Valider).
- 2. Affichez les versions intermédiaires du logiciel et du contenu que vous devez télécharger.
- **STEP 8** | Téléchargez les mises à jour de contenu et logicielles sur un hôte qui peut se connecter et charger les fichiers sur Panorama ou un serveur SCP configuré via SCP ou HTTPS.

Par défaut, vous pouvez charger un maximum de deux mises à jour logicielles ou de contenu de chaque type vers un appareil Panorama. Si vous téléchargez une troisième mise à jour du même type, Panorama supprimera la mise à jour de la première version de ce type. Si vous devez télécharger plus de deux mises à jour logicielles ou mises à jour de contenu d'un seul type, utilisez la commande CLI **set max-num-images count** *<number>* pour augmenter le nombre maximum d'images que Panorama peut stocker.

1. Utilisez un hôte avec accès à Internet pour ouvrir une session sur le site Web d'assistance client de Palo Alto Networks.

- 2. Téléchargez les mises à jour de contenu :
  - 1. Cliquez Dynamic Updates (Mises à jour dynamique) dans la section Ressources.
  - 2. Download (Téléchargez) la dernière version de contenu (ou, au minimum, la même version ou une version ultérieure que celle que vous installerez ou exécuterez sur le serveur de gestion Panorama) et enregistrez le fichier sur l'hôte ; répétez pour chaque type de contenu que vous devez mettre à jour.
- 3. Télécharger les mises à jour logicielles :
  - **1.** Retour à la page principale du site de Support Clients de Palo Alto Networks et cliquez sur **Software Updates (Mises à jour de logiciel)** dans la section Ressources.
  - 2. Consultez la colonne Télécharger pour déterminer les versions à installer. Le nom des packages de mise à jour indique le modèle. Par exemple, pour mettre à niveau des pare-feu PA-440 et PA-5430 vers PAN-OS 11.1.0, téléchargez les images PanOS\_440-11.1.0 et PanOS\_5430-11.1.0.

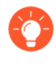

Vous pouvez rapidement localiser des images PAN-OS spécifiques en sélectionnant **PAN-OS for the PA (PAN-OS pour le PA)**-<series/model> depuis le menu déroulant **Filter By (Filtrer par)**.

- 4. Cliquez sur le nom du fichier approprié et enregistrez le fichier sur l'hôte.
- STEP 9 | Téléchargez les versions intermédiaires du logiciel et la dernière version du contenu. Sur PAN-OS 11.0, vous pouvez télécharger plusieurs versions intermédiaires à l'aide de la fonctionnalité de téléchargement multi-images.
  - 1. Sélectionnez les pare-feu que vous souhaitez mettre à niveau (**Required Deployments** (**Déploiements requis**) > **Deploy (Déployer**)).
  - 2. Sélectionnez une source de téléchargement et cliquez sur Télécharger.

STEP 10 | Installez les mises à jour de contenu sur les pare-feu gérés.

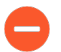

Vous devez installer les mises à jour de contenu avant les mises à jour logicielles.

Installez d'abord les mises à jour des applications ou des applications et menaces, puis installez toutes les autres mises à jour (Antivirus, WildFire<sup>®</sup> ou Filtrage d'URL) au besoin, une à la fois et dans n'importe quel ordre.

- 1. Sélectionnez Panorama (Panorama) > Device Deployment (Déploiement du périphérique) > Dynamic Updates (Mises à jour dynamiques).
- 2. Cliquez sur **Upload (Charger)**, sélectionnez le **Type** de mise à jour, **Browse (Rechercher)** le fichier de mise à jour de contenu approprié, puis cliquez sur **OK**.
- 3. Cliquez sur Install From File (Installer depuis le fichier), sélectionnez le Type de mise à jour et sélectionnez le File Name (Nom du fichier) de la mise à jour de contenu que vous venez de charger.
- 4. Sélectionnez les collecteurs de journaux sur lesquels installer la mise à jour.
- 5. Cliquez sur OK pour démarrer l'installation.
- 6. Répétez ces étapes pour chaque mise à jour de contenu.
**STEP 11 | (Pare-feu servant de portails GlobalProtect<sup>™</sup> uniquement)** Chargez et activez une mise à jour du logiciel de l'agent / application GlobalProtect sur les pare-feu.

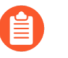

Vous activez la mise à jour sur les pare-feu, afin que les utilisateurs puissent les télécharger sur leurs points de terminaison (systèmes client).

- 1. Utilisez un hôte avec accès à Internet pour ouvrir une session sur le site Web d'assistance client de Palo Alto Networks.
- 2. Téléchargez la mise à jour du logiciel de l'agent / application GlobalProtect appropriée.
- 3. Sur Panorama, sélectionnez **Panorama > Device Deployment (Déploiement de périphériques) > GlobalProtect Client (Client GlobalProtect)**.
- 4. Cliquez sur **Upload (Charger)**, **Browse (Rechercher)** la mise à jour du logiciel de l'agent / application GlobalProtect appropriée sur l'hôte pour lequel vous avez téléchargé le fichier, puis cliquez sur **OK**.
- 5. Cliquez sur Activate from File (Activer depuis le fichier) et sélectionnez le File Name (Nom du fichier) de la mise à jour de l'agent / application GlobalProtect que vous venez de charger.
  - Vous ne pouvez activer qu'une seule version du logiciel de l'agent / application à la fois. Si vous activez une nouvelle version mais que certains agents nécessitent une version antérieure, vous devrez réactiver à nouveau la version antérieure pour que ces agents téléchargent la mise à jour précédente.
- 6. Sélectionnez les pare-feu sur lesquels installer la mise à jour.
- 7. Cliquez sur **OK** pour l'activer.

#### STEP 12 | Installez Pan-OS 11.1.

0

Pour éviter les pannes lors de mise à jour du logiciel sur le pare-feu haute disponibilité (HD), mettez à jour un homologue HD à la fois.

Pour les pare-feu actifs / actifs, l'homologue que vous mettez à jour en premier n'a pas d'importance.

Pour les pare-feu actifs / passifs, vous devez d'abord mettre à jour l'homologue passif, suspendre l'homologue actif (basculement), mettre à jour l'homologue actif, puis ramener l'homologue actif à un état fonctionnel (retour arrière).

(SD-WAN uniquement) Pour conserver un état précis de vos liens SD-WAN, vous devez mettre à niveau vos pare-feu du hub vers PAN-OS 11.1 avant de mettre à niveau vos pare-feu de la branche. La mise à niveau des pare-feu de la branche avant les parefeu du hub peut entraîner une mauvaise surveillance des données (**Panorama > SD-WAN > Monitoring (Surveillance)**) et les liens SD-WAN peuvent s'afficher comme étant down (en panne) de façon erronée.

- 1. Effectuez les étapes qui s'appliquent à la configuration de votre pare-feu pour installer la mise à jour logicielle de PAN-OS que vous venez de charger.
  - Pare-feu non-HD : cliquez sur Install (Installer) dans la colonne Action, sélectionnez tous les pare-feu que vous mettez à niveau, sélectionnez Reboot device after install (Redémarrer le périphérique après l'installation), puis cliquez sur OK.
  - Pare-feu HD actifs / actifs :
    - Confirmez que le paramètre de préemption est désactivé sur le premier homologue que vous avez l'intention de mettre à niveau (Device (Périphérique) > High Availability (Haute Disponibilité) > Election Settings (Paramètres d'élection)). Si activés, modifiez les Election Settings (Paramètres d'élection) et désactivez le paramètre Preemptive (Préemptif), puis Commit (Validez) votre modification. Vous devez uniquement désactiver ce paramètre sur un pare-feu dans chaque paire haute disponibilité, mais assurez-vous que la validation est réussie avant de continuer.
    - 2. Cliquez sur Install (Installer), désactivez Group HA Peers (Regrouper les homologues HD), sélectionnez un homologue HD, sélectionnez Reboot device after install (Redémarrer le périphérique après l'installation), puis cliquez sur OK. Attendez que le pare-feu termine le redémarrage avant de poursuivre.
    - 3. Cliquez sur Install (Installer), désactivez Group HA Peers (Regrouper les homologues HD), sélectionnez l'homologue HD que vous n'avez pas mis à jour à l'étape précédente, sélectionnez Reboot device after install (Redémarrer le périphérique après l'installation), puis cliquez sur OK.
  - Pare-feu HA actifs/passifs : dans cet exemple, le pare-feu actif est appelé fw1 et le pare-feu passif fw2 :
    - 1. Confirmez que le paramètre de préemption est désactivé sur le premier homologue que vous avez l'intention de mettre à niveau (**Device (Périphérique)** > **High**

**Availability (Haute Disponibilité)** > Election Settings (Paramètres d'élection)). Si activés, modifiez les **Election Settings (Paramètres d'élection)** et désactivez le paramètre **Preemptive (Préemptif)**, puis **Commit (Validez)** votre modification. Vous devez uniquement désactiver ce paramètre sur un pare-feu dans chaque paire HA, mais assurez-vous que la validation est réussie avant de continuer.

- 2. Cliquez sur Install (Installer) dans la colonne Action pour la mise à jour appropriée, désactivez (effacez) Group HA Peers (Regrouper les homologues HA), sélectionnez fw2, Reboot device after install (Redémarrer le périphérique après installation), et cliquez sur OK. Attendez que fw2 termine le redémarrage avant de poursuivre.
- 3. Après le redémarrage de fw2, vérifiez sur fw1 (Dashboard (Tableau de bord) > High Availability (Haute disponibilité)) que fw2 est toujours l'homologue passif (l'état du pare-feu local est active (actif) et l'homologue fw2 est passive (passif)).
- 4. Accédez à fw1 et Suspend local device (Suspendre le périphérique local) (Device (Périphérique) > High Availability (Haute disponibilité) > Operational Commands (Commandes opérationnelles)).
- Accédez à fw2 (Dashboard (Tableau de bord) > High Availability (Haute disponibilité)) et vérifiez que l'état du pare-feu local est active (actif) et que l'homologue est suspended (suspendu).
- 6. Accédez à Panorama, sélectionnez Panorama > Device Deployment (Déploiement du périphériques) > Software (Logiciel), cliquez sur Install (Installer) dans la colonne Action de la version appropriée, désactivez Group HA Peers (Regrouper les homologues HA), sélectionnez fw1, Reboot device after install (Redémarrer le périphérique après l'installation), puis cliquez sur OK. Attendez que fw1 termine le redémarrage avant de poursuivre.
- 7. Accédez à fw1 (Device (Périphérique) > High Availability (haute disponibilité) > Operational Commands (Commandes opérationnelles)), cliquez sur Make local device functional (Rendre l'appareil local fonctionnel), et attendez deux minutes avant de continuer.
- 8. Sur fw1 (Dashboard (Tableau de bord) > High Availability (Haute disponibilité)), vérifiez que l'état du pare-feu local est passive (passif) et que l'homologue (fw2) est active (actif).

# **STEP 13 | (mode FIPS-CC uniquement)** Mettre à niveau Panorama et les périphériques gérés en mode FIPS-CC.

La mise à niveau d'un pare-feu géré en mode FIPS-CC nécessite la réinitialisation de l'état de la connexion sécurisée si vous avez ajouté le collecteur de journaux dédié à la gestion Panorama alors que le pare-feu géré exécutait une version de PAN-OS 11.1.

Vous n'avez pas besoin de réintégrer le pare-feu géré ajouté à la gestion Panorama lorsque le pare-feu géré exécutait PAN-OS 10.0 ou une version antérieure.

- STEP 14 | Vérifiez que le logiciel et/ou les versions de mise à jour de contenu sont installés sur chaque pare-feu géré.
  - 1. Sélectionnez Panorama > Managed Devices (Périphériques gérés).
  - 2. Localisez le pare-feu et examinez les valeurs dans les colonnes de la Version du logiciel, applications et menace, Antivirus, filtrage d'URL et Client GlobalProtect.
- STEP 15 | Si vous avez désactivé la préemption sur l'un de vos pare-feu HD avant de procéder à la mise à niveau, modifiez les Election Settings (Paramètres d'élection) (Device (Périphérique) > High Availability (Haute disponibilité)) et réactivez le paramètre Préemptif pour ce pare-feu.
- STEP 16 | Sur Panorama web interface (interface Web de Panorama), transférez l'ensemble de la configuration gérée de Panorama vers vos pare-feu gérés.

Cette étape est nécessaire pour activer la validation sélective et la diffusion des modifications de configuration des groupes de périphériques et des piles de modèles de Panorama vers vos pare-feu gérés.

Cela est nécessaire pour pousser avec succès les modifications de configuration vers les parefeu multi-vsys gérés par Panorama après une mise à niveau réussie vers PAN-OS 11.1. Pour plus d'informations, consultez la modification du comportement par défaut des objets de configuration partagés pour les pare-feu multi-vsys gérés par Panorama.

- 1. Sélectionnez Commit (valider) > Push to Devices (Appliquer aux périphériques).
- 2. Push (Appliquer).
- STEP 17 | Régénérez ou réimportez tous les certificats pour respecter le niveau de sécurité OpenSSL 2. Lors de la mise à niveau vers PAN-OS 11.1, tous les certificats doivent répondre aux exigences minimales suivantes :
  - RSA 2048 bits ou supérieur, ou ECDSA 256 bits ou supérieur
  - Digest de SHA256 ou supérieur

Consultez le Guide de l'administrateur PAN-OS ou le Guide de l'administrateur de Panorama pour plus d'informations sur la régénération ou la réimportation de vos certificats.

**STEP 18** | Affichez l'historique des mises à niveau logicielles du pare-feu.

- 1. Connectez-vous à l'interface Panorama.
- 2. Accédez à Panorama > Managed Devices (appareils gérés) > Summary (Résumé) et cliquez sur Device History (Historique des appareils).

### Mettre à niveau un pare-feu ZTP

Après avoir ajouté avec succès un pare-feu ZTP au serveur de gestion Panorama<sup>™</sup>, configurez la version PAN-OS cible du pare-feu ZTP. Panorama vérifie si la version du PAN-OS installée sur le pare-feu ZTP est postérieure ou égale à la version du PAN-OS cible configurée après sa première connexion réussie à Panorama. Si la version PAN-OS installée sur le pare-feu ZTP est antérieure à la version PAN-OS cible, alors le pare-feu ZTP entre dans un cycle de mise à jour jusqu'à ce que la version PAN-OS cible soit installée.

# **STEP 1** | Log in to the Panorama Web Interface (Connectez-vous à l'interface Web Panorama) en tant qu'administrateur.

- STEP 2 | Add a ZTP Firewall to Panorama (Ajouter un pare-feu ZTP à Panorama).
- STEP 3 Sélectionnez Panorama > Device Deployment (Déploiement de périphériques) > Updates (Mises à jour) et Check Now (Vérifiez maintenant) pour obtenir les dernières mises à jour PAN-OS.
- **STEP 4** | Sélectionnez **Panorama > Managed Devices (Appareils gérés) > Summary (Résumé)** et sélectionnez un ou plusieurs pare-feux ZTP.
- **STEP 5** | **Réassocier** le(s) pare-feu(x) ZTP sélectionné(s).
- **STEP 6** | Cochez (activez) **Auto Push on 1st Connect (application automatique lors de la 1ère connexion)**.
- **STEP 7** | Dans la colonne **To SW Version (Vers la version SW)**, sélectionnez la version PAN-OS cible pour le pare-feu ZTP.
- **STEP 8** Cliquez sur **OK** pour enregistrer votre configuration.

| Device Associa  | tion                      |                    |                    |               |                             |            | (?            |
|-----------------|---------------------------|--------------------|--------------------|---------------|-----------------------------|------------|---------------|
| Download Sample | e CSV                     |                    |                    |               |                             |            |               |
|                 | Select or drag and drop a | CSV file to import |                    |               |                             | Browse 🤆   | Эсі           |
| 2               |                           |                    |                    |               |                             | 1 item     | $\rightarrow$ |
| SERIAL          | DEVICE GROUP              | TEMPLATE STACK     | COLLECTOR<br>GROUP | LOG COLLECTOR | AUTO PUSH ON<br>1ST CONNECT | TO SW VERS | ION           |
|                 |                           |                    |                    |               |                             |            | ~             |
|                 |                           |                    |                    |               |                             | 9.1.13-h1  | 4             |
|                 |                           |                    |                    |               |                             | 10.0.4     |               |
|                 |                           |                    |                    |               |                             | 8.0.8      |               |
|                 |                           |                    |                    |               |                             | 8.0.12     |               |
|                 |                           |                    |                    |               |                             | 9.1.8      |               |
|                 |                           |                    |                    |               |                             | 9.1.3-h1   |               |
|                 |                           |                    |                    |               |                             | 8.1.14     |               |
|                 |                           |                    |                    |               |                             | 8.1.13     |               |
|                 |                           |                    |                    |               |                             | 8.0.0      |               |
|                 |                           |                    |                    |               |                             | 10.0.6     |               |
|                 | -                         |                    |                    |               |                             | 10.2.0     |               |
| T AUU (-) Delet | e.                        |                    |                    |               |                             | 9.0.10     |               |
|                 |                           |                    |                    |               |                             | 0 8.1.19   |               |
|                 |                           |                    |                    |               |                             | 10.0.0     |               |

STEP 9 | Sélectionnez Commit (Valider) et Commit to Panorama (Validez sur Panorama).

**STEP 10** | Mettez le pare-feu ZTP sous tension.

Lorsque le pare-feu ZTP se connecte à Panorama pour la première fois, il passe automatiquement à la version PAN-OS que vous avez sélectionnée.

 Panorama exécutant PAN-OS 11.1.0 : si vous mettez à niveau des pare-feu gérés sur des versions majeures ou de maintenance de PAN-OS, les versions intermédiaires de PAN-OS sur votre chemin de mise à niveau sont installées en premier avant que la version cible de PAN-OS ne soit installée.

Par exemple, vous avez configuré la cible **To SW Version (Vers la version SW)** pour le pare-feu géré en tant que PAN-OS 11.1.0 et le pare-feu exécute PAN-OS 10.2. Lors de la première connexion à Panorama, PAN-OS 11.0.0 est installé sur le pare-feu géré en

premier. Après l'installation réussie de PAN-OS 11.0.0, le pare-feu est automatiquement mis à niveau vers la version PAN-OS 11.1.0 cible.

• Panorama running PAN-OS 11.0.1 and later releases (Panorama exécutant PAN-OS 11.0.1 et versions ultérieures) – Si vous mettez à niveau des pare-feux gérés à travers les versions majeures ou de maintenance PAN-OS, les versions majeures PAN-OS intermédiaires sur votre chemin de mise à niveau sont installées et la version majeure PAN-OS de base est téléchargée avant que la version de maintenance PAN-OS cible ne soit installée.

Par exemple, vous avez configuré la cible **Version SW** pour le pare-feu géré en tant que PAN-OS 11.0.1 et le pare-feu exécute PAN-OS 10.0. Lors de la première connexion à Panorama, PAN-OS 10.1.0 et PAN-OS 10.2.0 sont installés sur le pare-feu géré. Après le redémarrage du pare-feu géré, PAN-OS 11.0.0 est téléchargé, puis le pare-feu s'installe automatiquement sur la version PAN-OS 11.0.1 cible.

#### **STEP 11** | Vérifiez la mise à jour du logiciel de pare-feu ZTP.

- 1. Connectez-vous à l'interface Web Panorama.
- 2. Sélectionnez **Panorama > Managed Devices (Appareils gérés) > Summary (Résumé)** et naviguez vers le(s) pare-feu(x) ZTP.
- 3. Vérifiez que la colonne **Software Version (Version du logiciel)** affiche la bonne version PAN-OS cible.
- STEP 12 | Pour toutes les futures mises à niveau de PAN-OS, voir Mettre à niveau le pare-feu vers PAN-OS 11.1 à partir de Panorama.

## Installer un correctif logiciel PAN-OS

| Où puis-je l'utiliser ?                      | De quoi ai-je besoin ?                   |  |
|----------------------------------------------|------------------------------------------|--|
| Pare-feu nouvelle génération géré par        | Licence de gestion du périphérique       |  |
| Panorama                                     | Licence d'assistance                     |  |
| Les pare-feu de la série CN ne sont pas pris | PAN-OS 11.1.3 ou version 11.1 ultérieure |  |
|                                              | Accès Internet sortant                   |  |
| Appareil WildFire géré par Panorama          |                                          |  |

Consultez les notes de version de PAN-OS 11.1, puis utilisez la procédure suivante pour installer un correctif logiciel PAN-OS afin de résoudre les bugs et les vulnérabilités et expositions communes (CVE) dans la version PAN-OS en cours d'exécution sur vos appareils gérés à partir de votre serveur de gestion Panorama<sup>™</sup>. L'installation d'un correctif logiciel PAN-OS applique des correctifs aux bugs et aux CVE sans qu'il soit nécessaire de planifier une maintenance prolongée et vous permet de renforcer immédiatement votre posture de sécurité sans introduire de nouveaux problèmes connus ni de modifications des comportements par défaut pouvant accompagner l'installation d'une nouvelle version de PAN-OS. De plus, vous pouvez restaurer le correctif logiciel actuellement installé pour désinstaller les correctifs de bugs et de CVE appliqués lors de l'installation du correctif logiciel.

Un journal système est généré (**Monitor (Surveiller)** > **Logs (Journaux)** > **System (Système)**) lorsqu'un correctif logiciel PAN-OS est installé ou annulé. Une connexion Internet sortante est requise pour télécharger le correctif logiciel PAN-OS à partir du portail de support client de Palo Alto Networks. Pour les appareils gérés isolés, Panorama doit toujours avoir un accès à Internet pour télécharger le correctif logiciel PAN-OS, mais une connexion Internet sortante n'est pas requise pour l'installer et l'appliquer aux appareils gérés.

- Installer
- Rétablir

Installer

- **STEP 1** Connectez-vous à l'interface Web Panorama.
- **STEP 2** Sélectionnez **Panorama > Device Deployment (Déploiement du périphérique) > Software** (Logiciel) et cliquez sur Check Now (Vérifier maintenant) pour récupérer les derniers correctifs du logiciel PAN-OS à partir du serveur de mise à jour de Palo Alto Networks.
- **STEP 3** Cochez (activez) **Include Patch (Inclure le correctif)** pour afficher tous les correctifs logiciels PAN-OS disponibles.
- **STEP 4** | Recherchez le correctif logiciel pour la version PAN-OS actuellement installée sur vos appareils gérés.

Un correctif logiciel est signalé par une étiquette Patch (Correctif) affichée à côté du nom de la Version.

- **STEP 5** | Affichez **More Info (Plus d'informations)** pour examiner les détails des correctifs logiciels tels que les correctifs de bugs critiques et de CVE et vérifier si vos appareils gérés doivent être redémarrés pour que les correctifs s'appliquent.
- **STEP 6** Cliquez sur **Download (Télécharger)** pour télécharger le correctif logiciel.

(HA uniquement) Cochez (activez) la synchronisation à l'homologue HA et cliquez sur **Continue Download (Continuer le téléchargement)** pour télécharger le correctif logiciel PAN-OS.

Cliquez sur Close (Fermer) une fois le correctif logiciel téléchargé avec succès.

**STEP 7** Cliquez sur **Install (Installer)** pour installer le correctif logiciel.

Une fois le correctif logiciel installé avec succès, cliquez sur Close (Fermer).

**STEP 8** | Sélectionnez les appareils gérés sur lesquels vous souhaitez installer le correctif logiciel PAN-OS et cliquez sur **OK**.

(HA uniquement) Si vous installez un correctif logiciel sur une paire d'appareils gérés dans une configuration haute disponibilité (HA), vous devez sélectionner et installer le correctif logiciel sur les deux homologues HA.

**STEP 9** | Cliquez sur **Apply (Appliquer)** pour appliquer le correctif logiciel.

Cliquez sur **Apply (Appliquer)** lorsque vous êtes invité à confirmer que vous souhaitez appliquer le correctif logiciel PAN-OS installé sur vos appareils gérés.

Une barre d'état s'affiche et indique la progression actuelle de l'application du correctif logiciel PAN-OS. Cliquez sur **Close (Fermer)** une fois le correctif appliqué avec succès.

À ce stade, le pare-feu redémarre automatiquement si un redémarrage est nécessaire pour terminer l'application du correctif logiciel PAN-OS sur vos appareils gérés.

#### Rétablir

- **STEP 1** Connectez-vous à l'interface Web Panorama.
- **STEP 2** Sélectionnez **Panorama > Device Deployment (Déploiement du périphérique) > Software** (Logiciel) et cliquez sur Check Now (Vérifier maintenant) pour récupérer les derniers correctifs du logiciel PAN-OS à partir du serveur de mise à jour de Palo Alto Networks.
- STEP 3 Cliquez sur Revert (Rétablir) pour le correctif logiciel.
- **STEP 4** | Sélectionnez les appareils gérés pour lesquels vous souhaitez rétablir le correctif logiciel PAN-OS et cliquez sur **OK**.

Seuls les appareils gérés éligibles sont affichés.

(HA uniquement) Si vous installez un correctif logiciel sur une paire d'appareils gérés dans une configuration haute disponibilité (HA), vous devez sélectionner et installer le correctif logiciel sur les deux homologues HA.

**STEP 5** | Cliquez sur **Revert (Rétablir)** lorsque vous êtes invité à confirmer que vous souhaitez restaurer le correctif logiciel PAN-OS installé à partir des périphériques gérés sélectionnés.

Une barre d'état s'affiche et indique la progression actuelle de l'application du correctif logiciel PAN-OS. Cliquez sur **Close (Fermer)** une fois le correctif appliqué avec succès.

À ce stade, le pare-feu redémarre automatiquement si un redémarrage est nécessaire pour terminer l'application du correctif logiciel PAN-OS à Panorama.

### Rétablir les mises à jour du contenu depuis Panorama

Panorama <sup>™</sup> vous permet de rétablir rapidement les versions des Applications, Applications et Menaces, Antivirus, WildFire<sup>®</sup> et WildFire sur un ou plusieurs pare-feu, Collecteurs de journaux ou Applications WildFire directement à partir de Panorama. Utilisez Panorama pour rétablir les versions de contenu installées sur les périphériques gérés afin de tirer parti d'un flux de travail centralisé qui permet d'atténuer tout risque associé à l'introduction ou à la modification d'applications ou de nouvelles signatures de menaces dans une mise à jour de contenu. Panorama génère un journal système pour chaque périphérique lorsque vous inversez le contenu. Assurezvous que vous utilisez Meilleures pratiques pour les mises à jour du contenu de menace et des applications lorsque vous déployez des mises à jour de contenu sur vos appareils gérés.

- **STEP 1** Connectez-vous à l'interface Web Panorama.
- **STEP 2** | Sélectionnez Panorama (Panorama) > Device Deployment (Déploiement de périphériques) > Dynamic Updates (Mises à jour dynamiques) et Revert Content (Rétablir le contenu).
- STEP 3 | Sélectionnez le contenu que vous souhaitez rétablir.
  - Antivirus Apps Applications and Threats WildFire WildFire-Content

**STEP 4** | Sélectionnz un ou plusieurs pare-feu que vous souhaitez rétablir et cliquez sur **OK**. La version de contenu que vous rétablissez doit être antérieure à celle qui est actuellement installée sur l'appareil.

| Revert Antivirus Content |       |                                                |                                              |                                               |                                                | 0                        |
|--------------------------|-------|------------------------------------------------|----------------------------------------------|-----------------------------------------------|------------------------------------------------|--------------------------|
| Filters                  | Devic | es                                             |                                              |                                               |                                                |                          |
| Filters                  | Devic | DEVICE NAME<br>4-200<br>YA-3260-1<br>YA-3260-2 | CURRENT<br>VERSION<br>3949-4413<br>3946-4410 | PREVIOUS<br>VERSION<br>3873-4337<br>3881-4345 | SOFTWARE<br>VERSION<br>10.00<br>10.00<br>10.00 | 3 items → X<br>HA STATUS |
|                          | Gro   | oup HA Peers                                   |                                              |                                               | ОК                                             | ] Filter Selected (0)    |

#### <sup>≫ paloalto</sup> TECH**DOCS**

# Mise à niveau de PAN-OS

- Liste de contrôle de mise à niveau de PAN-OS
- Considérations de mise à niveau/rétrogradation
- Mettre à niveau le pare-feu vers PAN-OS 11.1
- Mettre à niveau le pare-feu vers PAN-OS 11.1 à partir de Panorama
- Installer un correctif logiciel PAN-OS
- Rétrograder PAN-OS
- Dépannez votre mise à niveau PAN-OS

# Liste de contrôle de mise à niveau de PAN-OS

La planification de votre mise à niveau PAN-OS peut aider à assurer une transition plus fluide vers une version plus récente de PAN-OS pour votre Panorama ou vos pare-feux.

- Assurez-vous que l'appareil est enregistré et sous licence.
- □ Vérifiez l'espace disque disponible.

L'espace disque requis varie en fonction de la version PAN-OS. Sélectionnez **Device** (**Périphérique**) > **Software (Logiciel)** et examinez la **Size (taille)** de la version PAN-OS cible pour déterminer l'espace disque requis.

#### Lancez show system disk-space (afficher l'espace disque du système)

- □ Vérifiez la version minimale du contenu.
- □ Identifiez la version préférée.
  - (PAN-OS 11.1.3 et versions ultérieures)

Sélectionnez **Device (Périphérique) > Software (Logiciel)**. Par défaut, la colonne Release Type (Type de version) affiche les versions préférées et de base. Pour afficher les versions préférées uniquement, désactivez (décochez) la case **Base Releases (Versions de base)**.

• (PAN-OS 11.1.3 et versions ultérieures)

#### Exécuter la demande d'informations sur le logiciel système préféré

Pour plus d'informations, reportez-vous au Palo Alto Networks Support Software Release Guidance (Guide de publication du logiciel de support de Palo Alto Networks) et au End-of-Life Summary (Résumé de fin de vie). De plus, passez en revue les problèmes connus et résolus, les considérations de mise à niveau et de rétrogradation et les limitations de votre version PAN-OS cible pour comprendre comment une mise à niveau PAN-OS peut vous affecter.

Déterminez le chemin de mise à niveau.

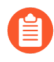

Lorsque vous effectuez une mise à niveau d'une version de fonctionnalité PAN-OS vers une version ultérieure, vous ne pouvez pas ignorer l'installation des versions de fonctionnalité dans le chemin d'accès à votre version cible.

- Passez en revue les considérations de mise à niveau/rétrogradation pour toutes les versions de votre chemin de mise à niveau.
- □ (Required for GlobalProtect (Requis pour GlobalProtect)) Vérifiez la version minimale de l'agent GlobalProtect<sup>™</sup> pour empêcher les utilisateurs de GlobalProtect de perdre la connectivité VPN. GlobalProtect peut être mis à niveau directement vers la dernière version.
- Vérifiez les versions minimales de version de plug-in sur la version de version cible pour tous les plug-ins que vous avez installés.

- □ Vérifiez la connectivité de l'interface de gestion au serveur de mise à jour.
  - Sélectionnez Device (Périphérique) > Troubleshooting (résolution des pannes) et testez la Update Server Connectivity (connectivité du serveur de mise à jour) pour vérifier que le DNS peut résoudre l'adresse.

Si cela ne se résout pas, changez le DNS en **8.8.8.8** (vous devez utiliser un serveur DNS public plutôt que votre propre serveur DNS) et ping à nouveau.

Si cela ne résout pas, remplacez le serveur de mise à jour par **staticupdates.paloaltonetworks.com** et **Commit (validez)**.

□ (SD-WAN uniquement) Identifiez les pare-feu de hub et de branche que vous avez l'intention de mettre à niveau vers PAN-OS 11.1.

Pour conserver un état précis de vos liens SD-WAN, vous devez mettre à niveau vos parefeu de hub vers PAN-OS 11.1 avant de mettre à niveau vos pare-feu de branche. La mise à jour des pare-feux de branche avant les pare-feux de plate-forme peut entraîner une mauvaise surveillance des données (**Panorama > SD-WAN > Monitoring (surveillance)**) et les liens SD-WAN peuvent être affichés comme étant down (en panne) de façon erronée.

 Si des plug-ins sont actuellement installés, téléchargez la version du plug-in prise en charge sur PAN-OS 11.1 pour tous les plug-ins actuellement installés sur Panorama (Panorama > Plugins (Plug-ins)) ou votre pare-feu (Device (périphérique) > Plugins (Plug-ins)) avant la mise à niveau.

Consultez la matrice de compatibilité des plug-ins Panorama pour connaître la version du plugin Panorama prise en charge sur PAN-OS 11.1.

Cela est nécessaire pour réussir la mise à niveau de Panorama et du pare-feu vers PAN-OS 11.1. La version téléchargée du plug-in est automatiquement installée lors de la mise à niveau vers PAN-OS 11.1. La mise à niveau vers PAN-OS 11.1 est bloquée si la version du plug-in prise en charge n'est pas téléchargée.

# Considérations de mise à niveau/rétrogradation

Le tableau suivant répertorie les nouvelles fonctionnalités qui ont un impact sur la mise à niveau ou la rétrogradation. Assurez-vous de bien comprendre toutes les considérations relatives à la mise à niveau/rétrogradation avant de procéder à la mise à niveau ou à la rétrogradation vers une version PAN-OS 11.1. Pour plus d'informations sur les versions PAN-OS 11.1 et ultérieures, reportez-vous aux notes de version PAN-OS.

| Fonctionnalité                                                  | Considérations relatives à la mise à niveau | Considérations de<br>rétrogradation                                                                                                    |
|-----------------------------------------------------------------|---------------------------------------------|----------------------------------------------------------------------------------------------------|
| NPTv6 avec préfixe<br>d'adresse IPv6 attribuée<br>dynamiquement | Aucun.                                      | Avant de passer à une<br>version antérieure à PAN-<br>OS 11.1.5, désactivez<br>NPTv6 sur une interface<br>avec une adresse IPv6<br>attribuée dynamiquement ou<br>supprimez la configuration.<br>(Le bloc de rétrogradation<br>est indisponible entre PAN-<br>OS 11.1.5 et 11.1.0 ; par<br>conséquent, la rétrogradation<br>de l'image réussit, mais la<br>validation automatique<br>échoue.)                                                                                                    |
| Prise en charge des<br>adresses IP superposées                  | Aucun.                                      | Une tentative de<br>rétrogradation vers une<br>version antérieure à PAN-<br>OS 11.1.4 sera bloquée<br>lorsque la prise en charge<br>des adresses IP en double<br>est activée. Un message<br>d'erreur apparaîtra lors d'une<br>tentative de rétrogradation,<br>Failed to downgrade.<br>Duplicate IP address<br>is not supported<br>in older versions.<br>Please remove all<br>duplicate IP address<br>configuration,<br>disable Duplicate<br>IP Address Support,<br>and commit before<br>proceeding with the<br>downgrade. (Échec de |

| Fonctionnalité                              | Considérations relatives à la mise à niveau                                                                                                    | Considérations de rétrogradation                                                                                                    |
|---------------------------------------------|----------------------------------------------------------------------------------------------------|----------------------------------------------------------------------------------------------------|
|                                             |                                                                                                    | <pre>la rétrogradation.<br/>L'adresse IP en<br/>double n'est pas<br/>prise en charge<br/>dans les versions<br/>antérieures. Veuillez<br/>supprimer toute<br/>configuration<br/>d'adresse IP en<br/>double, désactiver<br/>la prise en charge<br/>des adresses IP en<br/>double et valider<br/>avant de procéder à<br/>la rétrogradation.)</pre> |
| Moteur de routage avancé<br>(PAN-OS 11.2.0) | Dans PAN-OS 11.2.0, lorsque<br>le routage avancé est activé,<br>la multidiffusion IP n'est<br>pas prise en charge. Une<br>prochaine version prendra en<br>charge cette fonctionnalité.<br>Les clients qui ont configuré<br>la multidiffusion ou qui<br>prévoient de déployer le<br>routage multidiffusion ne<br>doivent pas passer à la<br>version 11.2.0.                                                                                                  | None                                                                                                    |
|                                             | De plus, dans PAN-OS 11.2.0,<br>lorsque le routage avancé<br>est activé, la configuration<br>d'amortissement BGP n'est<br>appliquée à aucun homologue<br>ou groupe d'homologues ; la<br>configuration est préservée,<br>mais n'a aucun effet sur BGP.<br>Les clients peuvent utiliser<br>BGP même s'ils ont appliqué<br>un profil d'amortissement<br>à un ensemble spécifique<br>d'homologues. Le problème<br>n'affecte aucune autre<br>fonctionnalité BGP. |                                                                                                    |
| Authentifier le<br>satellite LSVPN avec le  | PAN-OS stocke les<br>modifications de                                                                                                    | <ul> <li>Si vous passez à<br/>PAN-OS 10.1 et des</li> </ul>                                                                                                    |

| Fonctionnalité                                                                              | Considérations relatives à la mise à niveau                                                                                                    | Considérations de rétrogradation                                                                                                    |
|---------------------------------------------------------------------------------------------|----------------------------------------------------------------------------------------------------|----------------------------------------------------------------------------------------------------|
| numéro de série et la<br>méthode d'adresse IP<br>(PAN-OS 11.1.3 et versions<br>ultérieures) | configuration dans la base<br>de données en interne. Par<br>conséquent, la dernière<br>configuration enregistrée<br>est appliquée lorsque vous<br>mettez à niveau vers cette<br>fonctionnalité.<br>Après la mise à niveau<br>de PAN-OS 10.0 ou des<br>versions antérieures vers<br>PAN-OS 10.1 et des versions<br>ultérieures (avec nom<br>d'utilisateur/mot de passe et<br>méthode d'authentification<br>par cookie satellite activée),<br>et si le cookie satellite expire,<br>il entraînera un échec de<br>connexion.<br>Dans ce cas, vous devez<br>entrer le nom d'utilisateur<br>et le mot de passe pour une<br>authentification réussie. | <ul> <li>versions ultérieures, seules les méthodes d'authentification avec nom d'utilisateur/mot de passe et cookie satellite seront prises en charge.</li> <li>Si vous téléchargez et installez une version mineure du plugin, puis que vous décidez d'effectuer une rétrogradation vers une autre version mineure de la même version, la configuration effectuée sur la version mineure avant rétrogradation prendra effet sur la version mineure rétrogradée de la même version.</li> <li>PAN-OS stocke les modifications de configuration dans la base de données en interne. Par conséquent, la dernière configuration enregistrée est appliquée lorsque vous rétrogradez depuis cette fonctionnalité.</li> <li>Par exemple, vous avez installé le plugin SD-WAN 11.1.5 avec une configuration (configuration 1), puis vous décidez de rétrograder version, 11.1.4, avec une configuration différente (configuration différente (configuration 2). Dans ce cas, la configuration de la version mineure (avant la rétrogradation), c'està-dire la configuration 1, prendra effet sur la version</li> </ul> |

| Fonctionnalité | Considérations relatives à la mise à niveau                                                                                                    | Considérations de rétrogradation                                                                                                    |
|----------------|----------------------------------------------------------------------------------------------------|----------------------------------------------------------------------------------------------------|
|                |                                                                                                    | mineure rétrogradée,<br>11.1.4.                                                                                                    |
|                | Après la mise à niveau de<br>PAN-OS 10.0 ou de versions<br>antérieures/PAN-OS 10.1<br>et de versions ultérieures<br>vers PAN-OS 11.1.3, tenez<br>compte des éléments<br>suivants :                                                                                                    | <ul> <li>Si vous passez à des versions PAN-OS antérieures à 10.1, seule la méthode d'authentification par numéro de série est prise en charge.</li> <li>Si vous rétrogradez vers</li> </ul>                                                                                                    |
|                | • Si vous avez désactivé la méthode d'authentification par numéro de série et adresse IP et que le cookie satellite expire, cela entraînera un échec de connexion. Dans ce cas, l'administrateur doit saisir le nom d'utilisateur et le mot de passe pour une authentification réussie.                                                                                                    | <ul> <li>les versions PAN-OS<br/>ultérieures à 10.1 et<br/>antérieures à 10.2.8, la<br/>méthode d'authentification<br/>par nom d'utilisateur/mot<br/>de passe et par cookie<br/>satellite est prise en<br/>charge.</li> <li>Si vous passez à PAN-<br/>OS 10.2.8 et versions 10.2<br/>ultérieures, la méthode</li> </ul> |
|                | • Si vous avez activé la<br>méthode d'authentification<br>par numéro de série<br>et adresse IP, que le<br>numéro de série satellite<br>est enregistré sur le<br>portail GlobalProtect<br>et que l'adresse IP est<br>présente dans la liste<br>d'autorisation IP, la<br>connexion sera réussie.                                                                                                   | d'authentification par<br>nom d'utilisateur/mot<br>de passe et par cookie<br>satellite, ainsi que la<br>méthode d'authentification<br>par numéro de série et<br>adresse IP, sont prises en<br>charge.                                                                                                    |
|                | <ul> <li>Si vous avez activé la<br/>méthode d'authentification<br/>par numéro de série et<br/>adresse IP, mais que le<br/>numéro de série satellite<br/>n'est pas enregistré sur<br/>le portail GlobalProtect,<br/>ou que l'adresse IP n'est<br/>pas présente dans la<br/>liste d'autorisation IP, la<br/>connexion échoue. Dans<br/>ce cas, le pare-feu ne<br/>répond à aucune autre</li> </ul> |                                                                                                    |

| Fonctionnalité                        | Considérations relatives à la mise à niveau                                                                                                    | Considérations de rétrogradation                                                                                                    |
|---------------------------------------|----------------------------------------------------------------------------------------------------|----------------------------------------------------------------------------------------------------|
|                                       | méthode d'authentification<br>et entraîne un échec<br>de l'authentification.<br>En cas d'échec de<br>l'authentification, le<br>satellite attendra que<br>l'intervalle pour réessayer<br>configuré soit écoulé avant<br>de tenter une nouvelle<br>authentification. Assurez-<br>vous que le numéro de<br>série du satellite est<br>enregistré correctement<br>sur le portail et que<br>l'adresse IP du satellite<br>est présente dans la liste<br>d'autorisation IP pour une<br>authentification réussie. |                                                                                                    |
| DIPP persistant par politique         | Lorsque vous utilisez<br>Panorama pour mettre à<br>niveau le pare-feu de PAN-<br>OS 11.0.0 vers 11.1.1, les<br>règles NAT DIPP ordinaires<br>doivent être converties en<br>règles NAT DIPP persistantes,<br>mais cette conversion échoue<br>et les règles restent en<br>tant que règles NAT DIPP<br>ordinaires.                                                                                                    | Lorsque vous utilisez<br>Panorama pour rétrograder le<br>pare-feu de PAN-OS 11.1.1<br>à 11.0.0, conformément<br>à la politique, les règles<br>NAT DIPP persistantes<br>sont converties en règles<br>NAT DIPP ordinaires.                                                                                                    |
| Support TLSv1.3 pour<br>GlobalProtect | Si vous effectuez une<br>mise à niveau vers PAN-<br>OS 11.1 à partir d'une version<br>antérieure de PAN-OS avec<br><b>Max Version</b> définie sur <b>Max</b><br>dans le profil de service SSL/<br>TLS, la version TLS sera<br>remplacée par TLSv1.2 après<br>la mise à niveau.<br>Si vous effectuez une mise<br>à niveau vers une version<br>PAN-OS ultérieure à partir<br>de PAN-OS 11.1 avec<br><b>Max Version</b> définie sur<br><tls version=""> dans</tls>                                          | Si vous rétrogradez de PAN-<br>OS 11.1 avec TLSv1.3 à<br>une version antérieure de<br>PAN-OS, le TLSv1.3 sera<br>remplacé par TLSv1.2 après<br>votre rétrogradation. La<br>rétrogradation réussira, mais<br>la validation automatique<br>échouera si vous aviez<br>sélectionné TLS v1.3 <b>aes-<br/>chacha20-poly1305</b> , dans<br>PAN-OS 11.1 qui n'est<br>pas pris en charge dans les<br>versions antérieures de PAN-<br>OS. Vous devez ajouter ou<br>remplacer les chiffrements |

| Considérations relatives à la mise à niveau                                                                                                    | Considérations de<br>rétrogradation                                                                                                    |
|----------------------------------------------------------------------------------------------------|----------------------------------------------------------------------------------------------------|
| le profil de service SSL/<br>TLS, la version TLS restera<br>avec le <tls version=""><br/>configuré après la mise à<br/>niveau. Les versions ne sont<br/>pas remplacées, car elles sont<br/>déjà configurées dans 11.1.x.</tls>                                                                                            | pris en charge appropriés<br>à la version dégradée et<br>valider les modifications<br>manuellement.                                                                                                    |
| Avant de mettre à niveau<br>votre pare-feu VM-50 ou<br>VM-50L vers PAN-OS 11.1,<br>les versions minimales du<br>plug-in doivent être installées<br>avant de commencer la mise à<br>niveau :                                                                                                    | Aucun.                                                                                                    |
| <ul> <li>Mise à niveau depuis<br/>PAN-OS 10.2 : la version<br/>minimale requise du plug-<br/>in est 3.0.6</li> </ul>                                                                                                    |                                                                                                    |
| • Mise à niveau depuis<br>PAN-OS 11.0 : la version<br>minimale requise du plug-<br>in est 4.0.3-h1.                                                                                                    |                                                                                                    |
| Lors de la mise à niveau des<br>pare-feu de série VM des<br>versions 10.1.x à 11.1.x de<br>PAN-OS, vous devez mettre<br>à niveau la version du plug-in<br>de série VM vers une version<br>ultérieure à 2.1.6 sur tous<br>les pare-feu 10.1.x avant<br>d'effectuer la mise à niveau<br>pour éviter les problèmes de<br>HA. | Aucun.                                                                                                    |
| Tous les journaux générés<br>lors de l'exécution d'une<br>version PAN-OS 10.0 ou<br>antérieure sont supprimés<br>lors de la mise à niveau vers<br>PAN-OS 11.1.1.<br>Pour récupérer les journaux<br>générés dans PAN-OS 11.0                                                                                               | La rétrogradation n'est<br>pas recommandée. Si vous<br>choisissez de rétrograder<br>de 11.1, tous les journaux<br>générés dans PAN-OS 11.1<br>sont supprimés et doivent<br>être récupérés manuellement.<br>Pour récupérer les journaux<br>générés dans la version 11.1                                                                                                    |
|                                                                                                    | Considérations relatives à la<br>mise à niveaule profil de service SSL/<br>TLS, la version TLS restera<br>avec le <tls version=""><br/>configuré après la mise à<br/>niveau. Les versions ne sont<br/>pas remplacées, car elles sont<br/>déjà configurées dans 11.1.x.Avant de mettre à niveau<br/>votre pare-feu VM-50 ou<br/>VM-50L vers PAN-OS 11.1,<br/>les versions minimales du<br/>plug-in doivent être installées<br/>avant de commencer la mise à<br/>niveau :• Mise à niveau depuis<br/>PAN-OS 10.2 : la version<br/>minimale requise du plug-<br/>in est 30.6• Mise à niveau depuis<br/>PAN-OS 11.0 : la version<br/>minimale requise du plug-<br/>in est 4.0.3-h1.Lors de la mise à niveau des<br/>pare-feu de série VM des<br/>versions 10.1.x à 11.1.x de<br/>PAN-OS, vous devez mettre<br/>à niveau la version du plug-in<br/>de série VM vers une version<br/>ultérieure à 2.1.6 sur tous<br/>les pare-feu 10.1.x avant<br/>d'effectuer la mise à niveau<br/>pour éviter les problèmes de<br/>HA.Tous les journaux générés<br/>lors de la mise à niveau<br/>upour éviter les problèmes de<br/>HA.Tous les journaux générés<br/>lors de la mise à niveau<br/>upour éviter les problèmes de<br/>HA.Tous les journaux générés<br/>lors de la mise à niveau<br/>version PAN-OS 10.0 ou<br/>antérieure sont supprimés<br/>lors de la mise à niveau vers<br/>PAN-OS 11.1.1.</tls> |

| Fonctionnalité | Considérations relatives à la mise à niveau                                                                                                    | Considérations de rétrogradation                                                                                                    |
|----------------|----------------------------------------------------------------------------------------------------|----------------------------------------------------------------------------------------------------|
|                | vous devez mettre à niveau<br>vers PAN-OS 11.1.2 ou<br>une version ultérieure où<br>vous pouvez récupérer<br>manuellement tous les<br>journaux impactés à l'aide des<br>commandes CLI fournies par<br>Palo Alto Networks. | <ul> <li>rétrogradation</li> <li>Passer à PAN-OS 11.1.2<br/>ou version 11.1 ultérieure.<br/>Ceci est nécessaire pour<br/>récupérer avec succès les<br/>journaux impactés.</li> <li>Connectez-vous à la CLI<br/>du collecteur de journaux<br/>et supprimez tous les<br/>répertoires esdata.</li> <li>admin&gt; debug<br/>elasticsearch erase<br/>data</li> <li>Passez à votre version<br/>PAN-OS cible.</li> <li>Validez et appliquez les<br/>modifications vers le<br/>groupe de collecteurs et<br/>tous les périphériques<br/>gérés.</li> <li>Connectez-vous à la CLI<br/>du groupe de collecteurs<br/>et récupérez les journaux<br/>impactés.</li> <li>admin&gt; debug logdb<br/>migrate-lc start<br/>log-type all</li> <li>Si vous avez<br/>déjà rétrogradé<br/>depuis PAN-<br/>OS 11.1 et<br/>qu'ElasticSearch<br/>est pris dans<br/>une boucle de<br/>redémarrage,<br/>veuillez<br/>contacter<br/>l'assistance<br/>Palo Alto<br/>Networks</li> </ul> |
|                | Tous les collecteurs de<br>journaux d'un groupe de                                                                                                    | Aucun.                                                                                                    |

| Fonctionnalité | Considérations relatives à la<br>mise à niveau                                                                                                    | Considérations de rétrogradation |
|----------------|----------------------------------------------------------------------------------------------------|----------------------------------|
|                | collecteurs doivent être mis<br>à niveau en même temps.<br>La mise à niveau de certains<br>collecteurs de journaux dans<br>un groupe de collecteurs<br>pendant une fenêtre de mise<br>à niveau n'est pas prise en<br>charge.                                                                                                    |                                  |
|                | Les collecteurs de journaux<br>exécutant PAN-OS 11.1<br>doivent être intégrés à<br>l'aide de l'authentification<br>d'enregistrement du<br>périphérique pour la<br>communication entre les<br>collecteurs de journaux.                                                                                                    | Aucun.                           |
|                | Sur votre chemin de mise à<br>niveau vers PAN-OS 11.1,<br>les collecteurs de journaux<br>ajoutés à la gestion Panorama<br>lors de l'exécution de PAN-<br>OS 9.1 ou d'une version<br>antérieure doivent d'abord<br>être mis à niveau vers PAN-<br>OS 10.1 ou une version<br>ultérieure et réintégrés à la<br>gestion Panorama à l'aide<br>de la clé d'authentification<br>d'enregistrement du<br>périphérique. |                                  |
|                | La mise à niveau vers<br>PAN-OS 11.1 est bloquée<br>si des collecteurs de<br>journaux intégrés à la<br>gestion Panorama sans<br>la clé d'authentification<br>d'enregistrement du<br>périphérique sont détectés.                                                                                                    |                                  |
|                | Si vous utilisez des groupes<br>de collecteurs, les exigences<br>suivantes doivent être<br>respectées pour passer à la<br>version 11.1.0.                                                                                                    | Aucun.                           |

| Fonctionnalité | Considérations relatives à la mise à niveau                                                                                                    | Considérations de<br>rétrogradation |
|----------------|----------------------------------------------------------------------------------------------------|-------------------------------------|
|                | <ul> <li>Vous devez effectuer<br/>une poussée manuelle<br/>du groupe de collecteurs<br/>après la mise à niveau vers<br/>11.1 pour mettre à niveau<br/>les collecteurs de journaux<br/>gérés.</li> </ul>   |                                     |
|                | PAN-OS<br>exige que<br>tous les<br>collecteurs<br>de journaux<br>d'un groupe<br>de collecteurs<br>soient sur<br>la même<br>version.                                                                       |                                     |
|                | <ul> <li>Vous devez enregistrer<br/>vos collecteurs de<br/>journaux auprès de<br/>Panorama à l'aide d'une<br/>clé d'authentification<br/>d'enregistrement de<br/>périphérique.</li> </ul>                 |                                     |
|                | Si la clé<br>d'authentification<br>d'enregistrement<br>du<br>périphérique<br>ne s'initialise<br>pas<br>correctement,<br>elle ne<br>parvient pas<br>à former les<br>connexions<br>aux nœuds<br>homologues. |                                     |
|                | Après la mise à niveau des<br>collecteurs de journaux<br>vers PAN-OS 11.1, les<br>ports TCP suivants désormais<br>maintenant requis pour la                                                               | Aucun.                              |

| Fonctionnalité              | Considérations relatives à la mise à niveau                                                                                                    | Considérations de<br>rétrogradation                                                                                                    |
|-----------------------------|----------------------------------------------------------------------------------------------------|----------------------------------------------------------------------------------------------------|
|                             | <ul> <li>communication entre les<br/>collecteurs de journaux et<br/>doivent être ouverts sur votre<br/>réseau.</li> <li>TCP/9300</li> <li>TCP/9301</li> <li>TCP/9302</li> </ul>                                                                                                    |                                                                                                    |
| Proxy de service Pan        | Aucun.                                                                                                    | La rétrogradation d'un pare-<br>feu nouvelle génération<br>depuis PAN-OS 11.1<br>échouera si le proxy de<br>service Pan est activé. Pour<br>effectuer la rétrogradation<br>avec succès, désactivez le<br>proxy de service Pan avant la<br>rétrogradation.                                                                                                    |
|                             |                                                                                                    | Pare-feu nouvelle<br>génération : Sélectionnez<br><b>Network (Réseau) &gt; Proxy</b> ,<br>cliquez sur l'icône de<br>paramètres pour activer<br>le proxy, choisissez <b>None</b><br><b>(Aucun)</b> , puis cliquez sur <b>OK</b> .                                                                                                    |
|                             |                                                                                                    | Panorama : Dans <b>Templates</b><br>(Modèles) > Network<br>(Réseau) > Proxy, cliquez sur<br>l'icône de paramètres pour<br>activer le proxy, choisissez<br>None (Aucun), puis cliquez<br>sur OK.                                                                                                    |
| Séquence d'authentification | Lorsque vous effectuez une<br>mise à niveau vers PAN-<br>OS 11.1.1, l'option Exit<br>the sequence on failed<br>authentication (Quitter la<br>séquence en cas d'échec de<br>l'authentification) ne dépend<br>plus de l'option Use domain<br>to determine authentication<br>profile (Utiliser le domaine<br>pour déterminer le profil<br>d'authentification). | Si vous sélectionnez l'option<br>Exit the sequence on failed<br>authentication (Quitter la<br>séquence en cas d'échec de<br>l'authentification), le passage<br>de PAN-OS 11.1.1 vers une<br>version antérieure n'est<br>pas réussi, sauf si l'option<br>Exit the sequence on failed<br>authentication (Quitter la<br>séquence en cas d'échec de<br>l'authentification) n'est pas |

| Fonctionnalité                                                                                                    | Considérations relatives à la mise à niveau                                                                                                    | Considérations de<br>rétrogradation                                                                                                    |
|----------------------------------------------------------------------------------------------------|----------------------------------------------------------------------------------------------------|----------------------------------------------------------------------------------------------------|
|                                                                                                    |                                                                                                    | sélectionnée ou si l'option<br>Exit the sequence on failed<br>authentication (Quitter la<br>séquence en cas d'échec<br>de l'authentification) et<br>l'option Use domain to<br>determine authentication<br>profile (Utiliser le domaine<br>pour déterminer le profil<br>d'authentification) sont<br>sélectionnées. |
| Gestion Panorama des pare-<br>feu multi-vsys<br>Passer de PAN-OS 10.1 à<br>PAN-OS 11.1 uniquement à<br>l'aide de l'option Ignorer la<br>mise à niveau des versions<br>logicielles | <ul> <li>Avant de mettre à niveau un pare-feu multi-vsys géré par Panorama vers PAN-OS 11.0 à l'aide de l'option Ignorer la mise à niveau des versions logicielles :</li> <li>Supprimez ou renommez tout objet Shared (Partagé) du pare-feu configuré localement qui a un nom identique à un objet dans la configuration Panorama Shared (Panorama partagée). Sinon, les poussées de configuration depuis Panorama échouent après la mise à niveau et affichent l'erreur <object-name> is already in use (est déjà en cours d'utilisation).</object-name></li> <li>Palo Alto Networks recommande que si un pare-feu multi-vsys est géré par Panorama, toutes les configurations vsys doivent être gérées par Panorama. Cela permet d'éviter les échecs de validation sur le pare-feu multi-vsys géré</li> </ul> | Aucun.                                                                                                    |

| Fonctionnalité                                                                                        | Considérations relatives à la mise à niveau                                                                                                    | Considérations de rétrogradation                                                                                                    |
|----------------------------------------------------------------------------------------------------|----------------------------------------------------------------------------------------------------|----------------------------------------------------------------------------------------------------|
|                                                                                                    | et vous permet de profiter<br>des poussées d'objets<br>partagés optimisées depuis<br>Panorama.                                                                                                    |                                                                                                    |
|                                                                                                    | Après avoir réussi à mettre<br>à niveau un pare-feu multi-<br>vsys géré vers PAN-OS 10.2<br>à l'aide de l'option Ignorer la<br>mise à niveau des versions<br>logicielles, les pare-feu se<br>mettent out - of - sync<br>(désynchronisation) sur<br>Panorama et une validation et<br>une poussée complètes sont<br>nécessaires. |                                                                                                    |
|                                                                                                    | Sur Panorama, sélectionnez<br>Commit (Valider) et Push<br>to Devices (Appliquer aux<br>périphériques) pour appliquer<br>toute la configuration gérée<br>par Panorama vers le pare-feu<br>multi-vsys avant de valider et<br>de pousser toute modification<br>de configuration depuis<br>Panorama.                               |                                                                                                    |
| (PAN-OS 11.2) Prise en<br>charge de TLSv1.3 pour<br>l'intégration HSM avec<br>inspection SSL entrante | Aucun.                                                                                                    | Le passage de PAN-OS 11.2<br>à une version antérieure<br>supprime la prise en<br>charge de l'établissement<br>et du déchiffrement des<br>sessions TLSv1.3 lorsque<br>les clés privées des serveurs<br>internes sont stockées<br>sur un HSM. Même si<br>le client et le serveur<br>prennent en charge TLSv1.3,<br>l'appareil établit une<br>connexion TLSv1.2. |

# Mettre à niveau le pare-feu vers PAN-OS 11.1

La façon dont vous effectuez la mise à niveau vers PAN-OS 11.1 dépend de si vous disposez de pare-feu autonomes ou de pare-feu dans une configuration à haute disponibilité (HA) et, pour l'un ou l'autre scénario, si vous utilisez Panorama pour gérer vos pare-feu. Consultez les notes de version de PAN-OS 11.1, puis suivez la procédure spécifique à votre déploiement :

- Déterminer le chemin de mise à niveau vers PAN-OS 11.1.
- Mettre à niveau le pare-feu vers PAN-OS 11.1 à partir de Panorama
- Mettre à niveau un pare-feu autonome
- Mettre à niveau une paire de pare-feux haute disponibilité
  - Lors de la mise à niveau des pare-feux que vous gérez avec Panorama ou des pare-feux configurés pour transférer du contenu vers un périphérique WildFire, vous devez d'abord upgrade Panorama (mettre à niveau Panorama) et ses Log Collectors (collecteurs de journaux), puis upgrade the WildFire appliance (mettre à niveau le périphérique WildFire) avant de mettre à niveau les pare-feux.

De plus, il n'est pas recommandé de gérer des pare-feux utilisant une version plus récente que Panorama puisque cela peut faire en sorte que certaines fonctionnalités ne fonctionnent pas comme prévu. Par exemple, il n'est pas recommandé de gérer des pare-feux utilisant PAN-OS 10.1.1 ou une version ultérieure si Panorama utilise PAN-OS 10.1.0.

## Déterminer le chemin de mise à niveau vers PAN-OS 11.1.

Lorsque vous effectuez une mise à niveau d'une version de fonctionnalité PAN-OS vers une version ultérieure, vous ne pouvez pas ignorer l'installation des versions de fonctionnalité dans le chemin d'accès à votre version cible. En outre, le chemin de mise à niveau recommandé inclut l'installation de la dernière version de maintenance dans chaque version avant de télécharger l'image de base pour la version suivante de la version de fonctionnalité. Pour réduire les temps d'arrêt pour vos utilisateurs, effectuez des mises à niveau en dehors des heures de travail.

Pour les mises à niveau manuelles, Palo Alto Networks recommande d'installer et de mettre à niveau à partir de la dernière version de maintenance pour chaque version de PAN-OS le long de votre chemin de mise à niveau. N'installez pas l'image de base PAN-OS pour une version de fonctionnalité, sauf s'il s'agit de la version cible vers laquelle vous souhaitez effectuer la mise à niveau.

Déterminez le chemin de mise à niveau comme suit :

**STEP 1** | Identifiez la version actuellement installée.

- Dans Panorama, sélectionnez **Panorama > Managed Devices (Périphériques gérés)** et vérifiez la version du logiciel sur les pare-feu que vous prévoyez de mettre à niveau.
- Dans le pare-feu, sélectionnez **Device (Périphérique)** > **Software (logiciel)** et vérifiez quelle version a une coche dans la colonne Actuellement installé.

**STEP 2** (PAN-OS 11.1.3 et versions ultérieures) Affichez les versions préférées.

- Dans Panorama, cliquez sur Panorama > Software (Logiciel), puis désactivez (décochez) la case Base Releases (Versions de base).
- Dans le pare-feu, cliquez sur **Device (Périphérique)** > **Software (Logiciel)**, puis désactivez (décochez) la case **Base Releases (Versions de base)**.
- **STEP 3** | Identifiez le chemin de mise à niveau :

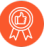

Consultez, les problèmes connus et les modifications apportées au comportement par défaut dans les Release Notes (notes de version) et Considérations de mise à niveau/ rétrogradation pour chaque version par laquelle vous passez dans le cadre de votre chemin de mise à niveau.

| Version PAN-OS installée | Chemin de mise à niveau recommandé vers PAN-<br>OS 11.1                                                                                                    |
|--------------------------|----------------------------------------------------------------------------------------------------|
| 11.0.x                   | <ul> <li>Si vous exécutez déjà une version de PAN-<br/>OS 11.0, vous pouvez effectuer une mise à<br/>niveau directement vers PAN-OS 11.1.</li> </ul>                                                                                                |
| 10.2.x                   | • Si vous exécutez déjà une version de PAN-<br>OS 10.2, vous pouvez effectuer une mise à<br>niveau directement vers PAN-OS 11.1.                                                                                                    |
| 10.1.x                   | Vous pouvez désormais utiliser la fonctionnalité<br>Ignorer la mise à niveau de la version logicielle<br>pour ignorer les versions logicielles lors de la mise<br>à niveau de votre appareil à partir de PAN-OS<br>10.1 ou versions ultérieures.    |
|                          | <ul> <li>Si vous exécutez déjà une version de PAN-<br/>OS 10.1, vous pouvez effectuer une mise à<br/>niveau directement vers PAN-OS 11.1.</li> </ul>                                                                                                |
| 10.0.x                   | <ul> <li>Téléchargez et installez la dernière version<br/>de maintenance PAN-OS 10.0 preferred<br/>(préférée) et redémarrez.</li> </ul>                                                                                                    |
|                          | Télécharger PAN-OS 10.1.0                                                                                                    |
|                          | <ul> <li>Téléchargez et installez la dernière version de<br/>maintenance preferred (préférée) de PAN-OS<br/>10.1 et redémarrez.</li> </ul>                                                                                                    |
|                          | Vous pouvez désormais utiliser la<br>fonctionnalité Ignorer la mise à niveau de la<br>version logicielle pour ignorer les versions<br>logicielles lors de la mise à niveau de votre<br>appareil à partir de PAN-OS 10.1 ou versions<br>ultérieures. |

| Version PAN-OS installée | Chemin de mise à niveau recommandé vers PAN-<br>OS 11.1                                                                                                    |  |  |  |  |
|--------------------------|----------------------------------------------------------------------------------------------------|--|--|--|--|
|                          | • Passez à Mettre à niveau le pare-feu vers PAN-<br>OS 11.1.                                                                                                    |  |  |  |  |
| 9.1.x                    | <ul> <li>Téléchargez et installez la dernière version de<br/>maintenance preferred (préférée) de PAN-OS<br/>9.1 et redémarrez.</li> </ul>                                                                                                    |  |  |  |  |
|                          | Télécharger PAN-OS 10.0.0.                                                                                                    |  |  |  |  |
|                          | <ul> <li>Téléchargez et installez la dernière version<br/>de maintenance PAN-OS 10.0 preferred<br/>(préférée) et redémarrez.</li> </ul>                                                                                                    |  |  |  |  |
|                          | Télécharger PAN-OS 10.1.0                                                                                                    |  |  |  |  |
|                          | <ul> <li>Téléchargez et installez la dernière version de<br/>maintenance preferred (préférée) de PAN-OS<br/>10.1 et redémarrez.</li> </ul>                                                                                                    |  |  |  |  |
|                          | Vous pouvez désormais utiliser la<br>fonctionnalité Ignorer la mise à niveau de la<br>version logicielle pour ignorer les versions<br>logicielles lors de la mise à niveau de votre<br>appareil à partir de PAN-OS 10.1 ou versions<br>ultérieures. |  |  |  |  |
|                          | • Passez à Mettre à niveau le pare-feu vers PAN-<br>OS 11.1.                                                                                                    |  |  |  |  |
| 9.0.x                    | <ul> <li>Téléchargez et installez la dernière version de<br/>maintenance preferred (préférée) de PAN-OS<br/>9.0 et redémarrez.</li> </ul>                                                                                                    |  |  |  |  |
|                          | Passez en revue les upgrade/<br>downgrade considerations<br>(considérations relatives à la<br>mise à niveau/rétrogradation)<br>avant de mettre à niveau les<br>collecteurs de journaux vers la<br>dernière version de maintenance<br>de PAN-OS 9.0. |  |  |  |  |
|                          | Télécharger PAN-OS 9.1.0.                                                                                                    |  |  |  |  |
|                          | <ul> <li>Téléchargez et installez la dernière version de<br/>maintenance preferred (préférée) de PAN-OS<br/>9.1 et redémarrez.</li> </ul>                                                                                                    |  |  |  |  |
|                          | Télécharger PAN-OS 10.0.0.                                                                                                    |  |  |  |  |
|                          | <ul> <li>Téléchargez et installez la dernière version<br/>de maintenance PAN-OS 10.0 preferred<br/>(préférée) et redémarrez.</li> </ul>                                                                                                    |  |  |  |  |

| Version PAN-OS installée | Chemin de mise à niveau recommandé vers PAN-<br>OS 11.1                                                                                                    |
|--------------------------|----------------------------------------------------------------------------------------------------|
|                          | Télécharger PAN-OS 10.1.0                                                                                                    |
|                          | <ul> <li>Téléchargez et installez la dernière version de<br/>maintenance preferred (préférée) de PAN-OS<br/>10.1 et redémarrez.</li> </ul>                                                                                                    |
|                          | Vous pouvez désormais utiliser la<br>fonctionnalité Ignorer la mise à niveau de la<br>version logicielle pour ignorer les versions<br>logicielles lors de la mise à niveau de votre<br>appareil à partir de PAN-OS 10.1 ou versions<br>ultérieures. |
|                          | • Passez à Mettre à niveau le pare-feu vers PAN-<br>OS 11.1.                                                                                                    |
| 8.1.x                    | • Téléchargez et installez la dernière version de maintenance PAN-OS 8.1 preferred (préférée) et redémarrez.                                                                                                    |
|                          | Télécharger PAN-OS 9.0.0                                                                                                    |
|                          | <ul> <li>Téléchargez et installez la dernière version de<br/>maintenance preferred (préférée) de PAN-OS<br/>9.0 et redémarrez.</li> </ul>                                                                                                    |
|                          | Passez en revue les upgrade/<br>downgrade considerations<br>(considérations relatives à la<br>mise à niveau/rétrogradation)<br>avant de mettre à niveau les<br>collecteurs de journaux vers la<br>dernière version de maintenance<br>de PAN-OS 9.0. |
|                          | Télécharger PAN-OS 9.1.0.                                                                                                    |
|                          | <ul> <li>Téléchargez et installez la dernière version de<br/>maintenance preferred (préférée) de PAN-OS<br/>9.1 et redémarrez.</li> </ul>                                                                                                    |
|                          | Télécharger PAN-OS 10.0.0.                                                                                                    |
|                          | <ul> <li>Téléchargez et installez la dernière version<br/>de maintenance PAN-OS 10.0 preferred<br/>(préférée) et redémarrez.</li> </ul>                                                                                                    |
|                          | Télécharger PAN-OS 10.1.0                                                                                                    |
|                          |                                                                                                    |

| Version PAN-OS installée | Chemin de mise à niveau recommandé vers PAN-<br>OS 11.1                                                                                                    |
|--------------------------|----------------------------------------------------------------------------------------------------|
|                          | <ul> <li>Téléchargez et installez la dernière version de<br/>maintenance preferred (préférée) de PAN-OS<br/>10.1 et redémarrez.</li> </ul>                                                                                                    |
|                          | Vous pouvez désormais utiliser la<br>fonctionnalité Ignorer la mise à niveau de la<br>version logicielle pour ignorer les versions<br>logicielles lors de la mise à niveau de votre<br>appareil à partir de PAN-OS 10.1 ou versions<br>ultérieures. |
|                          | • Passez à Mettre à niveau le pare-feu vers PAN-<br>OS 11.1.                                                                                                    |

### Mettre à niveau un pare-feu autonome

Consultez les notes de version de PAN-OS 11.1, puis utilisez la procédure suivante pour mettre à niveau un pare-feu qui n'est pas dans une configuration HA vers PAN-OS 11.1.

Si vos pare-feux sont configurés pour transférer des échantillons vers un appareil WildFire pour analyse, vous devez upgrade the WildFire appliance (mettre à niveau l'appareil WildFire) avant de mettre à niveau les pare-feux de transfert.

Pour éviter tout impact sur le trafic, procédez à la mise à niveau pendant l'intervalle d'interruption. Assurez-vous que le pare-feu est branché à une source d'alimentation fiable. La perte de courant au cours d'une mise à niveau peut rendre ls pare-feu inutilisable.

- **STEP 1** | Faites une sauvegarde du fichier de configuration actuel.
  - Bien que le pare-feu crée automatiquement une sauvegarde de la configuration, il est recommandé de créer et de stocker une sauvegarde externe avant de procéder à la mise à niveau.
  - 1. Sélectionnez Device (Périphérique) > Setup (Configuration) > Operations (Opérations), puis cliquez sur Export named configuration snapshot (Exporter l'instantané de configuration nommé).

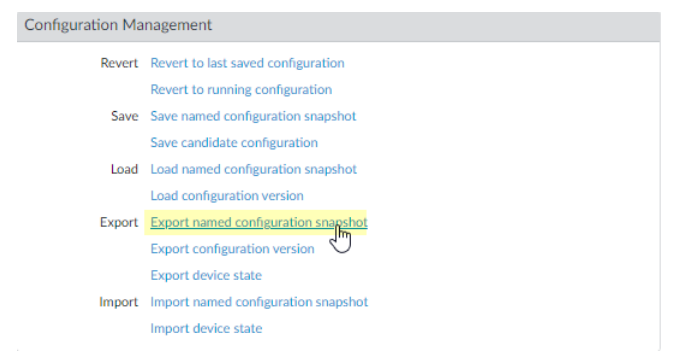

2. Sélectionnez le fichier XML contenant la configuration actuelle (par exemple, **running-config.xml**), puis cliquez sur **OK** pour exporter le fichier de configuration.

| Export Na | ned Configuration  | ٢         |
|-----------|--------------------|-----------|
| Name      | running-config.xml | (v)       |
|           |                    | OK Cancel |

- 3. Enregistrez le fichier exporté dans un emplacement externe au pare-feu. Vous pouvez utiliser cette sauvegarde pour restaurer la configuration en cas de problème pendant la mise à niveau.
- STEP 2 | (Optional (Facultatif)) Si vous avez activé User-ID, après la mise à niveau, le pare-feu efface les mappages nom d'utilisateur/adresse IP et de groupe, afin que ces champs puissent être complétés avec les attributs depuis les sources User-ID. Pour estimer le temps nécessaire pour que votre environnement complète à nouveau les mappages, exécutez les commandes CLI suivantes sur le pare-feu.
  - Pour les mappages nom d'utilisateur/adresse IP :
    - show user user-id-agent state all
    - show user server-monitor state all
  - Pour les mappages de groupe : show user group-mapping statistics

**STEP 3** Assurez-vous que le pare-feu exécute la dernière version du contenu.

Consultez les notes de version pour la version de contenu minimale que vous devez installer pour une version de PAN-OS 11.1. Assurez-vous de suivre le Meilleures pratiques pour les mises à jour du contenu de menace et des applications.

1. Sélectionnez Device (Périphérique) > Dynamic Updates (Mise à jour dynamiques) et vérifiez les Applications ou Applications and Threats (Applications et menaces) pour déterminer la mise à jour qui est actuellement installée.

| VERSION A                                                                                                    | FILE NAME                      | FEATURES      | ТҮРЕ | SIZE  | SHA256    | RELEASE DATE               | DOWNLOA         | CURRENTLY<br>INSTALLED | ACTION                                     | DOCUMENTAT    |  |
|----------------------------------------------------------------------------------------------------|--------------------------------|---------------|------|-------|-----------|----------------------------|-----------------|------------------------|--------------------------------------------|---------------|--|
| Applications and Threats Last checked: 2020/07/08 01:02:02 PDT Schedule: Every Wednesday at 01:02 (Download only) |                                |               |      |       |           |                            |                 |                        |                                            |               |  |
| 8287-6151                                                                                                    | panupv2-all-contents-8287-6151 | Apps, Threats | Full | 56 MB | 36315eff  | 2020/06/26 17:34:56<br>PDT |                 | 1                      |                                            | Release Notes |  |
| 8287-6152                                                                                                    | panupv2-all-contents-8287-6152 | Apps, Threats | Full | 56 MB | dced5c69  | 2020/06/29 11:55:44<br>PDT | ✓<br>previously |                        | Revert<br>Review Policies<br>Review Apps   | Release Notes |  |
| 8287-6153                                                                                                    | panupv2-all-contents-8287-6153 | Apps, Threats | Full | 56 MB | 14af053b  | 2020/06/29 17:15:33<br>PDT |                 |                        | Download                                   | Release Notes |  |
| <8287-6154                                                                                                    | panupv2-all-contents-8287-6154 | Apps, Threats | Full | 56 MB | c872552f  | 2020/06/30 16:14:19<br>PDT |                 |                        | Download                                   | Release Notes |  |
| 8287-6155                                                                                                    | panupv2-all-contents-8287-6155 | Apps, Threats | Full | 56 MB | 3f0fcb9a6 | 2020/06/30 19:09:11<br>PDT |                 |                        | Download<br>Review Policies<br>Review Apps | Release Notes |  |
| 8288-6157                                                                                                    | panupv2-all-contents-8288-6157 | Apps, Threats | Full | 56 MB | 54f355a1  | 2020/07/01 17:00:41<br>PDT |                 |                        | Download                                   | Release Notes |  |
| 8288-6158                                                                                                    | panupv2-all-contents-8288-6158 | Apps, Threats | Full | 56 MB | db9e5a8f  | 2020/07/01 18:15:46<br>PDT |                 |                        | Download                                   | Release Notes |  |
| 8288-6159                                                                                                    | panupv2-all-contents-8288-6159 | Apps, Threats | Full | 56 MB | b6863c96  | 2020/07/02 11:55:30<br>PDT |                 |                        | Download                                   | Release Notes |  |

- 2. Si le pare-feu n'exécute pas la dernière version du contenu requise ou une version supérieure requise pour PAN-OS 11.1, cliquez sur **Check Now (Vérifier maintenant)** pour consulter la liste des mises à jour disponibles.
- 3. Trouvez et téléchargez la version du contenu souhaitée.

Après avoir téléchargé avec succès un fichier de mise à jour du contenu, le lien dans la colonne Action passe de **Télécharger** à **Installer** pour cette version du contenu.

4. **Installez** la mise à jour.

#### **STEP 4** | Déterminer le chemin de mise à niveau vers PAN-OS 11.1.

Consultez Liste de contrôle de mise à niveau de PAN-OS, les problèmes connus et les modifications apportées au comportement par défaut dans les Release Notes (notes de version) et Considérations de mise à niveau/rétrogradation pour chaque version par laquelle vous passez dans le cadre de votre chemin de mise à niveau.

**STEP 5** | (Best Practices (Meilleures pratiques)) Si vous utilisez Cortex Data Lake (CDL), install the device certificate (installez le certificat du périphérique).

Le pare-feu passe automatiquement à l'utilisation du certificat du périphérique pour l'authentification avec l'ingestion de CDL et les points de terminaison d'interrogation lors de la mise à niveau vers PAN-OS 11.1.

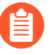

Si vous n'installez pas le certificat de périphérique avant la mise à niveau vers PAN-OS 11.1, le pare-feu continue d'utiliser les certificats de service de journalisation existants pour l'authentification.

#### **STEP 6** | Mettez à niveau vers PAN-OS 11.1.

- Si votre pare-feu ne possède pas d'accès Internet depuis le port de gestion, vous pouvez télécharger l'image logicielle depuis le portail d'assistance client Palo Alto Networks, puis le **charger** manuellement sur votre pare-feu.
- 1. Sélectionnez Device (Périphérique) > Software (Logiciel) et cliquez sur Check Now (Vérifier maintenant) pour afficher les dernières mises à jour de PAN-OS.

Seules les versions de la prochaine version PAN-OS disponible sont affichées. Par exemple, si PAN-OS 11.1 est installé sur le pare-feu, seules les versions PAN-OS 11.1 sont affichées.

(PAN-OS 11.1.3 et versions ultérieures) Par défaut, les versions préférées et les versions de base correspondantes sont affichées. Pour afficher les versions préférées uniquement, désactivez (décochez) la case **Base Releases (Versions de base)**.

2. Sélectionnez Panorama > Device Deployment (Déploiement du périphérique) > Software (Logiciel) > Action > Validate (Valider)

Panorama > Deployment Device (Déploiement du périphérique) > Software (Logiciel) > Action > Validate (Valider) pour afficher tous les logiciels intermédiaires et les images de contenu nécessaires à la mise à niveau vers 11.1.0.

- 3. Téléchargez le logiciel intermédiaire et les images de contenu.
- 4. Après avoir téléchargé l'image (ou après avoir chargé l'image pour une mise à niveau manuelle), **installez** l'image.
- 5. Une fois l'installation terminée, redémarrez en utilisant l'une des méthodes suivantes :
  - Si vous êtes invité à redémarrer, cliquez sur Yes (Oui).
  - Si vous n'êtes pas invité à redémarrer, sélectionnez Device (Périphérique) > Setup (Configuration) > Operations (Opérations) et cliquez sur Reboot Device (Redémarrer le périphérique).

Le pare-feu efface alors les mappages User-ID, puis se connecte aux sources User-ID pour remplir à nouveau les mappages.

- 6. Si vous avez activé User-ID, utilisez les commandes CLI suivantes pour vérifier que le pare-feu a rempli à nouveau les mappages adresse IP/nom d'utilisateur et de groupe avant d'autoriser le trafic.
  - show user ip-user-mapping all
  - show user group list

STEP 7 | Régénérez ou réimportez tous les certificats pour respecter le niveau de sécurité OpenSSL 2. Lors de la mise à niveau vers PAN-OS 11.1, tous les certificats doivent répondre aux exigences minimales suivantes :

- RSA 2048 bits ou plus, ou ECDSA 256 bits ou plus
- Digest of SHA256 ou plus

. Consultez le Guide administrateur PAN-OS pour plus d'informations sur la régénération ou la réimportation de vos certificats.

#### **STEP 8** Vérifiez que le pare-feu fait passer le trafic.

Sélectionnez **Monitor (Surveiller) > Session Browser (Navigateur de session)** et vérifiez que vous voyez de nouvelles sessions.

|   | START TIME     | FROM<br>ZONE | TO ZONE | SOURCE  | DESTINATI   | FROM<br>PORT | TO PORT | PROTOC | APPLICATI | RULE                                | INGRESS I/F | EGRESS I/F  | BYTES  | VIRTUAL SYSTEM |
|---|----------------|--------------|---------|---------|-------------|--------------|---------|--------|-----------|-------------------------------------|-------------|-------------|--------|----------------|
| ÷ | 07/08 11:29:02 | z1           | z2      | 100.000 |             | 56622        | 44060   | 6      | ftp-data  | rules6-1                            | ethernet1/3 | ethernet1/4 | 558    | vsys1          |
| ÷ | 07/08 11:29:00 | z1           | z2      |         |             | 44823        | 42573   | 6      | ftp-data  | rules6-1                            | ethernet1/3 | ethernet1/4 | 277874 | vsys1          |
| ÷ | 07/08 11:29:10 | z1           | z2      |         |             | 60162        | 47273   | 6      | ftp-data  | rules6-1                            | ethernet1/3 | ethernet1/4 | 580    | vsys1          |
| ÷ | 07/08 11:29:10 | z1           | z2      |         |             | 45751        | 6013    | 6      | ftp-data  | rules6-1                            | ethernet1/3 | ethernet1/4 | 560    | vsys1          |
| ÷ | 07/08 11:29:00 | z1           | z2      |         |             | 52923        | 42559   | 6      | ftp-data  | rules6-1                            | ethernet1/3 | ethernet1/4 | 111119 | vsys1          |
| ÷ | 07/08 11:29:12 | z1           | z2      |         |             | 45772        | 8348    | 6      | ftp-data  | rules6-<br>clone-<br>with-<br>group | ethernet1/3 | ethernet1/4 | 785    | vsys1          |
| ÷ | 07/08 11:29:10 | z1           | z2      |         | 100 100 100 | 39762        | 61408   | 6      | ftp-data  | rules6-1                            | ethernet1/3 | ethernet1/4 | 554    | vsys1          |
| ÷ | 07/08 11:29:06 | z1           | z2      |         |             | 53948        | 56596   | 6      | ftp-data  | rules6-1                            | ethernet1/3 | ethernet1/4 | 792    | vsys1          |
| + | 07/08 11:28:11 | z1           | z2      |         |             | 38185        | 42186   | 6      | ftp-data  | rules6-1                            | ethernet1/3 | ethernet1/4 | 3243   | vsys1          |

**STEP 9** Affichez l'historique des mises à niveau logicielles sur le pare-feu.

- 1. Connectez-vous à l'interface du pare-feu.
- 2. Allez à **Device (Périphérique) > Summary (Résumé) > Software (Logiciel)** et cliquez sur**Device History (Historique du périphérique)**.

### Mettre à niveau une paire de pare-feux haute disponibilité

Consultez les notes de publication de PAN-OS 11.1, puis utilisez la procédure suivante pour mettre à niveau une paire de pare-feu dans une configuration à haute disponibilité (HA). Cette procédure s'applique aussi bien aux configurations actives/passives qu'actives/actives.

Pour éviter les temps d'arrêt lors de la mise à niveau des pare-feu qui sont en configuration de disponibilité élevée, mettre à jour un pair HA à la fois : Pour les pare-feu actifs/actifs, l'homologue que vous mettez à niveau en premier n'a pas d'importance (même si cette procédure explique comment mettre à niveau l'homologue primaire actif en premier, dans un souci de simplicité). Pour les pare-feu actifs/passifs, vous devez d'abord suspendre (basculer) et mettre à niveau le pair actif (principal). Après avoir mis à niveau le pair principal, vous devez annuler la suspension du pair principal pour le ramener à un état fonctionnel (passif). Ensuite, vous devez suspendre le pair passif (secondaire) pour rendre le pair principal actif à nouveau. Une fois le pair principal actif et le pair secondaire suspendu, vous pouvez poursuivre la mise à niveau. Afin d'éviter un basculement lors de la mise à niveau des homologues HA, assurez-vous que la préemption est désactivée avant de poursuivre la mise à niveau. Vous devez uniquement désactiver la préemption sur un homologue de la paire.

Lorsque vous mettez à niveau des pare-feu HA sur plusieurs versions PAN-OS de fonctionnalités, vous devez mettre à niveau chaque pair HA vers la même version PAN-OS de fonctionnalités sur votre chemin de mise à niveau avant de continuer. Par exemple, vous mettez à niveau les homologues HA de PAN-OS 10.2 vers PAN-OS 11.1. Vous devez mettre à niveau les deux homologues HA vers PAN-OS 11.0 avant de pouvoir continuer la mise à niveau vers la version PAN-OS 11.1 cible. Lorsque les pairs HA sont espacés de deux versions de fonctionnalités ou plus, le pare-feu avec l'ancienne version installée entre dans un état suspended (suspendu) avec le message Peer version too old (Peer version trop ancienne).

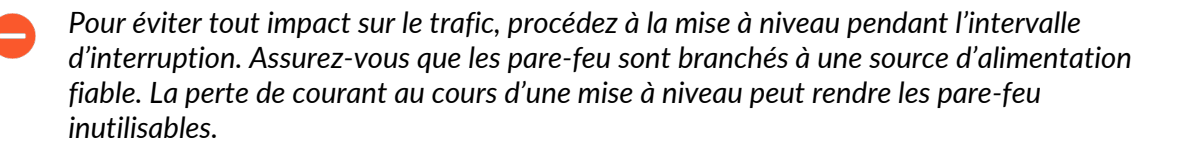

**STEP 1** Faites une sauvegarde du fichier de configuration actuel.

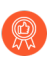

Bien que le pare-feu crée automatiquement une sauvegarde de la configuration, il est recommandé de créer et de stocker une sauvegarde externe avant de procéder à la mise à niveau.

Effectuez ces étapes sur chaque pare-feu dans la paire :

 Sélectionnez Device (Périphérique) > Setup (Configuration) > Operations (Opérations), puis cliquez sur Export named configuration snapshot (Exporter l'instantané de configuration nommé).

| Configuration Management |                                     |  |  |  |  |  |
|--------------------------|-------------------------------------|--|--|--|--|--|
| Revert                   | Revert to last saved configuration  |  |  |  |  |  |
|                          | Revert to running configuration     |  |  |  |  |  |
| Save                     | Save named configuration snapshot   |  |  |  |  |  |
|                          | Save candidate configuration        |  |  |  |  |  |
| Load                     | Load named configuration snapshot   |  |  |  |  |  |
|                          | Load configuration version          |  |  |  |  |  |
| Export                   | Export named configuration snapshot |  |  |  |  |  |
|                          | Export configuration version        |  |  |  |  |  |
|                          | Export device state                 |  |  |  |  |  |
| Import                   | Import named configuration snapshot |  |  |  |  |  |
|                          | Import device state                 |  |  |  |  |  |

2. Sélectionnez le fichier XML contenant la configuration actuelle (par exemple, **running-config.xml**), puis cliquez sur **OK** pour exporter le fichier de configuration.

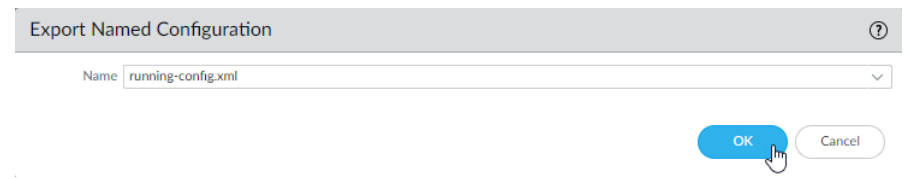

- 3. Enregistrez le fichier exporté dans un emplacement externe au pare-feu. Vous pouvez utiliser cette sauvegarde pour restaurer la configuration en cas de problème pendant la mise à niveau.
- **STEP 2** | Sélectionnez **Device (Périphérique)** > **Support (Assistance)** et **Generate Tech Support File** (Générer un fichier de support technique).

Cliquez sur Yes (Oui) lorsque vous êtes invité à générer le fichier de support technique.

**STEP 3** Assurez-vous que chaque pare-feu dans la paire HA exécute la dernière version du contenu.

Consultez les notes de version pour la version de contenu minimale que vous devez installer pour une version de PAN-OS 11.1. Assurez-vous de suivre le Meilleures pratiques pour les mises à jour du contenu de menace et des applications.

1. Sélectionnez Device (Périphérique) > Dynamic Updates (Mise à jour dynamiques) et vérifiez les Applications ou Applications and Threats (Applications et menaces) pour déterminer la mise à jour qui est actuellement installée.

| VERSION ^                                                                                                    | FILE NAME                      | FEATURES      | ТҮРЕ | SIZE  | SHA256    | RELEASE DATE               | DOWNLOA         | CURRENTLY | ACTION                                     | DOCUMENTAT    |  |
|----------------------------------------------------------------------------------------------------|--------------------------------|---------------|------|-------|-----------|----------------------------|-----------------|-----------|--------------------------------------------|---------------|--|
| Applications and Threats Last checked: 2020/07/08 01:02:02 PDT Schedule: Every Wednesday at 01:02 (Download only) |                                |               |      |       |           |                            |                 |           |                                            |               |  |
| 8287-6151                                                                                                    | panupv2-all-contents-8287-6151 | Apps, Threats | Full | 56 MB | 36315eff  | 2020/06/26 17:34:56<br>PDT |                 | 1         |                                            | Release Notes |  |
| 8287-6152                                                                                                    | panupv2-all-contents-8287-6152 | Apps, Threats | Full | 56 MB | dced5c69  | 2020/06/29 11:55:44<br>PDT | ✓<br>previously |           | Revert<br>Review Policies<br>Review Apps   | Release Notes |  |
| 8287-6153                                                                                                    | panupv2-all-contents-8287-6153 | Apps, Threats | Full | 56 MB | 14af053b  | 2020/06/29 17:15:33<br>PDT |                 |           | Download                                   | Release Notes |  |
| <8287-6154                                                                                                    | panupv2-all-contents-8287-6154 | Apps, Threats | Full | 56 MB | c872552f  | 2020/06/30 16:14:19<br>PDT |                 |           | Download                                   | Release Notes |  |
| 8287-6155                                                                                                    | panupv2-all-contents-8287-6155 | Apps, Threats | Full | 56 MB | 3f0fcb9a6 | 2020/06/30 19:09:11<br>PDT |                 |           | Download<br>Review Policies<br>Review Apps | Release Notes |  |
| 8288-6157                                                                                                    | panupv2-all-contents-8288-6157 | Apps, Threats | Full | 56 MB | 54f355a1  | 2020/07/01 17:00:41<br>PDT |                 |           | Download                                   | Release Notes |  |
| 8288-6158                                                                                                    | panupv2-all-contents-8288-6158 | Apps, Threats | Full | 56 MB | db9e5a8f  | 2020/07/01 18:15:46<br>PDT |                 |           | Download                                   | Release Notes |  |
| 8288-6159                                                                                                    | panupv2-all-contents-8288-6159 | Apps, Threats | Full | 56 MB | b6863c96  | 2020/07/02 11:55:30<br>PDT |                 |           | Download                                   | Release Notes |  |

- 2. Si le pare-feu n'exécute pas la version du contenu requise minimum ou une version supérieure requise pour PAN-OS 11.1, cliquez sur **Check Now (Vérifier maintenant)** pour consulter la liste des mises à jour disponibles.
- 3. Trouvez et téléchargez la version du contenu souhaitée.

Après avoir téléchargé avec succès un fichier de mise à jour du contenu, le lien dans la colonne Action passe de **Télécharger** à **Installer** pour cette version du contenu.

4. Installez la mise à jour. Vous devez installer la mise à jour sur les deux homologues.

#### **STEP 4** | Déterminer le chemin de mise à niveau vers PAN-OS 11.1.

Vous ne pouvez pas ignorer l'installation de versions de fonctions dans le chemin de la version PAN-OS en cours vers PAN-OS 11.1.

Consultez Liste de contrôle de mise à niveau de PAN-OS, les problèmes connus et les modifications apportées au comportement par défaut dans les Release Notes (notes de version) et Considérations de mise à niveau/rétrogradation pour chaque version par laquelle vous passez dans le cadre de votre chemin de mise à niveau.

**STEP 5** | (Best Practices (Meilleures pratiques)) Si vous utilisez Cortex Data Lake (CDL), install the device certificate (installez le certificat du périphérique) sur chaque homologue HA.

Le pare-feu passe automatiquement à l'utilisation du certificat du périphérique pour l'authentification avec l'ingestion de CDL et les points de terminaison d'interrogation lors de la mise à niveau vers PAN-OS 11.1.

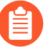

Si vous n'installez pas le certificat de périphérique avant la mise à niveau vers PAN-OS 11.1, le pare-feu continue d'utiliser les certificats de service de journalisation existants pour l'authentification.
- **STEP 6** | Désactivez la préemption sur le premier homologue de chaque paire. Vous devez uniquement désactiver ce paramètre sur un pare-feu dans la paire HA, mais assurez-vous que la validation est réussie avant de continuer la mise à niveau.
  - 1. Sélectionnez Device (Périphérique) > High Availability (Haute disponibilité) et modifiez les Election Settings (Paramètres de sélection).
  - 2. si cette option est activée, désactivez (effacez) le **Preemptive (paramètre préemptif)** et cliquez sur **OK**.

| Election Settings | (                | ) |
|-------------------|------------------|---|
| Device Priority   | None             | ] |
|                   | Preemptive       |   |
|                   | Heartbeat Backup |   |
| HA Timer Settings | Recommended v    |   |
|                   |                  |   |
|                   | OK Cancel        |   |

3. Commit (Validez) la modification.

**STEP 7** | Suspendez l'homologue Primaire HA pour forcer un basculement.

(Pare-feux actifs/passifs) Pour les pare-feux dans une configuration HA active/passive, suspendez et mettez à niveau le pair HA actif en premier.

(Pare-feux actifs/actifs) Pour les pare-feux dans une configuration HA active/active, suspendez et mettez à niveau d'abord le pair HA actif-primaire.

- Sélectionnez Device (Périphérique) > High Availability (Haute disponibilité) > Operational Commands (Commandes opérationnelles), puis cliquez sur le lien Suspend local device (Suspendre le périphérique local).
- 2. Dans le coin inférieur droit, vérifiez que l'état est suspended (suspendu).

Le basculement résultant devrait faire passer le pair HA secondaire à l'état actif.

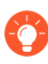

Le basculement résultant vérifie que le basculement HA fonctionne correctement avant votre mise à niveau.

- **STEP 8** Installez PAN-OS 11.1 sur l'homologue HA suspendu.
  - 1. Pour le premier homologue HA, sélectionnez **Device (Périphérique)** > **Software (Logiciel)** et cliquez sur **Check Now (Vérifier maintenant)** pour les dernières mises à jour.

Seules les versions de la prochaine version PAN-OS disponible sont affichées. Par exemple, si PAN-OS 11.1 est installé sur le pare-feu, seules les versions PAN-OS 11.1 sont affichées.

(PAN-OS 11.1.3 et versions ultérieures) Par défaut, les versions préférées et les versions de base correspondantes sont affichées. Pour afficher les versions préférées uniquement, désactivez (décochez) la case **Base Releases (Versions de base)**.

- 2. Localisez PAN-OS 11.1.0 et cliquez sur Download (Télécharger).

Si votre pare-feu ne possède pas d'accès Internet depuis le port de gestion, vous pouvez télécharger l'image logicielle depuis le portail d'assistance Palo Alto Networks, puis le **charger** manuellement sur votre pare-feu.

Si votre pare-feu a accès à Internet et que vous rencontrez une erreur de téléchargement de fichier, cliquez à nouveau sur **Check Now (Vérifier maintenant)** pour actualiser la liste des images PAN-OS.

3. Après avoir téléchargé l'image (ou après avoir chargé l'image pour une mise à niveau manuelle), **installez** l'image.

| VERSION $$ | SIZE    | RELEASE DATE        | DOWNLOADED | CURRENTLY INSTALLED | ACTION   |               |             |
|------------|---------|---------------------|------------|---------------------|----------|---------------|-------------|
| 10.0.0     | 1083 MB | 2020/06/28 21:36:52 |            |                     | Install  |               | $\boxtimes$ |
| 9.1.3      | 431 MB  | 2020/06/25 01:17:18 |            |                     | Dowmoad  | Release Notes |             |
| 9.0.9      | 662 MB  | 2020/06/24 15:38:06 |            |                     | Download | Release Notes |             |

- 4. Une fois l'installation terminée, redémarrez en utilisant l'une des méthodes suivantes :
  - Si vous êtes invité à redémarrer, cliquez sur Yes (Oui).
  - Si vous n'êtes pas invité à redémarrer, sélectionnez Device (Périphérique) > Configuration > Operations (Opérations) et Reboot Device (Redémarrez le périphérique).
- 5. Une fois le périphérique terminé de redémarrer, affichez le widget Haute disponibilité sur le **Dashboard (tableau de bord)** et vérifiez que le périphérique que vous venez de mettre à niveau est synchronisé avec le pair.

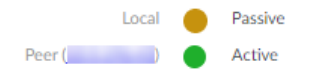

- **STEP 9** | Restaurez la fonctionnalité HA au pair HA principal.
  - Accédez à l'interface Web du pare-feu, sélectionnez Device (Dispositif) > High Availability (Haute Disponibilité) > Operational Commands (Commandes opérationnelles), et Make local device functional (Activez le périphérique local pour la haute disponibilité).
  - 2. Dans le coin inférieur droit, vérifiez que l'état est Passif. Pour les pare-feu dans une configuration active/active, vérifiez que l'état est Active (Actif).
  - Attendez que la configuration de l'homologue HA en cours se synchronise.
     Dans Dashboard (tableau de bord), surveillez l'état de la configuration d'exécution dans le widget Haute disponibilité.

- **STEP 10** | Sur l'homologue HA secondaire, suspendez l'homologue HA.
  - Sélectionnez Device (Périphérique) > High Availability (Haute disponibilité) > Operational Commands (Commandes opérationnelles), puis cliquez sur le lien Suspend local device (Suspendre le périphérique local).
  - 2. Dans le coin inférieur droit, vérifiez que l'état est suspended (suspendu).

Le basculement qui en résulte devrait provoquer la transition de l'homologue primaire HA vers l'état active (actif).

**STEP 11** | Installez PAN-OS 11.1 sur l'homologue HA secondaire.

- 1. Pour le deuxième homologue, sélectionnez **Device (Périphérique)** > **Software (Logiciel)** et cliquez sur **Check Now (Vérifier maintenant)** pour les dernières mises à jour.
- 2. Localisez PAN-OS 11.1.0 et cliquez sur Download (Télécharger).
- 3. Une fois que vous avez téléchargé l'image, installez-la.
- 4. Une fois l'installation terminée, redémarrez en utilisant l'une des méthodes suivantes :
  - Si vous êtes invité à redémarrer, cliquez sur Yes (Oui).
  - Si vous n'êtes pas invité à redémarrer, sélectionnez Device (Périphérique) > Configuration > Operations (Opérations) et Reboot Device (Redémarrez le périphérique).

**STEP 12** | Restaurez la fonctionnalité HA à l'homologue HA secondaire.

- Accédez à l'interface Web du pare-feu, sélectionnez Device (Dispositif) > High Availability (Haute Disponibilité) > Operational Commands (Commandes opérationnelles), et Make local device functional (Activez le périphérique local pour la haute disponibilité).
- 2. Dans le coin inférieur droit, vérifiez que l'état est Passif. Pour les pare-feu dans une configuration active/active, vérifiez que l'état est Active (Actif).
- Attendez que la configuration de l'homologue HA en cours se synchronise.
   Dans le Dasbhoard (tableau de bord), surveillez le widget de haute disponibilité de l'état Exécution de la configuration.

**STEP 13** | Réactiver la préemption sur l'homologue HA où il a été désactivé à l'étape précédente.

- 1. Sélectionnez Device (Périphérique) > High Availability (Haute disponibilité) et modifiez les Election Settings (Paramètres de sélection).
- 2. Activez (cochez) le paramètre **Préemptif** et cliquez sur **OK**.
- 3. Commit (Validez) la modification.
- STEP 14 | Régénérez ou réimportez tous les certificats pour respecter le niveau de sécurité OpenSSL 2. Lors de la mise à niveau vers PAN-OS 11.1, tous les certificats doivent répondre aux exigences minimales suivantes :
  - RSA 2048 bits ou supérieur, ou ECDSA 256 bits ou supérieur
  - Digest de SHA256 ou supérieur

Consultez le Guide de l'administrateur PAN-OS ou le Guide de l'administrateur de Panorama pour plus d'informations sur la régénération ou la réimportation de vos certificats.

**STEP 15** | Vérifiez que les deux homologues font passer le trafic comme prévu.

Dans une configuration active/passive, seul l'homologue actif doit faire passer le trafic ; les deux homologues doivent faire passer le trafic dans une configuration active/active.

Exécutez les commandes CLI suivantes pour confirmer la réussite de la mise à niveau :

- (Homologues actifs uniquement) Pour vérifier que les homologues actifs font passer le trafic, exécutez la commande **show session all (Montrer toutes les sessions)** command.
- Pour vérifier la synchronisation des sessions, exécutez la **show highavailability interface ha2** et assurez-vous que les compteurs d'interface matérielle de la table du processeur augmentent comme suit :
  - Dans une configuration active/passive, seul l'homologue actif affiche les paquets transmis ; l'homologue passif affiche uniquement les paquets reçus.
    - Si vous avez activé HA2 keep-alive (Maintien HA2), les compteurs d'interface matérielle sur l'homologue passif affichent à la fois les paquets de transmission et de réception. Cela se produit car HA2 keep-alive (Maintien HA2) est bidirectionnel, ce qui signifie que les deux homologues transmettent des paquets HA2 keep-alive (Maintien HA2).
  - Dans la configuration active/active, les paquets reçus et les paquets transmis s'affichent sur les deux homologues.

# Mettre à niveau le pare-feu vers PAN-OS 11.1 à partir de Panorama

Déployez des mises à jour de contenu et mettez à niveau PAN-OS pour les pare-feu gérés à partir du serveur d'administration Panorama<sup>™</sup>.

- Mettre à niveau les pare-feu lorsque Panorama est connecté à Internet
- Mettre à niveau les pare-feu lorsque Panorama n'est pas connecté à Internet
- Mettre à niveau un pare-feu ZTP

#### Mettre à niveau les pare-feu lorsque Panorama est connecté à Internet

Passez en revue les notes de publication de PAN-OS 11.1, puis utilisez la procédure suivante pour mettre à niveau les pare-feu que vous gérez avec Panorama. Cette procédure s'applique aux pare-feu autonomes et aux pare-feu déployés dans une configuration à haute disponibilité (HA).

Lorsque vous mettez à niveau des pare-feu HA sur plusieurs versions PAN-OS de fonctionnalités, vous devez mettre à niveau chaque pair HA vers la même version PAN-OS de fonctionnalités sur votre chemin de mise à niveau avant de continuer. Par exemple, vous mettez à niveau les homologues HA de PAN-OS 10.2 vers PAN-OS 11.1. Vous devez mettre à niveau les deux homologues HA vers PAN-OS 11.0 avant de pouvoir continuer la mise à niveau vers la version PAN-OS 11.1 cible. Lorsque les pairs HA sont espacés de deux versions de fonctionnalités ou plus, le pare-feu avec l'ancienne version installée entre dans un état suspended (suspendu) avec le message Peer version too old (Peer version trop ancienne).

囼

Si Panorama ne parvient pas à se connecter directement au serveur de mises à jour, suivez la procédure Mettre à niveau les pare-feu lorsque Panorama n'est pas connecté à Internet afin de pouvoir télécharger manuellement des images dans Panorama, puis les distribuer les images sur le pare-feu.

La nouvelle fonctionnalité Ignorer la mise à niveau des versions logicielles vous permet d'ignorer jusqu'à trois versions lors du déploiement de mises à niveau des appareils Panorama sur PAN-OS 11.1 vers des pare-feu sur PAN-OS 10.1 ou versions ultérieures.

Avant de faire la mise-à-jour du pare-feu sur Panorama, vous devez :

- Assurez-vous que Panorama exécute la même version ou une version ultérieure de PAN-OS que celle utilisée pour la mise à niveau. Vous devez mettre à niveau Panorama et ses collecteurs de journaux vers la version 11.1 avant de mettre à niveau les pare-feu gérés vers cette version. Lorsque vous mettez à niveau les collecteurs de journaux vers la version 11.1, vous devez mettre à niveau tous les collecteurs de journaux en même temps en raison des modifications de l'infrastructure de journalisation.
- □ Assurez-vous que les pare-feu sont branchés à une source d'alimentation fiable. La perte de courant au cours d'une mise à niveau peut rendre les pare-feu inutilisables.
- Décidez si vous souhaitez rester en mode hérité si l'appareil virtuel Panorama est en mode hérité lors de la mise à niveau vers PAN-OS 11.1. Le mode hérité n'est pas pris en charge pour un nouveau déploiement de périphérique virtuel Panorama exécutant PAN-OS 9.1 ou une

version ultérieure. Si vous mettez à niveau l'appareil virtuel Panorama depuis PAN-OS 9.0 ou depuis une version antérieure vers PAN-OS 11.1, Palo Alto Networks recommande de revoir les conditions préalables à la configuration du périphérique virtuel Panorama et de passer en mode Panorama ou en mode Gestion uniquement en fonction de vos besoins.

Si vous souhaitez conserver l'appareil virtuel Panorama en mode hérité, augmentez les processeurs et la mémoire alloués au périphérique virtuel Panorama à un minimum de 16 processeurs et 32 Go de mémoire pour réussir la mise à niveau vers PAN-OS 11.1. Consultez les Setup Prerequisites for the Panorama Virtual Appliance (conditions préalables à l'installation du périphérique virtuel Panorama) pour plus d'informations.

(Recommandé pour les pare-feu gérés par des systèmes multi-vsys) Transition de tous les vsys d'un pare-feu géré par des systèmes multi-vsys vers Panorama.

Ceci est recommandé pour éviter les problèmes de validation sur le pare-feu géré par des systèmes multi-vsys et vous permet de profiter des poussées d'objets partagés optimisés de Panorama.

Cela s'applique aux pare-feu multi-vsys mis à niveau depuis PAN-OS 10.1 vers PAN-OS 11.1 uniquement à l'aide de la fonction Ignorer la mise à niveau des versions logicielles.

 (Pare-feu gérés par des systèmes multi-vsys) Supprimez ou renommez tout objet Shared (Partagé) configuré localement qui a un nom identique à un objet dans la configuration Shared (Partagée) de Panorama. Sinon, les poussées de configuration depuis Panorama échouent après la mise à niveau et affichent l'erreur <object-name> is already in use (est déjà en cours d'utilisation).

Cela s'applique aux pare-feu multi-vsys mis à niveau depuis PAN-OS 10.1 vers PAN-OS 11.1 uniquement à l'aide de la fonction Ignorer la mise à niveau des versions logicielles.

- **STEP 1** | Connectez-vous à l'interface Web Panorama.
- **STEP 2** | Modifiez votre règle de politique de sécurité pour autoriser le trafic des applications **SS**.
  - Cela s'applique aux pare-feu mis à niveau depuis PAN-OS 10.1 vers PAN-OS 11.1 uniquement à l'aide de la fonction Ignorer la mise à niveau des versions logicielles.

Ceci est nécessaire pour empêcher la déconnexion des appareils gérés de Panorama après la mise à niveau vers PAN-OS 11.1 si le trafic entre Panorama et les appareils gérés est contrôlé à l'aide de l'App-ID panorama. Les appareils gérés se déconnecteront de Panorama si l'application *ssl* n'est pas autorisée avant la mise à niveau.

PAN-OS 11.1 utilise TLS version 1.3 pour chiffrer le certificat de service et les messages de communication entre Panorama et les pare-feu gérés. Par conséquent, l'App-ID pour le trafic des pare-feu gérés vers Panorama est reclassé de panorama vers ssl. Pour poursuivre la communication entre Panorama et les appareils gérés, vous devez modifier la règle de

politique de sécurité qui contrôle le trafic entre Panorama et les appareils gérés afin d'autoriser également l'application ssl.

Ignorez cette étape si la règle de politique de sécurité qui contrôle le trafic entre Panorama et les appareils gérés autorise **Any (Toute)** application ou si vous avez déjà modifié votre règle de politique de sécurité contrôlant le trafic entre Panorama et les appareils gérés.

- 1. Sélectionnez Policies (Politiques) > Security (Sécurité) > Pre Rules (Pré-règles).
- 2. Sélectionnez le **Device Group (Groupe d'appareils)** contenant la règle de politique de sécurité qui contrôle le trafic entre Panorama et les pare-feu gérés.
- 3. Sélectionnez la règle de politique de sécurité.
- 4. Sélectionnez Application et Add (Ajouter) l'application ssl.

Ne supprimez pas l'application panorama. Cela provoquera la déconnexion de tous les pare-feu gérés de Panorama après avoir apporté les modifications.

| Security Policy Rule                                                          | ٥                                        |
|-------------------------------------------------------------------------------|------------------------------------------|
| General   Source   Destination   Application   Service/URL Category   Actions | Target                                   |
| Any                                                                           | $Q(1 \text{ item}) \rightarrow X$        |
| APPLICATIONS A                                                                | DEPENDS ON A                             |
| 🔲 🗐 panorama                                                                  |                                          |
|                                                                               |                                          |
|                                                                               |                                          |
|                                                                               |                                          |
|                                                                               |                                          |
|                                                                               |                                          |
| ⊕ Add      ⊖ Delete                                                           | Add To Current Rule Add To Existing Rule |
|                                                                               |                                          |

- 5. Cliquez sur OK.
- 6. Sélectionnez Commit (Valider) > Commit and Push (Valider et appliquer), puis cliquez sur Commit and Push (Valider et appliquer) pour valider et appliquer vos modifications de configuration.
- **STEP 3** | Effectuez une copie de sauvegarde du fichier de configuration actuel sur chaque pare-feu géré que vous envisagez de mettre à niveau.

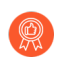

Bien que le pare-feu crée automatiquement une sauvegarde de la configuration, il est recommandé de créer et de stocker une sauvegarde externe avant de procéder à la mise à niveau.

1. Sélectionnez Panorama > Setup (Configuration) > Operations (Opérations) et cliquez surExport Panorama and devices config bundle (Exporter la solution de configuration de Cancel

 Management
 Operations
 Services
 Interfaces
 Telemetry
 WildFire
 HSM

 Configuration Management

 Revert
 Revert to last saved Panorama configuration

 Revert
 Revert to running Panorama configuration

 Save
 Save named Panorama configuration snapshot

 Save candidate Panorama configuration snapshot
 Load named Panorama configuration snapshot

 Load named Panorama configuration snapshot
 Export Export Panorama configuration snapshot

 Export
 Export Panorama configuration snapshot

 Export Panorama and devices config bundle
 Export or push device config bundle

 Import
 Import named Panorama configuration snapshot

 Import
 Import named Panorama configuration snapshot

**Panorama et des périphériques)** pour générer et exporter la dernière la sauvegarde de configuration de Panorama et celle de chaque appareil géré.

- 2. Enregistrez le fichier exporté dans un emplacement externe au pare-feu. Vous pouvez utiliser cette sauvegarde pour restaurer la configuration en cas de problème pendant la mise à niveau.
- **STEP 4** Installez la dernière mise à jour de contenu.

Consultez les notes de publication pour la version de contenu minimale que vous devez installer pour PAN-OS 11.1. Assurez-vous de suivre les Meilleures pratiques pour les mises à jour du contenu de menace et des applications lors du déploiement des mises à jour de contenu sur Panorama et les pare-feu gérés.

1. Sélectionnez Panorama > Device Deployment (Déploiement de périphériques) > Dynamic Updates (Mises à jour dynamiques) et Check Now (Vérifiez maintenant) pour

obtenir les dernières mises à jour. Si une mise à jour est disponible, la colonne Action affiche un lien **Download (Télécharger)**.

| 📢 PANORAMA                                                                                                    | DASHBOARD                                                                    | ACC MONITOR                                                                                                    | C Device Groups<br>POLICIES OBJECT                                                                                                    | ⊂ Temp<br>S NETWORK                      | رہ lates<br>DEVICE                                                                                                    | PANORAMA           |                                                                                                    |            |                                                                                                    | Commit ∨                      |
|----------------------------------------------------------------------------------------------------|------------------------------------------------------------------------------|----------------------------------------------------------------------------------------------------|----------------------------------------------------------------------------------------------------|------------------------------------------|----------------------------------------------------------------------------------------------------|--------------------|----------------------------------------------------------------------------------------------------|------------|----------------------------------------------------------------------------------------------------|-------------------------------|
| Panorama     Collector Groups     Certificate Management     Certificate Profile     Certificate Profile     SSL/TLS Service Profile     SSL/TLS Service Profile     SSL/TLS Service Profile     SSL of the service Profile     SSL of the service Profile     SSL of the service Profile     Syslog     Server Profiles     Syslog     Email     HTTP     CRADIUS     SCP     SCP     SCONS                                                                                                    | DASHBOARD           Q                                                        | ACC MONITOR                                                                                                    | POLICIES OBJECT<br>POLICIES OBJECT<br>POLICIES OBJECT<br>POLICIES OBJECT<br>PEATURES<br>20/07/07 17:43:29 PDT<br>51 Contents<br>Apps<br>52 Contents<br>Apps<br>53 Contents<br>54 Contents<br>55 Contents<br>55 Contents<br>55 Contents<br>55 Contents | rS NETWORK                               | Iates DEVICE           DEVICE           SIZE           SiZE           48 MB           56 MB           48 MB           56 MB           48 MB           56 MB           48 MB           56 MB           47 MB           56 MB           47 MB           56 MB           47 MB           56 MB           47 MB           56 MB           47 MB           56 MB           47 MB           56 MB           56 MB           56 MB           56 MB | PANORAMA<br>SHA256 | RELEASE DATE           2020/06/26 17:34:56 PDT           2020/06/26 17:35:11 PDT           2020/06/29 11:55:44 PDT           2020/06/29 11:55:27 PDT           2020/06/29 17:15:31 PDT           2020/06/29 17:15:51 PDT           2020/06/29 17:15:51 PDT           2020/06/30 16:14:19 PDT           2020/06/30 16:14:19 PDT           2020/06/30 16:14:37 PDT           2020/06/30 19:09:11 PDT           2020/06/30 19:09:28 PDT           2020/06/30 19:09:28 PDT | DOWNLOADED | ACTION ACTION AC | Less Commit >                 |
| Image: Solution       Image: Solution       Image | 8288-6157<br>8288-6158<br>8288-6158<br>8288-6158<br>8288-6159<br>♀ Check Now | panupv2-all-apps-8288-6157<br>panupv2-all-contents-8288-615<br>panupv2-all-apps-8288-6158<br>panupv2-all-contents-8288-6158<br>panupv2-all-contents-8288-61<br>5 Upload | 57 Contents<br>58 Contents<br>Apps<br>59 Contents<br>59 Contents                                                                                                    | Full<br>Full<br>Full<br>Full<br>chedules | 47 MB<br>56 MB<br>47 MB<br>56 MB                                                                                                    |                    | 2020/07/01 17:00:30 PDT<br>2020/07/01 18:15:46 PDT<br>2020/07/01 18:15:33 PDT<br>2020/07/02 11:55:30 PDT                                                                                                    |            | Download<br>Download<br>Download<br>Download                                                                                                    | Release<br>Release<br>Release |
| laralyn   Logout   Last Login Time:                                                                                                    | : 07/06/2020 15:26:2                                                         | 2   Session Expire Time: 08/06                                                                                                    | 6/2020 17:37:04                                                                                                    |                                          |                                                                                                    |                    |                                                                                                    | 🖂   Non Fu | nctional   ∦∃                                                                                                    | Tasks   Languag               |

- 2. Cliquez sur **Install (Installer)** et sélectionnez les pare-feux sur lesquels vous voulez installer la mise à jour. Si vous mettez à niveau des pare-feu HA, vous devez mettre à jour le contenu des deux homologues.
- 3. Cliquez sur OK.

#### **STEP 5** | Déterminer le chemin de mise à niveau vers PAN-OS 11.1..

Passez en revue la PAN-OS Upgrade Checklist (liste de vérification de mise à jour PAN-OS), les problèmes connus et les modifications du comportement par défaut dans les Release Notes (Notes de version) et les upgrade/downgrade considerations (considérations de mise à niveau vers une version supérieure ou antérieure) pour chaque version à travers laquelle vous passez dans le cadre de votre chemin de mise à niveau.

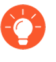

Si vous mettez à niveau plusieurs pare-feu, rationalisez le processus en déterminant les chemins de mise à niveau de tous les pare-feu avant de commencer à télécharger des images.

## **STEP 6** | (Best Practices (Meilleures pratiques)) Si vous utilisez Cortex Data Lake (CDL), install the device certificate (installez le certificat du périphérique).

Le pare-feu passe automatiquement à l'utilisation du certificat du périphérique pour l'authentification avec l'ingestion de CDL et les points de terminaison d'interrogation lors de la mise à niveau vers PAN-OS 11.1.

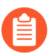

Si vous n'installez pas le certificat de périphérique avant la mise à niveau vers PAN-OS 11.1, le pare-feu continue d'utiliser les certificats de service de journalisation existants pour l'authentification.

- **STEP 7** (HA firewall upgrades only) Si vous mettez à niveau des pare-feu faisant partie d'une paire haute disponibilité, désactivez la préemption. Vous devez uniquement désactiver ce paramètre sur un pare-feu dans chaque paire haute disponibilité.
  - 1. Sélectionnez Device (Périphérique) > High Availability (Haute disponibilité) et modifiez les Election Settings (Paramètres de sélection).
  - 2. si cette option est activée, désactivez (effacez) le **Preemptive (paramètre préemptif)** et cliquez sur **OK**.

| Election Settings | 0                |
|-------------------|------------------|
| Device Priority   | None v           |
|                   | Preemptive       |
|                   | Heartbeat Backup |
| HA Timer Settings | Recommended V    |
|                   |                  |
|                   | OK Cancel        |

3. **Commit (Validez)** la modification. Assurez que la validation est un succès avant de procéder à la mise-à-jour.

**STEP 8** | (HA firewall upgrades only (Mises à niveau du pare-feu HA uniquement)) Suspendez l'homologue HA principal pour forcer un basculement.

(Pare-feux actifs/passifs) Pour les pare-feux dans une configuration HA active/passive, suspendez et mettez à niveau le pair HA actif en premier.

(Pare-feux actifs/actifs) Pour les pare-feux dans une configuration HA active/active, suspendez et mettez à niveau d'abord le pair HA actif-primaire.

- 1. Log in to the firewall web interface (Connectez-vous à l'interface Web du pare-feu) principal actif de l'homologue HA du pare-feu.
- Sélectionnez Device (Équipement) > High Availability (Haute disponibilité) > Operational Commands (Commandes opérationnelles), puis cliquez sur le lien Suspend local device (Suspendre le périphérique local).

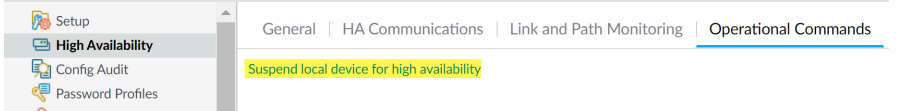

3. Dans le coin inférieur droit, vérifiez que l'état est suspended (suspendu).

Le basculement qui en résulte doit entraîner la transition de l'homologue HA passif secondaire vers l'état actif.

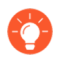

Le basculement résultant vérifie que le basculement HA fonctionne correctement avant la mise à niveau.

#### **STEP 9** | (Facultatif) Mettez à niveau vos pare-feu gérés vers PAN-OS 10.1.

La fonctionnalité de mise à niveau de version logicielle ignore prend en charge les pare-feu gérés exécutant PAN-OS 10.1 ou versions ultérieures. Si vos pare-feu gérés sont sur PAN-OS 10.0 ou une version antérieure, commencez par effectuer une mise à niveau vers PAN-OS 10.1 ou une version ultérieure.

**STEP 10 | (Optional (Facultatif)) Export (Exportez)** le fichier vers un serveur SCP configuré.

Dans PAN-OS 11.1, les serveurs SCP sont disponibles en tant que source de téléchargement lors du déploiement de mises à niveau vers des pare-feu gérés. Exportez le fichier avant de télécharger le logiciel et les images de contenu à l'étape suivante.

**STEP 11** | Validez et téléchargez les versions logicielles et de contenu requises pour la version cible.

Dans cette étape, vous pouvez afficher et télécharger les images logicielles et de contenu intermédiaires requises pour effectuer la mise à niveau vers PAN-OS 11.1.

Le téléchargement de logiciels et d'images de contenu à l'aide du téléchargement multi-images est facultatif. Vous pouvez toujours télécharger des images une à la fois.

- 1. Cliquez sur Panorama > Device Deployment > Software > Action > Validate.
- 2. Affichez les versions intermédiaires du logiciel et du contenu que vous devez télécharger.
- 3. Sélectionnez les pare-feux que vous souhaitez mettre à niveau et cliquez sur **Deploy** (Déployer).
- 4. Sélectionnez une source de téléchargement et cliquez sur **Télécharger**.

#### STEP 12 | Installez PAN-OS 11.1.0 sur les pare-feu.

- (SD-WAN uniquement) Pour conserver un état précis de vos liens SD-WAN, vous devez mettre à niveau vos pare-feu du hub vers PAN-OS 11.1 avant de mettre à niveau vos pare-feu de la branche. La mise à niveau des pare-feu de la branche avant les pare-feu du hub peut entraîner une mauvaise surveillance des données (Panorama > SD-WAN > Monitoring (Surveillance)) et les liens SD-WAN peuvent s'afficher comme étant down (en panne) de façon erronée.
- 1. Cliquez sur **Install (Installer)** dans la colonne Action correspondant aux modèles de pare-feu que vous souhaitez mettre à niveau. Par exemple, si vous souhaitez mettre à niveau vos pare-feu PA-440, cliquez sur **Install (installer)** dans la ligne correspondant à PanOS\_440-11.1.0.
- 2. Dans la boîte de dialogue Déployer le fichier logiciel, sélectionnez tous les pare-feu que vous souhaitez mettre à niveau.

(HA firewall upgrades only (Mises à niveau du pare-feu HA uniquement)) Pour réduire les temps d'arrêt, sélectionnez un seul homologue dans chaque paire HA. Pour les paires actives / passives, sélectionnez l'homologue passif; pour les paires actives / actives, sélectionnez l'homologue actif-secondaire.

- 3. (Mises à niveau des pare-feu HA uniquement) Assurez-vous que le Group HA Peers (Groupe de paire HA) n'est pas sélectionné.
- 4. Sélectionnez **Reboot device after install (Redémarrer le périphérique après** *l'installation).*
- 5. Pour débuter la mise à jour, cliquez sur **OK**.
- 6. Une fois l'installation terminée, redémarrez en utilisant l'une des méthodes suivantes :
  - Si vous êtes invité à redémarrer, cliquez sur Yes (Oui).
  - Si vous n'êtes pas invité à redémarrer, sélectionnez Device (Périphérique) > Setup (Configuration) > Operations (Opérations) et cliquez sur Reboot Device (Redémarrer le périphérique).
- 7. Après que le pare-feu a terminé le redémarrage, sélectionnez **Panorama > Managed Devices (Périphériques gérés)** et vérifiez que la version du logiciel est 11.1.0 pour les pare-feu que vous avez mis à niveau. Vérifiez également que le statut HA de tous les pare-feu passifs mis à niveau est toujours passif.

**STEP 13** | (HA firewall upgrades only (Mises à niveau du pare-feu HA uniquement)) Restaurez la fonctionnalité HA sur l'homologue HA principal.

- 1. Log in to the firewall web interface (Connectez-vous à l'interface Web) du pare-feu principal suspendu de l'homologue HA du pare-feu.
- 2. SélectionnezDevice (Appareil) > High Availability (Haute disponibilité) > Operational Commands (Commandes opérationnelles) et Make local device functional for high availability (Activez le périphérique local pour la haute disponibilité).
- 3. Dans le coin inférieur droit, vérifiez que l'état est Passive (Passif). Pour les parefeu dans une configuration active/active, vérifiez que l'état est Active (Actif).
- Attendez que la configuration de l'homologue HA en cours se synchronise.
   Dans Dashboard (tableau de bord), surveillez l'état de la configuration d'exécution dans le widget Haute disponibilité.

**STEP 14 | (HA firewall upgrades only (Mises à niveau du pare-feu HA uniquement))** Suspendez l'homologue HA secondaire pour forcer un basculement vers l'homologue HA principal.

- 1. Log in to the firewall web interface (Connectez-vous à l'interface Web) du pare-feu secondaire actif de l'homologue HA du pare-feu.
- Sélectionnez Device (Équipement) > High Availability (Haute disponibilité) > Operational Commands (Commandes opérationnelles), puis cliquez sur le lien Suspend local device (Suspendre le périphérique local).
- 3. Dans le coin inférieur droit, vérifiez que l'état est suspended (suspendu).

Le basculement qui en résulte doit entraîner la transition de l'homologue HA passif principal vers l'état actif.

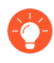

Le basculement résultant vérifie que le basculement HA fonctionne correctement avant la mise à niveau.

- STEP 15 | (Mise à niveau des pare-feu HA uniquement) Mettez à niveau le deuxième pair HA dans chaque paire HA.
  - 1. Dans l'interface Web de Panorama, sélectionnez Logiciel > de déploiement de > périphériques Panorama.
  - 2. Cliquez sur **Install (Installer)** dans la colonne Action correspondant aux modèles de HA que vous souhaitez mettre à niveau.
  - 3. Dans la boîte de dialogue Déployer le fichier logiciel, sélectionnez tous les pare-feu que vous souhaitez mettre à niveau. Cette fois, sélectionnez uniquement les homologues des pare-feu HA que vous venez de mettre à jour.
  - 4. Assurez-vous que le Group HA Peers (Groupe de paire HA) n'est pas sélectionné.
  - 5. Sélectionnez **Reboot device after install (Redémarrer le périphérique après** l'installation).
  - 6. Pour débuter la mise à jour, cliquez sur OK.
  - 7. Une fois l'installation terminée, redémarrez en utilisant l'une des méthodes suivantes :
    - Si vous êtes invité à redémarrer, cliquez sur Yes (Oui).
    - Si vous n'êtes pas invité à redémarrer, sélectionnez Device (Périphérique) > Configuration > Operations (Opérations) et Reboot Device (Redémarrez le périphérique).

**STEP 16 | (HA firewall upgrades only (Mises à niveau du pare-feu HA uniquement)** Restaurez la fonctionnalité HA sur l'homologue HA secondaire.

- 1. Log in to the firewall web interface (Connectez-vous à l'interface Web) du pare-feu de l'homologue HA du pare-feu secondaire suspendu.
- 2. SélectionnezDevice (Appareil) > High Availability (Haute disponibilité) > Operational Commands (Commandes opérationnelles) et Make local device functional for high availability (Activez le périphérique local pour la haute disponibilité).
- 3. Dans le coin inférieur droit, vérifiez que l'état est Passive (Passif). Pour les parefeu dans une configuration active/active, vérifiez que l'état est Active (Actif).
- Attendez que la configuration de l'homologue HA en cours se synchronise.
   Dans Dashboard (tableau de bord), surveillez l'état de la configuration d'exécution dans le widget Haute disponibilité.

## **STEP 17 | (mode FIPS-CC uniquement)** Mettre à niveau Panorama et les périphériques gérés en mode FIPS-CC.

La mise à niveau d'un pare-feu géré en mode FIPS-CC nécessite la réinitialisation de l'état de la connexion sécurisée si vous avez ajouté le collecteur de journaux dédié à la gestion Panorama alors que le pare-feu géré exécutait une version de PAN-OS 11.1.

Vous n'avez pas besoin de réintégrer le pare-feu géré ajouté à la gestion Panorama lorsque le pare-feu géré exécutait PAN-OS 10.0 ou une version antérieure.

STEP 18 | Vérifiez la version du logiciel et du contenu qui s'exécute sur chaque pare-feu géré.

- 1. Sur Panorama, sélectionnez Panorama > Managed Devices (Périphériques gérés).
- 2. Localisez les pare-feu et examinez les versions de contenu et logicielles dans le tableau.

Pour les pare-feu HA, vous pouvez également vérifier que l'état HA de chaque homologue est conforme aux attentes.

|                                                   |             |       | IP Address |              | Status          |           |             |             |                     |                    |           |
|---------------------------------------------------|-------------|-------|------------|--------------|-----------------|-----------|-------------|-------------|---------------------|--------------------|-----------|
|                                                   | DEVICE NAME | MODEL | IPV4       | TEMPLATE     | DEVICE<br>STATE | HA STATUS | CERTIFICATE | L<br>M<br>D | SOFTWARE<br>VERSION | APPS AND<br>THREAT | ANTIVIRUS |
| ✓ □ DG-VM (5/5 Devices Connected): Shared > DG-VM |             |       |            |              |                 |           |             |             |                     |                    |           |
|                                                   | PA-VM-6     | PA-VM |            | Stack-VM     | Connected       |           | pre-defined |             | 8.1.0               | 8320-6307          | 3881-4345 |
|                                                   | PA-VM-73    | PA-VM |            | Stack-Test73 | Connected       |           | pre-defined | Ŗ           | 9.1.3               | 8320-6307          | 3873-4337 |
|                                                   | PA-VM-95    | PA-VM |            | Stack-VM     | Connected       |           | pre-defined | 騜           | 10.0.0              | 8320-6307          | 3881-4345 |
|                                                   | - PA-VM-96  | PA-VM |            | Stack-VM     | Connected       | Passive   | pre-defined | 噑           | 10.0.0              | 8299-6216          | 3881-4345 |
| 4                                                 | ∟ PA-VM     |       |            | Stack-Test92 | Connected       | Active    | pre-defined | P           | 10.0.0              | 8299-6216          | 3881-4345 |

- STEP 19 | (Mises à niveau des pare-feu HA uniquement)Si vous avez désactivé la préemption sur l'un de vos pare-feu haute disponibilité avant de procéder à la mise à niveau, modifiez les Election Settings (Paramètres d'élection) (Device (Périphérique) > High Availability (Haute disponibilité)) et réactivez le paramètre Preemptive (Préemptif) pour ce pare-feu, puis Commit (Validez) le changement.
- STEP 20 | Sur Panorama web interface (interface Web de Panorama), transférez l'ensemble de la configuration gérée de Panorama vers vos pare-feu gérés.

Cette étape est nécessaire pour activer la validation sélective et la diffusion des modifications de configuration des groupes de périphériques et des piles de modèles de Panorama vers vos pare-feu gérés.

Cela est nécessaire pour appliquer avec succès les modifications de configuration aux pare-feu multi-vsys gérés par Panorama après une mise à niveau réussie vers PAN-OS 11.1 à partir de PAN-OS 10.1 ou d'une version antérieure. Pour plus d'informations, consultez la modification du comportement par défaut des objets de configuration partagés pour les pare-feu multi-vsys gérés par Panorama.

- 1. Sélectionnez Commit (valider) > Push to Devices (Appliquer aux périphériques).
- 2. Push (Appliquer).

STEP 21 | Régénérez ou réimportez tous les certificats pour respecter le niveau de sécurité OpenSSL 2.

Lors de la mise à niveau vers PAN-OS 11.1 ou version ultérieure, tous les certificats doivent répondre aux exigences minimales suivantes. Ignorez cette étape si vous effectuez une mise à niveau à partir de PAN-OS 10.2 et que vous avez déjà régénéré ou réimporté vos certificats.

- RSA 2048 bits ou supérieur, ou ECDSA 256 bits ou supérieur
- Digest de SHA256 ou supérieur

Consultez le Guide de l'administrateur PAN-OS ou le Guide de l'administrateur de Panorama pour plus d'informations sur la régénération ou la réimportation de vos certificats.

**STEP 22** | Affichez l'historique des mises à niveau logicielles du pare-feu.

- 1. Connectez-vous à l'interface Panorama.
- 2. Accédez à Panorama > Managed Devices (appareils gérés) > Summary (Résumé) et cliquez sur Device History (Historique des appareils).

### Mettre à niveau les pare-feu lorsque Panorama n'est pas connecté à Internet

Pour une liste des mises à jour de logiciels et de contenu que vous pouvez installer sur des parefeu, voir Mises à jour prises en charge.

La nouvelle fonctionnalité Ignorer la mise à niveau des versions logicielles vous permet d'ignorer jusqu'à trois versions lors du déploiement de mises à niveau des appareils Panorama sur PAN-OS 11.1 vers des pare-feu sur PAN-OS 10.1 ou versions ultérieures.

Avant de faire la mise-à-jour du pare-feu sur Panorama, vous devez :

- Assurez-vous que Panorama exécute la même version ou une version ultérieure de PAN-OS que celle utilisée pour la mise à niveau. Vous devez mettre à niveau Panorama et ses collecteurs de journaux vers la version 11.1 avant de mettre à niveau les pare-feu gérés vers cette version. Lorsque vous mettez à niveau les collecteurs de journaux vers la version 11.1, vous devez mettre à niveau tous les collecteurs de journaux en même temps en raison des modifications de l'infrastructure de journalisation.
- Assurez-vous que les pare-feu sont branchés à une source d'alimentation fiable. La perte de courant au cours d'une mise à niveau peut rendre les pare-feu inutilisables.
- Décidez si vous souhaitez rester en mode hérité si l'appareil virtuel Panorama est en mode hérité lors de la mise à niveau vers PAN-OS 11.1. Le mode hérité n'est pas pris en charge pour un nouveau déploiement de périphérique virtuel Panorama exécutant PAN-OS 9.1 ou une version ultérieure. Si vous mettez à niveau l'appareil virtuel Panorama depuis PAN-OS 9.0 ou depuis une version antérieure vers PAN-OS 11.1, Palo Alto Networks recommande de revoir les conditions préalables à la configuration du périphérique virtuel Panorama et de passer en mode Panorama ou en mode Gestion uniquement en fonction de vos besoins.

Si vous souhaitez conserver l'appareil virtuel Panorama en mode hérité, augmentez les processeurs et la mémoire alloués au périphérique virtuel Panorama à un minimum de 16 processeurs et 32 Go de mémoire pour réussir la mise à niveau vers PAN-OS 11.1. Consultez les Setup Prerequisites for the Panorama Virtual Appliance (conditions préalables à l'installation du périphérique virtuel Panorama) pour plus d'informations.

(Recommandé pour les pare-feu gérés par des systèmes multi-vsys) Transition de tous les vsys d'un pare-feu géré par des systèmes multi-vsys vers Panorama.

Ceci est recommandé pour éviter les problèmes de validation sur le pare-feu géré par des systèmes multi-vsys et vous permet de profiter des poussées d'objets partagés optimisés de Panorama.

Cela s'applique aux pare-feu multi-vsys mis à niveau depuis PAN-OS 10.1 vers PAN-OS 11.1 uniquement à l'aide de la fonction Ignorer la mise à niveau des versions logicielles.

 (Pare-feu gérés par des systèmes multi-vsys) Supprimez ou renommez tout objet Shared (Partagé) configuré localement qui a un nom identique à un objet dans la configuration Shared (Partagée) de Panorama. Sinon, les poussées de configuration depuis Panorama échouent après la mise à niveau et affichent l'erreur <object-name> is already in use (est déjà en cours d'utilisation).

Cela s'applique aux pare-feu multi-vsys mis à niveau depuis PAN-OS 10.1 vers PAN-OS 11.1 uniquement à l'aide de la fonction Ignorer la mise à niveau des versions logicielles.

- **STEP 1** | Connectez-vous à l'interface Web Panorama.
- **STEP 2** | Modifiez votre règle de politique de sécurité pour autoriser le trafic des applications **SS**.

Cela s'applique aux pare-feu mis à niveau depuis PAN-OS 10.1 vers PAN-OS 11.1 uniquement à l'aide de la fonction Ignorer la mise à niveau des versions logicielles.

Ceci est nécessaire pour empêcher la déconnexion des appareils gérés de Panorama après la mise à niveau vers PAN-OS 11.1 si le trafic entre Panorama et les appareils gérés est contrôlé à l'aide de l'App-ID panorama. Les appareils gérés se déconnecteront de Panorama si l'application *ssl* n'est pas autorisée avant la mise à niveau.

PAN-OS 11.1 utilise TLS version 1.3 pour chiffrer le certificat de service et les messages de communication entre Panorama et les pare-feu gérés. Par conséquent, l'App-ID pour le trafic des pare-feu gérés vers Panorama est reclassé de panorama vers ssl. Pour poursuivre la communication entre Panorama et les appareils gérés, vous devez modifier la règle de

politique de sécurité qui contrôle le trafic entre Panorama et les appareils gérés afin d'autoriser également l'application ssl.

Ignorez cette étape si la règle de politique de sécurité qui contrôle le trafic entre Panorama et les appareils gérés autorise **Any (Toute)** application ou si vous avez déjà modifié votre règle de politique de sécurité contrôlant le trafic entre Panorama et les appareils gérés.

- 1. Sélectionnez Policies (Politiques) > Security (Sécurité) > Pre Rules (Pré-règles).
- 2. Sélectionnez le **Device Group (Groupe d'appareils)** contenant la règle de politique de sécurité qui contrôle le trafic entre Panorama et les pare-feu gérés.
- 3. Sélectionnez la règle de politique de sécurité.
- 4. Sélectionnez Application et Add (Ajouter) l'application ssl.

Ne supprimez pas l'application panorama. Cela provoquera la déconnexion de tous les pare-feu gérés de Panorama après avoir apporté les modifications.

| Security Policy Rule                                                          | ٥                                        |
|-------------------------------------------------------------------------------|------------------------------------------|
| General   Source   Destination   Application   Service/URL Category   Actions | Target                                   |
| Any                                                                           | $Q(1) \rightarrow X$                     |
| APPLICATIONS A                                                                | DEPENDS ON A                             |
| D panorama                                                                    |                                          |
| III ssl                                                                       |                                          |
|                                                                               |                                          |
|                                                                               |                                          |
|                                                                               |                                          |
|                                                                               |                                          |
| ↔ Add                                                                         | Add To Current Rule Add To Existing Rule |
|                                                                               |                                          |

- 5. Cliquez sur OK.
- Sélectionnez Commit (Valider) > Commit and Push (Valider et appliquer), puis cliquez sur Commit and Push (Valider et appliquer) pour valider et appliquer vos modifications de configuration.
- **STEP 3** | Effectuez une copie de sauvegarde du fichier de configuration actuel sur chaque pare-feu géré que vous envisagez de mettre à niveau.
  - Bien que le pare-feu crée automatiquement une sauvegarde de la configuration, il est recommandé de créer et de stocker une sauvegarde externe avant de procéder à la mise à niveau.
  - Export Panorama and devices config bundle (Exporter la solution de configuration des périphériques et de Panorama) (Panorama > Setup (Configuration) > Operations (Opérations)) pour générer et exporter la dernière la sauvegarde de configuration de Panorama et celle de chaque appareil géré.
  - 2. Enregistrez le fichier exporté dans un emplacement externe au pare-feu. Vous pouvez utiliser cette sauvegarde pour restaurer la configuration en cas de problème pendant la mise à niveau.

Cancel

**STEP 4** | Déterminez les mises à jour de contenu à installer. Consultez les Notes de version pour la version de contenu minimale que vous devez installer pour une version de PAN-OS<sup>®</sup>.

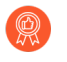

Palo Alto Networks recommande fortement que Panorama, les collecteurs de journaux et tous les pare-feu gérés exécutent la même version de contenu.

Pour chaque mise à jour de contenu, déterminez si vous avez besoin de mises à jour et quelles mises à jour de contenu doivent être téléchargées à la prochaine étape.

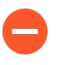

Assurez-vous que Panorama exécute la même version de contenu, mais pas une version ultérieure à celle exécutée sur les pare-feu gérés et les collecteurs de journaux.

**STEP 5** | Déterminez le chemin de mise à niveau logicielle pour les pare-feu que vous avez l'intention de mettre à jour vers Panorama 11.1.

Connectez-vous à Panorama, sélectionnez **Panorama > Managed Collectors (Collecteurs gérés)**, et notez la version du logiciel actuel des pare-feu que vous souhaitez mettre à niveau.

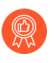

Consultez Liste de contrôle de mise à niveau de PAN-OS, les problèmes connus et les modifications apportées au comportement par défaut dans les Release Notes (notes de version) et Considérations de mise à niveau/rétrogradation pour chaque version par laquelle vous passez dans le cadre de votre chemin de mise à niveau.

#### **STEP 6** | (Facultatif) Mettez à niveau vos pare-feu gérés vers PAN-OS 10.1.

La fonctionnalité de mise à niveau de version logicielle ignore prend en charge les pare-feu gérés exécutant PAN-OS 10.1 ou versions ultérieures. Si vos pare-feu gérés sont sur PAN-OS 10.0 ou une version antérieure, commencez par effectuer une mise à niveau vers PAN-OS 10.1 ou une version ultérieure.

**STEP 7** Effectuez un contrôle de validation de la version.

Dans cette étape, vous pouvez afficher les images logicielles et de contenu intermédiaires requises pour effectuer la mise à niveau vers la version 11.1.

- 1. Sélectionnez Panorama > Device Deployment (Déploiement de périphérique) > Software (Logiciel) > Action > Validate (Valider).
- 2. Affichez les versions intermédiaires du logiciel et du contenu que vous devez télécharger.
- **STEP 8** | Téléchargez les mises à jour de contenu et logicielles sur un hôte qui peut se connecter et charger les fichiers sur Panorama ou un serveur SCP configuré via SCP ou HTTPS.

Par défaut, vous pouvez charger un maximum de deux mises à jour logicielles ou de contenu de chaque type vers un appareil Panorama. Si vous téléchargez une troisième mise à jour du même type, Panorama supprimera la mise à jour de la première version de ce type. Si vous devez télécharger plus de deux mises à jour logicielles ou mises à jour de contenu d'un seul type, utilisez la commande CLI **set max-num-images count** *<number>* pour augmenter le nombre maximum d'images que Panorama peut stocker.

1. Utilisez un hôte avec accès à Internet pour ouvrir une session sur le site Web d'assistance client de Palo Alto Networks.

- 2. Téléchargez les mises à jour de contenu :
  - 1. Cliquez Dynamic Updates (Mises à jour dynamique) dans la section Ressources.
  - 2. Download (Téléchargez) la dernière version de contenu (ou, au minimum, la même version ou une version ultérieure que celle que vous installerez ou exécuterez sur le serveur de gestion Panorama) et enregistrez le fichier sur l'hôte ; répétez pour chaque type de contenu que vous devez mettre à jour.
- 3. Télécharger les mises à jour logicielles :
  - **1.** Retour à la page principale du site de Support Clients de Palo Alto Networks et cliquez sur **Software Updates (Mises à jour de logiciel)** dans la section Ressources.
  - 2. Consultez la colonne Télécharger pour déterminer les versions à installer. Le nom des packages de mise à jour indique le modèle. Par exemple, pour mettre à niveau des pare-feu PA-440 et PA-5430 vers PAN-OS 11.1.0, téléchargez les images PanOS\_440-11.1.0 et PanOS\_5430-11.1.0.

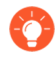

Vous pouvez rapidement localiser des images PAN-OS spécifiques en sélectionnant **PAN-OS for the PA (PAN-OS pour le PA)**-<series/model> depuis le menu déroulant **Filter By (Filtrer par)**.

- 4. Cliquez sur le nom du fichier approprié et enregistrez le fichier sur l'hôte.
- STEP 9 | Téléchargez les versions intermédiaires du logiciel et la dernière version du contenu. Sur PAN-OS 11.0, vous pouvez télécharger plusieurs versions intermédiaires à l'aide de la fonctionnalité de téléchargement multi-images.
  - 1. Sélectionnez les pare-feu que vous souhaitez mettre à niveau (**Required Deployments** (**Déploiements requis**) > **Deploy (Déployer**)).
  - 2. Sélectionnez une source de téléchargement et cliquez sur Télécharger.

STEP 10 | Installez les mises à jour de contenu sur les pare-feu gérés.

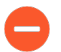

Vous devez installer les mises à jour de contenu avant les mises à jour logicielles.

Installez d'abord les mises à jour des applications ou des applications et menaces, puis installez toutes les autres mises à jour (Antivirus, WildFire<sup>®</sup> ou Filtrage d'URL) au besoin, une à la fois et dans n'importe quel ordre.

- 1. Sélectionnez Panorama (Panorama) > Device Deployment (Déploiement du périphérique) > Dynamic Updates (Mises à jour dynamiques).
- 2. Cliquez sur **Upload (Charger)**, sélectionnez le **Type** de mise à jour, **Browse (Rechercher)** le fichier de mise à jour de contenu approprié, puis cliquez sur **OK**.
- 3. Cliquez sur Install From File (Installer depuis le fichier), sélectionnez le Type de mise à jour et sélectionnez le File Name (Nom du fichier) de la mise à jour de contenu que vous venez de charger.
- 4. Sélectionnez les collecteurs de journaux sur lesquels installer la mise à jour.
- 5. Cliquez sur OK pour démarrer l'installation.
- 6. Répétez ces étapes pour chaque mise à jour de contenu.

**STEP 11 | (Pare-feu servant de portails GlobalProtect<sup>™</sup> uniquement)** Chargez et activez une mise à jour du logiciel de l'agent / application GlobalProtect sur les pare-feu.

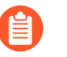

Vous activez la mise à jour sur les pare-feu, afin que les utilisateurs puissent les télécharger sur leurs points de terminaison (systèmes client).

- 1. Utilisez un hôte avec accès à Internet pour ouvrir une session sur le site Web d'assistance client de Palo Alto Networks.
- 2. Téléchargez la mise à jour du logiciel de l'agent / application GlobalProtect appropriée.
- 3. Sur Panorama, sélectionnez **Panorama > Device Deployment (Déploiement de périphériques) > GlobalProtect Client (Client GlobalProtect)**.
- 4. Cliquez sur **Upload (Charger)**, **Browse (Rechercher)** la mise à jour du logiciel de l'agent / application GlobalProtect appropriée sur l'hôte pour lequel vous avez téléchargé le fichier, puis cliquez sur **OK**.
- 5. Cliquez sur Activate from File (Activer depuis le fichier) et sélectionnez le File Name (Nom du fichier) de la mise à jour de l'agent / application GlobalProtect que vous venez de charger.
  - Vous ne pouvez activer qu'une seule version du logiciel de l'agent / application à la fois. Si vous activez une nouvelle version mais que certains agents nécessitent une version antérieure, vous devrez réactiver à nouveau la version antérieure pour que ces agents téléchargent la mise à jour précédente.
- 6. Sélectionnez les pare-feu sur lesquels installer la mise à jour.
- 7. Cliquez sur **OK** pour l'activer.

#### STEP 12 | Installez Pan-OS 11.1.

Pour éviter les pannes lors de mise à jour du logiciel sur le pare-feu haute disponibilité (HD), mettez à jour un homologue HD à la fois.

Pour les pare-feu actifs / actifs, l'homologue que vous mettez à jour en premier n'a pas d'importance.

Pour les pare-feu actifs / passifs, vous devez d'abord mettre à jour l'homologue passif, suspendre l'homologue actif (basculement), mettre à jour l'homologue actif, puis ramener l'homologue actif à un état fonctionnel (retour arrière).

(SD-WAN uniquement) Pour conserver un état précis de vos liens SD-WAN, vous devez mettre à niveau vos pare-feu du hub vers PAN-OS 11.1 avant de mettre à niveau vos pare-feu de la branche. La mise à niveau des pare-feu de la branche avant les parefeu du hub peut entraîner une mauvaise surveillance des données (**Panorama > SD-WAN > Monitoring (Surveillance)**) et les liens SD-WAN peuvent s'afficher comme étant down (en panne) de façon erronée.

- 1. Effectuez les étapes qui s'appliquent à la configuration de votre pare-feu pour installer la mise à jour logicielle de PAN-OS que vous venez de charger.
  - Pare-feu non-HD : cliquez sur Install (Installer) dans la colonne Action, sélectionnez tous les pare-feu que vous mettez à niveau, sélectionnez Reboot device after install (Redémarrer le périphérique après l'installation), puis cliquez sur OK.
  - Pare-feu HD actifs / actifs :
    - Confirmez que le paramètre de préemption est désactivé sur le premier homologue que vous avez l'intention de mettre à niveau (Device (Périphérique) > High Availability (Haute Disponibilité) > Election Settings (Paramètres d'élection)). Si activés, modifiez les Election Settings (Paramètres d'élection) et désactivez le paramètre Preemptive (Préemptif), puis Commit (Validez) votre modification. Vous devez uniquement désactiver ce paramètre sur un pare-feu dans chaque paire haute disponibilité, mais assurez-vous que la validation est réussie avant de continuer.
    - 2. Cliquez sur Install (Installer), désactivez Group HA Peers (Regrouper les homologues HD), sélectionnez un homologue HD, sélectionnez Reboot device after install (Redémarrer le périphérique après l'installation), puis cliquez sur OK. Attendez que le pare-feu termine le redémarrage avant de poursuivre.
    - 3. Cliquez sur Install (Installer), désactivez Group HA Peers (Regrouper les homologues HD), sélectionnez l'homologue HD que vous n'avez pas mis à jour à l'étape précédente, sélectionnez Reboot device after install (Redémarrer le périphérique après l'installation), puis cliquez sur OK.
  - Pare-feu HA actifs/passifs : dans cet exemple, le pare-feu actif est appelé fw1 et le pare-feu passif fw2 :
    - 1. Confirmez que le paramètre de préemption est désactivé sur le premier homologue que vous avez l'intention de mettre à niveau (Device (Périphérique) > High

Availability (Haute Disponibilité) > Election Settings (Paramètres d'élection)). Si activés, modifiez les Election Settings (Paramètres d'élection) et désactivez le paramètre Preemptive (Préemptif), puis Commit (Validez) votre modification. Vous devez uniquement désactiver ce paramètre sur un pare-feu dans chaque paire HA, mais assurez-vous que la validation est réussie avant de continuer.

- 2. Cliquez sur Install (Installer) dans la colonne Action pour la mise à jour appropriée, désactivez (effacez) Group HA Peers (Regrouper les homologues HA), sélectionnez fw2, Reboot device after install (Redémarrer le périphérique après installation), et cliquez sur OK. Attendez que fw2 termine le redémarrage avant de poursuivre.
- 3. Après le redémarrage de fw2, vérifiez sur fw1 (**Dashboard (Tableau de bord)** > High Availability (Haute disponibilité)) que fw2 est toujours l'homologue passif (l'état du pare-feu local est active (actif) et l'homologue fw2 est passive (passif)).
- 4. Accédez à fw1 et Suspend local device (Suspendre le périphérique local) (Device (Périphérique) > High Availability (Haute disponibilité) > Operational Commands (Commandes opérationnelles)).
- Accédez à fw2 (Dashboard (Tableau de bord) > High Availability (Haute disponibilité)) et vérifiez que l'état du pare-feu local est active (actif) et que l'homologue est suspended (suspendu).
- 6. Accédez à Panorama, sélectionnez Panorama > Device Deployment (Déploiement du périphériques) > Software (Logiciel), cliquez sur Install (Installer) dans la colonne Action de la version appropriée, désactivez Group HA Peers (Regrouper les homologues HA), sélectionnez fw1, Reboot device after install (Redémarrer le périphérique après l'installation), puis cliquez sur OK. Attendez que fw1 termine le redémarrage avant de poursuivre.
- 7. Accédez à fw1 (Device (Périphérique) > High Availability (haute disponibilité) > Operational Commands (Commandes opérationnelles)), cliquez sur Make local device functional (Rendre l'appareil local fonctionnel), et attendez deux minutes avant de continuer.
- 8. Sur fw1 (Dashboard (Tableau de bord) > High Availability (Haute disponibilité)), vérifiez que l'état du pare-feu local est passive (passif) et que l'homologue (fw2) est active (actif).

## **STEP 13 | (mode FIPS-CC uniquement)** Mettre à niveau Panorama et les périphériques gérés en mode FIPS-CC.

La mise à niveau d'un pare-feu géré en mode FIPS-CC nécessite la réinitialisation de l'état de la connexion sécurisée si vous avez ajouté le collecteur de journaux dédié à la gestion Panorama alors que le pare-feu géré exécutait une version de PAN-OS 11.1.

Vous n'avez pas besoin de réintégrer le pare-feu géré ajouté à la gestion Panorama lorsque le pare-feu géré exécutait PAN-OS 10.0 ou une version antérieure.

- STEP 14 | Vérifiez que le logiciel et/ou les versions de mise à jour de contenu sont installés sur chaque pare-feu géré.
  - 1. Sélectionnez Panorama > Managed Devices (Périphériques gérés).
  - 2. Localisez le pare-feu et examinez les valeurs dans les colonnes de la Version du logiciel, applications et menace, Antivirus, filtrage d'URL et Client GlobalProtect.
- STEP 15 | Si vous avez désactivé la préemption sur l'un de vos pare-feu HD avant de procéder à la mise à niveau, modifiez les Election Settings (Paramètres d'élection) (Device (Périphérique) > High Availability (Haute disponibilité)) et réactivez le paramètre Préemptif pour ce pare-feu.
- STEP 16 | Sur Panorama web interface (interface Web de Panorama), transférez l'ensemble de la configuration gérée de Panorama vers vos pare-feu gérés.

Cette étape est nécessaire pour activer la validation sélective et la diffusion des modifications de configuration des groupes de périphériques et des piles de modèles de Panorama vers vos pare-feu gérés.

Cela est nécessaire pour pousser avec succès les modifications de configuration vers les parefeu multi-vsys gérés par Panorama après une mise à niveau réussie vers PAN-OS 11.1. Pour plus d'informations, consultez la modification du comportement par défaut des objets de configuration partagés pour les pare-feu multi-vsys gérés par Panorama.

- 1. Sélectionnez Commit (valider) > Push to Devices (Appliquer aux périphériques).
- 2. Push (Appliquer).
- STEP 17 | Régénérez ou réimportez tous les certificats pour respecter le niveau de sécurité OpenSSL 2. Lors de la mise à niveau vers PAN-OS 11.1, tous les certificats doivent répondre aux exigences minimales suivantes :
  - RSA 2048 bits ou supérieur, ou ECDSA 256 bits ou supérieur
  - Digest de SHA256 ou supérieur

Consultez le Guide de l'administrateur PAN-OS ou le Guide de l'administrateur de Panorama pour plus d'informations sur la régénération ou la réimportation de vos certificats.

**STEP 18** | Affichez l'historique des mises à niveau logicielles du pare-feu.

- 1. Connectez-vous à l'interface Panorama.
- 2. Accédez à Panorama > Managed Devices (appareils gérés) > Summary (Résumé) et cliquez sur Device History (Historique des appareils).

#### Mettre à niveau un pare-feu ZTP

Après avoir ajouté avec succès un pare-feu ZTP au serveur de gestion Panorama<sup>™</sup>, configurez la version PAN-OS cible du pare-feu ZTP. Panorama vérifie si la version du PAN-OS installée sur le pare-feu ZTP est postérieure ou égale à la version du PAN-OS cible configurée après sa première connexion réussie à Panorama. Si la version PAN-OS installée sur le pare-feu ZTP est antérieure à la version PAN-OS cible, alors le pare-feu ZTP entre dans un cycle de mise à jour jusqu'à ce que la version PAN-OS cible soit installée.

## **STEP 1** | Log in to the Panorama Web Interface (Connectez-vous à l'interface Web Panorama) en tant qu'administrateur.

- STEP 2 | Add a ZTP Firewall to Panorama (Ajouter un pare-feu ZTP à Panorama).
- STEP 3 Sélectionnez Panorama > Device Deployment (Déploiement de périphériques) > Updates (Mises à jour) et Check Now (Vérifiez maintenant) pour obtenir les dernières mises à jour PAN-OS.
- **STEP 4** | Sélectionnez **Panorama > Managed Devices (Appareils gérés) > Summary (Résumé)** et sélectionnez un ou plusieurs pare-feux ZTP.
- **STEP 5** | **Réassocier** le(s) pare-feu(x) ZTP sélectionné(s).
- **STEP 6** | Cochez (activez) **Auto Push on 1st Connect (application automatique lors de la 1ère connexion)**.
- **STEP 7** | Dans la colonne **To SW Version (Vers la version SW)**, sélectionnez la version PAN-OS cible pour le pare-feu ZTP.
- **STEP 8** Cliquez sur **OK** pour enregistrer votre configuration.

| Device Associa  | tion                      |                    |                    |               |                             |            | (?            |
|-----------------|---------------------------|--------------------|--------------------|---------------|-----------------------------|------------|---------------|
| Download Sample | e CSV                     |                    |                    |               |                             |            |               |
|                 | Select or drag and drop a | CSV file to import |                    |               |                             | Browse 🤆   | Эсі           |
| 2               |                           |                    |                    |               |                             | 1 item     | $\rightarrow$ |
| SERIAL          | DEVICE GROUP              | TEMPLATE STACK     | COLLECTOR<br>GROUP | LOG COLLECTOR | AUTO PUSH ON<br>1ST CONNECT | TO SW VERS | ION           |
|                 |                           |                    |                    |               |                             |            | ~             |
|                 |                           |                    |                    |               |                             | 9.1.13-h1  | 4             |
|                 |                           |                    |                    |               |                             | 10.0.4     |               |
|                 |                           |                    |                    |               |                             | 8.0.8      |               |
|                 |                           |                    |                    |               |                             | 8.0.12     |               |
|                 |                           |                    |                    |               |                             | 9.1.8      |               |
|                 |                           |                    |                    |               |                             | 9.1.3-h1   |               |
|                 |                           |                    |                    |               |                             | 8.1.14     |               |
|                 |                           |                    |                    |               |                             | 8.1.13     |               |
|                 |                           |                    |                    |               |                             | 8.0.0      |               |
|                 |                           |                    |                    |               |                             | 10.0.6     |               |
|                 | -                         |                    |                    |               |                             | 10.2.0     |               |
| T AUU (-) Delet | e.                        |                    |                    |               |                             | 9.0.10     |               |
|                 |                           |                    |                    |               |                             | 0 8.1.19   |               |
|                 |                           |                    |                    |               |                             | 10.0.0     |               |

#### STEP 9 | Sélectionnez Commit (Valider) et Commit to Panorama (Validez sur Panorama).

**STEP 10** | Mettez le pare-feu ZTP sous tension.

Lorsque le pare-feu ZTP se connecte à Panorama pour la première fois, il passe automatiquement à la version PAN-OS que vous avez sélectionnée.

 Panorama exécutant PAN-OS 11.1.0 : si vous mettez à niveau des pare-feu gérés sur des versions majeures ou de maintenance de PAN-OS, les versions intermédiaires de PAN-OS sur votre chemin de mise à niveau sont installées en premier avant que la version cible de PAN-OS ne soit installée.

Par exemple, vous avez configuré la cible **To SW Version (Vers la version SW)** pour le pare-feu géré en tant que PAN-OS 11.1.0 et le pare-feu exécute PAN-OS 10.2. Lors de la première connexion à Panorama, PAN-OS 11.0.0 est installé sur le pare-feu géré en

premier. Après l'installation réussie de PAN-OS 11.0.0, le pare-feu est automatiquement mis à niveau vers la version PAN-OS 11.1.0 cible.

• Panorama running PAN-OS 11.0.1 and later releases (Panorama exécutant PAN-OS 11.0.1 et versions ultérieures) – Si vous mettez à niveau des pare-feux gérés à travers les versions majeures ou de maintenance PAN-OS, les versions majeures PAN-OS intermédiaires sur votre chemin de mise à niveau sont installées et la version majeure PAN-OS de base est téléchargée avant que la version de maintenance PAN-OS cible ne soit installée.

Par exemple, vous avez configuré la cible **Version SW** pour le pare-feu géré en tant que PAN-OS 11.0.1 et le pare-feu exécute PAN-OS 10.0. Lors de la première connexion à Panorama, PAN-OS 10.1.0 et PAN-OS 10.2.0 sont installés sur le pare-feu géré. Après le redémarrage du pare-feu géré, PAN-OS 11.0.0 est téléchargé, puis le pare-feu s'installe automatiquement sur la version PAN-OS 11.0.1 cible.

**STEP 11** | Vérifiez la mise à jour du logiciel de pare-feu ZTP.

- 1. Connectez-vous à l'interface Web Panorama.
- 2. Sélectionnez **Panorama > Managed Devices (Appareils gérés) > Summary (Résumé)** et naviguez vers le(s) pare-feu(x) ZTP.
- 3. Vérifiez que la colonne **Software Version (Version du logiciel)** affiche la bonne version PAN-OS cible.
- STEP 12 | Pour toutes les futures mises à niveau de PAN-OS, voir Mettre à niveau le pare-feu vers PAN-OS 11.1 à partir de Panorama.

### Installer un correctif logiciel PAN-OS

| Où puis-je l'utiliser ?      | De quoi ai-je besoin ?                   |
|------------------------------|------------------------------------------|
| Pare-feu nouvelle génération | Licence d'assistance                     |
|                              | PAN-OS 11.1.3 ou version 11.1 ultérieure |
|                              | Accès Internet sortant                   |

Consultez les notes de versions PAN-OS 11.1, puis utilisez la procédure suivante pour installer un correctif logiciel PAN-OS afin de résoudre les bugs et les vulnérabilités et expositions communes (CVE) dans la version PAN-OS actuellement exécutée sur votre pare-feu de nouvelle génération. L'installation d'un correctif logiciel PAN-OS applique des correctifs aux bugs et aux CVE sans qu'il soit nécessaire de planifier une maintenance prolongée et vous permet de renforcer immédiatement votre posture de sécurité sans introduire de nouveaux problèmes connus ni de modifications des comportements par défaut pouvant accompagner l'installation d'une nouvelle version de PAN-OS. De plus, vous pouvez restaurer le correctif logiciel actuellement installé pour désinstaller les correctifs de bugs et de CVE appliqués lors de l'installation du correctif logiciel.

Un journal système est généré (**Monitor (Surveiller**) > **Logs (Journaux)** > **System (Système)**) lorsqu'un correctif logiciel PAN-OS est installé ou annulé. Une connexion Internet sortante est requise pour télécharger le correctif logiciel PAN-OS à partir du portail de support client de Palo Alto Networks.

- Installer
- Rétablir

#### Installer

- **STEP 1** | Log in to the firewall web interface (Connectez-vous à l'interface Web du pare-feu).
- **STEP 2** | Sélectionnez **Device (Périphérique)** > **Software (Logiciel)** et cliquez sur **Check Now (Vérifier maintenant)** pour récupérer les derniers correctifs du logiciel PAN-OS à partir du serveur de mise à jour de Palo Alto Networks.
- **STEP 3** Cochez (activez) **Include Patch (Inclure le correctif)** pour afficher tous les correctifs logiciels PAN-OS disponibles.
- **STEP 4** | Recherchez le correctif logiciel de la version PAN-OS actuellement installée sur votre parefeu de nouvelle génération.

Un correctif logiciel est signalé par une étiquette Patch (Correctif) affichée à côté du nom de la Version.

**STEP 5** Affichez **More Info (Plus d'informations)** pour examiner les détails des correctifs logiciels tels que les correctifs de bugs critiques et de CVE et vérifier si le pare-feu nouvelle génération doit être redémarré pour que les correctifs s'appliquent.

**STEP 6** | Cliquez sur **Download (Télécharger)** pour télécharger le correctif logiciel.

(HA uniquement) Cochez (activez) la synchronisation à l'homologue HA et cliquez sur **Continue Download (Continuer le téléchargement)** pour télécharger le correctif logiciel PAN-OS.

Cliquez sur **Close (Fermer)** une fois le correctif logiciel téléchargé avec succès.

**STEP 7** Cliquez sur **Install (Installer)** pour installer le correctif logiciel.

Une fois le correctif logiciel installé avec succès, cliquez sur Close (Fermer).

**STEP 8** Cliquez sur **Apply (Appliquer)** pour appliquer le correctif logiciel.

Cliquez sur **Apply (Appliquer)** lorsque vous êtes invité à confirmer que vous souhaitez appliquer le correctif logiciel PAN-OS installé sur le pare-feu nouvelle génération.

Une barre d'état s'affiche et indique la progression actuelle de l'application du correctif logiciel PAN-OS. Cliquez sur **Close (Fermer)** une fois le correctif appliqué avec succès.

À ce stade, le pare-feu redémarre automatiquement si un redémarrage est nécessaire pour terminer l'application du correctif logiciel PAN-OS sur le pare-feu nouvelle génération.

**STEP 9** (HA uniquement) Installez le correctif logiciel PAN-OS sur l'homologue HA du pare-feu.

- 1. Connectez-vous à l'interface Web du pare-feu de l'homologue HA.
- 2. Sélectionnez Device (Périphérique) > Software (Logiciel) et cliquez sur Check Now (Vérifier maintenant).
- 3. Cliquez sur Install (Installer) pour installer le correctif logiciel.
- 4. Redémarrez le pare-feu si nécessaire.

#### Rétablir

- **STEP 1** Log in to the firewall web interface (Connectez-vous à l'interface Web du pare-feu).
- **STEP 2** | Sélectionnez **Device (Périphérique)** > **Software (Logiciel)** et localisez le correctif logiciel PAN-OS que vous souhaitez restaurer.
- **STEP 3** | Cliquez sur **Revert (Rétablir)** pour le correctif logiciel.

Cliquez sur **Revert (Rétablir)** lorsque vous êtes invité à confirmer que vous souhaitez restaurer le correctif logiciel PAN-OS installé sur le pare-feu nouvelle génération.

Une barre d'état s'affiche et indique la progression actuelle de l'application du correctif logiciel PAN-OS. Cliquez sur **Close (Fermer)** une fois le correctif appliqué avec succès.

À ce stade, le pare-feu redémarre automatiquement si un redémarrage est nécessaire pour terminer l'application du correctif logiciel PAN-OS sur le pare-feu nouvelle génération.

## Rétrograder PAN-OS

La façon dont vous rétrogradez un pare-feu à partir de PAN-OS 11.1 dépend de si vous rétrogradez vers une version de fonctionnalité antérieure (où le premier ou le deuxième chiffre de la version PAN-OS change, par exemple, de 9.1.2 à 9.0.8 ou de 9.0.3 à 8.1.14) ou si vous rétrogradez vers une version de maintenance dans la même version de fonctionnalité (où le troisième chiffre de la version de version change, par exemple, de 8.1.2 à 8.1.0). Lorsque vous passez d'une version de fonctionnalité à une version de fonctionnalité antérieure, vous pouvez migrer la configuration de la version ultérieure pour prendre en charge les nouvelles fonctionnalités. Pour migrer la configuration de PAN-OS 11.1 vers une version antérieure de PAN-OS, restaurez d'abord la configuration de la version de fonctionnalité vers laquelle vous effectuez une rétrogradation. Vous n'avez pas besoin de restaurer la configuration lorsque vous passez d'une version de maintenance à une autre au sein de la même version de fonctionnalité.

- Rétrograder un pare-feu vers une version de maintenance précédente
- Rétrograder un pare-feu vers une version de fonctionnalité précédente
- Rétrograder un agent Windows

Passez toujours à une configuration qui correspond à la version du logiciel. Des versions et des configurations logicielles inégalées peuvent entraîner des échecs de rétrogradation ou forcer le système en mode maintenance. Cela s'applique uniquement à une rétrogradation d'une fonctionnalité à une autre (par exemple de 9.0.0 à 8.1.3), pas aux rétrogradations vers des versions de maintenance au sein de la même version de fonctionnalité (par exemple, de 8.1.3 à 8.1.1).

Si vous rencontrez un problème avec une rétrogradation, vous devrez peut-être entrer en mode maintenance et réinitialiser l'appareil aux paramètres d'usine par défaut, puis restaurer la configuration à partir du fichier de configuration d'origine qui a été exporté avant la mise à niveau.

## Rétrograder un pare-feu vers une version de maintenance précédente

Étant donné que les versions de maintenance n'introduisent pas de nouvelles fonctionnalités, vous pouvez revenir à une version de maintenance précédente dans la même version de fonctionnalité sans avoir à restaurer la configuration précédente. Une version de maintenance est une version dans laquelle le troisième chiffre de la version change ; par exemple, une rétrogradation de 10.1.6 vers 10.1.4 est considérée comme une rétrogradation de la version de maintenance, car seul le troisième chiffre de la version.

Utilisez la procédure suivante pour revenir à une version de maintenance précédente dans la même version de fonctionnalité.

#### **STEP 1** | Faites une sauvegarde du fichier de configuration actuel.

- Bien que le pare-feu crée automatiquement une sauvegarde de la configuration, il convient d'effectuer une copie de sauvegarde avant de rétrograder et de l'enregistrer en externe.
- 1. Cliquez sur Export named configuration snapshot (Exporter l'instantané de configuration nommé) (Device (Périphérique) > Setup (Configuration) > Operations (Opération)).
- 2. Sélectionnez le fichier XML contenant la configuration actuelle (par exemple, **running-config.xml**), puis cliquez sur **OK** pour exporter le fichier de configuration.
- 3. Enregistrez le fichier exporté dans un emplacement externe au pare-feu. Vous pouvez utiliser cette sauvegarde pour restaurer la configuration en cas de problème pendant la rétrogradation.
- **STEP 2** | Installez l'image de la version de maintenance précédente.
  - Si votre pare-feu n'a pas accès à Internet à partir du port de gestion, vous pouvez télécharger la mise à jour du logiciel à partir du Palo Alto Networks Support Portal (portail d'assistance de Palo Alto Networks). Vous pouvez ensuite procéder au **Upload (téléchargement)** manuellement sur votre pare-feu.
  - 1. Cliquez sur Check Now (Vérifier maintenant) (Device (Périphérique) > Software (Logiciel)) pour vérifier les images disponibles.

(PAN-OS 11.1.3 et versions ultérieures) Par défaut, les versions préférées et les versions de base correspondantes sont affichées. Pour afficher les versions préférées uniquement, désactivez (décochez) la case **Base Releases (Versions de base)**.

- 2. Localisez l'image vers laquelle vous souhaitez procéder à la rétrogradation. Si l'image n'est pas déjà téléchargée, cliquez sur **Download (Télécharger)** pour la télécharger.
- 3. Une fois le téléchargement terminé, cliquez sur Install (Installer) pour installer l'image.
- 4. Une fois l'installation terminée, redémarrez en utilisant l'une des méthodes suivantes :
  - Si vous êtes invité à redémarrer, cliquez sur Yes (Oui).
  - Si vous n'êtes pas invité à redémarrer, accédez à Device Operations (Opérations de périphérique) (Device (Périphérique) > Setup (Configuration) > Operations (Opérations)) et cliquez sur Reboot Device (Redémarrer le périphérique).

## Rétrograder un pare-feu vers une version de fonctionnalité précédente

Utilisez le processus suivant pour restaurer la configuration qui était en cours d'exécution avant la mise à niveau vers une autre version de fonctionnalité. Toutes les modifications apportées depuis la mise à niveau seront perdues. Il est donc important de sauvegarder votre configuration actuelle afin de pouvoir restaurer ces modifications lorsque vous reviendrez à la nouvelle version de la fonctionnalité. Passez en revue le Considérations de mise à niveau/rétrogradation avant de rétrograder un pare-feu vers une version précédente de fonctionnalité. Pour passer de PAN-OS 11.1 à une version antérieure de PAN-OS, vous devez télécharger et installer PAN-OS 10.1.3 ou une version PAN-OS 10.1 ultérieure avant de pouvoir continuer sur votre chemin de rétrogradation vers votre version cible de PAN-OS. La rétrogradation de PAN-OS 11.1 échoue si vous tentez de rétrograder vers PAN-OS 10.1.2 ou une version PAN-OS 11.1 antérieure.

Utilisez la procédure suivante pour procéder à la rétrogradation vers une version antérieure de la fonctionnalité.

**STEP 1** | Faites une sauvegarde du fichier de configuration actuel.

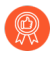

Bien que le pare-feu crée automatiquement une sauvegarde de la configuration, il convient d'effectuer une copie de sauvegarde avant de mettre à niveau et de l'enregistrer en externe.

- 1. Cliquez sur Export named configuration snapshot (Exporter l'instantané de configuration nommé) (Device (Périphérique) > Setup (Configuration) > Operations (Opération)).
- 2. Sélectionnez le fichier XML contenant la configuration actuelle (par exemple, **running-config.xml**), puis cliquez sur **OK** pour exporter le fichier de configuration.
- 3. Enregistrez le fichier exporté dans un emplacement externe au pare-feu. Vous pouvez utiliser cette sauvegarde pour restaurer la configuration en cas de problème pendant la rétrogradation.

**STEP 2** Installez l'image de la version de fonctionnalité précédente.

- Des versions de sauvegarde automatique sont créées lors de la mise à niveau vers une nouvelle version.
- 1. Cliquez sur Check Now (Vérifier maintenant) (Device (Périphérique) > Software (Logiciel)) pour vérifier les images disponibles.
- 2. Installer PAN-OS 10.1.

La mise à niveau de PAN-OS 11.1 vers une version de fonctionnalité précédente nécessite que vous passiez d'abord à PAN-OS 10.1.3 ou une version PAN-OS 10.1 ultérieure. Après avoir réussi la mise à niveau vers la version PAN-OS 10.1.3 ou la version PAN-OS 10.1 ultérieure, vous pouvez continuer la mise à niveau vers votre version PAN-OS cible.

- 1. Recherchez l'image PAN-OS 11.1 et cliquez sur **Download (Télécharger)** pour la télécharger.
- 2. Cliquez sur Install (Installer) pour installer l'image PAN-OS 11.1.
- 3. Localisez l'image PAN-OS cible vers laquelle vous souhaitez rétrograder. Si l'image n'est pas déjà téléchargée, cliquez sur **Download (Télécharger)** pour la télécharger.
- 4. Une fois le téléchargement terminé, cliquez sur Install (Installer) pour installer l'image.
- 5. Cliquez sur Select a Config File for Downgrading (Sélectionner un fichier de configuration pour la rétrogradation) pour sélectionner le fichier que le pare-feu chargera après le redémarrage du périphérique. Dans la plupart des cas, vous devez sélectionner la configuration qui a été enregistrée automatiquement lors de la mise à

niveau à partir de la version vers laquelle vous effectuez maintenant la rétrogradation. Par exemple, si vous exécutez PAN-OS 11.1 et que vous procédez à une rétrogradation vers PAN-OS 10.2.2, sélectionnez autosave-10.2.2.

- 6. Une fois l'installation terminée, redémarrez en utilisant l'une des méthodes suivantes :
  - Si vous êtes invité à redémarrer, cliquez sur Yes (Oui).
  - Si vous n'êtes pas invité à redémarrer, accédez à Device Operations (Opérations de périphérique) (Device (Périphérique) > Configuration > Operations (Opérations)) et cliquez sur Reboot Device (Redémarrer le périphérique).

Rétrograder un agent Windows

Après avoir désinstallé l'agent d'ID utilisateur Windows PAN-OS 11.1, effectuez les étapes suivantes avant d'installer une version antérieure de l'agent.

- **STEP 1** Ouvrez le menu Démarrer de Windows et sélectionnez **Administrative Tools (Outils** d'administration).
- **STEP 2** | Sélectionnez Computer Management (Gestion de l'ordinateur) > Services and Applications (services et applications) > Services et double-cliquez sur User-ID Agent (Agent de l'ID de l'utilisateur).
- **STEP 3** | Sélectionnez **Log on (Connexion)**, sélectionnez **This account (Ce compte)** et spécifiez le nom d'utilisateur pour le compte de l'agent User-ID.
- **STEP 4** | Saisissez le **Password (Mot de passe)** et **Confirm Password (Confirmez le mot de passe)**.
- **STEP 5** | Cliquez sur **OK** pour enregistrer vos modifications.

### Dépannez votre mise à niveau PAN-OS

Pour dépanner votre mise à niveau PAN-OS, utilisez le tableau suivant pour examiner les problèmes possibles et comment les résoudre.

| Symptôme                                                                | Résolution                                                                                                    |
|-------------------------------------------------------------------------|----------------------------------------------------------------------------------------------------|
| La licence de garantie du logiciel a expiré.                            | <ul> <li>À partir de la CLI, supprimez la clé de licence<br/>expirée :</li> <li>1. Entrez delete licence key<br/>(supprimer la clé de<br/>licence)<software key="" license="">.</software></li> <li>2. Entrez delete license key<br/>Software_Warranty<expiredate>.key</expiredate></li> </ul>                                                  |
| Les dernières versions du logiciel PAN-OS<br>n'étaient pas disponibles. | Vous ne pouvez voir que les versions<br>logicielles qui sont une version de<br>fonctionnalité avant la version installée<br>actuelle. Par exemple, si une version 9.1<br>est installée, seules les versions 10.0 seront<br>disponibles. Pour voir les versions 11.1, vous<br>devez d'abord effectuer une mise à niveau<br>vers la version 10.1. |
| La vérification des mises à jour dynamiques a<br>échoué.                | Ce problème se produit en raison d'une erreur<br>de connectivité réseau. Voir l'article de la<br>base de connaissances Dynamic Updates<br>Display Error After Clicking On Check Now<br>Button (Erreur d'affichage des mises à jour<br>dynamiques après avoir cliqué sur le bouton<br>Vérifier maintenant).                                      |
| Aucun certificat d'appareil valide n'a été<br>trouvé.                   | Dans PAN-OS 9.1.3 et les versions<br>ultérieures, un certificat de périphérique<br>doit être installé si vous utilisez un service<br>cloud de Palo Alto Networks. Pour installer le<br>certificat d'appareil :                                                                                                    |
|                                                                         | <ol> <li>Ouvrez une session dans le portail de<br/>support client.</li> </ol>                                                                                                    |
|                                                                         | <ol> <li>Sélectionnez Generate OTP (Générer<br/>OTP) (Assets (Actifs) &gt; Device Certificates<br/>(Certificats des appareils).</li> </ol>                                                                                                    |
|                                                                         | 3. Pour le Device Type (Type de<br>périphérique), sélectionnez Generate OTP<br>for Next-Gen Firewalls (Générer un OTP<br>pour les pare-feux nouvelle génération).                                                                                                    |

| Symptôme                                                                                                    | Résolution                                                                                                    |
|----------------------------------------------------------------------------------------------------|----------------------------------------------------------------------------------------------------|
|                                                                                                    | <ol> <li>Sélectionnez votre numéro de série du<br/>périphérique PAN-OS.</li> </ol>                                                                                                    |
|                                                                                                    | <ol> <li>Generate OTP (Générer OTP) et copiez le<br/>Mot de passe à usage unique.</li> </ol>                                                                                                    |
|                                                                                                    | <b>6.</b> Connectez-vous au pare-feu en tant qu'utilisateur administrateur.                                                                                                    |
|                                                                                                    | <ul> <li>7. Sélectionnez Device Certificate (certificat<br/>du périphérique) ( Device (Périphérique)</li> <li>&gt; Setup (Configuration) &gt; Management<br/>(Gestion) &gt; Device (Périphérique) &gt;<br/>Certificate (Certificat) et Get Certificate<br/>(Obtenir un certificat).</li> </ul>        |
|                                                                                                    | 8. Collez l'OTP et cliquez sur OK.                                                                                                    |
| Le fichier image du logiciel n'a pas pu être<br>chargé sur le gestionnaire de logiciels en<br>raison d'une erreur d'authentification de<br>l'image. | Pour mettre à jour la liste des images<br>logicielles, cliquez sur <b>Check Now (Vérifier</b><br><b>maintenant)</b> . Cela établit une nouvelle<br>connexion au serveur de mise à jour.                                                                                                    |
| La version du plug-in VMware NSX n'était<br>pas compatible avec la nouvelle version du<br>logiciel.                                                 | Le plug-in VMware NSX a été<br>automatiquement installé lors de la mise à<br>niveau vers la version 8.0. Si vous n'utilisez<br>pas le plugin, vous pouvez le désinstaller.                                                                                                    |
| Le temps de redémarrage après la mise à<br>niveau vers PAN-OS 9.1 était plus long que<br>prévu.                                                     | Mettez à niveau vers la version de publication<br>du contenu des applications et des menaces<br>8221 ou une version ultérieure. Pour plus<br>d'informations sur les versions minimales<br>de logiciel et de contenu, voir <xref 11.1<br="" to="">Associated Software and Content Versions&gt;.</xref> |
| L'appareil n'a pas pris en charge même lorsque<br>les licences sont actives.                                                                        | Dans <b>Device (Périphérique)</b> > <b>Software</b><br>(Logiciel), cliquez sur Check Now (Vérifier<br>maintenant).                                                                                                    |
|                                                                                                    | Cela met à jour les informations de licence<br>sur le pare-feu en établissant une nouvelle<br>connexion au serveur de mise à jour.                                                                                                    |
|                                                                                                    | Si cela ne fonctionne pas à partir de<br>l'interface Web, utilisez la <b>request system</b><br><b>software check (vérification du</b><br><b>logiciel système de demande)</b> .                                                                                                    |
| Le pare-feu n'avait pas d'adresse DHCP<br>attribuée par le serveur DHCP.                                                                            | Configurez une règle de politique de sécurité<br>autorisant le trafic du serveur DHCP du FAI<br>vers les réseaux internes.                                                                                                    |

| Symptôme                                                                                                    | Résolution                                                                                                    |
|----------------------------------------------------------------------------------------------------|----------------------------------------------------------------------------------------------------|
| Le pare-feu démarre en permanence en mode<br>maintenance.                                                                                                    | Dans l'interface de ligne de<br>commande, Accédez au Maintenance<br>Recovery Tool (Outil de récupération après<br>maintenance ; MRT) Dans la fenêtre MRT,<br>sélectionnez Continue (Continuer) > Disk<br>image (image du disque). Sélectionnez soit<br>Reinstall (Réinstaller) <current version="">ou<br/>Revert to (Revenir à) <previous version="">.<br/>Une fois l'opération de restauration ou de<br/>réinstallation terminée, sélectionnez Reboot<br/>(Redémarrer).</previous></current> |
| Dans une configuration HA, le pare-feu passe<br>en état suspendu après la mise à niveau<br>du pare-feu homologue avec une erreur<br>indiquant que le pare-feu est trop ancien. | La mise à niveau d'un pare-feu vers une<br>version qui précède plusieurs versions<br>majeures entraînera une panne du réseau.<br>Vous devez mettre à niveau les deux pare-<br>feux une seule version majeure à l'avance<br>avant de passer à la prochaine version<br>majeure.<br>Rétrogradez le pare-feu homologue vers la<br>version à laquelle le pare-feu suspendu s'est<br>arrêté.                                                                                                    |

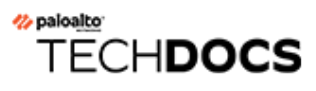

## Mise à niveau du pare-feu VM-Series

- Mettre à niveau le logiciel PAN-OS de la série VM (autonome)
- Mise à niveau du logiciel PAN-OS VM-Series (paire HA)
- Mise à niveau du logiciel VM-Series PAN-OS à l'aide de Panorama
- Mise à niveau de la version du logiciel PAN-OS (VM-Series pour NSX)
- Mise à niveau du modèle VM-Series
- Mise à niveau du modèle VM-Series d'une paire HA
- Rétrograder un pare-feu VM-Series vers une version antérieure

# Mettre à niveau le logiciel PAN-OS de la série VM (autonome)
Mise à niveau du logiciel PAN-OS VM-Series (paire HA)

# Mise à niveau du logiciel VM-Series PAN-OS à l'aide de Panorama

# Mise à niveau de la version du logiciel PAN-OS (VM-Series pour NSX)

Choisissez la méthode de mise à niveau qui convient le mieux à votre déploiement.

- Upgrade the VM-Series for NSX During a Maintenance Window (Mettre à niveau le VM-Series pour NSX pendant une fenêtre de maintenance) :utilisez cette option pour mettre à niveau le pare-feu VM-Series pendant une fenêtre de maintenance sans modifier l'URL OVF dans la définition de service.
- Upgrade the VM-Series for NSX without disrupting traffic (Mettre à niveau le VM-Series pour NSX sans perturber le trafic) : utilisez cette option pour mettre à niveau le pare-feu VM-Series sans interrompre le service aux VM invitées ou changer l'URL OVF dans la définition du service.

Le graphique suivant montre les combinaisons actuellement prises en charge de Panorama et du plug-in Panorama pour VMware NSX, ainsi que les procédures de mise à niveau que vous devez suivre pour une mise à niveau réussie.

- Chaque case ci-dessous représente une combinaison prise en charge.
- Lorsque vous mettez à niveau le plug-in Panorama pour NSX ou Panorama dans une paire HA, mettez d'abord à niveau l'homologue Panorama passif, puis l'homologue HA actif.

Avant de mettre à niveau votre VM-Series pour le déploiement de VMware NSX, passez en revue les procédures de mise à niveau indiquées ci-dessous pour comprendre les étapes de mise à niveau permettant de parvenir à la combinaison de plug-in et de PAN-OS qui convient le mieux à votre environnement.

## Panorama and PAN NSX Plugin Upgrade Paths

- For Panorama upgrades, first upgrade Panorama HA Passive, then Panorama HA Active
- For NSX Plugin upgrades, first upgrade Panorama HA Passive, then Panorama HA Active
- Best practice is always upgrade one at a time (either Panorama or NSX Plugin)

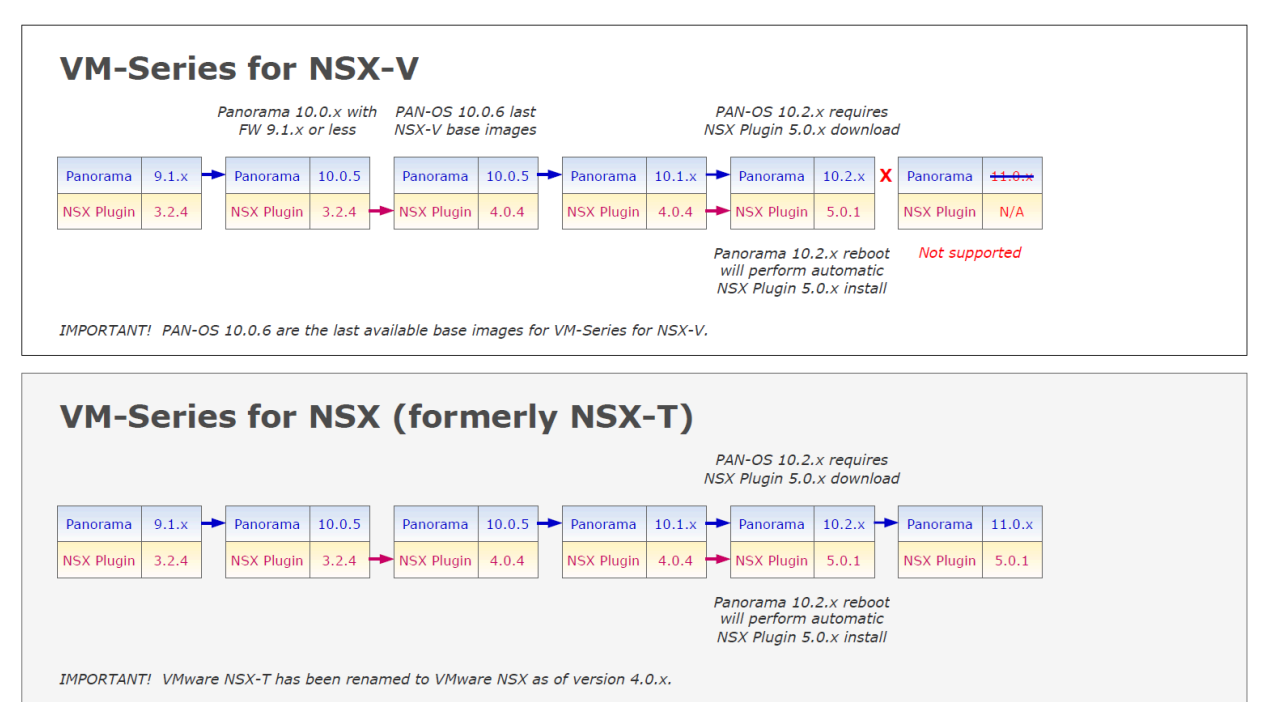

Mise à niveau de la VM-series pour le NSX durant une fenêtre de maintenance

Mise à niveau de la VM-series pour le NSX sans perturber le flux

# Mise à niveau du modèle VM-Series

Le processus de licence du pare-feu VM-Series utilise l'UUID et l'ID de processeur pour générer un numéro de série unique pour chaque pare-feu VM-Series. Par conséquent, lorsque vous générez une licence, celle-ci est mappée à une instance spécifique du pare-feu VM-Series et ne peut être modifiée.

Suivez les instructions de cette section si vous :

- migrez depuis une licence d'évaluation vers une licence de production ;
- mettez à niveau le modèle pour en augmenter la capacité. Par exemple, vous souhaitez effectuer une mise à niveau depuis le modèle VM-100 vers le modèle VM-300.
  - mettez à niveau la capacité, ce qui redémarre certains processus critiques sur le parefeu. Une configuration HA est recommandée pour minimiser les interruptions de service. Pour mettre à niveau la capacité sur une paire HA, reportez-vous à la section Mise à niveau du modèle VM-Series d'une paire HA.
    - dans un déploiement de cloud privé ou public, si votre pare-feu est sous licence avec l'option BYOL, vous devez désactiver votre VM avant de modifier le type d'instance ou le type de VM. La mise à niveau du modèle ou de l'instance modifie l'UUID et l'ID du processeur, vous devez donc appliquer la licence lorsque le .

**STEP 1** Allouez des ressources matérielles supplémentaires à votre pare-feu VM-Series.

Avant d'initier la mise à niveau de capacité, vous devez vérifier que le pare-feu VM-Series dispose de suffisamment de ressources matérielles pour prendre en charge la nouvelle capacité. Le processus d'attribution de ressources matérielles supplémentaires diffère sur chaque hyperviseur.

Pour vérifier la configuration matérielle requise pour votre nouveau modèle VM-Series, reportez-vous à la section Modèles VM-Series.

Bien que la mise à niveau de la capacité ne nécessite pas de redémarrage du pare-feu VM-Series, vous devez mettre la machine virtuelle hors tension pour modifier l'allocation matérielle.

**STEP 2** Récupérez la clé API de licence à partir du portail de support client.

1. Ouvrez une session dans le portail de support client.

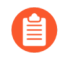

Assurez-vous que vous utilisez le même compte que vous avez utilisé pour enregistrer la licence initiale.

- 2. Dans le menu de gauche, sélectionnez Assets (Ressources) > API Key Management (Gestion de clé API).
- 3. Copiez la clé API.

tion Programming Interface (API) key is a unique identifier that authenticates a user or app calling Palo Alto Networks REST APIs. Each ific Palo Alto Networks service. For example, Licensing API key work only with Licensing APIs, and Threat Vault API keys work only with

PI key Licensing API

ing APIs to manage firewall licenses (e.g., renew licenses, register auth codes, retrieve licenses attached to auth codes, deactivate license

Licensing API key, click the Enable link below. You can also revoke an API key or regenerate an API key (which revokes the previous API

|       |            |         |   |  | J |
|-------|------------|---------|---|--|---|
| ate 🚯 | 12/06/2024 | 1       | 2 |  |   |
| Ext   | tend       | enerate |   |  |   |

**STEP 3** Sur le pare-feu, utilisez la CLI pour installer la clé API copiée à l'étape précédente.

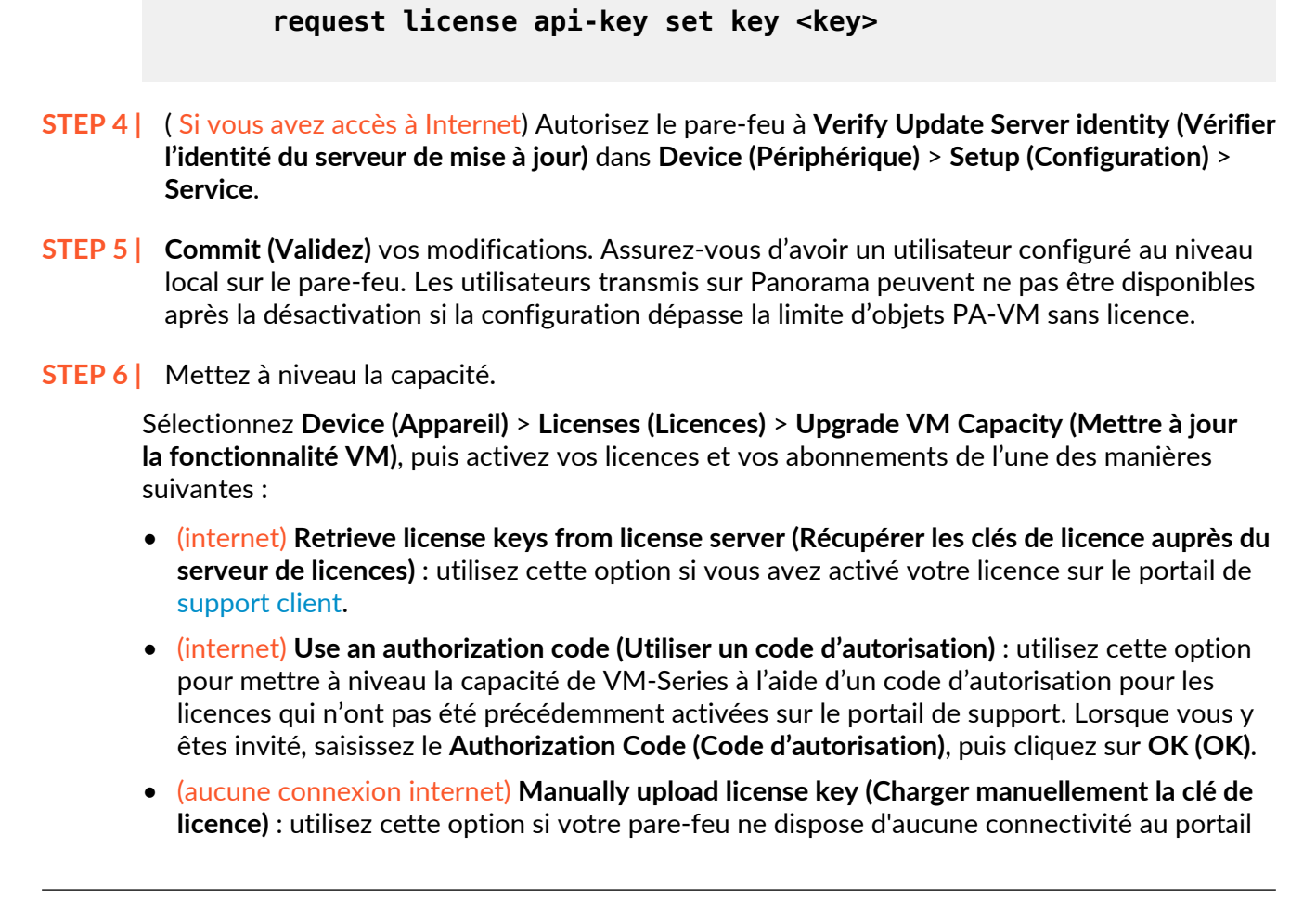

de support client. Depuis un ordinateur avec accès à Internet, connectez-vous au CSP, téléchargez un fichier de clé de licence, transférez-le sur un ordinateur du même réseau que le pare-feu et téléchargez-le sur le pare-feu.

**STEP 7** Vérifiez que votre pare-feu est correctement mis sous licence.

Sur la page **Device (Périphérique)** > **Licenses (Licences)**, vérifiez que la licence a été activée avec succès.

Mise à niveau du modèle VM-Series d'une paire HA

# Rétrograder un pare-feu VM-Series vers une version antérieure

## <sup>⊗ paloalto</sup> TECH**DOCS**

# Mettre à niveau les plugins Panorama

- Considérations relatives à la mise à niveau/rétrogradation des plug-ins Panorama
- Mettre à niveau un plug-in Panorama
- Mettre à niveau le plug-in Enterprise DLP
- Mettre à niveau le plugiciel (plug-in) Panorama Interconnect
- Installer/mettre à niveau le plug-in SD-WAN avec une version PAN-OS compatible

# Considérations relatives à la mise à niveau/ rétrogradation des plug-ins Panorama

Le tableau suivant répertorie les nouvelles fonctionnalités qui ont un impact sur la mise à niveau ou la rétrogradation. Assurez-vous de bien comprendre les considérations de mise à niveau/rétrogradation avant de procéder à une mise à niveau ou à une rétrogradation à partir d'une version PAN-OS 11.1. Pour plus d'informations sur les versions PAN-OS 11.1, reportez-vous aux notes de version PAN-OS 11.1.

| Fonctionnalité                                                                                                    | Considérations relatives à la mise<br>à niveau                                                                                                    | Considérations de rétrogradation                                                                                                    |
|----------------------------------------------------------------------------------------------------|----------------------------------------------------------------------------------------------------|----------------------------------------------------------------------------------------------------|
| <ul> <li>Les plug-ins Panorama</li> <li>Plug-in AWS</li> <li>Plug-in Azure</li> <li>Plug-in Kubernetes</li> <li>Plug-in de licence de pare-feu logiciel</li> <li>Plug-in SD-WAN</li> <li>Plugin convertisseur de signatures IPS</li> <li>ZTP Plugin</li> <li>Plugin Enterprise DLP</li> </ul> | Avant d'effectuer la mise à<br>niveau vers PAN-OS 11.1, vous<br>devez télécharger la version<br>du plug-in Panorama prise en<br>charge sur PAN-OS 11.1 pour<br>tous les plug-ins installés sur<br>Panorama. Cela est nécessaire<br>pour réussir la mise à niveau<br>vers PAN-OS 11.1. Consultez<br>Compatibility Matrix (matrice<br>de compatibilité) pour plus<br>d'informations.                                                                                                    | Pour rétrograder à partir de<br>PAN-OS 11.0, vous devez<br>télécharger la version du<br>plug-in Panorama prise en<br>charge sur PAN-OS 10.2 et<br>versions antérieures pour<br>tous les plug-ins installés<br>sur Panorama. Consultez la<br>Panorama Plugins Compatibility<br>Matrix (matrice de compatibilité<br>des plugins Panorama) pour plus<br>d'informations. |
| <ul> <li>Plugin Openconfig</li> <li>Plugin GCP</li> <li>Plugin Cisco ACI</li> <li>Plugin Nutanix</li> <li>Plugin VCenter</li> </ul>                                                                                                    | niveau de Panorama vers PAN-<br>OS 10.2, vous devez installer<br>la version 8520 du contenu<br>d'application et menaces<br>sur tous les pare-feu gérés<br>exécutant PAN-OS 11.1 ou<br>une version antérieure. Cela est<br>nécessaire pour transmettre<br>avec succès les modifications<br>de configuration aux pare-feux<br>gérés à l'aide de DLP Enterprise<br>que vous n'avez pas mis à<br>niveau vers PAN-OS 10.2.<br>(Enterprise DLP) Loading a<br>Panorama configuration backup<br>(chargement d'une sauvegarde<br>de configuration Panorama) qui<br>contient la configuration DLP<br>d'entreprise partagée supprime |                                                                                                    |

## Table 1: Considérations relatives à la mise à niveau/rétrogradation des plug-ins Panorama

| Fonctionnalité | Considérations relatives à la mise<br>à niveau                                                                                                    | Considérations de rétrogradation |
|----------------|----------------------------------------------------------------------------------------------------|----------------------------------|
|                | le filtre d'exclusion d'application<br>partagée requis pour analyser le<br>trafic non basé sur des fichiers.                                                                                                    |                                  |
|                | (SD-WAN)Le plug-in Panorama<br>pour SD-WAN 2.2 et versions<br>antérieures n'est pas pris en<br>charge dans PAN-OS 11.0.                                                                                                    |                                  |
|                | La mise à niveau d'un serveur<br>de gestion Panorama vers PAN-<br>OS 11.1 lorsque le plug-in<br>Panorama pour SD-WAN 2.2 ou<br>version antérieure est installé<br>entraîne le masquage du plug-in<br>SD-WAN dans l'interface Web<br>Panorama ou la suppression de<br>la configuration SD-WAN. Dans<br>les deux cas, vous ne pouvez pas<br>installer une nouvelle version du<br>plug-in SD-WAN ou désinstaller<br>le plug-in SD-WAN. |                                  |
| SD-WAN         | Après une mise à niveau réussie<br>de Panorama vers PAN-OS 11.1<br>et du plug-in Panorama de SD-<br>WAN version 2.0.0 vers SD-<br>WAN version 3.0, vous devez<br>effacer le cache SD-WAN sur<br>Panorama pour les déploiements<br>SD-WAN existants uniquement.                                                                                                    | Aucun.                           |
|                | L'effacement du cache SD-<br>WAN ne supprime aucune<br>configuration SD-WAN<br>existante, mais supprime les<br>conventions de dénomination<br>d'adresse IP, de tunnel et de<br>passerelle pour le nouveau<br>format introduit dans le plug-<br>in Panorama pour SD-WAN<br>version 3.0.                                                                                                    |                                  |
|                | Pour les nouveaux déploiements<br>de SD-WAN, vous n'avez pas<br>besoin d'effacer le cache SD-<br>WAN sur Panorama si vous<br>installez le plug-in Panorama<br>pour SD-WAN version 3.0 sur                                                                                                    |                                  |

| Fonctionnalité | Considérations relatives à la mise<br>à niveau              | Considérations de rétrogradation |
|----------------|-------------------------------------------------------------|----------------------------------|
|                | Panorama après la mise à niveau vers PAN-OS 11.0.           |                                  |
|                | <ol> <li>Connectez-vous à l'CLI de<br/>Panorama.</li> </ol> |                                  |
|                | <ol> <li>Videz le cache SD-WAN sur<br/>Panorama.</li> </ol> |                                  |
|                | admin> debug<br>plugins sd_wan<br>drop-config-cache<br>all  |                                  |

## Mettre à niveau un plug-in Panorama

Utilisez la procédure suivante pour mettre à niveau la version de la plupart des plug-ins installés sur votre serveur de gestion Panorama. Lors de la mise à niveau de l'un des plug-ins répertoriés cidessous, utilisez la procédure sur le lien fourni. Pour effectuer une mise à niveau vers le dernier plug-in de série VM,

- Mettre à niveau le plug-in Enterprise DLP
- Mettre à niveau le plugiciel (plug-in) Panorama Interconnect
- consultez la documentation de la série VM pour VMware NSX lors de la mise à niveau du plugin Panorama pour VMware NSX.
- **STEP 1** | Reportez-vous à la Compatibility Matrix (Matrice de compatibilité) pour connaître la version PAN-OS minimale compatible pour chaque plug-in Panorama.
- **STEP 2** | Examinez les notes de mise à jour du plug-in Panorama pour identifier la version cible de votre plug-in.
- **STEP 3** | Passez en revue les Considérations relatives à la mise à niveau/rétrogradation des plug-ins Panorama.
- **STEP 4** | Télécharger le plugin (module d'extension).
  - 1. Sélectionnez Panorama > Plugins (Plug-ins).
  - 2. Sélectionnez Check Now (Vérifiez maintenant)pour récupérer la liste des mises à jour disponibles.
  - 3. Sélectionnez **Download (Télécharger)** dans la colonne Action pour installer le plug-in (module d'extension).
- **STEP 5** | Installez le plug-in.

Sélectionnez la version du plug-in que vous avez téléchargé à l'étape précédente et cliquez sur **Install (Installer)** dans la colonne Action pour installer le plug-in. Panorama vous alertera lorsque l'installation est terminée.

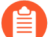

Lorsque vous installez le plug-in pour la première fois sur une paire Panorama HA, installez le plug-in sur l'homologue passif avant l'homologue actif. Lors de l'installation du plug-in sur l'homologue passif, il passe à un état non fonctionnel. Ensuite, après l'installation réussie du plug-in sur l'homologue actif, celui-ci retourne à un état fonctionnel.

**STEP 6** | Facultatif Vous pouvez consulter les journaux de mise à niveau de votre plug-in à l'aide des commandes CLI suivantes.

tail plugins-log ... tail mp-log plugin\_install.log

# Mettre à niveau le plug-in Enterprise DLP

Mettez à jour la version installée du plug-in Entreprise Data Loss Prevention (prévention des pertes de données - DLP) sur votre serveur de gestion Panorama<sup>™</sup>.

Consultez la matrice de compatibilité du plug-in Palo Alto Networks Panorama et passez en revue la version minimale du PAN-OS requise pour votre version cible du plug-in Enterprise DLP.

**STEP 1** Connectez-vous à l'interface Web Panorama.

## **STEP 2** Mettez à niveau la version du plug-in Enterprise DLP sur Panorama.

Si Panorama est en configuration High Availability (haute disponibilité - HA), répétez cette étape sur l'homologue HA de Panorama.

- 1. Sélectionnez **Panorama > Plugins** et **Check now (vérifiez maintenant)** la dernière version du plugin **dlp**.
- 2. **Download (Téléchargez)** et **Install (Installez)** la dernière version du plugin Enterprise DLP.
- 3. Une fois la nouvelle version du plug-in installée, affichez le **Dashboard (tableau de bord)** de Panorama et vérifiez dans le widget Informations générales que la version DLP du plug-in affiche la version du plug-in DLP Enterprise vers laquelle vous avez effectué la mise à niveau.
- **STEP 3** | (Upgrade to 4.0.0 only (Mise à niveau vers la version 4.0.0 uniquement)) Edit the Enterprise DLP data filtering settings (Modifiez les paramètres de filtrage des données Enterprise DLP) pour réduire la Max File Size (taille maximale du fichier) à 20 Mo ou moins.

Ceci est nécessaire lors de la mise à niveau du plug-in Panorama pour Enterprise DLP 3.0.3 ou versions ultérieures vers Enterprise DLP 4.0.0 car cette version du plug-in ne prend pas en charge large file size inspection (l'inspection de la taille des fichiers volumineux).

# Mettre à niveau le plugiciel (plug-in) Panorama Interconnect

Utilisez la procédure suivante pour mettre à niveau le plugiciel Panorama<sup>™</sup> Interconnect sur le contrôleur Panorama et les nœuds Panorama. Lors de la mise à niveau du plugiciel Panorama Interconnect, vous devez procéder à la mise à niveau du contrôleur Panorama avant de faire passer les nœuds Panorama à la même version de plugiciel de le contrôleur. La nouvelle version du plugiciel que vous avez téléchargée et installée sur le nœud Panorama doit correspondre à la version du plugiciel que vous avez installée sur le contrôleur Panorama pour vous assurer que le contrôleur Panorama et les nœuds Panorama sélectionnés demeurent synchronisés.

S'il s'agit de la première fois que vous installez le plug-in, consultez Set up the Panorama Interconnect Plugin (Configurer le plug-in d'interconnexion Panorama).

- **STEP 1** | Log in to the Panorama web interface (Connectez-vous à l'interface Web Panorama) du contrôleur Panorama.
- **STEP 2** Mettez à niveau le plugiciel Panorama Interconnect sur le contrôleur Panorama.
  - 1. Sélectionnez Panorama > Plugins (Plugiciels), puis cherchez Interconnect.
  - 2. **Download (Téléchargez)**, puis **Install (Installez)** la nouvelle version du plugiciel Panorama Interconnect. Une invite vous avise que l'installation est terminée.
  - 3. Vérifiez que le **Dashboard (Tableau de bord)** affiche la version nouvellement installée du plugiciel Interconnect.

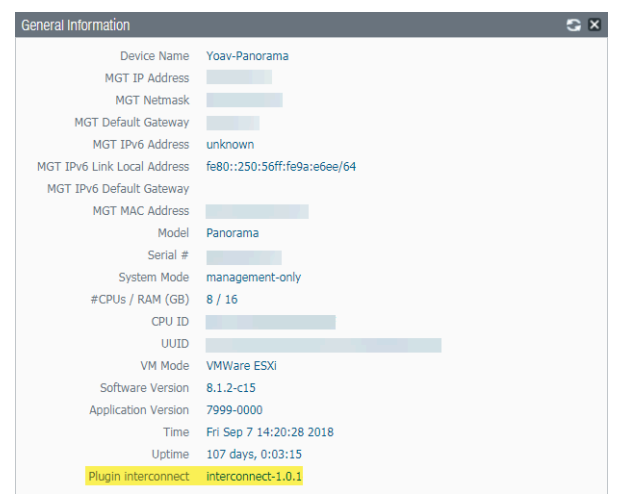

- **STEP 3** Mettez à niveau le plugiciel Panorama Interconnect sur le nœud Panorama.
  - Sélectionnez Panorama > Interconnect > Panorama Nodes (Nœuds Panorama), sélectionnez un ou plusieurs nœuds Panorama, puis Upgrade Plugin (Mettre le plugiciel à niveau).
  - 2. Vérifiez les nœuds Panorama sélectionnés, puis cliquez sur **OK** pour commencer la mise à niveau du plugiciel.

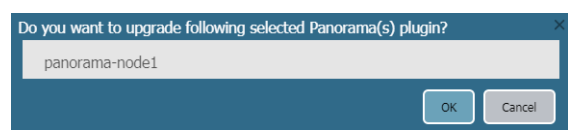

3. Attendez que la tâche de mise à niveau du plugiciel soit Completed. Cliquez sur Panorama > Interconnect > Tasks (Tâches) pour voir la progression du travail.

|   | Admin ID | Job ID                                 |   | Туре           | Start Time             | End Time               | Status    |
|---|----------|----------------------------------------|---|----------------|------------------------|------------------------|-----------|
| - | admin    | ■ 05624D4E-A29E-432D-AE07-328806F50E6B | 2 | PLUGIN-UPGRADE | 6/19/2018, 10:57:09 AM | 6/19/2018, 10:57:20 AM | Completed |

4. Une fois la mise à niveau terminée, sélectionnez **Panorama > Interconnect > Panorama Nodes (Nœuds Panorama)** pour vérifier que la version du **Plugin (Plugiciel)** est la bonne pour les nœuds Panorama sélectionnés.

| Name           | IP Address | 5            | Plugin             | Software  | Apps and Threats |
|----------------|------------|--------------|--------------------|-----------|------------------|
| panorama-node1 |            | $\mathbf{A}$ | interconnect-1.0.1 | 8.1.2-c15 | 8021-4730        |

# Installer/mettre à niveau le plug-in SD-WAN avec une version PAN-OS compatible

| Où puis-je l'utiliser ? | De quoi ai-je besoin ? |
|-------------------------|------------------------|
| PAN-OS                  | SD-WAN plugin license  |
| • SD-WAN                |                        |

Il est impératif de s'assurer qu'une infrastructure réseau existante reste à jour et qu'elle est capable de faire évoluer ses fonctionnalités pour débloquer de nouvelles fonctionnalités. Le guide de mise à niveau SD-WAN aide les administrateurs réseau à mettre à niveau le serveur de gestion Panorama et les pare-feu Palo Alto Networks compatibles avec la version du plug-in SD-WAN.

Il est important que vous disposiez d'un plan de mise à niveau ou de rétrogradation approprié avant de commencer la procédure de mise à niveau ou de rétrogradation. Reportez-vous aux chemins de mise à niveau et de rétrogradation valides pour la version de votre plug-in SD-WAN actuellement installée.

Avant de poursuivre le processus de mise à niveau, assurez-vous de ce qui suit :

- Faites une sauvegarde de toutes les configurations sur chaque appareil.
- Reportez-vous à la matrice de compatibilité du plug-in Panorama pour passer en revue les fonctionnalités introduites dans chaque version du plug-in Panorama pour SD-WAN.
- Vous disposez d'un accès administrateur aux périphériques Palo Alto Networks.

## Prérequis

Avant de mettre à niveau la paire HA Panorama, il est important d'enregistrer les fichiers de configuration, de créer un fichier d'assistance technique et de vérifier la version de publication de contenu compatible pour votre appareil.

## Sauvegarder le fichier de configuration

Effectuez une sauvegarde du fichier de configuration actuel. Il est recommandé d'effectuer une sauvegarde de vos configurations actuelles pour Panorama et le pare-feu :

- Effectuez la sauvegarde des configurations pour Panorama et le pare-feu avant de mettre à niveau le périphérique.
- Enregistrez et exportez des configurations pour Panorama et le pare-feu afin de restaurer cette sauvegarde.
- Enregistrez et exportez des configurations pour le pare-feu afin de restaurer cette sauvegarde.

Si vous rencontrez des problèmes avec la mise à niveau, vous pouvez utiliser ces sauvegardes pour restaurer la configuration en chargeant la sauvegarde de la configuration sur le pare-feu géré par le serveur de gestion Panorama.

Générer un dossier d'assistance technique

Il est important de générer le fichier d'assistance technique à des fins de débogage.

1. Sélectionnez Device (Périphérique) > Support (Assistance) et cliquez sur Generate Tech Support File (Générer un fichier d'assistance technique).

Le fichier d'assistance technique doit être généré sur les deux paires HA à des fins de débogage.

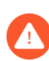

La génération d'un fichier d'assistance technique peut prendre quelques minutes et la durée nécessaire à la génération peut varier.

| Support                                                                                                    |                                                      | Links                                                      |
|----------------------------------------------------------------------------------------------------|------------------------------------------------------|------------------------------------------------------------|
| Contact<br>ExpiryDate                                                                                                    | Click the contact link at right.<br>January 21, 5024 | Contact Us<br>Support Home                                 |
| Level       Premium         Description       24 x 7 phone support; advanced replacement hardware service         Activate support using authorization code |                                                      | Tech Support File<br>Generate Tech Support File            |
| Production Alerts                                                                                                    |                                                      | Stats Dump File<br>Generate Stats Dump File<br>All devices |
| No Production Alerts Application and Three                                                                                                    | t Alerts                                             | Core Files<br>No Core Files                                |
| No Application and Threa                                                                                                    | t Alerts                                             | Debug and Management<br>No Pcap Files                      |

2. Cliquez sur Yes (Oui) lorsque vous êtes invité à générer le fichier d'assistance technique.

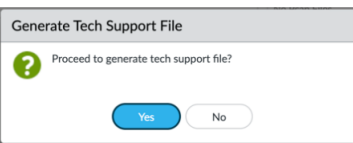

**3.** Cliquez sur **Download Tech Support File (Télécharger le fichier d'assistance technique)** pour l'enregistrer dans le pare-feu ou dans Panorama.

| Support                                                                                                    |           | Links                                                                         |
|----------------------------------------------------------------------------------------------------|-----------|-------------------------------------------------------------------------------|
| ContactClick the contact link at right.ExpiryDateJanuary 21, 5024LevelPremiumDescription24 x 7 phone support; advanced replacement hardware serviceActivate support using authorization code |           | Contact Us<br>Support Home<br>Tech Support File<br>Generate Tech Support File |
| Production Alerts                                                                                                    |           | Stats Dump File Generate Stats Dump File All devices                          |
| No Production Alerts Application and Three                                                                                                    | at Alerts | Core Files<br>No Core Files                                                   |
| No Application and Thre                                                                                                    | it Alerts | Debug and Management                                                          |

## Installer la version de publication de contenu compatible

Assurez-vous que chaque paire HA de pare-feu et de Panorama exécute la dernière version de contenu (**Applications and Threats (Applications et menaces)**).

Tous les pare-feu et Panorama doivent avoir la même version pour **Applications and Threats (Applications et menaces)** téléchargée et installée pour que la mise à niveau puisse réussir.

| VERSION A                     | FILE NAME                                    | FEATURES           | TYPE                 | SIZE           | SHA256        | RELEASE DATE            | DOWNLOADED | CURRENTLY | ACTION                                    | DOCUMENTATION |
|-------------------------------|----------------------------------------------|--------------------|----------------------|----------------|---------------|-------------------------|------------|-----------|-------------------------------------------|---------------|
| <ul> <li>Antivirus</li> </ul> | Last checked: 2024/02/08 01:29:07 PST Schedu | e: None            |                      |                |               |                         |            |           |                                           |               |
| 5189-5654                     | panup-all-antivirus-5189-5654.candidate      |                    | Full                 | 99 MB          | 31151ac339bc  | 2024/02/03 11:30:49 PST |            |           | Download                                  | Release Notes |
| 5190-5655                     | panup-all-antivirus-5190-5655.candidate      |                    | Full                 | 99 MB          | d8429366b349  | 2024/02/04 11:33:44 PST |            |           | Download                                  | Release Notes |
| 5191-5656                     | panup-all-antivirus-5191-5656.candidate      |                    | Full                 | 99 MB          | 07aec99ca6fc8 | 2024/02/05 11:36:45 PST |            |           | Download                                  | Release Notes |
| 5192-5657                     | panup-all-antivirus-5192-5657.candidate      |                    | Full                 | 99 MB          | 615a5c025782  | 2024/02/06 11:34:48 PST |            |           | Download                                  | Release Notes |
| 5193-5658                     | panup-all-antivirus-5193-5658.candidate      |                    | Full                 | 99 MB          | 7741cee407b0  | 2024/02/07 11:33:08 P5T |            |           | Download                                  | Release Notes |
| ~ Applications and            | Threats Last checked: 2024/03/20 01:02:11    | PDT Schedule: Even | y Wednesday at 01:02 | Download only) |               |                         |            |           |                                           |               |
| 8807-8561                     | panupv2-all-apps-8807-8561.eap               | Apps               | Full                 | 74 MB          | e11b839eba54  | 2024/02/07 19:31:53 PST |            |           | Download                                  | Release Notes |
| 8816-8597                     | panupv2-all-apps-8816-8597.eap               | Apps               | Full                 | 75 MB          | d17a1aaaec6e6 | 2024/02/27 12:03:48 PST | ~          | ~         | Review Policies<br>Review Apps            | Release Notes |
| 8821-8634                     | panupv2-all-apps-8821-8634                   | Apps               | Full                 | 75 MB          | 53bede74b825  | 2024/03/08 20:10:58 PST |            |           | Download                                  | Release Notes |
| 8821-8635                     | panupv2-all-apps-8821-8635                   | Apps               | Full                 | 75 MB          | bdef3ce63289c | 2024/03/10 09:09:35 PDT |            |           | Download                                  | Release Notes |
| 8821-8636                     | panupv2-all-apps-8821-8636.eap               | Apps               | Full                 | 82 MB          | c61f629c9611  | 2024/03/10 09:50:45 PDT |            |           | Download                                  | Release Notes |
| 8822-8637                     | panupv2-all-apps-8822-8637                   | Apps               | Full                 | 75 MB          | 9532c8a5be13  | 2024/03/11 15:12:38 PDT |            |           | Download                                  | Release Notes |
| 8822-8638                     | panupv2-all-apps-8822-8638.eap               | Apps               | Full                 | 83 MB          | a9d982f2e192  | 2024/03/11 15:23:33 PDT |            |           | Download                                  | Release Notes |
| 8823-8642                     | panupv2-all-apps-8823-8642                   | Apps               | Full                 | 75 MB          | 3cd804228b28  | 2024/03/13 17:28:02 PDT |            |           | Download                                  | Release Notes |
| 8823-8643                     | panupv2-all-apps-8823-8643.cap               | Apps               | Full                 | 83 MB          | 58e1eee9cebb  | 2024/03/13 17:35:24 PDT |            |           | Download                                  | Release Notes |
| 8824-8644                     | panupv2-all-apps-8824-8644                   | Apps               | Full                 | 75 MB          | e899a07663f1  | 2024/03/15 16:14:02 PDT |            |           | Download                                  | Release Notes |
| 8824-8645                     | panupv2-all-apps-8824-8645.eap               | Apps               | Full                 | 83 MB          | e5ad75324ca4  | 2024/03/15 16:25:58 PDT |            |           | Download                                  | Release Notes |
| 8824-8646                     | panupv2-all-apps-8824-8646                   | Apps               | Full                 | 83 MB          | 8e556b9d0293  | 2024/03/15 16:40:40 PDT |            |           | Download                                  | Release Notes |
| 8825-8647                     | panupv2-all-apps-8825-8647                   | Apps               | Full                 | 83 MB          | 290d792d4f21  | 2024/03/18 23:16:40 PDT |            |           | Download                                  | Release Notes |
| 8825-8648                     | panupv2-all-apps-8825-8648.eap               | Apps               | Full                 | 83 MB          | 71e0cbfa48e4  | 2024/03/18 23:51:52 PDT |            |           | Download                                  | Release Notes |
| 8825-8649                     | panupv2-all-apps-8825-8649                   | Apps               | Full                 | 83 MB          | 076337579195  | 2024/03/19 14:09:02 PDT |            |           | Download                                  | Release Notes |
| 8825-8650                     | panupv2-all-apps-8825-8650.eap               | Apps               | Full                 | 83 MB          | 6436a0e92ac9  | 2024/03/19 14:10:42 PDT | ~          |           | Install<br>Review Policies<br>Review Apps | Release Notes |
| Device Dictionary             | Last checked: 2024/03/07 00:06:26 PST        |                    |                      |                |               |                         |            |           |                                           |               |
| 114-472                       | panup-all-deviceid-114-472                   | Tol                | Full                 | 207 KB         | 8bafbd01744d  | 2024/02/08 20:17:18 PST |            |           |                                           | Release Notes |
| 114-473                       | panup-all-deviceid-114-473                   | IoT                | Full                 | 207 KB         | 6189e9becfc58 | 2024/02/08 20:20:51 PST |            |           |                                           | Release Notes |
| 115-474                       | panup-all-deviceid-115-474                   | IoT                | Full                 | 208 KB         | 7ddf5b550373  | 2024/02/14 19:13:26 PST |            |           |                                           | Release Notes |
| 115-475                       | panup-all-deviceid-115-475                   | IoT                | Full                 | 208 KB         | 21e75db31b65  | 2024/02/14 19:21:30 PST |            |           |                                           | Release Notes |
| 116-476                       | panup-all-deviceid-116-476                   | IoT                | Full                 | 208 KB         | 569c01aa2ab2  | 2024/02/21 21:14:11 PST |            |           |                                           | Release Notes |
| 116-477                       | panup-all-deviceid-116-477                   | IoT                | Full                 | 208 KB         | cbf4db3fae828 | 2024/02/21 21:21:48 PST |            |           |                                           | Release Notes |
| 117-478                       | panup all-deviceid-117-478                   | IoT.               | Full                 | 209 KB         | 1c2868d5b70e  | 2024/02/28 22:07:06 PST |            |           |                                           | Release Notes |

Reportez-vous aux notes de mise à jour correspondantes pour la publication de contenu minimum (par exemple, **Applications and Threats (Applications et menaces)**) que vous devez installer pour une version PAN-OS correspondante. Assurez-vous de suivre les meilleures pratiques pour les mises à jour du contenu des applications et menaces.

Votre pare-feu et Panorama exécutant une version spécifique de PAN-OS doivent contenir la publication de contenu minimum (**Applications and Threats (Applications et menaces)**) compatible avec la version PAN-OS.

Utilisez le flux de travail suivant pour télécharger et installer la version de publication de contenu compatible avec la version PAN-OS :

- Pour le pare-feu, sélectionnez Device (Périphérique) > Dynamic Updates (Mises à jour dynamiques) et pour Panorama, sélectionnez Panorama > Dynamic Updates (Mises à jour dynamiques) pour vérifier les informations de version pour Applications and Threats (Applications et menaces).
- 2. Cliquez sur Check Now (Vérifier maintenant) pour récupérer la liste des mises à jour disponibles.
- **3.** Localisez et cliquez sur **Download (Télécharger)** pour télécharger la version de publication de contenu appropriée. Après avoir téléchargé avec succès un fichier de mise à jour du contenu, le lien dans la colonne Action passe de **Télécharger** à **Installer** pour cette version du contenu.
- 4. Cliquez sur Install (Installer) pour la mise à jour sur les périphériques Palo Alto Networks.

## Considérations importantes relatives à la mise à niveau de Panorama

Voici les points importants à prendre en compte pour la mise à niveau de la version du plug-in SD-WAN sur votre serveur de gestion Panorama :

- (Déploiements HA uniquement) Les versions active et passive du logiciel Panorama et du plugin SD-WAN doivent être identiques.
- (Déploiements HA uniquement) Conservez les mêmes états HA pour les pare-feu nouvelle génération de Panorama et Palo Alto Networks après la mise à niveau et avant de valider ou valider tout, afin que les modifications de configuration soient minimes.
- Assurez-vous toujours que la version du logiciel Panorama est supérieure à la version PAN-OS.
- Pour connaître l'état de la synchronisation de MongoDB pour une version de plug-in SD-WAN, reportez-vous aux État de la synchronisation MongoDB avec les collections de bases de données SD-WAN.
  - (Déploiements HA uniquement) Vous devez mettre à niveau simultanément les paires HA Panorama actives et passives.
    - Une fois la mise à niveau du plug-in SD-WAN terminée, vous devez effectuer une validation forcée via la commande CLI (en mode configuration) sur le périphérique Palo Alto Networks. Si vous effectuez la validation de tous au lieu de la validation forcée, vous perdrez toutes les configurations SD-WAN sur cet appareil.

Une fois la mise à niveau terminée, notez les modifications apportées après la mise à niveau.

## Chemins de mise à niveau et de rétrogradation pour le plug-in SD-WAN

| Où puis-je l'utiliser ? | De quoi ai-je besoin ? |  |  |
|-------------------------|------------------------|--|--|
| • PAN-OS                | SD-WAN plugin license  |  |  |
| • SD-WAN                |                        |  |  |

Avant de mettre à niveau ou de rétrograder un plug-in SD-WAN, vous devez savoir quelles sont les versions de plug-in appropriées que vous pouvez mettre à niveau ou rétrograder à partir de la version du plug-in SD-WAN actuellement installée sur votre pare-feu.

Considérations relatives à la mise à niveau/rétrogradation

• Si vous devez mettre à niveau votre plug-in SD-WAN, ne passez pas à une version que nous avons lancée avant votre version actuellement installée.

Par exemple, nous ne prenons pas en charge la mise à niveau de la version 3.0.7 du plug-in SD-WAN vers la version 3.2.0 du plug-in SD-WAN, car nous avons lancé la version 3.2.0 du plug-in SD-WAN avant la version 3.0.7 du plug-in SD-WAN.

Toutefois, vous pouvez effectuer une mise à niveau de n'importe quelle version de maintenance vers une autre version de maintenance au sein de la même version majeure ou mineure. Par exemple, vous pouvez effectuer une mise à niveau de n'importe quelle version de SD-WAN 2.2 vers n'importe quelle autre version de plug-in SD-WAN 2.2.

• Si vous devez rétrograder votre plug-in SD-WAN, ne passez pas à une version que nous avons lancée après votre version actuellement installée.

Par exemple, nous ne prenons pas en charge une rétrogradation de la version 3.2.0 du plug-in SD-WAN vers la version 3.0.7 du plug-in SD-WAN, car nous avons lancé la version 3.0.7 du plug-in SD-WAN après la version 3.2.0 du plug-in SD-WAN.

Par conséquent, reportez-vous toujours aux chemins de mise à niveau et de rétrogradation valides pour la version de votre plug-in SD-WAN actuellement installée comme première étape de votre plan de migration.

## Chemin de mise à niveau pour le plug-in SD-WAN

Interprétez les informations du tableau de mise à niveau comme suit :

- Mise à niveau à partir de : version actuelle du plug-in SD-WAN avant la mise à niveau.
- Vers la version du plug-in SD-WAN : liste des versions du plug-in SD-WAN vers lesquelles vous pouvez effectuer une mise à niveau à partir de la version actuelle du plug-in SD-WAN.
- Vers la version du plug-in SD-WAN (recommandé) : la version du plug-in SD-WAN vers laquelle nous vous recommandons une mise à niveau à partir de la version actuelle du plug-in SD-WAN.

Par exemple, vous pouvez effectuer une mise à niveau de la version 2.2.1 du plug-in SD-WAN vers les versions 2.2.2, 2.2.3, 2.2.4, 2.2.5, 2.2.6 et les versions 2.2 ultérieures. Cependant, parmi toutes les versions valides du plug-in SD-WAN (2.2.2, 2.2.3, 2.2.4, 2.2.5, 2.2.6 et versions 2.2 ultérieures), la version 2.2.6 est recommandée. Notez que si vous souhaitez effectuer une mise à niveau de SD-WAN 2.2.1 vers 3.0.7, vous ne pouvez pas le mettre à niveau directement. Vous devez d'abord mettre à niveau le plug-in SD-WAN de la version 2.2.1 vers la version 2.2.6 (version recommandée), puis à la version 3.0.7.

Vous trouverez ci-dessous les chemins de mise à niveau pour la version du plug-in SD-WAN. Lorsque vous effectuez une mise à niveau SD-WAN, la version du plug-in cible effectue le processus de migration.

| Mise à niveau à partir de  (la<br>version actuellement installée) | Vers la version autorisée du plug-in SD-WAN                                                                                                    | Vers la version recommandée<br>du plug-in SD-WAN |
|-------------------------------------------------------------------|----------------------------------------------------------------------------------------------------|--------------------------------------------------|
| Versions 2.2 du plug-in SD-WA                                     | AN                                                                                                    |                                                  |
| 2.2.1                                                             | Versions 2.2.2, 2.2.3, 2.2.4,<br>2.2.5, 2.2.6 et versions 2.2<br>ultérieures                                                                                                    | 2.2.6                                            |
| 2.2.2                                                             | Versions 2.2.3, 2.2.4,<br>2.2.5, 2.2.6 et versions 2.2<br>ultérieures                                                                                                    | 2.2.6                                            |
| 2.2.3                                                             | Versions 2.2.4, 2.2.5, 2.2.6 et versions 2.2 ultérieures                                                                                                    | 2.2.6                                            |
| 2.2.4                                                             | Versions 2.2.5, 2.2.6 et 2.2<br>ultérieures                                                                                                    | 2.2.6                                            |
| 2.2.5                                                             | Versions 2.2.6 et 2.2<br>ultérieures                                                                                                    | 2.2.6                                            |
| 2.2.6                                                             | <ul> <li>Versions 3.0.7 et 3.0<br/>ultérieures</li> <li>Versions 3.1.3 et 3.1<br/>ultérieures</li> <li>Versions 3.2.1 et 3.2<br/>ultérieures</li> <li>Versions 3.3.0 et 3.3<br/>ultérieures</li> </ul> | 2.2.6                                            |

## Versions 3.0 du plug-in SD-WAN

| 3.0.0 | 3.0.5                                                                                      | _                             |
|-------|--------------------------------------------------------------------------------------------|-------------------------------|
| 3.0.1 | 3.0.5                                                                                      | -                             |
| 3.0.2 | 3.0.5                                                                                      | -                             |
| 3.0.3 | 3.0.5                                                                                      | _                             |
| 3.0.4 | 3.0.5                                                                                      | _                             |
| 3.0.5 | <ul> <li>3.0.6</li> <li>Versions 3.0.7 et 3.0<br/>ultérieures</li> <li>3.1.0-hf</li> </ul> | 3.0.7-h2, 3.1.3, 3.2.1, 3.3.0 |

| Mise à niveau à partir de  (la<br>version actuellement installée) | Vers la version autorisée du plug-in SD-WAN                                                                                                    | Vers la version recommandée<br>du plug-in SD-WAN |  |  |  |
|-------------------------------------------------------------------|----------------------------------------------------------------------------------------------------|--------------------------------------------------|--|--|--|
|                                                                   | <ul> <li>Versions 3.1.1, 3.1.3 et 3.1<br/>ultérieures</li> <li>3.2.0</li> <li>Versions 3.2.1 et 3.2<br/>ultérieures</li> <li>Versions 3.3.0 et 3.3<br/>ultérieures</li> </ul>                                         |                                                  |  |  |  |
| 3.0.6                                                             | <ul> <li>Versions 3.0.7 et 3.0<br/>ultérieures</li> <li>Versions 3.1.3 et 3.1<br/>ultérieures</li> <li>3.2.0</li> <li>Versions 3.2.1 et 3.2<br/>ultérieures</li> <li>Versions 3.3.0 et 3.3<br/>ultérieures</li> </ul> | 3.0.7-h2, 3.1.3, 3.2.1, 3.3.0                    |  |  |  |
| 3.0.7                                                             | <ul> <li>Versions 3.1.3 et 3.1<br/>ultérieures</li> <li>Versions 3.2.1 et 3.2<br/>ultérieures</li> <li>Versions 3.3.0 et 3.3<br/>ultérieures</li> </ul>                                                               | 3.1.3, 3.2.1, 3.3.0                              |  |  |  |
| Versions 3.1 du plug-in SD-WA                                     | Versions 3.1 du plug-in SD-WAN                                                                                                    |                                                  |  |  |  |
| 3.1.0                                                             | <ul> <li>3.1.1</li> <li>Versions 3.1.3 et 3.1<br/>ultérieures</li> <li>3.2.0</li> <li>Versions 3.2.1 et 3.2<br/>ultérieures</li> <li>Versions 3.3.0 et 3.3<br/>ultérieures</li> </ul>                                 | 3.1.3, 3.2.1, 3.3.0                              |  |  |  |
| 3.1.1                                                             | <ul> <li>Versions 3.1.3 et 3.1<br/>ultérieures</li> <li>3.2.0</li> <li>Versions 3.2.1 et 3.2<br/>ultérieures</li> </ul>                                                                                               | 3.1.3, 3.2.1, 3.3.0                              |  |  |  |

| Mise à niveau à partir de  (la<br>version actuellement installée) | Vers la version autorisée du plug-in SD-WAN                                                                                                    | Vers la version recommandée<br>du plug-in SD-WAN |  |
|-------------------------------------------------------------------|----------------------------------------------------------------------------------------------------|--------------------------------------------------|--|
|                                                                   | <ul> <li>Versions 3.3.0 et 3.3<br/>ultérieures</li> </ul>                                                                                                    |                                                  |  |
| 3.1.2                                                             | <ul> <li>Versions 3.1.3 et 3.1<br/>ultérieures</li> <li>3.2.0</li> <li>Versions 3.2.1 et 3.2<br/>ultérieures</li> <li>Versions 3.3.0 et 3.3<br/>ultérieures</li> </ul> | 3.1.3, 3.2.1, 3.3.0                              |  |
| 3.1.3                                                             | <ul> <li>Versions 3.2.1 et 3.2<br/>ultérieures</li> <li>Versions 3.3.0 et 3.3<br/>ultérieures</li> </ul>                                                               | 3.2.1 et 3.3.0                                   |  |
| Versions 3.2 du plug-in SD-WAN                                    |                                                                                                    |                                                  |  |
| 3.2.0                                                             | <ul> <li>Versions 3.2.1 et 3.2<br/>ultérieures</li> <li>Versions 3.3.0 et 3.3<br/>ultérieures</li> </ul>                                                               | 3.2.1 et 3.3.0                                   |  |
| 3.2.1                                                             | Versions 3.3.0 et 3.3<br>ultérieures                                                                                                    | 3.3.0                                            |  |

## Chemin de rétrogradation pour le plug-in SD-WAN

Interprétez les informations du tableau de rétrogradation comme suit :

- Rétrograder depuis : il s'agit de la version actuelle du plug-in SD-WAN avant la rétrogradation.
- Vers la version du plug-in SD-WAN : il s'agit de la liste des versions du plug-in SD-WAN vers lesquelles vous pouvez rétrograder à partir de la version actuelle du plug-in SD-WAN.
- Vers la version du plug-in SD-WAN (recommandé) : il s'agit de la version du plug-in SD-WAN vers laquelle nous vous recommandons une rétrogradation à partir de la version actuelle du plug-in SD-WAN.

Vous trouverez ci-dessous les chemins de mise à niveau vers une version antérieure de la version du plug-in SD-WAN. Lorsque vous effectuez une mise à niveau vers une version antérieure du SD-WAN, la version actuelle du plug-in effectue le processus de migration.

| Rétrograder à partir de  (la version actuellement installée)   | Vers la version autorisée du plug-in SD-WAN |
|----------------------------------------------------------------|---------------------------------------------|
| 2.2.2, 2.2.3, 2.2.4, 2.2.5 et 2.2.6                            | 2.2.1                                       |
| 2.2.3, 2.2.4, 2.2.5 et 2.2.6                                   | 2.2.2                                       |
| 2.2.4, 2.2.5 et 2.2.6                                          | 2.2.3                                       |
| 2.2.5 et 2.2.6                                                 | 2.2.4                                       |
| 2.2.6                                                          | 2.2.5                                       |
| 3.0.7, 3.1.3, 3.2.1 et 3.3.0                                   | 2.2.6                                       |
| 3.0.5                                                          | 3.0.0, 3.0.1, 3.0.2, 3.0.3 et 3.0.4         |
| 3.0.6, 3.0.7, 3.1.0-hf, 3.1.1, 3.1.3, 3.2.0, 3.2.1<br>et 3.3.0 | 3.0.5                                       |
| 3.0.7, 3.1.3, 3.2.0, 3.2.1 et 3.3.0                            | 3.0.6                                       |
| 3.1.3, 3.2.1 et 3.3.0                                          | 3.0.7                                       |
| 3.1.1, 3.1.3, 3.2.0, 3.2.1 et 3.3.0                            | 3.1.0                                       |
| 3.1.3, 3.2.0, 3.2.1 et 3.3.0                                   | 3.1.1                                       |
| 3.1.3, 3.2.0, 3.2.1 et 3.3.0                                   | 3.1.2                                       |
| 3.2.1 et 3.3.0                                                 | 3.1.3 et 3.2.0                              |

## Installer le plug-in SD-WAN

Installez la version du plug-in SD-WAN sur votre serveur de gestion PanoramaTM et sur vos parefeu qui utilisent SD-WAN.

Consultez la matrice de compatibilité des plug-ins Panorama de Palo Alto Networks et passez en revue la version minimale de PAN-OS requise pour votre version de plug-in SD-WAN cible.

**STEP 1** Connectez-vous à l'interface Web Panorama.

**STEP 2** Installez la version du plug-in SD-WAN sur Panorama.

Si Panorama est en configuration High Availability (haute disponibilité - HA), répétez cette étape sur l'homologue HA de Panorama.

- 1. Sélectionnez **Panorama > Plugins** et **Check Now (Vérifier maintenant)** pour passer à la version la plus récente du plugin **sd\_wan**.
- 2. Download (Téléchargez) et Install (Installez) la dernière version du plugin SD-WAN.

**STEP 3** Une fois la nouvelle version du plug-in installée avec succès, affichez le **Dashboard (Tableau de bord)** Panorama et dans le widget d'informations générales, vérifiez que le SD-WAN plugin (plug-in SD-WAN) affiche la version du plug-in SD-WAN que vous avez installée.

Mettre à niveau la paire haute disponibilité Panorama (actif/passif) en exploitant le plug-in SD-WAN

| Où puis-je l'utiliser ? | De quoi ai-je besoin ? |  |
|-------------------------|------------------------|--|
| • PAN-OS                | SD-WAN plugin license  |  |
| • SD-WAN                |                        |  |

Suivez le chemin de mise à niveau en fonction de la version du plug-in SD-WAN que votre serveur de gestion Panorama exécute.

| Panorama exécutant la version du plug-in SD-<br>WAN | Suivez les étapes                                                                     |
|-----------------------------------------------------|---------------------------------------------------------------------------------------|
| 1.0.x                                               | Paire HA Panorama : Mettez à niveau le plug-<br>in SD-WAN 1.0.4 vers la version 2.2.6 |
| 2.1.x                                               | Paire HA Panorama : Mettez à niveau le plug-<br>in SD-WAN 2.1.x vers la version 2.2.6 |
| 2.2.6                                               | Paire HA Panorama : Mettez à niveau le plug-<br>in SD-WAN 2.2.6 vers la version 3.0.7 |

Paire HA Panorama : Mettez à niveau le plug-in SD-WAN 1.0.4 vers la version 2.2.6

Lorsque votre Panorama est installé avec l'une des versions du plug-in SD-WAN comprise entre 1.0.x et 2.2.x, et si vous souhaitez mettre à niveau la version du plug-in SD-WAN, vous devez d'abord passer à la version 2.2.6 du plug-in SD-WAN (sans passer par une version intermédiaire). Parce que la version SD-WAN 2.2.6 contient les nouvelles fonctionnalités, les corrections de bugs, les améliorations des performances et les améliorations.

Il est recommandé de toujours s'assurer que la version du logiciel Panorama est supérieure à la version PAN-OS. Par exemple, si votre version de Panorama est 10.1.9, votre version PAN-OS peut être l'une des versions antérieures de PAN-OS 10.1.9.

Lisez les considérations importantes pour la mise à niveau de Panorama avant de démarrer le processus de mise à niveau.

Utilisez le flux de travail suivant dans le même ordre pour mettre à niveau votre paire HA Panorama avec la version du plug-in SD-WAN 2.2.6.

- **STEP 1** Mettez à niveau la version de votre serveur de gestion Panorama.
  - À partir de Panorama 9.1.x, téléchargez et installez Panorama 10.0.7-h3 sur Panorama actif et passif.
  - 2. À partir de Panorama 10.0.7-h3, téléchargez et installez la dernière version de Panorama 10.1 sur Panorama actif et passif.
  - **3.** Une fois le Panorama mis à niveau vers la version 10.1 la plus récente, vérifiez que le Panorama actif reste actif et le Panorama passif reste passif. Si aucun changement n'est observé dans les états HA, la mise à niveau est réussie. Sinon, vous devez effectuer un basculement forcé pour conserver l'état des paires HA tel qu'il était avant la mise à niveau.

Pour effectuer le basculement forcé, exécutez les commandes CLI suivantes dans le même ordre à partir de l'homologue HA actif actuel.

```
admin > request high-availability state suspend
```

## admin > request high-availability state functional

admin@sdwan2-panorama-2(secondary-active)> request high-availability state suspend Successfully changed HA state to suspended admin@sdwan2-panorama-2(secondary-suspended)> request high-availability state functional Successfully changed HA state to functional admin@sdwan2-panorama-2(secondary-initial)> admin@sdwan2-panorama-2(secondary-passive)> admin@sdwan2-panorama-2(secondary-passive)> admin@sdwan2-panorama-2(secondary-passive)> **STEP 2** | Surveillez les journaux configd.

(En mode administrateur) Avant de mettre à niveau le plugin SD-WAN vers 2.2.6, commencez à surveiller le journal *configd* sur les deux paires HA Panorama.

admin> tail follow yes mp-log configd.log

Si vous voyez le message d'erreur ci-dessous lors de l'exécution de la commande **tail follow yes mp-log configd.log**, la base de données Mongo du Panorama actif et passif s'est désynchronisée.

| 024-02-01 21:41:59:055 -0800 Error: pan_cfg_replay_cmd_to_mdb(pan_cfg_ha_db_sync.c:468); MDB OPLOG: mongo_remove failed for item 0 in queue for id 65bc7ffeed44ca09e2c33be1       |
|----------------------------------------------------------------------------------------------------|
| 2024-02-01 21:41:59.310 -0800 Error: pan_cfg_get_oplog_from_sysd_obj(pan_cfg_ha_db_sync.c:539); Unable to find the op value in peer.ha.lib.mgmt.impl.usr.base.mdb-oplog: ignoring |
| 2024-02-01 21:42:00.060 -0800 Error: pan_cfg_replay_cmd_to_mdb(pan_cfg_ha_db_sync.c:468): MDB OPLOG: mongo_remove failed for item 0 in queue for id 65bc7ffeed44ca09e2c33be1      |
| 2024-02-01 21:42:00.315 -0800 Error: pan_cfg_get_oplog_from_sysd_obj(pan_cfg_ha_db_sync.c:539); Unable to find the op value in peer.ha.lib.mgmt.impl.usr.base.mdb-oplog; ignoring |
| 2024-02-01 21:42:01.064 -0800 Error: pan_cfg_replay_cmd_to_mdb(pan_cfg_ha_db_sync.c:468): MDB OPLOG: mongo_remove failed for item 0 in queue for id 65bc7ffeed44ca09e2c33be1      |
| 2024-02-01 21:42:01.318 -0800 Error: pan_cfg_get_oplog_from_sysd_obj(pan_cfg_ha_db_sync.c:539): Unable to find the op value in peer.ha.lib.mgmt.impl.usr.base.mdb-oplog; ignoring |
| 2024-02-01 21:42:02.067 -0800 Error: pan_cfg_replay_cmd_to_mdb(pan_cfg_ha_db_sync.c:468): MDB OPLOG: mongo_remove failed for item 0 in queue for id 65bc7ffeed44ca09e2c33be1      |
| 2024-02-01 21:42:02.322 -0800 Error: pan_cfg_get_oplog_from_sysd_obj(pan_cfg_ha_db_sync.c:539): Unable to find the op value in peer.ha.lib.mgmt.impl.usr.base.mdb-oplog; ignoring |
| 2024-02-01 21:42:03.070 -0800 Error: pan_cfg_replay_cmd_to_mdb(pan_cfg_ha_db_sync.c:468): MDB OPLOG: mongo_remove failed for item 0 in queue for id 65bc7ffeed44ca09e2c33be1      |
| 2024-02-01 21:42:03.325 -0800 Error: pan_cfg_get_oplog_from_sysd_obj(pan_cfg_ha_db_sync.c:539): Unable to find the op value in peer.ha.lib.mgmt.impl.usr.base.mdb-oplog: ignoring |
| 2024-02-01 21:42:04.073 -0800 Error: pan_cfg_replay_cmd_to_mdb(pan_cfg_ha_db_sync.c:468): MDB OPLOG: mongo_remove failed for item 0 in queue for id 65bc7ffeed44ca09e2c33be1      |
| 2024-02-01 21:42:04.330 -0800 Error: pan_cfg_get_oplog_from_sysd_obj(pan_cfg_ha_db_sync.c:539): Unable to find the op value in peer.ha.lib.mgmt.impl.usr.base.mdb-oplog; ignoring |
| 2024-02-01 21:42:05.077 -0800 Error: pan_cfg_replay_cmd_to_mdb(pan_cfg_ha_db_sync.c:468): MDB OPLOG: mongo_remove failed for item 0 in queue for id 65bc7ffeed44ca09e2c33be1      |
| 2024-02-01 21:42:05.333 -0800 Error: pan_cfg_get_oplog_from_sysd_obj(pan_cfg_ha_db_sync.c:539): Unable to find the op value in peer.ha.lib.mgmt.impl.usr.base.mdb-oplog: ignoring |

Pour résoudre ce problème :

1. (En mode administrateur) Déposez toute la base de données *pan\_oplog* sur le Panorama actif et passif.

admin > debug mongo drop database pan\_oplog instance mdb

2. (En mode administrateur) Redémarrez configd sur le Panorama actif et passif.

## admin > debug software restart process configd

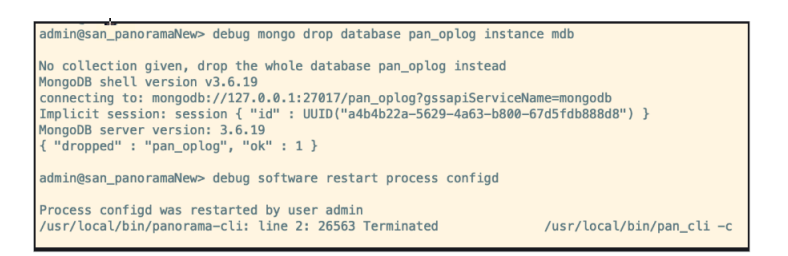

Une fois *configd* redémarré, actualisez l'interface Web et l'interface de ligne de commande respectives. Après le redémarrage, vous ne verrez l'erreur *mongo pan\_oplog* sur aucun des processus de validation.

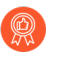

Nous vous recommandons de surveiller les journaux configd pendant tout le processus de mise à niveau.

**STEP 3** Téléchargez et installez la version 2.2.6 du plugin SD-WAN sur Panorama actif et passif.

**STEP 4** (En mode administrateur) Supprimez les collections SD-WAN sur Panorama actif et passif.

## admin > debug mongo drop database pl\_sd\_wan instance mdb

admin@sdwan-hw-panorama(secondary-passive)> debug mongo drop database pl\_sd\_wan instance mdb No collection given, drop the whole database pl\_sd\_wan instead MongoDB shell version v3.6.19 connecting to: mongodb://127.0.0.1:27017/pl\_sd\_wan?gssapiServiceName=mongodb Implicit session: session { "id" : UUID("c6dcb502-4582-4a0f-90d7-19a0becf8773") } MongoDB server version: 3.6.19 { "dropped" : "pl\_sd\_wan", "ok" : 1 }

Cette étape est nécessaire pour synchroniser les collections SD-WAN Mongo DB.

### **STEP 5** (En mode configuration) Validez de force les modifications du Panorama actif.

```
Number of failed attempts since last successful login: 0
admin@sdwan2_panorama(primary-active)> configure
Entering configuration mode
[edit]
admin@sdwan2_panorama(primary-active)# commit force
Commit job 5307 is in progress. Use Ctrl+C to return to command prompt
...11%.77%.80%....91%....100%
sd_wan plugin validation: Config valid
Configuration committed successfully
Disk 'A' on log collector 0007AQA994 in group lc-group1 has a size of zero bytes
[edit]
admin@sdwan2_panorama(primary-active)#
```

Après avoir terminé la mise à niveau du plug-in SD-WAN, vous devez effectuer une validation forcée via la commande CLI (en mode configuration) sur le périphérique Palo Alto Networks. Si vous effectuez la validation de tous au lieu de la validation forcée, vous perdrez toutes les configurations SD-WAN sur cet appareil.

**STEP 6** Vérifiez les éléments suivants après la mise à niveau HA de Panorama.

- **1.** Effectuez d'abord une poussée sélective vers les périphériques de branche, suivis par les périphériques du hub du Panorama actif.
- 2. Sélectionnez Panorama > Managed Devices (Périphériques gérés) > Summary (Résumé) et vérifiez que le groupe de périphériques et les modèles sont synchronisés sur Panorama actif et passif sous la page de résumé des périphériques.
- **3.** Vérifiez que les configurations SD-WAN telles que le tunnel, le BGP, l'ID de clé et le trafic sont conformes aux attentes.

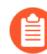

Après une mise à niveau réussie de la paire HA Panorama, l'ID de clé, le PSK, le cache IP, le cache du tunnel IPSec et le cache de sous-réseau seront actualisés, ce qui n'affectera pas les fonctionnalités du SD-WAN.

#### **STEP 7** (Recommandé) Mettez à niveau les pare-feu connectés.

Une fois la mise à niveau de la paire HA Panorama réussie, les périphériques du hub et de branche connectés peuvent être mis à niveau un par un en commençant par les pare-feu de

branche suivis des pare-feu du hub (les pare-feu de branche et du hub peuvent être des parefeu autonomes ou des paires HA).

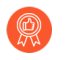

Nous vous recommandons de vérifier la configuration et les fonctionnalités du SD-WAN après la mise à niveau de chaque pare-feu.

 Introduisez un changement mineur sur tous les modèles en modifiant ou en ajoutant le commentaire d'une interface sur le modèle, suivi d'un clic sur Commit (Valider) et sur Push to Devices (Appliquer aux périphériques). Il s'agit simplement d'une activité de vérification pour garantir que la configuration est bonne et que la mise à niveau fonctionne.

| Ethernet Interface | C                          |  |  |
|--------------------|----------------------------|--|--|
| Interface Name     | ethernet1/1                |  |  |
| Comment            | sample                     |  |  |
| Interface Type     | Layer3 🗸                   |  |  |
| Netflow Profile    | None 👻                     |  |  |
| Config IPv4        | IPv6 SD-WAN Advanced       |  |  |
| Assign Interfac    | То                         |  |  |
| Virtual Rou        | er vrouter_panorama_branch |  |  |
| Virtual Syste      | n vsys1 💌                  |  |  |
| Security Zo        | e branch_zone_panorama     |  |  |
|                    |                            |  |  |
|                    | Cancel                     |  |  |

- 2. Vérifiez la configuration et les fonctionnalités du SD-WAN.
- **3.** Mettez à niveau le pare-feu de branche une par une jusqu'à ce que toutes les branches soient mises à niveau.
- 4. Suivez d'abord les étapes ci-dessous pour les pare-feu de branche.
  - **1.** Commencez à mettre à niveau une paire HA ou de périphériques autonomes de Panorama version 9.1.x vers 10.0.7-h3, puis vers la dernière version de Panorama 10.1.
  - 2. Introduisez une modification mineure dans le commentaire d'une interface à partir du modèle de pare-feu particulier du Panorama actif où la mise à niveau a été effectuée, puis cliquer sur Commit (Valider) et Push to Devices (Appliquer aux périphériques). Une fois la tâche Commit All (Valider tous) terminée, vérifiez les configurations et les fonctionnalités du SD-WAN. Il s'agit simplement d'une activité de vérification pour garantir que la configuration est bonne et que la mise à niveau fonctionne après que le pare-feu a été mis à niveau.
- 5. Suivez les étapes ci-dessous pour les pare-feu du hub. Il est important que vous terminiez la mise à niveau des pare-feu de branche, puis que vous démarriez la mise à niveau des pare-feu du hub.
  - **1.** Commencez à mettre à niveau une paire HA du hub ou de périphériques autonomes de Panorama version 9.1.x vers 10.0.7-h3, puis vers la dernière version de Panorama 10.1.
  - 2. Introduisez une modification mineure dans le commentaire d'une interface à partir du modèle de pare-feu particulier du Panorama actif où la mise à niveau a été effectuée, puis cliquer sur **Commit (Valider)** et **Push to Devices (Appliquer aux périphériques)**.

Une fois la tâche **Commit All (Valider tous)** terminée, vérifiez les configurations et les fonctionnalités du SD-WAN.

Il s'agit simplement d'une activité de vérification pour garantir que la configuration est bonne et que la mise à niveau fonctionne après que le pare-feu a été mis à niveau.

- 6. Sélectionnez Panorama > Managed Devices (Périphériques gérés) > Summary (Résumé) et vérifiez que le groupe de périphériques et les modèles sont synchronisés sur Panorama actif et passif sous la page de résumé des périphériques.
- 7. Une fois la mise à niveau terminée, notez les modifications apportées après la mise à niveau.

Paire HA Panorama : Mettez à niveau le plug-in SD-WAN 2.1.x vers la version 2.2.6

Lorsque votre Panorama est installé avec le plugin SD-WAN version 2.1.x, et si vous souhaitez mettre à niveau la version du plugin SD-WAN, vous devez d'abord mettre à niveau vers la version 2.2.6 du plugin SD-WAN (et non vers une version intermédiaire). Parce que la version SD-WAN 2.2.6 contient les nouvelles fonctionnalités, les corrections de bugs, les améliorations des performances et les améliorations.

Il est recommandé de toujours s'assurer que la version du logiciel Panorama est supérieure à la version PAN-OS. Par exemple, si votre version de Panorama est 10.1.9, votre version PAN-OS peut être l'une des versions antérieures de PAN-OS 10.1.9.

Lisez les considérations importantes pour la mise à niveau de Panorama avant de démarrer le processus de mise à niveau.

Utilisez le flux de travail suivant dans le même ordre pour mettre à niveau votre paire HA Panorama avec la version du plug-in SD-WAN 2.2.6.

**STEP 1** Mettez à niveau la version de votre serveur de gestion Panorama.

- 1. Téléchargez et installez la dernière version de Panorama 10.1 sur Panorama actif et passif.
- 2. Une fois le Panorama mis à niveau vers la version 10.1 la plus récente, vérifiez que le Panorama actif reste actif et le Panorama passif reste passif. Si aucun changement n'est observé dans les états HA, la mise à niveau est réussie. Sinon, vous devez effectuer un basculement forcé pour conserver l'état des paires HA tel qu'il était avant la mise à niveau.

Pour effectuer le basculement forcé, exécutez les commandes CLI suivantes dans le même ordre à partir de l'homologue HA actif actuel.

## admin > request high-availability state suspend

## admin > request high-availability state functional

admin@sdwan2-panorama-2(secondary-active)> request high-availability state suspend

admin@sdwan2-panorama-2(secondary-suspended)> request high-availability state functional

Successfully changed HA state to functional admin@sdwan2-panorama-2(secondary-initial)> admin@sdwan2-panorama-2(secondary-passive)> admin@sdwan2-panorama-2(secondary-passive)> **STEP 2** Surveillez les journaux configd.

(En mode administrateur) Avant de mettre à niveau le plugin SD-WAN vers 2.2.6, commencez à surveiller le journal *configd* sur les deux paires HA Panorama.

admin> tail follow yes mp-log configd.log

Si vous voyez le message d'erreur ci-dessous lors de l'exécution de la commande admin > tail follow yes mp-log configd.log, la base de données Mongo du Panorama actif et passif s'est désynchronisée.

| 024 02 01 21 44 50 055 0000 Frees and the million of the discuss of 40) MDD ODI OC. means remain failed for item 0 is minute fail (5h-7/feed44-e00-2-22h-1                         |
|----------------------------------------------------------------------------------------------------|
| 024-02-01 21:41:37:053 -0600 Error: part_crg_replay_cmu_c0_mubpart_crg_na_u0_sync.c.4668; MDB OPLOG: mongo_remove failed for item of in queue for ite 650c/meeu44ca07e2c33be1      |
| 2024-02-01 21:41:59.310 -0800 Error: pan_cfg_get_oplog_from_sysd_obj(pan_cfg_ha_db_sync.c:539): Unable to find the op value in peer.ha.lib.mgmt.impl.usr.base.mdb-oplog; ignoring  |
| 2024-02-01 21:42:00.060 -0800 Error: pan_cfg_replay_cmd_to_mdb(pan_cfg_ha_db_sync.c:468); MDB OPLOG: mongo_remove failed for item 0 in queue for id 65bc7ffeed44ca09e2c33be1       |
| 2024-02-01 21:42:00.315 -0800 Error: pan_cfg_get_oplog_from_sysd_obj(pan_cfg_ha_db_sync.c:539): Unable to find the op value in peer.ha.lib.mgmt.impl.usr.base.mdb-oplog; ignoring  |
| 2024-02-01 21:42:01.064 -0800 Error: pan_cfg_replay_cmd_to_mdb(pan_cfg_ha_db_sync.c:468); MDB OPLOG: mongo_remove failed for item 0 in queue for id 65bc7ffeed44ca09e2c33be1       |
| 2024-02-01 21:42:01.318 -0800 Error: pan_cfg_get_oplog_from_sysd_obj(pan_cfg_ha_db_sync.c:539); Unable to find the op value in peer.ha.lib.mgmt.impl.usr.base.mdb-oplog; ignoring  |
| 2024-02-01 21:42:02.067 -0800 Error: pan_cfg_replay_cmd_to_mdb(pan_cfg_ha_db_sync.c:468); MDB OPLOG; mongo_remove failed for item 0 in queue for id 65bc7ffeed44ca09e2c33be1       |
| 2024-02-01 21:42:02.322 -0800 Error: pan_cfg_get_oplog_from_sysd_obj(pan_cfg_ha_db_sync.c:539): Unable to find the op value in peer.ha.lib.mgmt.impl.usr.base.mdb-oplog; ignoring  |
| 2024-02-01 21:42:03.070 -0800 Error: pan_cfg_replay_cmd_to_mdb(pan_cfg_ha_db_sync.c:468); MDB OPLOG: mongo_remove failed for item 0 in queue for id 65bc7ffeed44ca09e2c33be1       |
| 2024-02-01 21:42:03.325 -0800 Error: pan_cfg_get_oplog_from_sysd_obj(pan_cfg_ha_db_sync.c:539): Unable to find the op value in peer.ha.lib.mgmt.impl.usr.base.mdb-oplog; ignoring  |
| 2024-02-01 21:42:04.073 -0800 Error: pan_cfg_replay_cmd_to_mdb(pan_cfg_ha_db_sync.c:468); MDB OPLOG: mongo_remove failed for item 0 in queue for id 65bc7ffeed44ca09e2c33be1       |
| 2024-02-01 21:42:04.330 -0800 Error: pan_cfg_get_oplog_from_sysd_obj(pan_cfg_ha_db_sync.c:539): Unable to find the op value in peer.ha.lib.mgmt.impl.usr.base.mdb-oplog; ignoring  |
| 2024-02-01 21:42:05.077 -0800 Error: pan_cfg_replay_cmd_to_mdb(pan_cfg_ha_db_sync.c:468): MDB OPLOG: mongo_remove failed for item 0 in queue for id 65bc7ffeed44ca09e2c33be1       |
| 2024-02-01 21:42:05:333 -0800 Error: pan_cfg_get_oplog_from_sysd_obj(pan_cfg_ha_db_sync.c::539): Unable to find the op value in peer.ha.lib.mgmt.impl.usr.base.mdb-oplog; ignoring |

Pour résoudre ce problème :

1. (En mode administrateur) Déposez toute la base de données *pan\_oplog* sur le Panorama actif et passif.

admin > debug mongo drop database pan\_oplog instance mdb

2. (En mode administrateur) Redémarrez configd sur le Panorama actif et passif.

## admin > debug software restart process configd

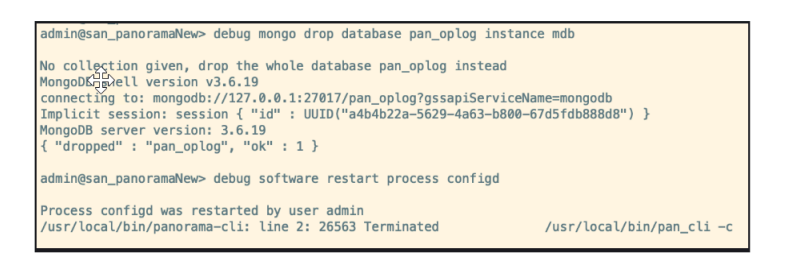

Une fois *configd* redémarré, actualisez l'interface Web et l'interface de ligne de commande respectives. Après le redémarrage, vous ne verrez l'erreur *mongo pan\_oplog* sur aucun des processus de validation.

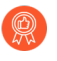

Nous vous recommandons de surveiller les journaux configd pendant tout le processus de mise à niveau.

**STEP 3** Téléchargez et installez la version 2.2.6 du plugin SD-WAN sur Panorama actif et passif.

**STEP 4** (En mode administrateur) Supprimez les collections SD-WAN sur Panorama actif et passif.

## admin > debug mongo drop database pl\_sd\_wan instance mdb

admin@sdwan-hw-panorama(secondary-passive)> debug mongo drop database pl\_sd\_wan instance mdb No collection given, drop the whole database pl\_sd\_wan instead MongoDB shell version v3.6.19 connecting to: mongodb://127.0.0.1:27017/pl\_sd\_wan?gssapiServiceName=mongodb Implicit session: session { "id" : UUID("c6dcb502-4582-4a0f-90d7-19a0becf8773") } MongoDB server version: 3.6.19 { "dropped" : "pl\_sd\_wan", "ok" : 1 }

Cette étape est nécessaire pour synchroniser les collections SD-WAN Mongo DB.

### **STEP 5** (En mode configuration) Validez de force les modifications du Panorama actif.

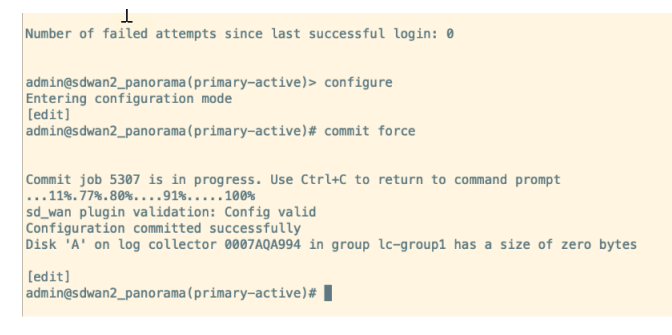

Après avoir terminé la mise à niveau du plug-in SD-WAN, vous devez effectuer une validation forcée via la commande CLI (en mode configuration) sur le périphérique Palo Alto Networks. Si vous effectuez la validation de tous au lieu de la validation forcée, vous perdrez toutes les configurations SD-WAN sur cet appareil.

**STEP 6** Vérifiez les éléments suivants après la mise à niveau HA de Panorama.

- **1.** Effectuez d'abord une poussée sélective vers les périphériques de branche, suivis par les périphériques du hub du Panorama actif.
- Sélectionnez Panorama > Managed Devices (Périphériques gérés) > Summary (Résumé) et vérifiez que le groupe de périphériques et les modèles sont synchronisés sur Panorama actif et passif sous la page de résumé des périphériques.
- **3.** Vérifiez que les configurations SD-WAN telles que le tunnel, le BGP, l'ID de clé et le trafic sont conformes aux attentes.

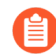

Après une mise à niveau réussie de la paire HA Panorama, l'ID de clé, le PSK, le cache IP, le cache du tunnel IPSec et le cache de sous-réseau seront actualisés, ce qui n'affectera pas les fonctionnalités du SD-WAN.

#### **STEP 7** (Recommandé) Mettez à niveau les pare-feu connectés.

Une fois la mise à niveau de la paire HA Panorama réussie, les périphériques du hub et de branche connectés peuvent être mis à niveau un par un en commençant par les pare-feu de

branche suivis des pare-feu du hub (les pare-feu de branche et du hub peuvent être des parefeu autonomes ou des paires HA).

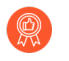

Nous vous recommandons de vérifier la configuration et les fonctionnalités du SD-WAN après la mise à niveau de chaque pare-feu.

 Introduisez un changement mineur sur tous les modèles en modifiant ou en ajoutant le commentaire d'une interface sur le modèle, suivi d'un clic sur Commit (Valider) et sur Push to Devices (Appliquer aux périphériques). Il s'agit simplement d'une activité de vérification pour garantir que la configuration est bonne et que la mise à niveau fonctionne.

| Ethernet Interfac | æ      |                           | 0                                     |  |
|-------------------|--------|---------------------------|---------------------------------------|--|
| Interface Na      | me e   | ethernet1/1               |                                       |  |
| Comm              | ent s  | sample                    |                                       |  |
| Interface Ty      | pe L   | Layer3                    |                                       |  |
| Netflow Pro       | file N | None                      | *                                     |  |
| Config IPv        | 1      | IPv6 SD-WAN Advanced      |                                       |  |
| Assign Inter      | face 1 | То                        |                                       |  |
| Virtual I         | Router | r vrouter_panorama_branch | ~                                     |  |
| Virtual S         | ystem  | n vsys1                   | *                                     |  |
| Security Zo       |        | e branch_zone_panorama    | *                                     |  |
|                   |        |                           | · · · · · · · · · · · · · · · · · · · |  |
|                   |        |                           | OK Cancel                             |  |

- 2. Vérifiez la configuration et les fonctionnalités du SD-WAN.
- **3.** Mettez à niveau le pare-feu de branche une par une jusqu'à ce que toutes les branches soient mises à niveau.
- 4. Suivez d'abord les étapes ci-dessous pour les pare-feu de branche.
  - **1.** Commencez à mettre à niveau une paire HA ou de périphériques autonomes de Panorama version 9.1.x vers 10.0.7-h3, puis vers la dernière version de Panorama 10.1.
  - 2. Introduisez une modification mineure dans le commentaire d'une interface à partir du modèle de pare-feu particulier du Panorama actif où la mise à niveau a été effectuée, puis cliquer sur Commit (Valider) et Push to Devices (Appliquer aux périphériques). Une fois la tâche Commit All (Valider tous) terminée, vérifiez les configurations et les fonctionnalités du SD-WAN. Il s'agit simplement d'une activité de vérification pour garantir que la configuration est bonne et que la mise à niveau fonctionne après que le pare-feu a été mis à niveau.
- 5. Suivez les étapes ci-dessous pour les pare-feu du hub. Il est important que vous terminiez la mise à niveau des pare-feu de branche, puis que vous démarriez la mise à niveau des pare-feu du hub.
  - **1.** Commencez à mettre à niveau une paire HA du hub ou de périphériques autonomes de Panorama version 9.1.x vers 10.0.7-h3, puis vers la dernière version de Panorama 10.1.
  - 2. Introduisez une modification mineure dans le commentaire d'une interface à partir du modèle de pare-feu particulier du Panorama actif où la mise à niveau a été effectuée, puis cliquer sur **Commit (Valider)** et **Push to Devices (Appliquer aux périphériques)**.
Une fois la tâche **Commit All (Valider tous)** terminée, vérifiez les configurations et les fonctionnalités du SD-WAN.

Il s'agit simplement d'une activité de vérification pour garantir que la configuration est bonne et que la mise à niveau fonctionne après que le pare-feu a été mis à niveau.

- 6. Sélectionnez Panorama > Managed Devices (Périphériques gérés) > Summary (Résumé) et vérifiez que le groupe de périphériques et les modèles sont synchronisés sur Panorama actif et passif sous la page de résumé des périphériques.
- 7. Une fois la mise à niveau terminée, notez les modifications apportées après la mise à niveau.

Paire HA Panorama : Mettez à niveau le plug-in SD-WAN 2.2.6 vers la version 3.0.7

Il est recommandé de toujours s'assurer que la version du logiciel Panorama est supérieure à la version PAN-OS. Par exemple, si votre version de Panorama est 10.1.9, votre version PAN-OS peut être l'une des versions antérieures de PAN-OS 10.1.9.

Lisez les considérations importantes pour la mise à niveau de Panorama avant de démarrer le processus de mise à niveau.

- **STEP 1** | Téléchargez le plugin SD-WAN 3.0.7 et supprimez tous les plugins 3.0.x téléchargés sur les deux paires HA Panorama, à l'exception du plugin SD-WAN version 3.0.7.
- **STEP 2** | Mettez à niveau la version du logiciel Panorama de la dernière version 10.1 vers la dernière version 10.2. Après une mise à niveau réussie vers la dernière version 10.2, le plugin SD-WAN 3.0.7 sera installé automatiquement.

Pour vérifier si la version 3.0.7 du plugin SD-WAN est installée sur votre Panorama, consultez les **General Information (informations générales)** dans le **Dashboard (Tableau de bord)** Panorama.

- **STEP 3** Une fois la mise à niveau terminée, vérifiez que les configurations SD-WAN et ses fonctionnalités sont comme prévu.
- **STEP 4** | Effectuez une validation forcée via la commande CLI (en mode configuration) sur le périphérique Palo Alto Networks. Si vous effectuez la validation de tous au lieu de la validation forcée, vous perdrez toutes les configurations SD-WAN sur cet appareil.
- **STEP 5** | (Recommandé) Mettez à niveau les appareils connectés un par un en commençant par les paires de branche suivies par les paires du hub.
- **STEP 6** | Une fois les appareils mis à niveau, vérifiez les configurations SD-WAN et ses fonctionnalités.
- **STEP 7** Une fois la mise à niveau terminée, notez les modifications apportées après la mise à niveau.

Mettre à niveau le module d'extension SD-WAN autonome Panorama

| Où puis-je l'utiliser ? | De quoi ai-je besoin ? |  |  |  |  |  |
|-------------------------|------------------------|--|--|--|--|--|
| • PAN-OS                | SD-WAN plugin license  |  |  |  |  |  |

| Où puis-je l'utiliser ? | De quoi ai-je besoin ? |  |  |  |  |
|-------------------------|------------------------|--|--|--|--|
| • SD-WAN                |                        |  |  |  |  |

Remplissez les conditions préalables avant de procéder à la procédure de mise à niveau.

Suivez le chemin de mise à niveau en fonction de la version du plug-in SD-WAN que votre serveur de gestion Panorama exécute.

| Panorama exécutant la version du plug-in SD-<br>WAN | Suivez les étapes                                                                    |
|-----------------------------------------------------|--------------------------------------------------------------------------------------|
| 1.0.x                                               | Panorama autonome : Mettez à niveau le<br>plug-in SD-WAN 1.0.4 vers la version 2.2.6 |
| 2.1.x                                               | Panorama autonome : Mettez à niveau le<br>plug-in SD-WAN 2.1.x vers la version 2.2.6 |
| 2.2.6                                               | Panorama autonome : Mettez à niveau le<br>plug-in SD-WAN 2.2.6 vers la version 3.0.7 |

Panorama autonome : Mettez à niveau le plug-in SD-WAN 1.0.4 vers la version 2.2.6

Il est recommandé de toujours s'assurer que la version du logiciel Panorama est supérieure à la version PAN-OS. Par exemple, si votre version de Panorama est 10.1.9, votre version PAN-OS peut être l'une des versions antérieures de PAN-OS 10.1.9.

Lisez les considérations importantes pour la mise à niveau de Panorama avant de démarrer le processus de mise à niveau.

- **STEP 1** Téléchargez et installez la version 10.0.7-h3 du logiciel Panorama.
- **STEP 2** | Depuis Panorama 10.0.7-h3, téléchargez et installez la version de Panorama 10.1 la plus récente.
- **STEP 3** Téléchargez et installez la version 2.2.6 du plugin SD-WAN sur Panorama.
- **STEP 4** (En mode configuration) Validez de force les modifications du Panorama actif.

Après avoir terminé la mise à niveau du plugin SD-WAN, vous devez effectuer une validation forcée via la commande CLI (mode de configuration) sur le périphérique Palo Alto Networks.

Si vous effectuez la validation de tous au lieu de la validation forcée, vous perdrez toutes les configurations SD-WAN sur cet appareil.

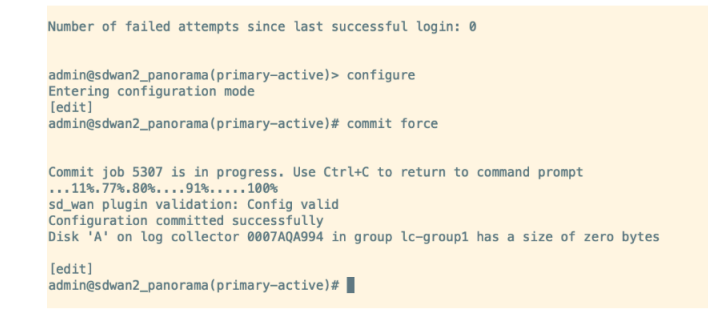

**STEP 5** Vérifiez ce qui suit après la mise à niveau du Panorama autonome.

- **1.** Appliquez la mise à niveau aux périphériques Panorama.
- Sélectionnez Panorama > Managed Devices (Périphériques gérés) > Summary (Résumé) et vérifiez que le groupe de périphériques et les modèles sont synchronisés sur Panorama actif et passif sous la page de résumé des périphériques.

| 1                                                             |                       |                      |               |               |      | PA   | ddress        | HA        |                           |           |        |                                      |                                            |                                            |  |
|---------------------------------------------------------------|-----------------------|----------------------|---------------|---------------|------|------|---------------|-----------|---------------------------|-----------|--------|--------------------------------------|--------------------------------------------|--------------------------------------------|--|
| DEVICE NAME                                                   | VIRTUAL STIFTEM       | MODEL                | TAQS          | SERIAL NUMBER | 1994 | 1716 | CLUSTER STATE | VARIABLES | TEMPLATE                  | DEVICE    | DEVICE | DEVICE<br>CERTIFICATE<br>EXPIRY DATE | SHARED POLICY                              | TEMPLATE                                   |  |
| Branch-DG-Auto (2/2 Devices Carvected) Stand > Branch-DG-Auto |                       |                      |               |               |      |      |               |           |                           |           |        |                                      |                                            |                                            |  |
| sdwari2-branch1-<br>he                                        |                       | DA-VM                |               |               |      |      |               | Create    | Branch Stack-<br>Auto     | Connected | None   | N/A                                  | In Sync<br>Panorama pashed<br>version: 799 | In sync<br>Panorama pushed<br>vention: 799 |  |
| sdwar2-branch1                                                |                       | PA-VM                |               |               |      |      |               | Create    | Branch-Stack-<br>Auto     | Connected | None   | N/A                                  | In Sync<br>Panorama pushed<br>version: 799 | In type<br>Panorama pushed<br>version: 799 |  |
| Hub DG-Auto (2/2 0                                            | levices Connected): 5 | hared > Hub-DG-Au    | ta .          |               |      |      |               |           |                           |           |        |                                      |                                            |                                            |  |
| sdward-hub1                                                   |                       | P6-VM                |               |               |      |      |               | Create    | Hub-Stack Juto            | Connected | Valid  | 2026/05/16<br>05:01:26 POT           | In Sync<br>Panorama pushed<br>version: 799 | In sync<br>Panorama pushed<br>version: 799 |  |
| sdwari2-hub1-ha                                               |                       | PA-VM                |               |               |      |      |               | Create    | Hub-Stack Auto            | Connected | Valid  | 2324/35/36<br>03.35.06 PDT           | In Sync<br>Pencrama pushed<br>version: 799 | In nyec<br>Panorama pushed<br>version: 799 |  |
| sdward2-branchi2-DG                                           | (2/2 Devices Conno    | tel). Shared > schwa | n2-branch2-DG |               |      |      |               |           |                           |           |        |                                      |                                            |                                            |  |
| sdwari2 brasch2-<br>ha                                        |                       | 76.904               |               |               |      |      |               | Create    | sdward2-branch2-<br>stack | Convected | None   | N/A                                  | In Sync<br>Panorama pushed<br>version: 799 | In sync<br>Panorama pushed<br>vension: 799 |  |
| edward-branch2                                                |                       | PA-VM                |               |               |      |      |               | Create    | adward-branch2-<br>stack  | Connected | None   | N/8                                  | In Sync<br>Panerama pushed<br>version: 799 | In zync<br>Panorama pushed<br>version: 799 |  |

**3.** Vérifiez que les configurations SD-WAN telles que le tunnel, le BGP, l'ID de clé et le trafic sont conformes aux attentes.

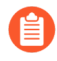

Après une mise à niveau réussie de la paire HA Panorama, l'ID de clé, le PSK, le cache IP, le cache du tunnel IPSec et le cache de sous-réseau seront actualisés, ce qui n'affectera pas les fonctionnalités du SD-WAN.

**STEP 6** Une fois la mise à niveau de Panorama réussie, si nécessaire, tous les périphériques connectés peuvent être mis à niveau un par un en commençant par les paires de branches/ autonomes suivies des paires du hub/autonomes. Il est recommandé de vérifier la configuration et les fonctionnalités SD-WAN après chaque mise à niveau.

**STEP 7** Une fois la mise à niveau terminée, notez les modifications apportées après la mise à niveau.

Panorama autonome : Mettez à niveau le plug-in SD-WAN 2.1.x vers la version 2.2.6

Il est recommandé de toujours s'assurer que la version du logiciel Panorama est supérieure à la version PAN-OS. Par exemple, si votre version de Panorama est 10.1.9, votre version PAN-OS peut être l'une des versions antérieures de PAN-OS 10.1.9.

Lisez les considérations importantes pour la mise à niveau de Panorama avant de démarrer le processus de mise à niveau.

- **STEP 1** Téléchargez et installez la dernière version de Panorama 10.1.
- **STEP 2** | Téléchargez et installez la version 2.2.6 du plugin SD-WAN sur Panorama.

**STEP 3** (En mode configuration) Validez de force les modifications du Panorama actif.

Après avoir terminé la mise à niveau du plugin SD-WAN, vous devez effectuer une validation forcée via la commande CLI (mode de configuration) sur le périphérique Palo Alto Networks. Si vous effectuez la validation de tous au lieu de la validation forcée, vous perdrez toutes les configurations SD-WAN sur cet appareil.

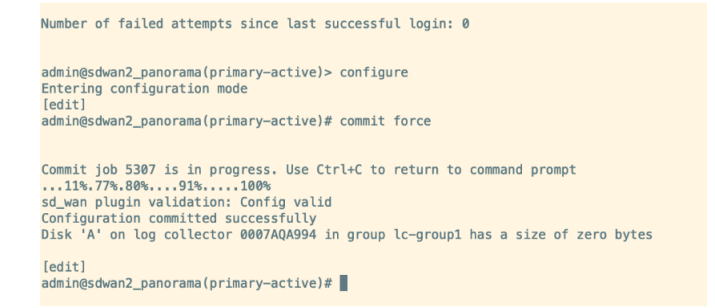

**STEP 4** Vérifiez ce qui suit après la mise à niveau du Panorama autonome.

- 1. Appliquez la mise à niveau aux périphériques Panorama.
- Sélectionnez Panorama > Managed Devices (Périphériques gérés) > Summary (Résumé) et vérifiez que le groupe de périphériques et les modèles sont synchronisés sur Panorama actif et passif sous la page de résumé des périphériques.

|     | 1                      |                       |                      |               |               | PA   | Idress | HA            |           |                           |           |        |                                      |                                              |                                              |
|-----|------------------------|-----------------------|----------------------|---------------|---------------|------|--------|---------------|-----------|---------------------------|-----------|--------|--------------------------------------|----------------------------------------------|----------------------------------------------|
|     | DEVICE NAME            | VIRTUAL SYSTEM        | MODEL                | TAGS          | SERIAL NUMBER | 1711 | 1710   | CLUSTER STATE | VARIABLES | TEMPLATE                  | DEVICE    | DEVICE | DEVICE<br>CERTIFICATE<br>EXPIRY DATE | SHARED POLICY                                | TEMPLATE                                     |
| ~ 🗆 | Branch-DG-Aute (2/     | 2 Devices Connected   | : Shared > Branch-D  | GAite         |               |      |        |               |           |                           |           |        |                                      |                                              |                                              |
|     | sdward-brancht-<br>ha  |                       | PA-VM                |               |               |      |        |               | Create    | Branch Stack-<br>Auto     | Convected | None   | N/A                                  | In Sync<br>Panerama pushed<br>version: 799   | In type<br>Panorama pushed<br>venios: 799    |
|     | sdward-branch1         |                       | 76-VM                |               |               |      |        |               | Create    | Branch Stack-<br>Auto     | Connected | None   | N/A                                  | In Sync<br>Panorama pushed<br>version: 799   | In type<br>Panorama pushed<br>version: 799   |
|     | Hub-DG-Auto (2/2 0     | levices Connected): 9 | hared > Hub-DS-Au    | 10            |               |      |        |               |           |                           |           |        |                                      |                                              |                                              |
|     | sdward-hub1            |                       | 76.4M                |               |               |      |        |               | Create    | Hub-Stack Auto            | Connected | Valid  | 2024/05/16<br>05:01:26 PDT           | In Sync<br>Pancrama pushed<br>version: 799   | In sync<br>Panorama pushed<br>version: 799   |
|     | sdwari2 hub1 ha        |                       | PA-VM                |               |               |      |        |               | Create    | Hub-Stack Auto            | Convected | Valid  | 2024/05/16<br>03.05/06 PDT           | O In Sync<br>Penerama pushed<br>version: 799 | O In type<br>Panorama pushed<br>version: 799 |
|     | sdwan2-branch2-DG      | (2/2 Devices Conne    | ted): Shared > sclwa | n2-branch2-DG |               |      |        |               |           |                           |           |        |                                      |                                              |                                              |
|     | sdwari2-branch2-<br>ha |                       | 25-VM                |               |               |      |        |               | Create    | sdwari2-branch2-<br>stack | Connected | None   | N/A.                                 | In Sync<br>Panorama pushed<br>version: 799   | In type<br>Panorama pushed<br>vension: 799   |
|     | adwari2 branch2        |                       | PA-VM                |               |               |      |        |               | Create    | adward branch2-<br>stack  | Connected | None   | N/A                                  | O In Sync<br>Panerama pushed<br>Version: 799 | O In sync<br>Panorama pushed<br>version: 799 |

**3.** Vérifiez que les configurations SD-WAN telles que le tunnel, le BGP, l'ID de clé et le trafic sont conformes aux attentes.

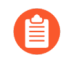

Après une mise à niveau réussie de la paire HA Panorama, l'ID de clé, le PSK, le cache IP, le cache du tunnel IPSec et le cache de sous-réseau seront actualisés, ce qui n'affectera pas les fonctionnalités du SD-WAN.

STEP 5 | Une fois la mise à niveau de Panorama réussie, si nécessaire, tous les périphériques connectés peuvent être mis à niveau un par un en commençant par les paires de branches/ autonomes suivies des paires du hub/autonomes. Il est recommandé de vérifier la configuration et les fonctionnalités SD-WAN après chaque mise à niveau.

**STEP 6** Une fois la mise à niveau terminée, notez les modifications apportées après la mise à niveau.

Panorama autonome : Mettez à niveau le plug-in SD-WAN 2.2.6 vers la version 3.0.7

Il est recommandé de toujours s'assurer que la version du logiciel Panorama est supérieure à la version PAN-OS. Par exemple, si votre version de Panorama est 10.1.9, votre version PAN-OS peut être l'une des versions antérieures de PAN-OS 10.1.9.

Lisez les considérations importantes pour la mise à niveau de Panorama avant de démarrer le processus de mise à niveau.

- **STEP 1** | Téléchargez et installez la dernière version de Panorama 10.1.
- **STEP 2** Téléchargez et installez la version 2.2.6 du plugin SD-WAN sur Panorama.
- **STEP 3** (En mode configuration) Validez de force les modifications du Panorama actif.

Après avoir terminé la mise à niveau du plugin SD-WAN, vous devez effectuer une validation forcée via la commande CLI (mode de configuration) sur le périphérique Palo Alto Networks. Si vous effectuez la validation de tous au lieu de la validation forcée, vous perdrez toutes les configurations SD-WAN sur cet appareil.

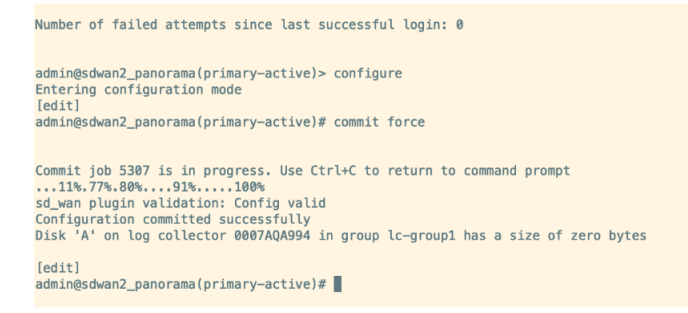

**STEP 4** Vérifiez ce qui suit après la mise à niveau du Panorama autonome.

- 1. Appliquez la mise à niveau aux périphériques Panorama.
- 2. Sélectionnez Panorama > Managed Devices (Périphériques gérés) > Summary (Résumé) et vérifiez que le groupe de périphériques et les modèles sont synchronisés sur Panorama actif et passif sous la page de résumé des périphériques.

|   | 1                     |                      |                        |               |               | IP A | idress | HA            |           |                           |           |        |                                      |                                            |                                             |
|---|-----------------------|----------------------|------------------------|---------------|---------------|------|--------|---------------|-----------|---------------------------|-----------|--------|--------------------------------------|--------------------------------------------|---------------------------------------------|
|   | DEVICE NAME           | VIRTUAL SYSTEM       | MODEL                  | TAGS          | SERIAL NUMBER | 1711 | 1716   | CLUSTER STATE | VARIABLES | TEMPLATE                  | DEVICE    | DEVICE | DEVICE<br>CERTIFICATE<br>EXPIRY DATE | SHARED POLICY                              | TEMPLATE                                    |
|   | Branch-DG-Aute (2/.   | 2 Devices Connected  | :<br>Shared > Branch-D | G-Auto        |               |      |        |               |           |                           |           |        |                                      |                                            |                                             |
|   | sdward-branch1-<br>ha |                      | PA-VM                  |               |               |      |        |               | Create    | Branch Stack-<br>Auto     | Connected | None   | N/A.                                 | In Sync<br>Panarama pushed<br>version: 799 | In sync<br>Panorama pushed<br>vension: 799  |
| 0 | sdward-branch1        |                      | 76-VM                  |               |               |      |        |               | Create    | Branch Stack-<br>Auto     | Connected | None   | N/A                                  | In Sync<br>Panorama pushed<br>version: 799 | In sync<br>Panorama pushed<br>version: 799  |
|   | Hub-DG-Auto (2/2 0    | levices Connected) ! | hared > Hub-DG-Au      | to .          |               |      |        |               |           |                           |           |        |                                      |                                            |                                             |
|   | sdward-hub1           |                      | 76.4M                  |               |               |      |        |               | Create    | Hub-Stack-Auto            | Connected | Valid  | 2024/05/16<br>05:01:26 PDT           | In Sync<br>Pancrama pushed<br>version: 799 | In sync<br>Panorama pushed<br>version: 799  |
|   | sdwari2 hub1 ha       |                      | PA-VM                  |               |               |      |        |               | Create    | Hub-Stack-Auto            | Connected | Valid  | 2024/05/16<br>03/05/06 PDT           | In Sync<br>Penerama pushed<br>version: 799 | In sync<br>Panorama pushed<br>version: 799  |
|   | sdwan2-branch2-DG     | (2/2 Devices Conne   | cted): Shared > schwa  | n2-branch2-DG |               |      |        |               |           |                           |           |        |                                      |                                            |                                             |
|   | sdward-branch2-<br>ha |                      | 25-VM                  |               |               |      |        |               | Create    | sdwarn2-branch2-<br>stack | Connected | None   | N/A                                  | In Sync<br>Panorama pushed<br>version: 799 | In sync<br>Panorama pushed<br>version: 799  |
|   | adward-branch2        |                      | PA-VM                  |               |               |      |        |               | Coats     | adward-branch2-<br>stack  | Connected | None   | N/A                                  | In Sync<br>Panerama pushed<br>Version: 799 | In zyric<br>Panorama pushed<br>version: 799 |

**3.** Vérifiez que les configurations SD-WAN telles que le tunnel, le BGP, l'ID de clé et le trafic sont conformes aux attentes.

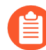

Après une mise à niveau réussie de la paire HA Panorama, l'ID de clé, le PSK, le cache IP, le cache du tunnel IPSec et le cache de sous-réseau seront actualisés, ce qui n'affectera pas les fonctionnalités du SD-WAN.

- STEP 5 | Une fois la mise à niveau de Panorama réussie, si nécessaire, tous les périphériques connectés peuvent être mis à niveau un par un en commençant par les paires de branches/ autonomes suivies des paires du hub/autonomes. Il est recommandé de vérifier la configuration et les fonctionnalités SD-WAN après chaque mise à niveau.
- **STEP 6** Une fois la mise à niveau terminée, notez les modifications apportées après la mise à niveau.

### Modifications à noter après la mise à niveau

| Où puis-je l'utiliser ? | De quoi ai-je besoin ? |  |  |  |  |
|-------------------------|------------------------|--|--|--|--|
| PAN-OS                  | SD-WAN plugin license  |  |  |  |  |
| • SD-WAN                |                        |  |  |  |  |

Après la mise à niveau, vous devez effectuer les vérifications ci-dessous avant de valider les modifications apportées à Panorama :

- Vérifiez que le Router Name (Nom du routeur) est configuré (Panorama > SD-WAN > Devices (Périphériques)) pour chaque périphérique SD-WAN du cluster VPN. La configuration du Router Name (Nom du routeur) est prise en charge à partir de la version 3.1.0 du plug-in SD-WAN et des versions ultérieures.
- Vérifiez que le BGP (Panorama > SD-WAN > Devices (Périphériques)) est activé pour chaque périphérique SD-WAN du cluster VPN. Assurez-vous que la même famille d'adresses BGP (IPv4 BGP ou IPv6 BGP) que celle qui était configurée avant la mise à niveau est toujours activée. IPv6 est prise en charge à partir de la version 3.1.1 du plug-in SD-WAN et des versions ultérieures. Par conséquent, le plug-in mis à niveau ne contiendra l'option IPv6 que si vous effectuez une mise à niveau à partir de la version 3.1.1 du version 3.1.1 de SD-WAN ou de versions ultérieures.
- Vérifiez que le même type d'authentification VPN (Pre Shared Key (Clé pré-partagée) ou Certificate (Certificat)) que celui qui était configuré avant la mise à nouveau est toujours activé (Panorama > SD-WAN > Devices (Périphériques) > VPN Tunnel (Tunnel VPN)). Le type d'authentification Certificat est pris en charge à partir de la version 3.2.0 du plug-in SD-WAN et des versions ultérieures. Par conséquent, le plug-in mis à niveau contiendra le type d'authentification VPN (Pre Shared Key (Clé pré-partagée) ou Certificate (Certificat)) uniquement si vous effectuez une mise à niveau à partir de la version 3.2.0 du plug-in SD-WAN ou de versions ultérieures.

Après la mise à niveau (sur la paire HA Panorama ou le Panorama autonome), les modifications suivantes sont visibles :

 Vous ne verrez plus les onglets de zone dans Panorama > SD-WAN > Devices (Périphériques) pour le périphérique SD-WAN ajouté. Par conséquent, vous devez créer les règles de politique de sécurité entre les zones existantes et les zones prédéfinies (zone-to-branch, zone-to-hub, zone-internet et zone-internal). • Dans un cluster VPN Full Mesh, la branche avec le numéro de série le plus bas sera utilisée comme initiateur IKE. En cas de NAT en amont, les NAT entrants et sortants doivent être présents sur le périphérique NAT ; lorsque le NAT entrant n'est pas présent, PLUG-15276 sera visible.

État de la synchronisation MongoDB avec les collections de bases de données SD-WAN

Avec certaines versions du plug-in SD-WAN, les collections de bases de données SD-WAN dans MongoDB peuvent se désynchroniser, ce qui est un problème connu. Par conséquent, vous devrez peut-être suivre des étapes supplémentaires dans la procédure lors de la mise à niveau vers la version 2.2.6 du plug-in SD-WAN à partir de versions antérieures.

Le tableau suivant indique si les collections SD-WAN dans MongoDB seront synchronisées ou non en fonction des versions du plug-in SD-WAN (qui sont testées).

| S.No | Version du logiciel PAN-<br>OS compatible avec la<br>version du plug-in SD-<br>WAN | Version du plug-<br>in SD-WAN | Port Mongo | Collections SD-<br>WAN dans<br>Mongo sur HA<br>Panorama |
|------|------------------------------------------------------------------------------------|-------------------------------|------------|---------------------------------------------------------|
| 1    | 10.1.6                                                                             | 2.1.2                         | 31377      | Non<br>synchronisée                                     |
| 2    | 10.1.x                                                                             | 2.1.2                         | 31377      | Non<br>synchronisée                                     |
| 3    | 10.1.x                                                                             | 2.2.6                         | 27017      | En<br>synchronisation                                   |
| 4    | 10.2.7-h3                                                                          | 3.0.7                         | 27017      | En<br>synchronisation                                   |

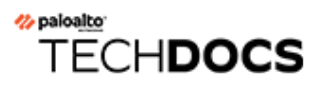

# Commandes CLI pour la mise à niveau

• Utiliser les commandes CLI pour les tâches de mise à niveau

# Utiliser les commandes CLI pour les tâches de mise à niveau

Utilisez les commandes CLI suivantes pour effectuer les tâches de mise à niveau.

| Si vous souhaitez                                                                                                    | Utilisez                                                                                                    |  |  |  |  |
|----------------------------------------------------------------------------------------------------|----------------------------------------------------------------------------------------------------|--|--|--|--|
| Check the current versions of the firewall (Véri                                                                                                    | iez les versions actuelles du pare-feu)                                                                                                |  |  |  |  |
| • Vérifiez la version actuelle du logiciel et du contenu du pare-feu.                                                                                             | show system info                                                                                                    |  |  |  |  |
| Access the available dynamic updates and upgra<br>(Accédez aux mises à jour dynamiques disponib<br>pare-feu)                                                      | ade the content version of the firewall<br>les et mettez à niveau la version de contenu du                                             |  |  |  |  |
| <ul> <li>Vérifiez les versions de contenu<br/>disponibles des mises à jour dynamiques<br/>directement à partir des serveurs de Palo<br/>Alto Networks.</li> </ul> | request content upgrade<br>check (demander une vérificatio<br>n de mise à niveau du contenu)                                           |  |  |  |  |
| <ul> <li>Vérifiez les versions de contenu<br/>disponibles des mises à jour dynamiques<br/>directement depuis le pare-feu.</li> </ul>                              | request content upgrad<br>e info (demander des informatio<br>ns sur la mise à niveau du cont<br>enu)                                   |  |  |  |  |
| • Téléchargez la version du contenu directement sur le pare-feu.                                                                                                  | request content upgrade<br>download (Demander le télécharg<br>ement de la mise à niveau du con<br>tenu) <content version=""></content> |  |  |  |  |

| Si vous souhaitez                  | Utilisez                                                                                                    |
|------------------------------------|----------------------------------------------------------------------------------------------------|
|                                    |                                                                                                    |
| • Installer la version du contenu. | request content upgrade<br>install (Demander l'installatio<br>n de la mise à niveau du contenu<br>) <content version=""></content> |

Access the available software versions and upgrade the firewall (Accéder aux versions logicielles disponibles et mettre à niveau le pare-feu)

| <ul> <li>Vérifiez les versions logicielles disponibles<br/>en téléchargement.</li> </ul> | request system software<br>info (demander des informations<br>sur le logiciel système) |
|------------------------------------------------------------------------------------------|----------------------------------------------------------------------------------------|
| <ul> <li>Vérifiez les versions préférées d'un logiciel.</li></ul>                        | request system software                                                                |
| (PAN-OS 11.1.3 et versions ultérieures)                                                  | info preferred                                                                         |
| <ul> <li>Vérifiez les versions de base d'un logiciel.</li></ul>                          | request system software                                                                |
| (PAN-OS 11.1.3 et versions ultérieures)                                                  | info base                                                                              |
| <ul> <li>Vérifiez les versions préférées et de base</li></ul>                            | request system software                                                                |
| d'un logiciel. <li>(PAN-OS 11.1.3 et versions ultérieures)</li>                          | info preferred base                                                                    |

| Si vous souhaitez                 | Utilisez                                                                                                    |
|-----------------------------------|----------------------------------------------------------------------------------------------------|
| Installez le logiciel téléchargé. | request system software<br>install version 10.1.0 (demande<br>r l'installation du logiciel sys<br>tème version 10.2.0) |
| Redémarrez le pare-feu.           | request restart system                                                                                                 |

#### Accédez aux correctifs logiciels disponibles pour le pare-feu :

La fonctionnalité de correctif est actuellement proposée en mode aperçu. La prise en charge complète n'est pas disponible avec cette fonctionnalité.

| Si vous souhaitez                                                                                           | Utilisez                                                                               |
|----------------------------------------------------------------------------------------------------|----------------------------------------------------------------------------------------|
| <ul> <li>Vérifiez les correctifs logiciels disponibles<br/>au téléchargement.</li> </ul>                    | request system patch ch<br>eck (demander une vérification d<br>es correctifs système)  |
| <ul> <li>Vérifiez les correctifs disponibles pour la version du pare-feu actuellement installée.</li> </ul> | request system patch in<br>fo (demander des informations su<br>r le correctif système) |
| <ul> <li>Téléchargez une version de correctif<br/>spécifique.</li> </ul>                                    | request system patch do<br>wnload version (demander la vers                            |

| Si vous souhaitez                                                                       | Utilisez                                                                                                    |
|-----------------------------------------------------------------------------------------|----------------------------------------------------------------------------------------------------|
|                                                                                         | ion de téléchargement du correct<br>if système) <version></version>                                                                |
| Consultez des informations plus détaillées<br>pour une version de correctif spécifique. | request system patch in<br>fo version (demander la version<br>des informations sur les correct<br>ifs système) <version></version> |
| • Installez le correctif téléchargé.                                                    |                                                                                                    |
|                                                                                         | request system patch in<br>stall version (demander la versi<br>on d'installation du correctif s<br>ystème) <version></version>     |
| Appliquez le correctif installé.                                                        |                                                                                                    |
|                                                                                         | request system patch ap<br>ply (demander un correctif systè<br>me Appliquer)                                                       |

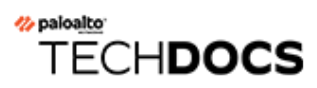

# API pour la mise à niveau

• Utiliser l'API pour les tâches de mise à niveau

## Utiliser l'API pour les tâches de mise à niveau

Utilisez les commandes CLI suivantes pour effectuer les tâches de mise à niveau.

| Si vous souhaitez                                                                                                    | Utilisez                                                                                                    |  |
|----------------------------------------------------------------------------------------------------|----------------------------------------------------------------------------------------------------|--|
| Check the current versions of the firewall (Vérifiez les versions actuelles du pare-feu)                                                                                                    |                                                                                                    |  |
| • Vérifiez la version actuelle du logiciel et du contenu du pare-feu.                                                                                                    | <pre>https://firewall/api/? type=op&amp;cmd=<request><system><software><ch check=""></ch></software></system></request></pre>                                                |  |
| Access the available dynamic updates and upgrade the content version of the firewall<br>(Accédez aux mises à jour dynamiques disponibles et mettez à niveau la version de contenu du<br>pare-feu) |                                                                                                    |  |
| • Vérifiez les versions de contenu<br>disponibles des mises à jour dynamiques<br>directement à partir des serveurs de Palo<br>Alto Networks.                                                      | <pre>https://firewall/api/? type=op&amp;cmd=<request><content><upgrade><ch check=""></ch></upgrade></content></request></pre>                                                |  |
| • Vérifiez les versions de contenu<br>disponibles des mises à jour dynamiques<br>directement depuis le pare-feu.                                                                                  | <pre>https://firewall/api/? type=op&amp;cmd=<request><content><upgrade><ir info=""></ir></upgrade></content></request></pre>                                                 |  |
| • Téléchargez la dernière version du contenu directement sur le pare-feu.                                                                                                    | <pre>https://firewall/api/? type=op&amp;cmd=<request><content><upgrade><dc latest=""></dc></upgrade></content></request></pre>                                               |  |
| • Téléchargez une version de contenu spécifique directement sur le pare-feu.                                                                                                    | <pre>https://firewall/api/? type=op&amp;cmd=<request><content><upgrade><do du="" fichier="" ici<file="" le="" nom="" spécifique=""></do></upgrade></content></request></pre> |  |
| Installer la version du contenu.                                                                                                    | <pre>https://firewall/api/? type=op&amp;cmd=<request><content><upgrade><ir <content="" version=""></ir></upgrade></content></request></pre>                                  |  |

Access the available software versions and upgrade the firewall (Accéder aux versions logicielles disponibles et mettre à niveau le pare-feu)

#### API pour la mise à niveau

| Si vous souhaitez                                                                        | Utilisez                                                                                                    |
|------------------------------------------------------------------------------------------|----------------------------------------------------------------------------------------------------|
| <ul> <li>Vérifiez les versions logicielles disponibles<br/>en téléchargement.</li> </ul> | https://firewall/api/?<br>type=op&cmd= <request><system><software><inf<br>info&gt;</inf<br></software></system><!--<br-->request&gt;</request> |
| <ul> <li>Vérifiez les versions disponibles chargées<br/>sur le pare-feu.</li> </ul>      | <pre>https://firewall/api/? type=op&amp;cmd=<request><system><software><che check=""></che></software></system></request></pre>                |
| <ul> <li>Téléchargez une version spécifique du<br/>logiciel.</li> </ul>                  | <pre>https://firewall/api/? type=op&amp;cmd=request&gt;<system><software><down version=""></down></software></system></pre>                    |
| <ul> <li>Vérifiez l'état d'une tâche de<br/>téléchargement spécifique.</li> </ul>        | https://firewall/api/?<br>type=op&cmd= <show><jobs></jobs><!--<br-->show&gt;</show>                                                            |
| Installez le logiciel téléchargé.                                                        | <pre>https://firewall/api/? type=op&amp;cmd=<request><system><software><ins version=""></ins></software></system></request></pre>              |
| Redémarrez le pare-feu.                                                                  | <pre>https://firewall/api/? type=op&amp;cmd=<request><restart><system></system></restart></request></pre>                                      |